# pH Transmitter 2500

Your Consultant:

01/99 20 606 1159

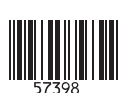

Mettler-Toledo GmbH, Process, Postfach, 8902 Urdorf, Switzerland Phone +41 (01) 736 22 11, Fax +41 (01) 736 26 36

# CE

#### Warranty

Defects occurring within 3 years from delivery date shall be remedied free of charge at our works (carriage and insurance paid by sender). Accessories and display backlighting: 1 year

## **Changes for Software Release 6**

## No logbook recording of error messages during maintenance, calibration, and parameter setting

During maintenance work, such as cleaning the sensor or during calibration, often a great number of error messages is generated. These messages are completely meaningless for the measurement because the unit is in functional check mode and the current is frozen. Therefore, they are not recorded in the logbook any more.

#### Logbook entry after input of wrong passcode

The attempt to activate a function using a wrong passcode is recorded in the logbook.

#### Manual selection of temperature probe

Automatic Pt 100/Pt 1000 recognition and selection is omitted.

#### Functional check also during sample calibration

During calibration, after passcode input, the "functional check" NAMUR signal is generally set, i.e. the output current is frozen. Up to now, this signal has not been set during sample calibration.

## **Safety Information**

## Be sure to read and observe the following requirements!

Before connecting the apparatus to mains, make sure that the mains voltage corresponds to the voltage rating given on the rating plate.

Opening the apparatus exposes live parts. Therefore, the apparatus shall not be opened. If repair should be required, return the apparatus to our factory.

If opening the apparatus is inevitable, it shall first be disconnected from all voltage sources.

Make sure that the mains supply has been disconnected.

Repair or adjustment of an opened apparatus under voltage shall be carried out only by a skilled person who is aware of the hazard involved.

Remember that the voltage across accessible parts of the open apparatus may be dangerous to life.

Whenever it is likely that the protection has been impaired, the apparatus shall be made inoperative and secured against any unintended operation. The protection is likely to be impaired if, for example:

the apparatus shows visible damage

the apparatus fails to perform the intended measurements

after prolonged storage at temperatures above 70 °C

after severe transport stresses

Before recommissioning the apparatus, a professional routine test according to EN 61010-1 shall be performed. This test should be carried out at our factory.

## Installation and Start-Up

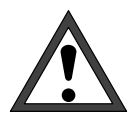

*Installation* of the pH Transmitter 2500 must be carried out only by specially trained personnel in accordance with this instruction manual and per applicable local and national codes. Make sure that the technical specifications and input ratings are observed.

For information on installation, refer to chapter 10.

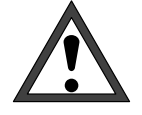

*Start-up* of the pH Transmitter 2500 must be carried out only by specially trained personnel in accordance with this instruction manual and per applicable local and national codes.

Before first start-up, a *complete parameter setting* procedure must be performed by a system specialist.

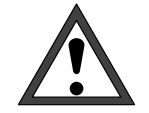

If you operate an instrument with option 298 at a grounded 24 Vac power supply and the process medium is also grounded, compensating currents (via internal EMC wiring) can lead to measurement errors.

Therefore, connect terminal 4 with the process medium (conductive tank wall) as shown in fig. 9–3.

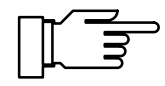

At ambient temperatures below 0 °C, LC display readability might be restricted. This does *not* affect instrument function.

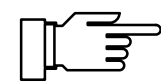

Real-time clock, logbook, cal record and sensor statistics are battery backed for approx. 1 year. After longer power outages these data can be lost. In that case the transmitter displays "Warn Time/ Date" and the date is reset to 01–01–1990. Time and date must be updated.

## Information on Electromagnetic Compatibility

## Compliance with Interference Immunity Requirements

All inputs and outputs of the pH Transmitter 2500 are electrically isolated to each other. The isolation voltages are limited to approx. 50 V by gas-filled surge arresters (to meet EMC requirements to NAMUR).

### **Option 351 (Interface)**

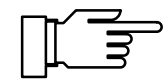

For connecting the RS 485 interface, twisted and/or shielded cable must be used.

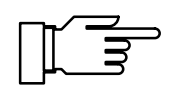

To meet the radio interference limits at the RS 485 interface, terminal 15 (shield) must be grounded. Do not use the protective conductor for grounding!

# CE

The pH Transmitter 2500 meets the following generic standards:

Electromagnetic Emission EN 50081-1 Domestic, Commercial and Light Industry

Immunity to Interference EN 50082-2 Industry

and can therefore be used on residential, commercial and light industrial premises and in industry.

## **Package Contents and Unpacking**

Unpack the instrument carefully. Check the shipment for transport damages and for completeness. The package should contain:

- pH Transmitter 2500
- this instruction manual
- the accessories you have ordered (for available accessories, see chapter 13)

## **Description of this Manual**

This manual describes

- what you can do with the pH Transmitter 2500
- how to operate the pH Transmitter 2500
- what you have to know for installation and mounting

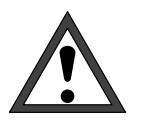

#### Warning

Warning means that ignoring the given instructions may lead to malfunction or damage of the instrument or other equipment and to personal injury.

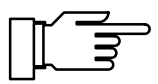

Note

Notes call your attention to important information.

### **Remarks on Representation**

The keys of the pH Transmitter 2500 are represented as follows:

#### meas , cal , maint , par , diag

#### ┥ , 🕨 , 🛦 , 🔻 , enter

A term printed in **bold-faced text** is explained in chapter 17: "Technical Terms".

Italics are used to emphasize certain information.

The representation of a menu in this manual can slightly differ from the display of your pH Transmitter 2500. This depends on the options your instrument is equipped with.

| diag                 | Measurement Da              | ata                    | 7.00pH                    |
|----------------------|-----------------------------|------------------------|---------------------------|
| Meas<br>Limi<br>Limi | urement Point<br>t 1<br>t 2 | MIN9<br>+2000<br>+16.0 | 9227/XYZXYZ<br>mV<br>Ø pH |
| « Ret                | urn [diaq]                  |                        |                           |

#### Example:

Diagnostics menu "Measurement Data" for a standard instrument.

| diag Measurement Dat                 | a 7.00pH        |
|--------------------------------------|-----------------|
| Measurement Point                    | MIN99227/XYZXYZ |
| Limit 1                              | +2000 mV        |
| Controller Setpoint                  | +16.00 pH       |
| Probe Rinsing                        | (0n)            |
| Controller Setpoint<br>Probe Rinsing | 00n)            |

#### Example:

Diagnostics menu "Measurement Data" for an instrument with option 352 (probe rinsing) and option 353 (digital controller function).

### Structure of this Manual

Like the operation of the pH Transmitter 2500 , this manual is divided into three levels:

**Viewing Level:** You can view all information on instrument state and sensor as well as the settings.

Refer to chapters 1, 2, 4 and 6

**Operator Level:** You can edit selected parameters and calibrate the electrode.

Refer to chapters 1 through 7

Administrator Level You can set all parameters of the pH Transmitter 2500 and make use of special functions (such as interface operation).

Refer to chapters 1 through 10

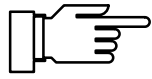

If you are looking for information on a topic that is not listed in the table of contents, the index at the end of this manual will help you.

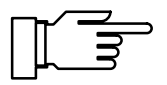

If the behavior of your instrument differs from the description in this manual, check if the manual corresponds to the software version of your instrument: see page 4–6.

| Overview of the pH Transmitter 2500                      | Chapter <b>1</b> gives you an overview of the performance of the pH Transmitter 2500 .                                                                                               |
|----------------------------------------------------------|----------------------------------------------------------------------------------------------------|
| Operating the pH Transmitter 2500                        | Chapter <b>2</b> introduces you to the user interface and describes the keypad assignments. Selection of menu items and input of numerals is explained.                              |
| Calibration                                              | Chapter <b>3</b> shows how to select the calibration sequence and how to perform a calibration.                                                                                      |
| The Diagnostics Menu                                     | Chapter <b>4</b> describes how the Diagnostics menu provides you with information on the state of electrode and instrument.                                                          |
| The Maintenance Menu                                     | Chapter <b>5</b> explains how the installation can be maintained.                                                                                                    |
| Display of Settings                                      | Chapter <b>6</b> explains how to read out instrument settings.                                                                                                    |
| Parameter Setting on the Operator Level                  | Chapter <b>7</b> explains how to set instrument parameters on the Operator level.                                                                                                    |
| Parameter Setting on the Administrator<br>Level          | Chapter <b>8</b> describes complete instrument parameter setting.                                                                                                    |
| Capabilities of the pH Transmitter 2500                  | Chapter <b>9</b> gives a detailed description of the trans-<br>mitter's capabilities and applications and provides<br>useful information on operation.                               |
| Information on Mounting, Installation and<br>Maintenance | Chapter <b>10</b> contains all required terminal assignments, dimension drawings and installation instructions as well as information on maintenance and cleaning of the instrument. |
| Error Messages                                           | Chapter <b>11</b> alphabetically lists all error messages that might appear during operation.                                                                                        |
| Interface Commands                                       | Chapter <b>12</b> provides a summary of all commands for controlling the pH Transmitter 2500 via RS 485 interface.                                                                   |
| Product Line and Accessories                             | Chapter <b>13</b> lists the accessories and options available for expanding the instrument functions.                                                                                |
| Specifications                                           | Chapter <b>14</b> contains the complete technical specifications.                                                                                                    |
| Buffer Charts                                            | Chapter <b>15</b> provides the temperature charts for the buffers stored for Calimatic <sup>®</sup> .                                                                                |
| Appendix                                                 | Chapter <b>16</b> shows how to replace the EPROM.                                                                                                    |
| Technical Terms                                          | Chapter <b>17</b> explains technical terms.                                                                                                    |
| Index                                                    | Chapter <b>18</b> helps you find information in this manual.                                                                                                    |

## Contents

| Sa  | fety Information                                   | I    |
|-----|----------------------------------------------------|------|
| Ins | tallation and Start-Up                             | П    |
| Inf | ormation on Electromagnetic Compatibility          | Ш    |
|     | Compliance with Interference Immunity Requirements | III  |
| Pa  | ckage Contents and Unpacking                       | IV   |
| De  | scription of this Manual                           | IV   |
|     | Remarks on Representation                          | IV   |
|     | Structure of this Manual                           | V    |
| 1   | Overview of the pH Transmitter 2500                | 1–1  |
|     | Instrument Concept                                 | 1–1  |
|     | User Interface                                     | 1–1  |
|     | System Functions                                   | 1–3  |
|     | Menu Structure                                     | 1–4  |
|     | Individual Menus                                   | 1–5  |
| 2   | Operating the pH Transmitter 2500                  | 2–1  |
|     | pH Transmitter 2500 in Measuring Mode              | 2–1  |
|     | Control Elements                                   | 2–3  |
|     | Menu Structure                                     | 2–4  |
| 3   | Calibration                                        | 3–1  |
|     | Why do you have to calibrate?                      | 3–1  |
|     | Monitoring Functions for Calibration               | 3–2  |
|     | How to access the Calibration menu                 | 3–3  |
|     | How to select a calibration sequence               | 3–4  |
|     | What does "First Calibration" mean?                | 3–5  |
|     | Temperature Compensation during Calibration        | 3–6  |
|     | Single- or Dual-Point Calibration?                 | 3–7  |
|     | Automatic Calibration with Calimatic <sup>®</sup>  | 3–8  |
|     | Calibration with Manual Entry of Buffer Values     | 3–10 |
|     | Calibration by Entry of Premeasured Electrode Data | 3–12 |
|     | Calibration by Sampling                            | 3–13 |
|     | Calibration with InClean Retractable Probe         | 3–15 |
|     | Sample Calibration with InClean Retractable Probe  | 3–17 |
|     |                                                    |      |

| 4 | Diagnostics Menu                             | 4–1 |
|---|----------------------------------------------|-----|
|   | What you can do in the Diagnostics menu      | 4–1 |
|   | How to access the Diagnostics menu           | 4–2 |
|   | Message List                                 | 4–2 |
|   | Measurement Data                             | 4–2 |
|   | Calibration Record                           | 4–3 |
|   | Electrode Statistics                         | 4–4 |
|   | Logbook                                      | 4–5 |
|   | Device Description                           | 4–6 |
|   | Device Diagnostics                           | 4–7 |
| 5 | Maintenance Menu                             | 5–1 |
|   | What you can do in the Maintenance menu      | 5–1 |
|   | How to access the Maintenance menu           | 5–2 |
|   | How to start the InClean program             | 5–2 |
|   | Measurement Point Maintenance                | 5–2 |
|   | Current Source Function                      | 5–4 |
|   | Temperature Probe Adjustment                 | 5–5 |
|   | Manual Entry of Controller Output            | 5–6 |
| 6 | Display of Settings                          | 6–1 |
|   | What you can do on the Viewing level         | 6–1 |
|   | How to access the Viewing level              | 6–1 |
| 7 | Parameter Setting on the Operator Level      | 7–1 |
|   | What you can do on the Operator level        | 7–1 |
|   | How to access the Operator level             | 7–1 |
| 8 | Parameter Setting on the Administrator Level | 8–1 |
|   | What you can do on the Administrator level   | 8–1 |
|   | How to access the Administrator level        | 8–1 |
|   | Marker Setting                               | 8–2 |
|   | Passcode Protection                          | 8–4 |
|   | Factory Set Passcodes                        | 8–6 |

| 9  | Capabilities of the pH Transmitter 2500                             | 9–1   |
|----|---------------------------------------------------------------------|-------|
|    | Overview                                                            | 9–1   |
|    | Power Supply for the pH Transmitter 2500                            | 9–1   |
|    | Simple pH Measurement                                               | 9–2   |
|    | Measurement Display                                                 | 9–2   |
|    | pH Measurement                                                      | 9–4   |
|    | Temperature Detection                                               | 9–8   |
|    | Current Output                                                      | 9–11  |
|    | Complete Installation using all Functions                           | 9–12  |
|    | Sensocheck <sup>®</sup> Electrode Monitoring                        | 9–14  |
|    | ORP Measurement                                                     | 9–17  |
|    | Simultaneous pH and ORP Measurement                                 | 9–18  |
|    | rH Measurement                                                      | 9–19  |
|    | Alarm Settings and NAMUR Contacts                                   | 9–22  |
|    | Limit Contacts                                                      | 9–25  |
|    | Controller Function                                                 | 9–27  |
|    | Power Output                                                        | 9–36  |
|    | Current Input                                                       | 9–37  |
|    | InClean Retractable Probe                                           | 9–39  |
|    | Probe Rinsing                                                       | 9–48  |
|    | Remote Interface Operation                                          | 9–53  |
|    | Delta Function                                                      | 9–55  |
|    | Automatic Device Diagnostics                                        | 9–56  |
| 10 | Information on Mounting, Installation and Maintenance               | 10–1  |
|    | Mounting                                                            | 10–1  |
|    | How to mount the pH Transmitter 2500 in the ZU 0124 protective case | 10–5  |
|    | Installation                                                        | 10–8  |
|    | Maintenance and Cleaning                                            | 10–10 |

| 11 | Error Messages                                        | 11–1  |
|----|-------------------------------------------------------|-------|
|    | Alphabetical Order                                    | 11–1  |
|    | According to Interface Error Code                     | 11–5  |
| 12 | Interface Commands                                    | 12–1  |
|    | Contents                                              | 12–1  |
|    | Transmission behavior                                 | 12–4  |
|    | VALUE Commands: Query measured values                 | 12–5  |
|    | STATUS Commands: Query messages and states            | 12–6  |
|    | PARAMETER Commands: Query settings and set parameters | 12–10 |
|    | DEVICE Commands: Device Description                   | 12–31 |
|    | COMMAND Commands: Control Commands                    | 12–31 |
|    | Interface Point-to-Point                              | 12–34 |
|    | Interface Bus Protocol                                | 12–34 |
| 13 | Product Line and Accessories                          | 13–1  |
|    | Options                                               | 13–1  |
|    | Mounting Accessories                                  | 13–1  |
|    | Further Accessories                                   | 13–2  |
| 14 | Specifications                                        | 14–1  |
| 15 | Buffer Charts                                         | 15–1  |
| 16 | Appendix                                              | 16–1  |
|    | EPROM Replacement                                     | 16–2  |
| 17 | Technical Terms                                       | 17–1  |
| 18 | Index                                                 | 18–1  |

## 1 Overview of the pH Transmitter 2500

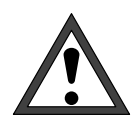

*Installation* of the pH Transmitter 2500 must be carried out only by specially trained personnel in accordance with this instruction manual and per applicable local and national codes. Before first start-up, a *complete parameter setting* procedure must be performed by a system specialist.

### **Instrument Concept**

Since we have largely followed **NAMUR** recommendations and customer demands – especially concerning safety, reliability and functional variety – this instrument provides state of the art technology showing a new standard for process instruments.

## **User Interface**

The display interface consists of a backlit high-resolution graphical display (240 x 64 pixels) and a keypad.

Each key has only one function and is definitely assigned to a **menu** or an input function.

| In <b>measuring mode</b> the graphical display allows |
|-------------------------------------------------------|
| simultaneous readout of the currently measured        |
| value via large numerals (25 mm) and of two fur-      |
| ther values on secondary displays, as well as dis-    |
| play of status messages (to NAMUR) such as            |
| warning (maintenance required) and failure, and       |
| limit messages.                                       |

Depending on your application, the displays can be assigned to different variables and output values: pH/mV value, ORP (oxidation-reduction potential), rH value, measured and manually entered temperature, time, date, output current values 1 and 2, input current in %, controller output, elapsed time since last calibration, or glass and reference electrode impedances (electrode monitoring).

|     | 7     | .0   |        |
|-----|-------|------|--------|
| REF | 4.9kΩ | + Pt | 22.4°C |

| cal | Calimatic    |            | 7.02pH   |
|-----|--------------|------------|----------|
| 을 본 | hen changing | electrodes | perform  |
| Çəl | ibration Tem | perature 4 | 025.0 °C |
| FIL | st calibrati | on         | Yes NO   |
| Cal | ibration     | Proceed    | Return   |

Operator guidance is supported by a 7-line plaintext display with information texts. During operation, the currently measured value and active status messages remain visible.

The keypad includes the keys **meas** (measurement), **cal** (calibration), **maint** (maintenance), **par** (parameter setting), **diag** (diagnostics), a cursor pad for selecting menu items or entering alphanumeric characters and **enter** for confirming your entry.

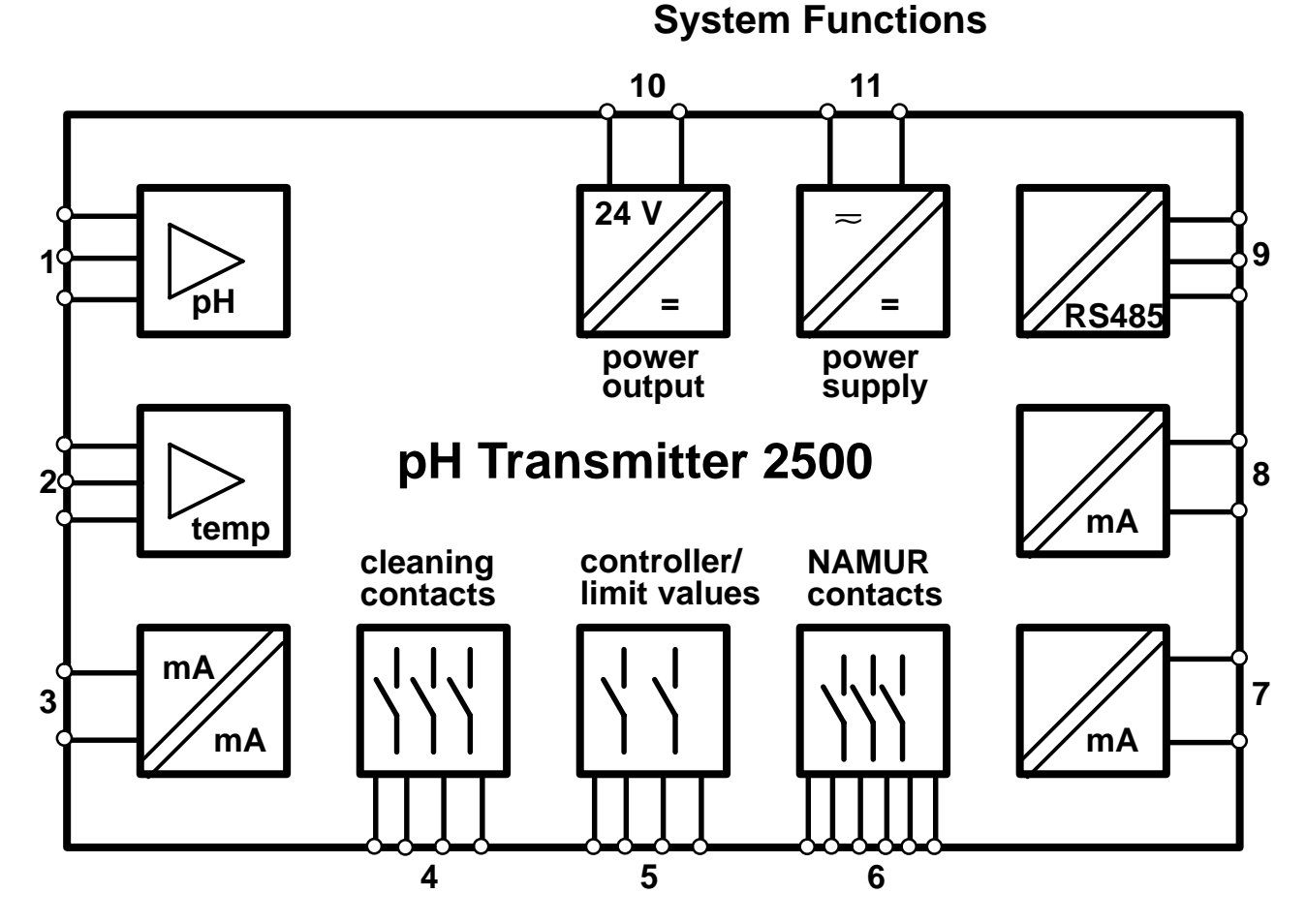

Fig. 1–1 System Functions pH Transmitter 2500

Fig. 1–1 shows the versatile system functions. In addition to the obligatory inputs for sensing and reference electrode (1) and temperature probe (2), an **equipotential bonding electrode** can be connected, which at the same time serves as **auxiliary electrode** for electrode monitoring. When a suitable electrode – such as platinum – is connected, pH value and **oxidation-reduction potential (ORP)** can be measured simultaneously. As a result, also the pH-compensated ORP – the so-called **rH value** – can be calculated and displayed.

The instrument provides two galvanically isolated *standard current outputs* (0(4) to 20 mA) (7 and 8), which can each be assigned to pH, mV, ORP, rH or temperature. As an option current output 2 (7) can also be used as an analog controller output. A *standard current input* (0(4) to 20 mA) (3) (galvanic isolation optional) allows limit monitoring of a pressure sensor signal, for example. In addition, the *power output* (10) can be used to create complete 2-wire loops, e.g. for flow or level meters. The determined values can be read out or assigned to limit contacts and messages.

A serial RS 485 interface (9) permits complete remote control and readout of all measurement data and status messages – even over long distances. In addition to "point-to-point" connection, up to 31 devices can be connected by bus.

The NAMUR contacts (6) allow direct on-site control of signalling units for functional check, warning (maintenance required) and failure. The limit/controller contacts (5) alert to out-of-limit conditions or actuate valves or pumps for control purposes (integrated control function). The cleaning contacts (4) allow actuation of suitable probes for rinsing and cleaning the electrode or of the InClean retractable probe.

### **Menu Structure**

From the menu structure (Fig. 2–1, page 2–4) you see how operation is strictly organized according to the different menu groups, providing outstanding ease of use in spite of the great functional variety.

A menu is activated by pressing the corresponding key. At any time, also from a lower menu level, you can return to measuring mode by pressing **meas**.

Operation is self-explaining by operator prompting in plaintext dialog. Even for the Administrator level, you neither require the instruction manual nor an additional device (terminal, laptop).

| cal Calibration 7.02pH           Calimatic:         Automatic Calibration           >> Manual:         Entry of Buffer Values           >> Data Entry:         Premeasured Electrodes           >> Sample Cal         « Return to measurement [cal] | Here you have the <b>Calibration menu</b> as an example for operator prompting using information texts.<br>You can choose between four different calibration sequences.<br>Access can be blocked by a passcode (can also be disabled).                                                                                                    |
|----------------------------------------------------------------------------------------------------|----------------------------------------------------------------------------------------------------|
| cal Calimatic7.02pHImmerse electrodes in 1st buffer!Output current, controller frozen,Imit values disabled.CalibrationStart Return                                                                                                    | During the <b>calibration sequence</b> you get instruc-<br>tions for each step. At the end, the determined<br>electrode data are displayed and stored.                                                                                                    |
| parParameter Setting7.02pH>> Viewing Level(All Data) view>> Operator Level(Operation Data) opl>> Administrator Level(All Data) adm<<<<<                                                                                                    | <ul> <li>The Parameter Setting menu is divided into<br/>Viewing, Operator and Administrator level accord-<br/>ing to the operator's specialization.</li> <li>On the Viewing level, the parameters can only be<br/>displayed but not edited.</li> <li>On the Operator level, only marked menu items<br/>are enabled for parameter setting.</li> <li>On the Administrator level, all parameter setting<br/>functions are accessible. In addition, each item<br/>can be marked to configure an optimum menu for<br/>the Operator level.</li> <li>Operator and Administrator level are protected<br/>against unauthorized access by passcodes. For<br/>the Operator level, the passcodes can also be dis-<br/>abled, if required.</li> </ul> |
| maint Maintenance 7.02pH  Neas. Point Maint. » Current Source » Adjust Temp Probe » Manual Controller « Return to measurement [maint]                                                                                                    | The Maintenance menu contains functions for<br>measurement point maintenance (rinsing and<br>cleaning) and for temperature probe adjustment. It<br>also provides a current source function for manual<br>adjustment of the output currents, for example in<br>order to set controller parameters or test external<br>devices (recorder, indicator).<br>Access can also be passcode protected if re-<br>quired.                                                                                                    |

**Individual Menus** 

1–5

Overview

| diag Diagnostics                                                                                                    | 7.02pH   |
|----------------------------------------------------------------------------------------------------|----------|
| » Message List<br>» Measurement Data<br>» Cal Record<br>» Electrode Statistics<br>» Logbook<br>↓ » Device Description | 0 Messg. |

The Diagnostics menu provides information on sensor and pH Transmitter.

Activated warning and failure messages are listed in plaintext in the **message list**. Furthermore, you can retrieve the latest electrode data and compare them with the data of the previous or the First Calibration (statistics).

Messages and function activations are automatically stored with date and time in a **logbook** with a storage capacity of 200 entries. This allows tracing back and QM documentation of events according to ISO 9000. Comprehensive instrument testing (memory, display and keypad) can be performed on site using the diagnostics function.

## 2 Operating the pH Transmitter 2500

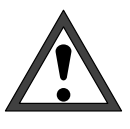

DН

22

MAN. TEMP

.4°C

*Start-up* of the pH Transmitter 2500 must be carried out only by specially trained personnel in accordance with this instruction manual. Before first start-up, a *complete parameter setting* procedure must be performed by a system administrator.

## pH Transmitter 2500 in Measuring Mode

In measuring mode, the **main display** reads the measured value.

Below the main display there are two **secondary displays**.

The symbol  $\blacklozenge$  indicates that the secondary dis-

play can be edited using the scrolling keys.

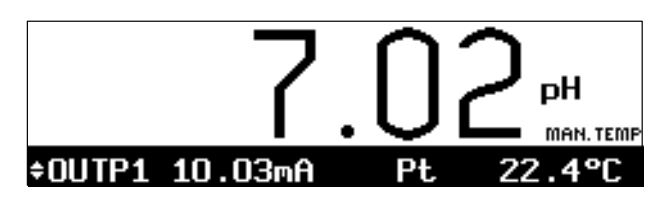

ŧ

4.9kΩ

REF

Pressing the scrolling keys  $\blacktriangle$  and  $\blacktriangledown$  selects the measured variable read on the left secondary dis-

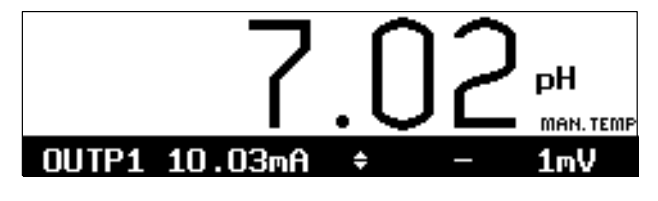

Press cursor key  $\blacktriangleright$  to access the right secondary display.

Then use the scrolling keys  $\blacktriangle$  and  $\blacktriangledown$  to select the displayed variable.

Pressing cursor key 
returns you to the left secondary display.

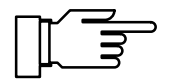

At ambient temperatures below 0 °C, LC display readability can be restricted. This does *not* affect instrument functions.

The following variables can be read out on the secondary displays:

• pH value

play.

- mV value
- ORP value
- rH value

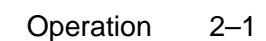

| Pt             | measured temperature (°C)                            |
|----------------|------------------------------------------------------|
| MAN            | manual temperature (°C)                              |
| I- IN          | input current                                        |
| OUTP1          | output current 1                                     |
| OUTP2          | output current 2<br>(only with option 350)           |
| X <sub>w</sub> | controller setpoint<br>(only with option 353 or 483) |
| CTL-Y          | controller output<br>(only with option 353 or 483)   |
| TIME           | time                                                 |
| DATE           | date                                                 |
| CTIME          | calibration timer                                    |
| REF            | reference electrode impedance                        |
| GLASS          | glass electrode impedance                            |

#### **Alarm Messages**

If the user defined limits (e.g. of the pH value) are exceeded for **warning message** ("maintenance required") or **failure message**, "WARN" or "FAIL" will appear in the lower left corner of the display.

The measurement display flashes.

The corresponding NAMUR contacts are active.

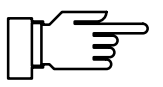

Active messages are listed in the message list of the **Diagnostics menu**. (See page 4–2.) For setting the warning and failure message limits, refer to chapter 9, page 9–22.

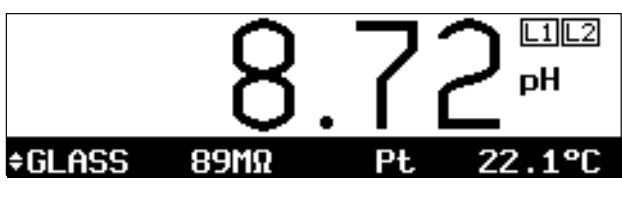

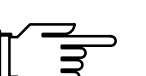

### Limit Contacts Active

If the defined **limit values** are exceeded, e.g. for the pH value, "L1" and/or "L2" will appear in the upper right corner of the display.

Limit contacts L1 and/or L2 are active.

During a sample calibration, the "L1/L2" display is covered by "Sample"! In remote status during interface operation, the "L1/L2" display is covered by "Remote"!

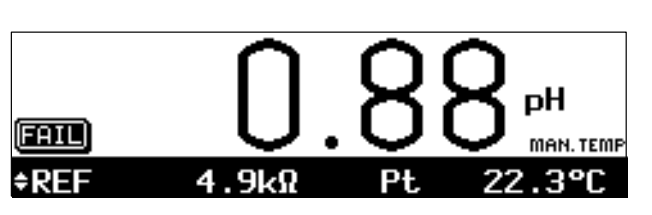

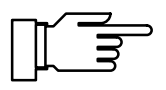

The limit value settings are listed under "Measurement Data" in the **Diagnostics menu**. (See page 4-2.)

For setting the limit values, refer to chapter 9, page 9-25.

## **Control Elements**

Pressing menu key cal, diag, maint or par accesses the corresponding menu.

Pressing **cursor keys** ◀ or ► selects the entry position on the display.

Pressing **scrolling keys** ▲ or ▼ selects a display line. When entering numeric parameters, they are used to scroll the numerals 0 through 9 and change the sign. The keys provide a repeat function.

All entries are accepted by pressing **enter**.

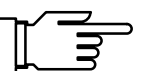

Pressing **meas** returns you to measuring mode, regardless of which menu or submenu you are in.

Pressing cal, diag, maint or par activates the corresponding menu.

In the upper left corner you read the menu ("adm") and the menu level (e.g. "Current Input") where you are at the moment.

In the upper right corner you read the measured value (as on the large measurement display). Active warning or failure messages are indicated by " $_W$ " and/or "F" at the left of the measured value.

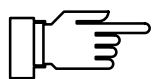

To exit the menu and return to measuring mode,

- press the menu key once more (repeatedly, if required) or
- press meas.

| adm Cal Timer Alarm                                     | 5 13.37pH                          |
|---------------------------------------------------------|------------------------------------|
| Cal Timer Alarm<br>Warning Limit Hi<br>Failure Limit Hi | 0n <b>1077</b><br>0024 h<br>0048 h |
| « Return [par]                                          |                                    |

## Menu Structure

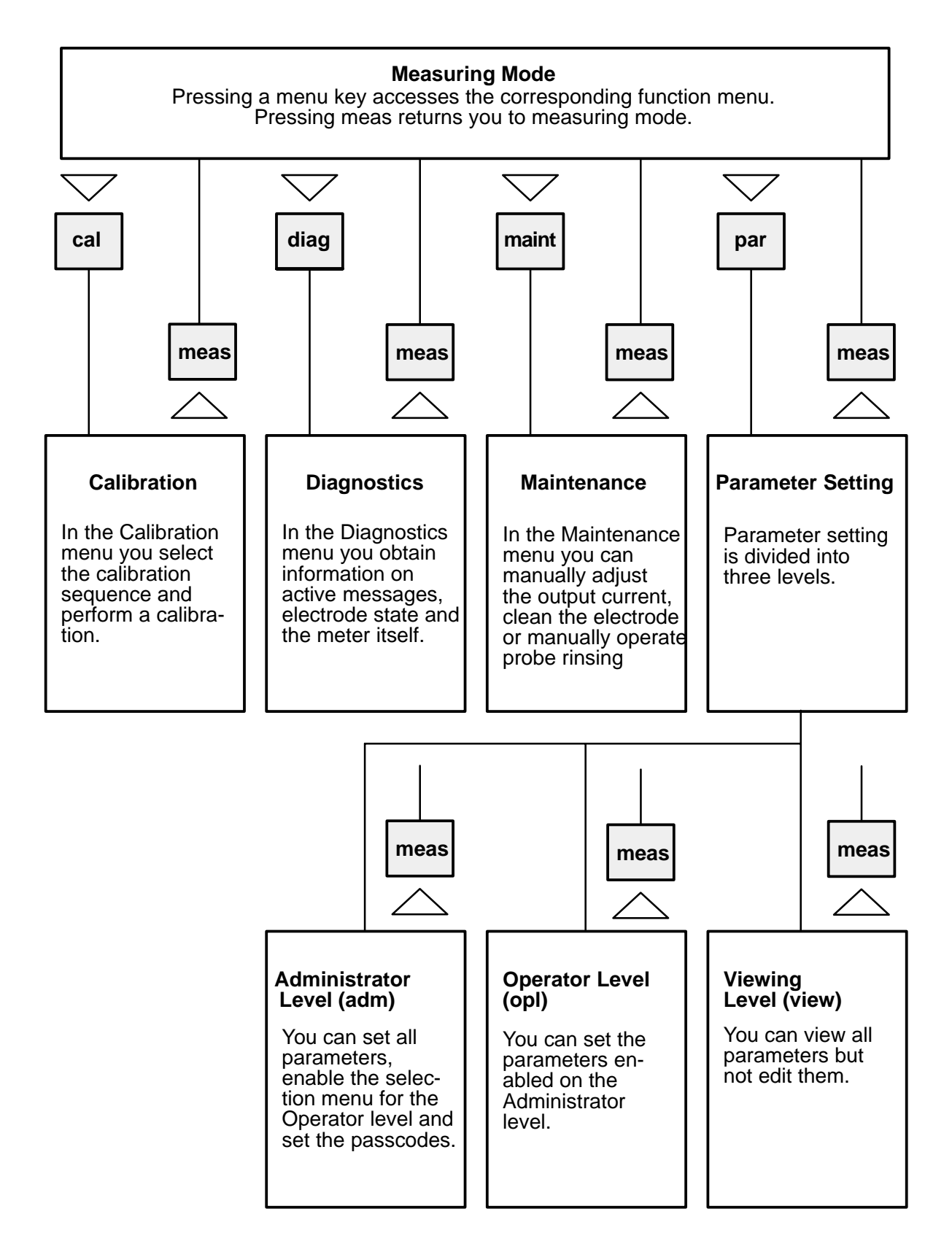

Fig. 2–1 Menu Structure

| adm         | Administrator Level 7.01pH                                                              |  |
|-------------|-----------------------------------------------------------------------------------------|--|
| i           | Marker Setting:<br>[+] Select Marker<br>[†][↓] Change Setting<br>[enter] Accept Setting |  |
| <i>11</i> P | Aturn [par]                                                                             |  |

Information on operation is indicated by **1**.

#### How to select a menu item

Press **scrolling key**  $\blacktriangle$  or  $\bigtriangledown$  to select a display line. The selected line is marked by a dark bar (reverse video).

*The scrolling keys provide a repeat function:* When the key is held down, the lines are scrolled through.

The arrows " $\uparrow$ " and " $\downarrow$ " indicate that more lines can be accessed by scrolling.

The symbols  $\ll$  and  $\gg$  at the beginning of the display line indicate that you can access another menu level by pressing cursor key  $\triangleleft$  or  $\triangleright$ :

- ➢ Pressing ► or enter accesses the next (lower) menu level.

#### How to change a setting

Pressing  $\blacktriangleleft$  or  $\blacktriangleright$  changes the parameter setting. The selected position is marked by a dark bar and flashes.

| adm Cal Timer Alarm                                                  | 13.37pH                            |
|----------------------------------------------------------------------|------------------------------------|
| <mark>Cal Timer Alarm</mark><br>Warning Limit Hi<br>Failure Limit Hi | 0n <b>0111</b><br>0024 h<br>0048 h |
| « Return [par]                                                       |                                    |

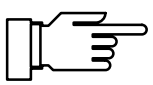

How to store the edited value

How to keep the old setting

A flashing entry position means: The setting has been changed but not yet accepted.

Pressing **enter** stores the new parameter (e.g. "On"). Flashing stops.

Pressing the menu key (e.g. **par**) instead of **enter** restores the old setting ("undo" function).

| adm Haministrator Level                                                                                                    | 14.99PH |
|----------------------------------------------------------------------------------------------------|---------|
| <ul> <li>Sourrent Input</li> <li>&gt; Output Current 1</li> <li>&gt; Output Current 2</li> <li>&gt; Alarm Settings</li> <li>&gt; NAMUR Contacts</li> <li>&gt; Limits / Controller</li> </ul> |         |
|                                                                                                    |         |

#### How to enter numeric values

Press ► to access the number you want to edit. The flashing cursor is on the first digit.

Select the entry position using **cursor keys**  $\triangleleft$  or  $\blacktriangleright$ .

Press the **scrolling keys**  $\blacktriangle$  or  $\blacktriangledown$  to scroll from 0 through 9 and change the sign.

#### How to change a sign

If the entry value has a sign, the flashing cursor can be placed on it using  $\blacktriangleleft$ .

Pressing  $\blacktriangle$  or  $\blacktriangledown$  switches between "+" and "\_".

In this *example* we want to change the cal timer alarm "Warning Limit Hi" from 24 to 30 h.

Press ► three times until the flashing cursor is on digit "2".

Press **a** once ("3").

- Press ▶ once: The flashing cursor is on digit "4".
- Press  $\mathbf{\nabla}$  four times ("0").

Pressing menu key par restores the old setting.

Pressing enter stores the new value.

| adını car rimer Ararım                                  | 1.01ph                     |
|---------------------------------------------------------|----------------------------|
| Cal Timer Alarm<br>Warning Limit Hi<br>Failure Limit Hi | 0n Off<br>0024 h<br>0048 h |
| « Return [par]                                          |                            |
|                                                         |                            |

#### How to keep the old setting

| adm Cal Timer Alarm                                     | 7.01pH                            |
|---------------------------------------------------------|-----------------------------------|
| Cal Timer Alarm<br>Warning Limit Hi<br>Failure Limit Hi | <b>0n</b> Off<br>0030 h<br>0048 h |
| « Return [par]                                          |                                   |

## 3 Calibration

## Why do you have to calibrate?

Every **pH electrode** has its individual **zero point** and its individual **slope**. Both values are altered by aging and wear. For sufficiently high accuracy of pH measurement, the instrument must be regularly adjusted for the electrode data (calibration). The pH Transmitter 2500 corrects the voltage delivered by the electrode according to electrode zero and slope and displays it as pH value.

For calibration, the electrode is immersed in (one or two) **buffer solutions** whose pH value is exactly known. The pH Transmitter 2500 measures the voltages from the electrode and the buffer solution temperature and automatically calculates electrode zero and slope.

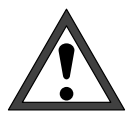

Without calibration every pH meter delivers an imprecise or wrong output value! Especially after replacing the electrode you *must* perform a calibration!

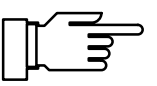

## Monitoring Functions for Calibration

The pH Transmitter 2500 provides comprehensive functions for monitoring correct calibration performance and electrode state. This allows documentation for quality management to ISO 9000 and GLP/GMP.

- Sensocheck<sup>®</sup> monitors the electrode state by measuring glass and reference electrode impedances. (See page 9–14.)
- Regular calibration can be monitored by a **cal timer**. (See page 9–6.)
- The **calibration record** (GLP/GMP) provides all relevant data of the last calibration. (See page 4–3.)
- The **electrode statistics** show the behavior of the electrode parameters during the last three calibrations compared to the **First Calibration**. (See page 4–4.)
- The **logbook** provides time and date stamped records of calibrations performed within the last 200 events. (See page 4–5.)
- For zero point, electrode slope, glass and reference electrode impedance, you can define limits for a **warning** and a **failure message** each. (See page 9–22.) This permits automatic monitoring of electrode state and aging using the calibration data.

## How to access the Calibration menu

Pressing **cal** activates the Calibration menu.

Pressing **meas** exits the Calibration menu.

When you are prompted for passcode entry, you must know the **calibration passcode**:

Enter the calibration passcode using scrolling keys  $\blacktriangle / \checkmark$  and cursor keys  $\blacktriangleleft / \triangleright$  (see page 2–6) and confirm your entry with **enter**.

After passcode entry, the output current (1 and 2) is frozen at its last value.

On the Administrator level you can set a new calibration passcode or disable it. (See page 8–4).

Opening the Calibration menu (by pressing **cal** and entering the calibration passcode) activates NAMUR contact "functional check". It is deactivated when you exit the menu. When you select a calibration sequence (Calimatic<sup>®</sup>, Manual or Data Entry), contact "probe" will be active for the duration of the calibration (only with option 352 probe rinsing, see page 9–48). During **cal**, probe rinsing is locked, a rinsing cycle is not started. *Calibration is locked as long as a timer controlled rinsing cycle is running.* 

If you press **meas** before calibrating with the first buffer, you are prompted to confirm your decision to abort calibration. If you really want to, press **4** to select "Yes" and confirm with **enter**.

The old calibration data remain valid.

If you press **meas** after having calibrated with the first buffer, you are prompted again to confirm your decision to abort calibration. If you really want to, press ◀ to select "Yes" and confirm with **enter**.

The *new zero point* is stored, but the *old slope* value remains valid.

| cal           | Calibrat              | ion 🦷           | 7.0      | 1pH |
|---------------|-----------------------|-----------------|----------|-----|
| » Ca          | limatic:              | Automatic Ca    | alibrati | on  |
| ≫ na<br> ≫ Da | ta Entry              | Passcode:       | 1147     | s   |
| w Re          | mpie cal<br>turn to m | easurement. [(  | all      |     |
| N Ne          | carn co i             | leasurement. Lu |          |     |

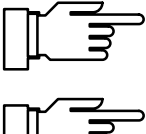

\_⊬\_\_⊇

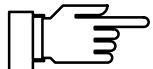

| cal Calimatic                                        | 7.00pH           |
|------------------------------------------------------|------------------|
| • When changing electrodes                           | s perform        |
| En Abort function; Inst<br>Fi : ready for measuremen | allation<br>nt ? |
|                                                      |                  |

| cal                          | Calibrat                                   | ion                                             | 7.01pH                               |
|------------------------------|--------------------------------------------|-------------------------------------------------|--------------------------------------|
| » Ca<br>» Ma<br>» Da<br>» Sa | limatic:<br>nual:<br>ta Entry:<br>mple Cal | Automatic Cal<br>Entry of Buff<br>Premeasured E | ibration<br>Per Values<br>Electrodes |
| « Re                         | turn to m                                  | easurement [ca                                  | al]                                  |

## How to select a calibration sequence

You can choose between four different calibration sequences:

- automatic buffer recognition by Calimatic<sup>®</sup>
- manual entry of buffer values
- entry of premeasured electrode data
- · calibration by sampling

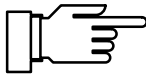

When you press **cal**, the pH Transmitter automatically suggests the previous calibration sequence.

If you do *not* want to calibrate, press **cal** or press **v** to select "Return to measurement" and confirm with **enter**.

To start a calibration: Press  $\checkmark$  or  $\blacktriangle$  to select a calibration sequence and confirm with **enter**.

cal Calimatic 7.00pH Immerse electrodes in 1st buffer! • Output current, controller frozen, 1 limit values disabled. Probe contact active! Buffer Set: Ingold Calibration Start Return

An **information display** provides information on the state of the pH Transmitter 2500 during calibration and guides you through operation.

| cal Calimatic      | 7.00pH           |
|--------------------|------------------|
| • When changing el | ectrodes perform |
| ¶ First Cal for st | atistics!        |
| Calibration Temper | ature +022.3 °C  |
| First Calibration  | Yes <b>No</b>    |
| Calibration        | Proceed Return   |

## What does "First Calibration" mean?

During a "First Calibration", the electrode data are stored as reference values for **electrode statis-tics**.

The Diagnostics menu "Electrode Statistics" shows the deviations of zero, slope, and glass and reference electrode impedances of the last three calibrations with respect to the reference values of the First Calibration. This allows to evaluate drift behavior and aging of the electrode.

## When do you have to perform a First Calibration?

Each time you replace the electrode you must perform a First Calibration!

## How do you perform a First Calibration?

Select a calibration sequence. Then select "First Calibration Yes" using  $\blacktriangle$  and  $\blacktriangleleft$  and confirm with **enter**.

If you *do not* want to perform a First Calibration, press **enter** to proceed to the next step of the calibration sequence.

## Temperature Compensation during Calibration

### Why Temperature Compensation?

There are two important reasons for determining the buffer solution temperature:

- The slope of the pH electrode is temperature dependent. Therefore the measured voltage must be corrected for the temperature influence (Nernst equation).
- The pH value of the buffer solution is temperature dependent. For calibration, the buffer solution temperature must therefore be known to choose the actual pH value from the buffer chart.

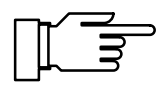

During parameter setting, you define if calibration temperature is automatically measured or must be entered manually (see page 9–9).

#### **Automatic Temperature Compensation**

For automatic cal temp detection, the pH Transmitter 2500 detects the buffer solution temperature using a Pt 100/Pt 1000 temperature probe.

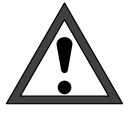

For automatic temperature compensation, there *must* be a temperature probe in the buffer solution. This probe must be connected to the Pt 100/ Pt 1000 input of the pH Transmitter 2500! Otherwise you must select manual entry of calibration temperature.

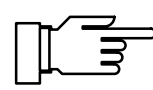

When "Cal Temp" has been set to "Auto", "Measured Cal Temp" is read in the menu. When "Cal Temp" has been set to "Manual", "Enter cal temp" is read in the menu.

### **Manual Temperature Compensation**

Buffer solution temperature must be entered manually in the Calibration menu:

Measure the buffer solution temperature, e.g. using a glass thermometer.

Select "Enter cal temp" using  $\blacktriangle$  and  $\blacktriangleright$ . Enter the measured temperature using scrolling and cursor keys (see page 2–6) and confirm your entry with **enter**.

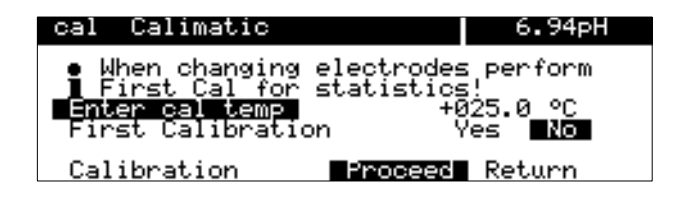

## Single- or Dual-Point Calibration?

For the calibration sequences

automatic calibration with Calimatic

calibration with manual entry of buffer values

you can choose between single-point calibration and dual-point calibration.

#### **Dual-Point Calibration**

The electrode is calibrated with two buffer solutions.

The pH Transmitter 2500 determines zero and slope of the electrode and takes them into account for the measured process value.

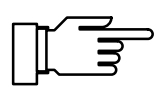

Dual-point calibration is required if

the pH value strongly fluctuates,

there is a great difference between measured pH value and electrode zero,

pH measurement must be very accurate, or

the electrode is subjected to strong wear.

### **Single-Point Calibration**

The electrode is only calibrated with one buffer solution.

*Only the zero point* of the electrode is determined and taken into account by the pH Transmitter 2500.

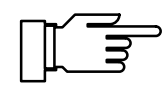

Single-point calibration is suitable and permissible if the measured values lie near the electrode zero so that slope changes do not have a great effect.

### Automatic Calibration with Calimatic<sup>®</sup>

For automatic calibration with Calimatic<sup>®</sup>, the electrode is immersed in one or two buffer solutions. From the measured electrode potential and temperature, the pH Transmitter 2500 *automatically* recognizes the nominal buffer value.

The sequence of buffer solutions is irrelevant, however they must belong to the **buffer set** selected during parameter setting (see chapter 9, page 9–7).

Temperature dependence of the nominal buffer value is taken into account by Calimatic<sup>®</sup>.

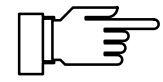

All calibration data are related to a reference temperature of 25 °C.

During calibration, output current (1 and 2) and controller output are frozen at their last values; limit contacts are disabled, contact "probe" is enabled (only with option 352).

## Calibration of electrodes with zero point other than pH 7

The Option 356 (integrated as standard in all instruments) allows to define the nominal zero and slope of the electrode (see page 9–7).

Then, also an electrode with zero point at pH = 4.6, for example, can be automatically calibrated using Calimatic<sup>®</sup>.

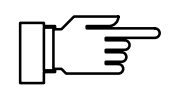

Calibration is valid if zero point deviates by  $< \pm 1$  pH unit and slope by  $< \pm 5.5$  mV/pH from the nominal value.

#### What you have to know for calibration

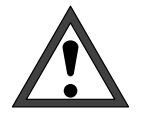

Use only new, undiluted buffer solutions! The buffer solutions must belong to the selected buffer set (see chapter 9, page 9–7)!

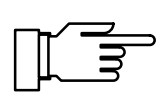

For measurement of reference electrode impedance (jumper removed from terminals 3 and 4), the buffer solution must be electrically connected to terminal 4 during calibration.

To do so, immerse an auxiliary electrode in the buffer solution and connect the auxiliary electrode to terminal 4.

#### How to perform an automatic calibration

Remove electrode Select submenu "Calimatic – Automatic Calibration" Press **enter** Immerse electrodes in first buffer Press **enter** 

| cal Calimatic                                                                 | 7.01pH            |
|-------------------------------------------------------------------------------|-------------------|
| • Calibration with 1st buffer<br>■ Zero Correction                            | r running         |
| <ul> <li>Electrode Potential -0001</li> <li>Calibration Temp +022.</li> </ul> | lmU<br>.4°C       |
| o Nominal Buffer Value +07.0                                                  | Э0 <sub>Р</sub> Н |

Immerse the electrode in the first buffer solution and confirm "Calibration Start" with **enter**.

When the pH Transmitter 2500 has recognized the buffer solution, the nominal buffer value is displayed.

Then you can press **cal** to reduce the time needed for the measured voltage to stabilize. *However, this reduces accuracy of calibration values!* 

From the **response time** you see how long it takes for the measured voltage to stabilize.

If electrode potential or measured temperature strongly fluctuate, calibration is stopped after 2

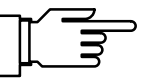

4.00pH

+06.99 pH

min.

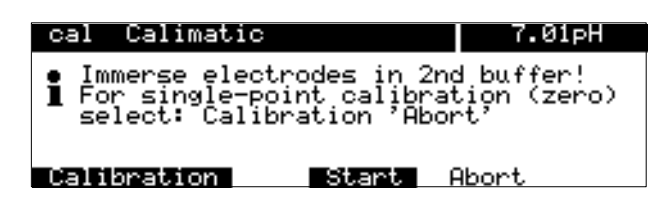

Rinse electrode thoroughly! Immerse electrodes in 2nd buffer Press **enter**  For *dual-point calibration,* immerse the electrode in the second buffer solution and confirm with **enter**.

Calibration is performed with the second buffer.

For *single-point calibration*, press ► to select "Abort" and confirm with **enter**.

After a successful calibration, the electrode data are displayed.

Press **enter** or **cal** to return to the Calibration menu, or

press **meas** to activate measuring mode.

If you want to repeat calibration, press ► to select "Repeat" and confirm with **enter**.

If an error message is displayed, you have to repeat calibration.

| I Impedance Glass<br>Impedance Ref | 009<br>004 | 1 ΜΩ<br>.3 kΩ |
|------------------------------------|------------|---------------|
| Calibration                        | nd         | Repeat        |
|                                    |            |               |
| Press enter                        | abby       |               |

Rinse electrode thoroughly and reinstall it

Calimatic

Zero

| cal | Calimati  | c      |     | 5     | 4.00pH |
|-----|-----------|--------|-----|-------|--------|
| i   | ∎Warn Hi  | E1 S10 | ope |       |        |
| Ca  | libration |        | nd  | Repea | at     |

## Calibration with Manual Entry of Buffer Values

For calibration with manual entry of buffer values, the electrode is immersed in one or two buffer solutions.

The pH Transmitter 2500 displays the measured temperature.

Then you have to enter the *temperature corrected buffer values*. To do so, look at the buffer chart (e.g. on the bottle) and enter the buffer value belonging to the displayed temperature. For intermediate temperature values, you must interpolate.

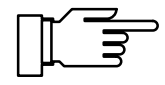

All calibration data are related to a reference temperature of 25 °C.

During calibration, output current (1 and 2) and controller output are frozen at their last values, limit contacts are disabled, contact "probe" is enabled (only with option 352).

#### What you have to know for calibration

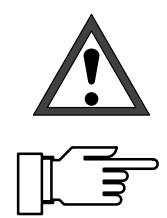

Use only new, undiluted buffer solutions!

For measurement of reference electrode impedance (jumper removed from terminals 3 and 4), the buffer solution must be electrically connected to terminal 4 during calibration.

To do so, immerse an auxiliary electrode in the buffer solution and connect the auxiliary electrode to terminal 4.
#### How to perform a manual calibration

#### Remove electrode Select submenu "Manual Entry of Buffer Values" Press **enter**

| cal Manual Entry                             | 7.01pH        |
|----------------------------------------------|---------------|
| <ul> <li>When changing electrodes</li> </ul> | perform       |
| First Cal for statistics                     | 1<br>022 4 9C |
| First Calibration                            | Yes No        |
| First Buffer Solution +0                     | 7.00 PH       |

#### Enter 1st buffer value

Press **cal** and **enter** to open the "Manual Entry" submenu.

The measured calibration temperature is displayed, or calibration temperature can be entered manually.

Press  $\blacktriangle$  and  $\blacktriangleright$  to move the cursor to the entry position for the 1st buffer value. Enter the 1st buffer value using scrolling and cursor keys (see page 2–6) and confirm your entry with **enter**.

You must enter the temperature corrected buffer value. To do so, look at the buffer chart and enter the buffer value belonging to the displayed calibra-

tion temperature.

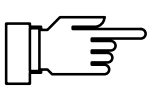

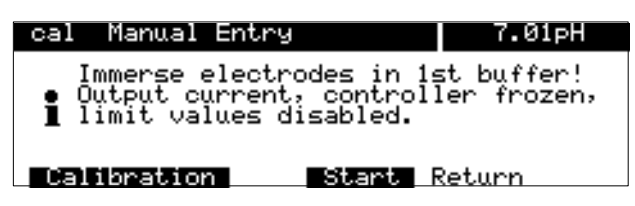

#### Immerse electrodes in 1st buffer Press **enter**

| cal                             | Manual                                                              | Entry                                                                    | 7.00pH                                                         |
|---------------------------------|---------------------------------------------------------------------|--------------------------------------------------------------------------|----------------------------------------------------------------|
| • Ca<br>Ze<br>• CN<br>• CN<br>R | libratio<br>ro Corro<br>lectrodo<br>alibrati<br>ominal i<br>esponse | on with 1st<br>ection<br>e Potential<br>ion Temp<br>Buffer Value<br>Time | buffer running<br>-0000 mV<br>+022.4 °C<br>+04.00 pH<br>0006 s |

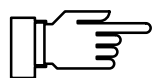

| cal                            | Manual                                  | Entry                                               |                                | 6.99pH                                   |
|--------------------------------|-----------------------------------------|-----------------------------------------------------|--------------------------------|------------------------------------------|
| • Imm<br>I For<br>sel<br>Secon | erse el<br>single<br>ect: Ca<br>d Buffe | ectrodes i<br>-point cal<br>libration<br>r Solution | n 2nd<br>ibrat<br>'Abor<br>+09 | d buffer!<br>tion (zero)<br>t<br>9.00 pH |
| Calib                          | ration                                  | Stan                                                | <b>.</b>                       | Phort.                                   |

Press **enter** to proceed to the information text.

Immerse the electrode in the first buffer solution and press **enter** to confirm "Calibration Start".

Then you can press **cal** to reduce the time needed for the measured voltage to stabilize. *However, this reduces accuracy of calibration values!* 

From the **response time** you see how long the electrode takes until the measured voltage has stabilized.

If electrode potential or measured temperature strongly fluctuate, calibration is stopped after 2 min.

Calibration

| Rinse electrode thoroughly!<br>Immerse electrodes in 2nd buffer                                                | For <i>dual-point calibration</i> , immerse the electrode in the second buffer solution.                                                                                                    |
|----------------------------------------------------------------------------------------------------|----------------------------------------------------------------------------------------------------|
|                                                                                                    | For <i>single-point calibration,</i> press ► to select "Abort" and confirm with <b>enter</b> .                                                                                                    |
| Enter 2nd buffer value                                                                                         | Press $\blacktriangle$ and $\blacktriangleright$ to move the cursor to the<br>entry position for the 2nd buffer value.<br>Enter the 2nd buffer value using scrolling and cur<br>sor keys (see page 2–6) and confirm your entry<br>with <b>enter</b> . |
| Press enter to start 2nd calibration step                                                                      | Calibration is performed with the second buffer.                                                                                                    |
| cal Manual Entry9.00pHZero+06.99 pH• Slope057.5 mU/pHImpedance Glass0091 MΩImpedance Ref004.3 kΩCalibrationEnd | After a successful calibration, the electrode data<br>are displayed.<br>Press <b>enter</b> or <b>cal</b> to return to the Calibration<br>menu, or<br>press <b>meas</b> to activate measuring mode.                                                    |
| Press <b>enter</b><br>Rinse electrode thoroughly<br>and reinstall it                                           | If you want to repeat calibration, press <b>b</b> to select "Repeat" and confirm with <b>enter</b> .                                                                                                    |
| cal Manual Entry 9.00pH<br>∎Warn Hi El Slope                                                                   | If an error message is displayed, you have to repeat calibration.                                                                                                    |

# Calibration by Entry of Premeasured Electrode Data

You can directly enter the values for zero, slope and isothermal intersection potential of an electrode. The values must be known, that is, they must have been determined in the laboratory, for example.

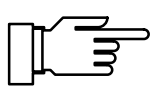

Repeat

When you enter an isothermal intersection potential  $V_{iso}$ , this value remains stored for the calibration sequences during Calimatic<sup>®</sup>, Manual Entry, and Sample Calibration.

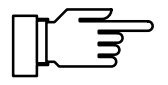

During calibration, output current (1 and 2) and controller output are frozen, limit contacts are disabled, contact "probe" is enabled.

#### cal Data Entry 7.01pH † First Calibration Yes No Zero +07.00 pH Slope 055.4 mV/pH Isotherm Potential Viso +0000 mV « Return Ical]

#### How to enter premeasured data

Press **cal** and **enter** to open the "Data Entry" submenu. Enter the premeasured values using scrolling and cursor keys (see page 2–6) and confirm your entries with **enter**.

# **Calibration by Sampling**

If the electrode cannot be removed (e.g. for reasons of sterility in biotechnical processes) electrode zero can be calibrated by "sampling".

To do so, the pH Transmitter 2500 stores the currently measured process value.

Immediately afterwards you take a sample from the process. The pH value of the sample is measured in the laboratory.

The laboratory value is entered into the pH Transmitter 2500 which calculates the electrode zero from the difference between measured value and laboratory value (this method only allows singlepoint calibration).

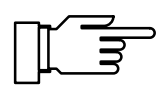

During calibration, output current (1 and 2) and controller output are frozen, limit contacts are disabled, contact "probe" is enabled.

#### How to perform calibration by sampling

Press **cal** and **enter** to open the "Sample Cal" submenu.

The measured sample temperature is displayed.

The currently measured pH value of the medium is displayed and stored.

Press **enter** or **cal** to return to the Calibration menu, or

press meas to activate measuring mode.

In measuring mode the word "Sample" in the upper right corner of the display indicates that a sample value has been stored for calibration. The pH Transmitter expects entry of the laboratory value. Until that, it uses the old zero value for measurement.

(If the pH Transmitter is in remote status during interface operation, the display "Sample" is covered by "Remote".)

Take a sample from the process and measure the pH value of the sample in the laboratory or using a portable meter directly on site (e.g. Model 1120).

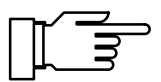

Please note that the pH value of the sample is temperature dependent. Therefore, laboratory measurement should be performed at the sample temperature read on the display.

You should transport the sample in an insulated container (Dewar) to maintain its temperature. The pH value of the sample can also be altered through escape of volatile substances.

calSample Cal7.01pH• Sample Temp+025.0 °CI Stored Sample+07.01 pH• Return(cal)

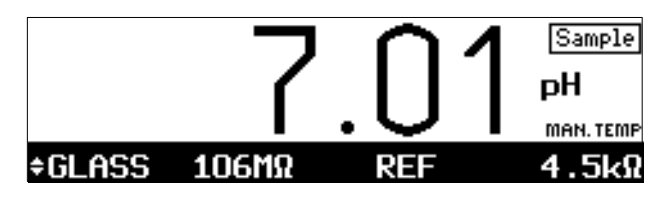

Take sample

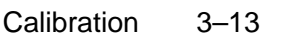

| cal Sample Cal                   | 6.84pH                 |
|----------------------------------|------------------------|
| • Sample Temp<br>1 Stored Sample | +025.0 °C<br>+07.01 pH |
| Lab Value                        | +06.84 pH              |
| « Return [cal]                   |                        |

After having determined the pH value of the sample, press cal and enter to open the "Sample Cal" submenu.
 The measured sample temperature and the stored

pH value are displayed.

Enter the measured pH value of the sample ("Lab Value") using scrolling and cursor keys (see page 2–6) and confirm your entry with **enter**.

Pressing **enter** or **cal** returns you to the Calibration menu.

Pressing **meas** activates measuring mode.

# Calibration with InClean Retractable Probe

When the instrument is equipped with option 404, you can control a InClean automatic retractable probe (see page 9–39).

For calibration, dismount the electrode and select one of the four calibration sequences.

In the following, an automatic calibration with Calimatic  $^{\mbox{\tiny B}}$  is used as example for a calibration procedure.

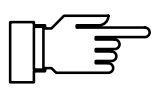

For technical reasons the InClean retractable probe is only called "CleanProbe" in the menu texts of the pH Transmitter 2500.

After calling up the Calibration menu with the key **cal** and entering the calibration passcode if necessary, select the desired calibration procedure.

Rinsing program selected

CleanProbe Active

| cal calibratio                                               | Dri                                                   | 1.04PH                               |
|--------------------------------------------------------------|-------------------------------------------------------|--------------------------------------|
| » Calimatic:<br>» Manual:<br>» Data Entry: M<br>» Sample Cal | <b>utomatic Cal</b><br>Entry of Buff<br>Premeasured B | ibration<br>Per Values<br>Electrodes |
| « Return to mea                                              | asurement [ca                                         | 1]                                   |
|                                                              |                                                       |                                      |

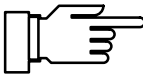

CleanProbe

| CleanProbe Active                       |    |      | 7.04pH |
|-----------------------------------------|----|------|--------|
| • Calibration<br><b>1</b> Retract Probe |    | 0017 | s      |
| 15%                                     | 50 |      | 100    |
|                                         |    |      |        |

The following description applies to the Calimatic<sup>®</sup> calibration procedure. During manual calibration and data input the sequence is structured accordingly. The procedure for probe calibration is described separately (see Pg. 3–17).

After the Calimatic<sup>®</sup> has been called up, the retractable probe first carries out the selected rinsing program up to the wait position. The individual steps are shown on the display in their consecutive order.

When the rinsing program has reached the wait position you will be asked to set the mode selector to the "Service" position.

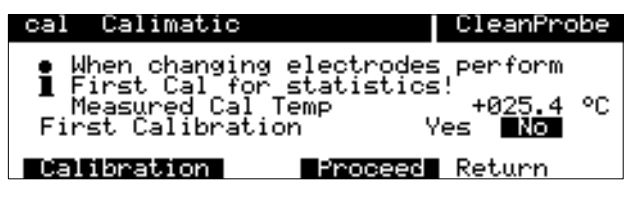

For calibration, set mode selector to "Service".

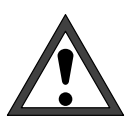

The acknowledgement does not appear on the display until the mode selector is in the "Service" position. Now the electrode can be removed without danger.

Never remove the electrode before switching the mode selector to "Service"!

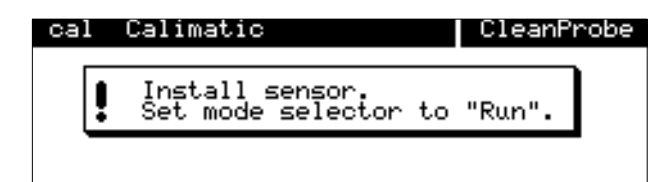

After completing calibration and reinstalling the electrode the pH Transmitter will ask you to set the mode selector to the "Run" position. Check again beforehand whether the electrode is properly installed and the retractable probe is ready for operation (compressed air, water, cleaning agent etc.).

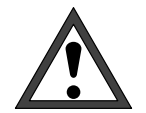

| CleanProbe Active                |    |      | 6.99pH |
|----------------------------------|----|------|--------|
| • Calibration<br>I Immerse Probe |    | 0015 | s      |
| 25%                              | 50 |      | 100    |
|                                  |    |      |        |

Never move the remote cleaning probe into the "Measuring" position unless the electrode is installed, as otherwise process fluid may escape!

Then set the mode selector to the "Run" position. This causes the retractable probe to run through the remaining program steps and then move into the "Measuring" position.

#### Measuring program selected

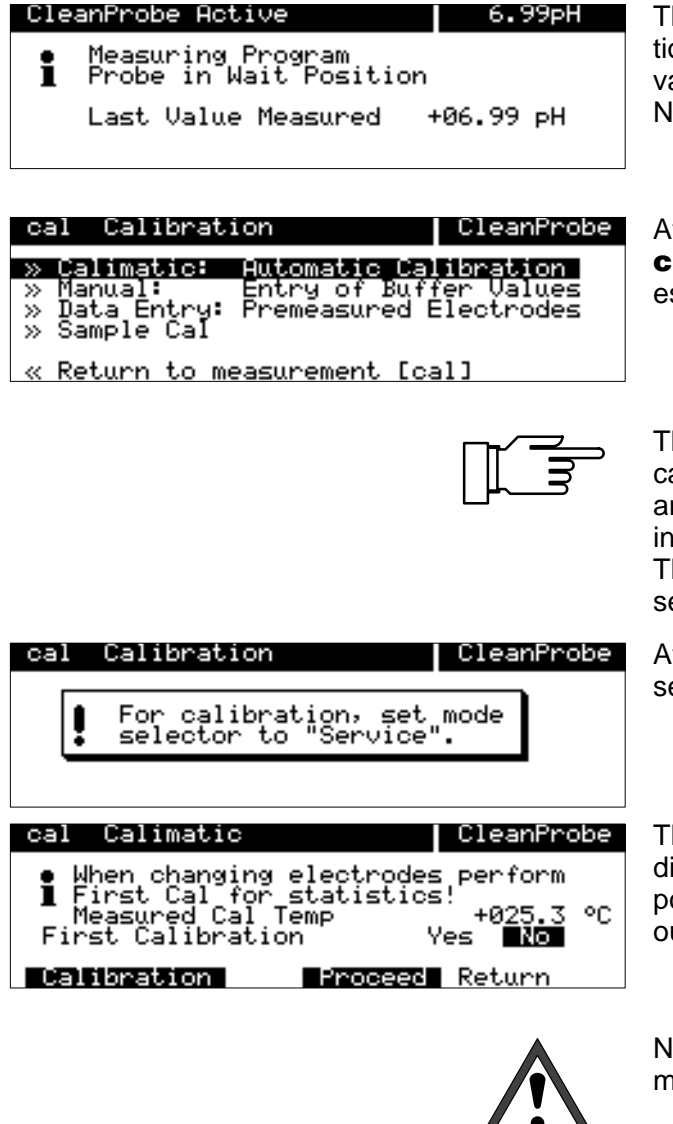

The retractable probe is already in the wait position. The output currents are frozen at the last value, the limit contacts are inactive and the NAMUR contact "Functional control" is active.

After calling up the Calibration menu with the key **cal** and entering the calibration passcode if necessary, select the desired calibration procedure.

The following description applies to the Calimatic<sup>®</sup> calibration procedure. During manual calibration and data input the sequence is structured accordingly.

The procedure for probe calibration is described separately (see Pg. 3–17).

After calling up the Calimatic<sup>®</sup> you will be asked to set the mode selector to the "Service" position.

The acknowledgement does not appear on the display until the mode selector is in the "Service" position. Now the electrode can be removed without danger.

Never remove the electrode before switching the mode selector to "Service"!

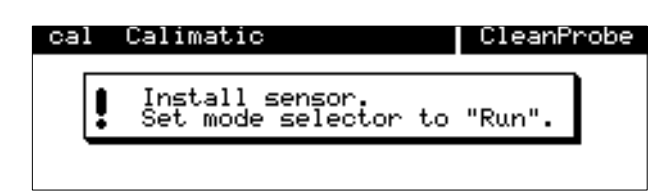

| Cle | anProbe Active                              | 6.99pH    |
|-----|---------------------------------------------|-----------|
| i   | Measuring Program<br>Probe in Wait Position | n         |
|     | Last Value Measured                         | +06.99 pH |

After completing calibration and reinstalling the electrode the pH Transmitter will ask you to set the mode selector to the "Run" position. Check again beforehand whether the electrode is properly installed and the retractable probe is ready for operation (compressed air, water, cleaning agent etc.).

Then set the mode selector to the "Run" position. The pH Transmitter then indicates that the retractable probe is still in the wait position.

# Sample Calibration with InClean **Retractable Probe**

For detailed description of sample calibration, please refer to page 3-13.

After calling up the Calibration menu with the key cal and entering the calibration passcode if necessary, select the desired calibration procedure.

Sample Cal 7. ИЗон cal• Sample Temp Stored Sample

« Return to measurement [cal]

Automatic Calibration Entry of Buffer Values Premeasured Electrodes

**Rinsing program selected** 

cal Calibration

« Return [cal]

Calimatic: Manual: Data Entry:

» Sample Cal

» 55

> The pH Transmitter 2500 stores the current pH of the measured medium. Now take a sample and return to the measuring mode. You will be asked if you really want to guit the function. Press  $\blacktriangle$  to select "Yes" and confirm with enter.

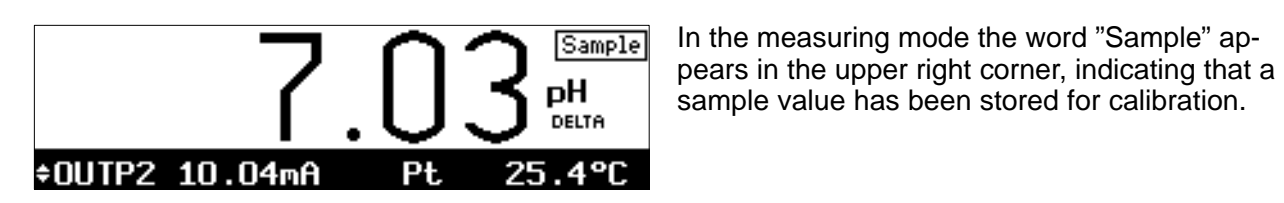

Sample Cal 7.04pH cal • Sample Temp 1 Stored Sample 5.4 °C 04 ⊳H Lab Value +07.12 pH « Return [cal]

In the lab you determine the pH of the sample and

then call up the sample Calibration menu again and enter the lab value. The pH Transmitter 2500 then calculates the new electrode zero point.

End calibration and return to the measuring mode.

7.04pH

During sample calibration only a new electrode zero point is determined and the old electrode slope is retained.

Calibration 3-17

#### Measuring program selected

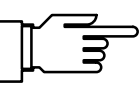

calCalibrationCleanProbe>> Calimatic:Automatic Calibration>> Manual:Entry of Buffer Values>> Data Entry:Premeasured Electrodes>> Sample Cal

« Return to measurement [cal]

| CleanProbe Active                 |    |      | 6.99pH |
|-----------------------------------|----|------|--------|
| • Calibration<br><b>1</b> Rinsing |    | 0006 | s      |
| 40%                               | 50 |      | 100    |

When the measuring program has been selected, the InClean first runs through an entire measuring cycle in order to determine the current pH of the measured medium.

After calling up the Calibration menu with the **cal** key and entering the calibration passcode if necessary, select the desired calibration procedure.

The InClean retractable probe now runs through an entire measuring cycle (as defined): the probe is rinsed and moves into the "Measuring" position. The pH is measured for the defined measuring time.

Then the probe returns to the "Rinsing" position again and carries out the remaining program steps up to the wait position.

| cal Sample Cal                          | CleanProbe             |
|-----------------------------------------|------------------------|
| • Sample Temp<br><b>1</b> Stored Sample | +025.4 °C<br>+06.99 pH |
| « Return [cal]                          |                        |

The pH Transmitter 2500 stores the current pH of the measured medium. Now take a sample and return to the measuring mode.

| cal Sample Cal                   | CleanProbe             |
|----------------------------------|------------------------|
| • Sample Temp<br>】 Stored Sample | +025.4 °C<br>+06.99 pH |
| Lab Value                        | +07.04 pH              |
| « Return [cal]                   |                        |

In the lab you determine the pH of the sample and then call up the sample Calibration menu again and enter the lab value. The pH Transmitter 2500 then calculates the new electrode zero point.

| Cle | CleanProbe Active 7.04pH                   |           |  |  |  |
|-----|--------------------------------------------|-----------|--|--|--|
| i   | Measuring Program<br>Probe in Wait Positic | on        |  |  |  |
|     | Last Value Measured                        | +07.04 pH |  |  |  |

After exiting the Calibration menu the probe is in the wait position again.

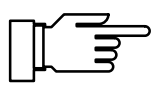

During sample calibration only a new electrode zero point is determined and the old electrode slope is retained.

# 4 Diagnostics Menu

### What you can do in the Diagnostics menu

The Diagnostics menu provides all relevant information on instrument status.

The message list shows the number of currently activated messages and the individual warning or failure messages in plaintext.

The measurement data show the point of measurement (to DIN 19 227/ ISO 3511), the limit values, the controller setpoint (with option 353), and if probe rinsing is activated.

The calibration record shows all relevant data of the last calibration for documentation according to GLP/GMP.

The electrode statistics shows the electrode data of the last three calibrations and of **First Calibration**.

The logbook shows the last 200 events with date and time, such as calibrations, warning and failure messages, power failure etc. This allows quality management documentation to ISO 9000.

The device description contains information on model designation, serial number and options of the instrument.

The device diagnostics allows comprehensive tests to check the function of the pH Transmitter 2500. This allows quality management documentation to ISO 9000. Instrument settings and parameters are not affected. diao

■Warn Lo ■Fail Lo

Messaqe

« Return [diag]

pH Value pH Value

| diag Diagnostics                                                                                                    | 5 1.02pH |
|----------------------------------------------------------------------------------------------------|----------|
| » Message List<br>» Measurement Data<br>» Cal Record<br>» Electrode Statistics<br>» Logbook<br>» Deuice Description | 2 Messg. |

1.02pH

# How to access the Diagnostics menu

Pressing **diag** opens the Diagnostics menu.

Pressing **meas** or **diag** exits the Diagnostics menu.

# **Message List**

Press > or enter to access the "Message List".

All currently active failure and warning messages are displayed.

For description of messages, refer to chapter 11.

Press **diag** to return to the Diagnostics menu.

# **Measurement Data**

Press ▼ and **enter** to access the "Measurement Data".

The point of measurement (to DIN 19227/ ISO 3511) is displayed. Below, you can read which limit values are set.

If the pH Transmitter is equipped with option 352 (probe rinsing), you can see if probe rinsing is activated.

diag Measurement Data 7.01pH Measurement Point DKMX/925822-TRY Limit 1 -0010 mV Limit 2 +09.00 pH Controller Setpoint \*\*\*\*\*\*\*\*\*\*\*\*\*\*\*\*\*\*\*\*\*\*\*\*\*\* CleanProbe (On)

If the pH Transmitter is equipped with option 404 (InClean), you can see if InClean control is activated.

| diag                         | Measurement Dat                                | a             | 7.00pH                              |
|------------------------------|------------------------------------------------|---------------|-------------------------------------|
| Meas<br>Limi<br>Limi<br>Cont | urement Point<br>t 1<br>t 2<br>roller Setpoint | MIN9<br>+07:0 | 99227/XYZXYZ<br>mV<br># PH<br>00 PH |
| // Pot                       | upp [diag]                                     |               |                                     |

If the pH Transmitter is equipped with option 353 (digital controller) or option 483 (analog controller) *and the controller is activated*, the controller setpoint is displayed.

When the digital controller is active, the limit values are not monitored.

Press **diag** to return to the Diagnostics menu.

| diag | Measur  | ement Da | ata   | 7.00pH      |
|------|---------|----------|-------|-------------|
| Meas | urement | Point    | MIN9  | 9227/XYZXYZ |
| Limi | t 1     |          | +2000 | ) mV        |
| Limi | t 2     |          | +16.0 | )0 pH       |

« Return [diag]

| diag Meas                      | surement Data | а 7.00рН                                 |
|--------------------------------|---------------|------------------------------------------|
| Measurem<br>Limit 1<br>Limit 2 | ent Point     | MIN99227/XYZXYZ<br>+2000 mV<br>+16.00 pH |
| Probe Rin                      | nsing         | (0n)                                     |
| « Return                       | [diag]        |                                          |

#### How to enter the point of measurement

| adm | Point          | of Measu            | urement | 7.00pH      |
|-----|----------------|---------------------|---------|-------------|
| i   | Enter<br>using | (1);1,000<br>(1)(1) | Z-+/    |             |
| Me  | asureme        | nt Point            | MIN9    | 9227/XYZXYZ |
| ~   | Return         | [par]               |         |             |

On the Administrator or Operator level you select menu item "Point of Measurement".

You can enter 0...9 A...Z - + / using the scrolling keys.

Enter the point of measurement using scrolling and cursor keys (see page 2–6) and confirm your entry with **enter**.

# **Calibration Record**

Select "Cal Record" using  $\checkmark$  and **enter**.

Press **diag** to return to the Diagnostics menu.

# What you can do with the calibration record

The calibration record contains all relevant data of the last calibration required for documentation according to ISO 9000 and GMP.

- date and time of last calibration
- calibration sequence (e.g. Calimatic)
- zero point of electrode
- slope of electrode
- isothermal intersection potential Viso

| di         | ag          | Cal   | Record          | 2      |       | 7.0               | ØpH |
|------------|-------------|-------|-----------------|--------|-------|-------------------|-----|
| <b>†</b> 1 | st          | Buffe | er Valu         | le.    | +07.  | 00 <sub>E</sub> H |     |
|            |             | Elect | tr Pote<br>Temp | ential | +000  | 0 mV<br>G or      |     |
|            |             | Respo | onse I:         | ime    | +001  | 9.s.              |     |
| + 2        | <u>nd</u> . | Buffe | <u>er Val</u> u | 1e     | +09.3 | <u>21 рН _</u>    |     |
| ~          | Ret         | urn   | [diag           | ] [†   | ][+]  | Scrolli           | ng  |

For the 1st and 2nd Buffer:

- nominal buffer value
- (measured) electrode potential
- calibration temperature
- electrode response time until stabilization of measured voltage

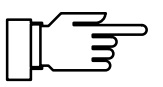

For some calibration sequences, such as Data Entry, not all measured values are available. The relevant positions are covered by a gray bar.

| diag Cal Record      | 7.00pH         |
|----------------------|----------------|
| Last Calibration     | 03.08.93 14:43 |
| <u>Çal</u> Mode      | Calimatic      |
| Slope                | +058.2 mV∕pH   |
| ↓ Isotherm Potential | +0000 mV       |

# **Electrode Statistics**

#### What is the electrode statistics?

When you perform a **First Calibration** (see page 3–5), the following values are stored as **reference values**:

- date and time of First Calibration
- electrode response time of First Calibration
- zero point of electrode
- slope of electrode
- glass electrode impedance
- reference electrode impedance

When you then perform ordinary calibrations, the following data will be listed in the electrode statistics for the *last three calibrations:* 

- · date and time of calibration
- electrode response time during calibration
- *deviation* of zero point *from First Calibration to calibration*
- deviation of electrode slope
- deviation of glass electrode impedance
- deviation of reference electrode impedance

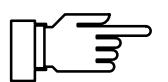

This provides you with important information on electrode state, aging and the time for the next due calibration.

If the time between two calibrations is less than 6 minutes, the pH Transmitter interprets the second calibration as repetition of the first one (e.g. when an error has occurred). It does not store a new record. The last calibration record is overwritten.

#### How to read out electrode statistics

Select "Electrode Statistics" using  $\mathbf{\nabla}$  and **enter**.

Press the scrolling keys to read out the statistics data of the First Calibration and the last three calibrations, respectively:

- zero point
- slope
- impedance glass electrode
- impedance reference electrode
- · electrode response time

Press diag to return to the Diagnostics menu.

| diag Ele                                              | ctrode Statist                                                | tics 7.00pH                                                          |
|-------------------------------------------------------|---------------------------------------------------------------|----------------------------------------------------------------------|
| Zero<br>1st Cal<br>Diff<br>Diff<br>↓ Diff<br>≪ Return | +07.00 pH<br>+00.99 pH<br>-00.00 pH<br>-00.00 pH<br>-00.00 pH | 03.08.93 13:55<br>05.08.93 13:58<br>07.08.93 14:00<br>10.08.93 14:05 |
| diag Ele                                              | ctrode Statist                                                | tics 7.00pH                                                          |
| † Slope<br>1st Cal<br>Diff<br>Diff<br>biff            | +058.3 mV/pH<br>+000.0 mV/pH<br>+000.1 mV/pH                  | 03.08.93 13:55<br>05.08.93 13:58<br>07.08.93 14:00                   |

# Logbook

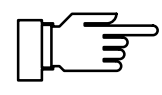

You can only make use of the logbook if your pH Transmitter is equipped with option 354. Without this option, the menu reads "Logbook (Optional)", and this item cannot be selected.

### What is the logbook?

The logbook contains the last 200 events with date and time and displays them. Error messages occurring during parameter setting, calibration or maintenance are not recorded. The following events are recorded:

- instrument in measuring mode
- instrument turned on/off
- ■: start of warning and failure messages
- □: end of warning and failure messages
- probe rinsing activated
- calibration messages
- parameter setting, calibration, maintenance or diagnostics activated
- entry of wrong passcodes

#### What you can do with the logbook

The logbook entries can be used for quality management documentation to ISO 9000 and GLP/ GMP.

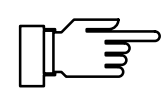

Logbook entries cannot be edited!

If the pH Transmitter is equipped with option 351 (remote interface) (refer to page 9–53), the logbook contents can be read out and automatically documented. Date

diag

Model Serial No. Verșion

Options

« Return [diag]

« Return

| diag Log                                                                               | book                                                                                                | 7.01pH                      |
|----------------------------------------------------------------------------------------|----------------------------------------------------------------------------------------------------|-----------------------------|
| ↑ 11.03.93<br>11.03.93<br>11.03.93<br>11.03.93<br>11.03.93<br>↓ 11.03.93<br>↓ 11.03.93 | 13:47 Calibration<br>13:47 Measurement<br>13:46 Marn Hi E<br>13:46 adm Setting<br>13:44 System Rese | Active<br>Active<br>1 Slope |
| « Return                                                                               | [diag] [f][+] S                                                                                     | Scrolling                   |

| adm        | Set   | Clock |                         | 7.00pH             | \$ |
|------------|-------|-------|-------------------------|--------------------|----|
| Uat<br>Tim | e For | rmat  | D.M.Y D/M/Y<br>11:12:39 | M/D/Y <u>Y-N-D</u> | /  |

11:12:39 94-01-18

[par]

Device Description

pH 2500 000001

dw

| ~_/ |  |
|-----|--|
| П   |  |
| μ_  |  |

7.00pH

Softw: 6.0

### How to read out the logbook entries

Select "Logbook" using ▼ and **enter**.

Press the scrolling keys to read out all entries.

Press **diag** to return to the Diagnostics menu.

#### How to set time, date and date format

Select menu item "Set Clock" on the Operator or Administrator level.

Select date format, time or date using v and enter.

Enter time and date using scrolling and cursor keys (see page 2–6) and confirm your entry with enter.

On pressing **enter**, the clock starts running at the entered value.

You can read out time and date on the secondary display, time also on the measurement display. (see page 2-1).

# **Device Description**

Select "Device Description" using ▼ and enter.

You read:

- model designation,
- serial number,
- hardware and software version and instrument options.

Press **diag** to return to the Diagnostics menu.

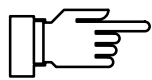

The software version must correspond to the version indicated at the bottom right of the second page of this manual.

The options for *power supply* are *not* displayed. They are indicated on the nameplate (between the Pg cable glands).

# **Device Diagnostics**

# What you can do with the device diagnostics

The device diagnostics allows you to perform comprehensive tests to check the function of the pH Transmitter 2500.

This permits quality management documentation to ISO 9000.

Instrument settings and parameters are not affected.

### How to perform device diagnostics

Select "Device Diagnostics" using  $\mathbf{\nabla}$  and **enter**.

You see when each test was performed and what the result was.

# diag RAM Test Non-Destructive RAM Test 0 50 100

7.01pH

executed ok

ok ok ok

Memory Test

Select "RAM Test", "EPROM Test" or "EEPROM Test" using ▼ and **enter**.

Press **enter** to start testing. Test progress is indicated by a bargraph.

If "Failure" is read in the menu after testing has been terminated, the pH Transmitter must be returned to the manufacturer for repair.

### **Display Test**

Select "Display Test" using ▼.

Press **enter** to start testing.

Several test patterns will be displayed allowing you to check if all pixels, lines and columns function perfectly.

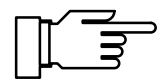

If there are disturbances in the test patterns, you should return the instrument to the manufacturer for repair.

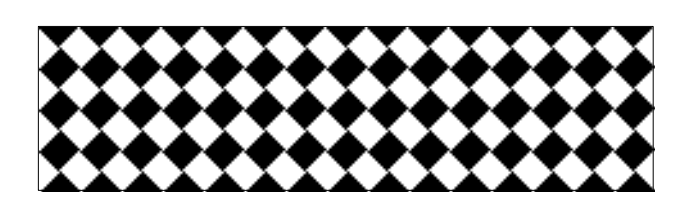

| diag Keypad Test                                |                           |
|-------------------------------------------------|---------------------------|
| • Press each key once<br>1 Abort: [diag] [diag] | [+] <sup>[†]</sup><br>[↓] |
| <b>Meas Call</b> [maint] [par] [diag]           | lenteri                   |

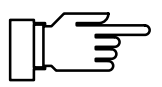

# **Keypad Test**

Select "Keypad Test" using ▼.

Press enter to start testing.

You must press each key *once*. Keys that have been pressed are highlighted.

If "Keypad Test Failure" is read on the display after you have pressed all keys, you must return the pH Transmitter to the manufacturer for repair.

Press **diag** to return to the Diagnostics menu.

# 5 Maintenance Menu

# What you can do in the Maintenance menu

The Maintenance menu provides all functions for sensor maintenance and adjustment of connected instruments.

Access to the Maintenance menu can be protected by a passcode.

If your pH Transmitter is equipped with the InClean function (option 404), you can start the InClean program.

The measurement point maintenance allows to dismount the electrode. If the instrument is equipped with option 404, the retractable probe is moved into maintenance position.

The probe rinsing function (option 352) permits automatic rinsing and cleaning of the electrode: see page 9–48.

The current source allows to manually adjust the output currents (1 and 2) for adjusting and checking connected peripheral devices (such as indicator or recorder).

Temperature probe adjustment allows individual calibration of a Pt 100/Pt 1000 temperature probe.

If the pH Transmitter is equipped with a controller function (option 353 or 483), controller output (manipulated variable Y) can be entered manually.

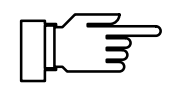

Only with option 404: In the "Meas. Point Maint." submenu a timer controlled rinsing cycle will not be started (see page 9–47).

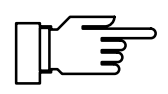

Only with option 352: In the "Meas. Point Maint." submenu the "probe" contact is active. A timer controlled rinsing cycle will not be started. (see page 9–51).

# How to access the Maintenance menu

7.02pH Press maint to open the Maintenance menu.

maint Maintenance

» M<mark>eas. Point Maint.</mark> » Current Source » Adjust Temp Probe

« Return to measurement [maint]

| maint                      | Mainten          | ance         | 7.02   | 2pH |
|----------------------------|------------------|--------------|--------|-----|
| » Meas<br>» Curr<br>» Adju | . Poin<br>ent So | Passcode:    | 2958   | ]   |
| // Ratu                    | nn to me         | acurement Fr | naint] | _   |

If you are prompted for a passcode, you must know the maintenance passcode:

Enter the maintenance passcode using scrolling and cursor keys (see page 2-6) and confirm your entry with enter.

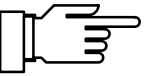

The maintenance passcode can be edited or disabled on the Administrator level (see page 8-4).

7.01pH maint Maintenance Start CleanProbe program » Meas. Point Maint. » Meas. Point Maint. » Current Source » Adjust Temp Probe « Return to measurement [maint]

**Rinsing program selected** 

Measurement program selected

# How to start the InClean program

If the pH Transmitter is equipped with option 404 (InClean function) and InClean has been activated during parameter setting, you can start the InClean program using **b** or **enter**. For further information refer to page 9–39.

The probe moves to "Rinsing" position. All steps are executed. The probe returns to "Measurement" position.

The probe moves to "Measurement" position.After the measurement interval has been terminated, the probe returns to "Rinsing" position. All steps are performed. The probe remains in "Rinsing" position.

### Measurement Point Maintenance

Press > or enter to select "Meas. Point Maint.".

Now you can remove the electrode for cleaning or replacement.

Output current (1 and 2) and controller output are frozen at their last values, limit contacts are disabled, NAMUR contact "Functional Check" is active.

#### maint Meas. Point Maint. 7.02pH

Output current, controller frozen, limit values disabled.

« Return [maint]

Instrument with InClean function (option 404)

InClean function turned off

 Maint Meas. Point Maint. 7.02pH
 Output current, controller frozen, limit values disabled.

« Return [maint]

InClean: Measuring program selected

maint Meas. Point Maint. CleanProbe

Output current, controller frozen,
 limit values disabled.
 CleanProbe in Wait Position!

« Return [maint]

#### InClean: rinsing program selected

| Cle | anProbe Active                      |      | 7.04pH |
|-----|-------------------------------------|------|--------|
| i   | Meas. Point Maint.<br>Retract Probe | 0018 | s      |
| 10% | 0 50                                |      | 100    |

 Maint Meas. Point Maint. CleanProbe
 Output current, controller frozen,
 limit values disabled. CleanProbe in Wait Position!

#### « Return [maint]

| CleanProbe A            | ctive               |      | 7.04pH |
|-------------------------|---------------------|------|--------|
| • Meas. Po<br>l Immerse | int Maint.<br>Probe | 0016 | s      |
| 20%                     | 50                  |      | 100    |

Instrument with probe rinsing function (option 352)

| maint Meas. Point Maint. 7.02pH                                |  |
|----------------------------------------------------------------|--|
| • Output current, controller frozen,<br>limit values disabled. |  |
| Probe Rinsing Off                                              |  |
| « Return [maint]                                               |  |

maint Meas. Point Maint. 7.01pH • Output current, controller frozen, 1 limit values disabled. Probe contact active! Start probe rinsing Manual Control 0ff Rinse Clean « Return [maint] If the pH Transmitter is equipped with option 404 (InClean function), you will see one of the following displays.

The retractable probe has been turned off during parameter setting.

For further information refer to page 9–44.

The retractable probe has been turned on, the **measuring program** has been selected. The probe remains in the wait position until you press **maint**. Start of InClean program by timer or start contact is not possible.

The retractable probe has been turned on, the **rinsing program** has been selected. The probe moves to "Rinsing" position, all steps of the InClean program, such as rinsing and cleaning the electrode are executed until wait position.

The probe remains in the wait position until you press **maint**. Start of InClean program by timer or start contact is not possible.

All steps of the InClean program after the wait position, such as rinsing and cleaning the electrode are executed. The probe moves to "Measurement" position.

If your pH Transmitter 2500 is equipped with option 352 (probe rinsing), you will see one of the following two displays.

Probe rinsing has been disabled during parameter setting.

For further information refer to page 9–50.

Probe rinsing is enabled. You can start a **rinsing cycle**:

Press ▲ to select "Start probe rinsing" and confirm with **enter**. When the rinsing cycle is terminated, the instrument will go to measuring mode.

| maint        | Meas.   | Point | Mair  | nt.    | 7.02pH  |
|--------------|---------|-------|-------|--------|---------|
| 👲 Qutp       | ut curi | rent, | contr | roller | frozen, |
| I∎ ∲ ∎       | Abort   | funct | ion;  | Insta  | llation |
| Str :<br>Man | ready   | for m | easu: | rement | ?       |
| « R          |         | 165   |       | -      |         |

Press **maint** to return to the Maintenance menu, or press **meas** to return to measuring mode. In this case, you will be prompted to confirm your decision to exit the function. If you really want to, press **4** to select "Yes" and confirm with **enter**.

# **Current Source Function**

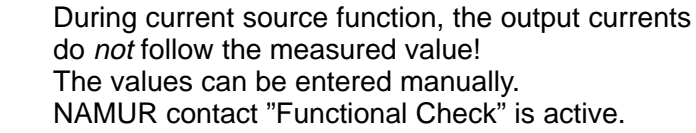

Therefore, you must be sure that the connected peripherals (control room, controller, indicator) will not interpret the current value as measured value!

| maint Current Sourc                                      | e              | 7.01pH   |
|----------------------------------------------------------|----------------|----------|
| • Output Current De<br>I Confirm with Cent               | finable<br>er] | 020.5mA  |
| Output Current 1<br>Output Current 2<br>« Return [maint] | 10.01<br>04.80 | mA<br>mA |

Press ▼ and **enter** to select "Current Source".

Now you can manually set the values for output current 1 (and 2) to check the connected peripheral devices.

Enter the desired current value using scrolling and cursor keys (see page 2–6) and confirm your entry with **enter**.

| Press <b>maint</b> to return to the Maintenance menu,          |
|----------------------------------------------------------------|
| or press meas to return to measuring mode. In                  |
| this case, you will be prompted to confirm your                |
| decision to exit the function. If you really want to,          |
| press <b>4</b> to select "Yes" and confirm with <b>enter</b> . |

| Abort function; Installation<br>ready for measurement ?<br>Ou Yes No |
|----------------------------------------------------------------------|
|                                                                      |

maint Current Source

7.00pH

# **Temperature Probe Adjustment**

This function allows you to compensate for the individual temperature probe tolerance and the influence of the lead resistances to increase accuracy of temperature measurement.

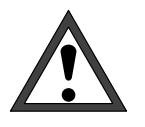

This adjustment may only be performed after process temperature has been precisely measured using a calibrated reference thermometer! The reference thermometer must have an accuracy better than 0.1 °C.

Adjustment without precise measurement might result in strong deviations of the displayed pH value!

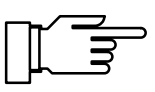

On Off

To make adjustment easier, set "Measurement Display: Meas Variable °C" (see page 9–2).

Open the Maintenance menu and select "Adjust Temp Probe" using **▼** and **enter**.

If measurement display has been set correspondingly, the *temperature measured by the temperature probe* is now read in the upper right corner of the display.

| maint Adjust Temp Probe                                          | 22.1°C           |
|------------------------------------------------------------------|------------------|
| • Probe Tolerance and Lead<br><b>1</b> Enter measured process te | Adjustment<br>MP |
| Installation Adjustment<br>Process Temp: +0<br>« Return [maint]  | 0ff<br>022.1 ℃   |

Probe Tolerance and Lead Adjustment
 Enter measured process temp

maint Adjust Temp Probe

Installation Adjustment

« Return [maint]

To start adjustment, press  $\triangleleft$  to select "Installation Adjustment On" and confirm with **enter**.

Enter the process temperature measured by the reference thermometer using scrolling and cursor keys (see page 2–6) and confirm your entry with **enter**.

Now the *adjusted temperature measured by the temperature probe* will be read in the upper right corner of the display.

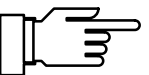

Permissible adjustment range is  $\pm$  5 °C from the value measured by the temperature probe.

Press **maint** to return to Maintenance menu, or press **meas** to return to measuring mode.

# Manual Entry of Controller Output

If your pH Transmitter is equipped with a controller function (option 353 or option 483) and the controller has been enabled during parameter setting, you can manually adjust the controller output (manipulated variable Y) for test purposes or for starting a process.

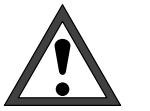

If you manually adjust the controller output, *auto*matic control of the controlled variable stops!

Therefore, you must be sure that the connected actuators and the control loop will be monitored correspondingly!

| maint     | Manual Controller                  | 6.99pH |
|-----------|------------------------------------|--------|
| i<br>i    | ontact 2: -1000<br>ontact 1: 0+100 |        |
| Contr     | oller Output +00                   | 00.0 % |
| $\ll$ Ret | urn [maint]                        |        |
|           |                                    |        |

Select "Manual Controller" using ▼ and **enter**.

Now you can enter a controller output in the range  $-100 \% \dots +100 \%$  in order to check connected actuators, for example.

Enter the desired controller output using scrolling and cursor keys (see page 2–6) and confirm your entry with **enter**.

Press **maint** to return to the Maintenance menu, or press **meas** to return to measuring mode. In this case, you will be prompted to confirm your decision to exit the function. If you really want to, press ◀ to select "Yes" and confirm with **enter**.

| maint        | Manual         | Controll                      | .er                      | 6.99pH       |
|--------------|----------------|-------------------------------|--------------------------|--------------|
| <u>e</u> _40 | ontact         | 2: -100.                      | 0 %                      |              |
|              | Abort<br>ready | function;<br>for measu<br>Yes | : Insta<br>irement<br>lo | llation<br>? |

# 6 Display of Settings

Parameter Setting

« Return to measurement [par]

» Operator Level (Operation Data) » Administrator Level (All Data)

» Viewing Level

# What you can do on the Viewing level

On the Viewing level you can display all instrument settings. *Settings cannot be edited!* 

# How to access the Viewing level

Press **par** to open the Parameter Setting menu.

Pressing **meas** exits the Parameter Setting menu.

| view                            | Viewing Level                                                                                                    | 7.01pH |
|---------------------------------|----------------------------------------------------------------------------------------------------|--------|
| • <b>*</b><br>• *<br>• *<br>• * | Measurement Display<br>Input Filter<br>Temp Detection<br>TC Test Medium<br>Calimatic Buffer<br>Nominal: Zero/Slp |        |

(All Data) view

opl adm

Press ► or **enter** to select "Viewing Level (All Data)".

Pressing **par** returns you to the Parameter Setting menu.

Now you can read out all settings.

#### How to select a menu item

Press **scrolling key**  $\blacktriangle$  or  $\checkmark$  to select a display line. The selected line is marked by a dark bar (reverse video).

*The scrolling keys provide a repeat function:* When the key is held down, the lines are scrolled through.

The arrows "↑" and "↓" indicate that more lines can be accessed by scrolling.

The symbols  $\ll$  and  $\gg$  at the beginning of the display line indicate that you can access another menu level by pressing cursor key  $\triangleleft$  or  $\triangleright$ :

- ≫ Pressing ► or enter accesses the next (lower) menu level.

#### An Example

You want to read out the settings for glass electrode alarm.

Press **par** to open the Parameter Setting menu.

Press ► or **enter** to select "Viewing level (All Data)".

parParameter Setting7.01pH>> Viewing Level(All Data) view>> Operator Level(Operation Data) opl>> Administrator Level(All Data) adm<< Return to measurement [par]</td>

| view       | Viewing Level                                         | 7.01pH |
|------------|-------------------------------------------------------|--------|
| • 🔊        | Measurement Display<br>Input Filter                   |        |
| • »        | Temp Detection<br>TC Test Medium<br>Colinatio Buildon |        |
| 1 <b>.</b> | Nominal: Zero/Slp                                     |        |

Select "Alarm Settings" using scrolling key  $\mathbf{\nabla}$ . The selected line is marked by a dark ba (reverse video).

*The scrolling keys provide a repeat function:* When the key is held down, the lines are scrolled through.

| view               | Viewing Level                                                                          | 7.00pH |
|--------------------|----------------------------------------------------------------------------------------|--------|
| †• »<br>• »<br>• » | Nominal: Zero/Slp<br>rH Value<br>Current Input<br>Output Current 1<br>Output Current 2 |        |

| view Alarm Settings                                                                          | 7.01pH                                                     |
|----------------------------------------------------------------------------------------------|------------------------------------------------------------|
| > pH Alarm<br>> mV Alarm<br>> rH Alarm<br>> ORP Alarm<br>> Temp Alarm<br>↓ > Cal Timer Alarm | (On)<br>(Off)<br>(Off)<br>(Off)<br>(Off)<br>(Off)<br>(Off) |

| 5 | view Alarm Settings       | 7.01pH |
|---|---------------------------|--------|
| t | » QRP Alarm               | (Qff)  |
|   | » Temp_Alarm              | (Qff)  |
|   | » <u>C</u> al Timer Alarm | (Off)  |
|   | » Zero Alarm              | (Qn)   |
|   | <u>» Slope Alarm</u>      | (On)   |
| ÷ | » Glass El Alarm          | (On)   |

| view Glass El Alarm                                                                                                    | 7.01pH                                             |
|----------------------------------------------------------------------------------------------------|----------------------------------------------------|
| <b>Glass 21 Alarm</b><br>Failure Limit Lo<br>Warning Limit Hi<br>Warning Limit Hi<br>Failure Limit Hi<br>« Return [par] | 0n Off<br>0015 ΜΩ<br>0045 ΜΩ<br>0120 ΜΩ<br>0200 ΜΩ |

≫ Press ► or enter to access the next (lower) menu level.

Select "Glass El Alarm" using scrolling key  $\mathbf{\nabla}$ . The selected line is marked by a dark bar (reverse video).

Here you can already see if alarm is enabled.

≫ Press ► or enter to access the lowest menu level.

The settings for glass electrode alarm will be displayed.

Press meas to exit the Parameter Setting menu.

# 7 Parameter Setting on the Operator Level

# What you can do on the Operator level

On the Operator level you can edit certain parameters (menu items) of the meter. *Access to the Operator level can be protected by a passcode.* 

# How to access the Operator level

Press par to open the Parameter Setting menu.

Pressing **meas** exits the Parameter Setting menu.

| par                     | Parameter                        | Setting      | 7.01p | Η              |
|-------------------------|----------------------------------|--------------|-------|----------------|
| » Vie<br>» Ope<br>» Adm | wing Lev<br>rator Le<br>inistrat | Passcode:    | 1246  | ew<br>pl<br>dm |
| « Ret                   | urn to meas                      | surement [pa | ar]   |                |

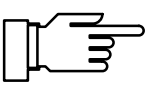

Press ▼ and **enter** to select "Operator Level".

If prompted for passcode entry, enter the **operator passcode** using scrolling and cursor keys (see page 2–6) and confirm your entry with **enter**.

The operator passcode can be edited or disabled on the Administrator level (see page 8–4).

Pressing **par** returns you to the Parameter Setting menu.

You can edit the marked menu items:

- This menu item has been enabled on the Administrator level: It can be edited.
- This menu item has been locked on the Administrator level: It *cannot* be edited. *The menu item is skipped during scrolling.* However, it can be read out on the Viewing level.

#### How to select a menu item

Press **scrolling key**  $\blacktriangle$  or  $\bigtriangledown$  to select a display line. The selected line is marked by a dark bar (reverse video).

| pan ranameter setting                                                             | 1.01PH                               |
|-----------------------------------------------------------------------------------|--------------------------------------|
| » Viewing Level (A))<br>» Operator Level (Operation<br>» Administrator Level (A)) | Data) view<br>Data) opl<br>Data) adm |
| « Return to measurement [pa                                                       | r]                                   |

The arrows "↑" and "↓" indicate that more lines can be accessed by scrolling.

The symbols  $\ll$  and  $\gg$  at the beginning of the display line indicate that you can access another menu level by pressing cursor key  $\triangleleft$  or  $\triangleright$ :

- ➢ Pressing ► or enter accesses the next (lower) menu level.
- ≪ Pressing ◀ or par accesses the previous (higher) menu level.

#### An Example

You want to change the settings for the input filter.

Press par to open the Parameter Setting menu.

| par Parameter Setting                                     | 7.01pH                   |
|-----------------------------------------------------------|--------------------------|
| » Viewing Level (Al)                                      | Data) view               |
| » Operator Level (Operation<br>» Administrator Level (Al) | n Data) opl<br>Data) adm |
| « Return to measurement [pa                               | ar]                      |

| ра             | r Parameter                               | Setting      | 7.01pH        |
|----------------|-------------------------------------------|--------------|---------------|
| >><br>>><br>>> | Viewing Lev<br>Uperator Le<br>Administrat | Passcode:    | 1246 Pl<br>dm |
| ~              | Return to meas                            | surement [pa | ar]           |

| opl                             | Operator Level                                                                                                    | 7.01pH |
|---------------------------------|----------------------------------------------------------------------------------------------------|--------|
| 0<br>0<br>0<br>0<br>0<br>0<br>0 | » Measurement Display<br>» Input Filter<br>» Temp Detection<br>» TC Test Medium<br>» Calimatic Buffer<br>» Nominal: Zero/Slp |        |

| opl Input Filter  | 7.01pH |
|-------------------|--------|
| Pulse Suppression | Un Off |
| « Return [par]    |        |

How to keep the old setting

Press ▼ and **enter** to select "Operator Level (Operation Data)".

Enter the **operator passcode** using scrolling and cursor keys (see page 2–6) and confirm your entry with **enter**.

- Press ▼ to select menu item "Input Filter".
- ≫ Press ► or enter to access the next (lower) menu level.
- To activate the input filter, press  $\triangleleft$  to select "Pulse Suppression On" and confirm with **enter**.

Pressing menu key **par** instead of **enter** restores the old setting ("undo" function).

Pressing **meas** exits the Parameter Setting menu.

#### Parameter Setting on the Administrator Level 8

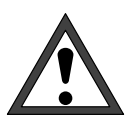

Before first start-up of the pH Transmitter 2500, a complete parameter setting procedure must be performed by a system specialist.

# What you can do on the Administrator level

On the Administrator level you can edit all instrument settings including the passcodes. In addition, the marker function allows to lock individual menu items to prevent access from the Operator level.

As delivered, all menu items are enabled.

Access to the Administrator level is protected by a passcode.

### How to access the Administrator level

Press **par** to open the Parameter Setting menu.

Pressing meas exits the Parameter Setting menu.

| par            | Parameter   | Setting       | 7.0   | 1pH  |
|----------------|-------------|---------------|-------|------|
| » Vie          | wing Level  | (A11          | Data) | view |
| » upe<br>» Hdn | ninistrato  | Passcode:     | 1989  | m T  |
| « Ret          | urn to meas | surement [par | ~]    |      |

(Oper

(All Data)

(All Data)

view

opl adm

Parameter Setting

« Return to measurement [par]

» Viewing Level

» Operator Level (Oper » Administrator Level

Select "Administrator Level (All Data)" using V and enter.

Enter the administrator passcode using scrolling and cursor keys (see page 2-6) and confirm your entry with enter.

Pressing par returns you to the Parameter Setting menu.

| adm   | Administrator Level 7.01pH                                                              |
|-------|-----------------------------------------------------------------------------------------|
| i     | Marker Setting:<br>[+] Select Marker<br>[↑][↓] Change Setting<br>[enter] Accept Setting |
| - « R | eturn [par]      » Proceed [enter]                                                      |

# **Marker Setting**

On the Administrator level, marker setting is explained by an information text.

#### What you can do with marker setting

Marker setting allows you to enable or lock each menu item on the highest level of the Parameter Setting menu (except "Passcode Entry") for the Operator level:

- This menu item has been enabled on the Administrator level: It can be edited on the Operator level.
- O This menu item is locked: It *cannot* be edited on the Operator level. However, it can be read out on the Viewing level.

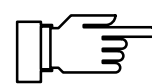

As delivered, all menu items are enabled.

#### How to set a marker

Press  $\blacktriangleleft$  to select the marker. Press  $\blacktriangledown$  or  $\blacktriangle$  to enable ( $\bigcirc$ ) or lock ( $\bigcirc$ ) the menu item. Confirm the setting with **enter**.

#### How to select a menu item

Press scrolling key  $\blacktriangle$  or  $\bigtriangledown$  to select a display line. The selected line is marked by a dark bar (reverse video).

The arrows "↑" and "↓" indicate that more lines can be accessed by scrolling.

The symbols  $\ll$  and  $\gg$  at the beginning of the display line indicate that you can access another menu level by pressing cursor key  $\triangleleft$  or  $\triangleright$ :

- ≫ Pressing ► or enter accesses the next (lower) menu level.

#### An Example

7.01pH

<u>(All Data) view</u>

You want to change the settings for the input filter.

Press par to open the Parameter Setting menu.

| » Administrator Level (All Data) | adm |  |  |
|----------------------------------|-----|--|--|
| « Return to measurement [par]    |     |  |  |
|                                  | ]   |  |  |
| par Parameter Setting   7.01     | рH  |  |  |
|                                  |     |  |  |

Parameter Setting

» Viewing Level

par

| » Viewing Level                  | (A11         | Data) | vieų |
|----------------------------------|--------------|-------|------|
| » Operator Lev<br>» Administrato | Passcode:    | 1989  | m T  |
| « Return to meas                 | surement [pa | r]    | _    |

| adm            | Administrator Level 7.01pH                                                              |
|----------------|-----------------------------------------------------------------------------------------|
| i              | Marker Setting:<br>[+] Select Marker<br>[†][↓] Change Setting<br>[enter] Accept Setting |
| ~ <del>R</del> | leturn [par]      » Proceed [enter]                                                     |
|                |                                                                                         |
| adm            | Administrator Level 7.01pH                                                              |
|                |                                                                                         |

| adm Hamillischador Level                                                                                                    | 1.01pH |
|----------------------------------------------------------------------------------------------------|--------|
| o » Measurement Display<br>• » Imput Filter<br>o » Temp Detection<br>• » TC Test Medium<br>o » Calimatic Buffer<br>↓ o » Nominal: Zero/Slp |        |
|                                                                                                    |        |
| adm Input Filter                                                                                                    | 7.01pH |

| adm Input Filter  |    | г.01рн |
|-------------------|----|--------|
| Pulse Suppression | On | Off    |
| « Return [par]    |    |        |
|                   |    |        |

How to keep the old setting

Press ▼ and **enter** to select "Administrator Level".

Enter the **administrator passcode** using scrolling and cursor keys (see page 2–6) and confirm your entry with **enter**.

Press **enter** to confirm the information text.

Press ▼ to select menu item "Input Filter".

➢ Press ▶ or enter to access the next (lower) menu level.

To activate the input filter, press  $\triangleleft$  to select "Pulse Suppression On" and confirm with **enter**.

Pressing **par** instead of **enter** restores the old setting ("undo" function).

Pressing **meas** exits the Parameter Setting menu.

# **Passcode Protection**

Access to the Calibration menu, Maintenance menu, Parameter Setting on Operator level and Administrator level can be protected by passcodes.

You can set or disable each passcode individually. (Administrator passcode cannot be disabled.)

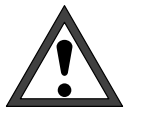

When a passcode is disabled, there is no protection against unauthorized access to the corresponding menu!

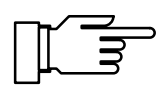

The factory set passcodes are the same for all instruments. Therefore, you should define your own passcodes.

#### How to set the passcodes

Select "Administrator Level" using ▼ and **enter**.

Enter the **administrator passcode** using scrolling and cursor keys (see page 2–6) and confirm your entry with **enter**.

Select "Passcode Entry" using  $\checkmark$  and **enter**.

| adm                | Administrator Level                                                                                                  | 7.00pH |
|--------------------|----------------------------------------------------------------------------------------------------|--------|
| ↑ 0<br>0<br>0<br>0 | » Probe Rinsing<br>» Interface<br>» Set Clock<br>» Point of Measurement<br><b>» Passcode Entry</b><br>« Return [par] |        |

 adm
 Passcode
 Entry
 7.01pH

 cal
 Calibration
 On
 Off

 maint
 Maintenance
 On
 Off

 opl
 Operator
 Level
 On
 Off

 ↓
 Change
 passcode
 1246

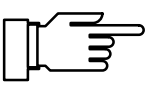

Select "cal", "maint" or "opl" using ▼.

You can individually enable or disable the calibration passcode, maintenance passcode and operator passcode.

Only if a passcode is enabled, the line "Change passcode" is displayed. The passcode remains stored even if it has been disabled.

Edit the passcodes using scrolling and cursor keys (see page 2–6) and confirm your entry with **enter**.

Pressing **par** instead of **enter** restores the old passcode ("undo" function).

#### How to keep the old passcode

#### How to set the administrator passcode

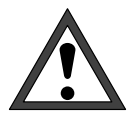

If you have lost the administrator passcode, system access is locked! The Administrator level cannot be accessed for parameter setting. All menu items locked for the Operator level  $(\bigcirc)$  cannot be edited any more.

Contact in this case: Mettler Toledo GmbH Hotline Im Hackacker 15 CH–8902 Urdorf Switzerland Phone: +41–1–736 22 14 Fax: +41–1–736 26 36

| adm Passcode Entry                                                          | 7.02pH                                           |
|-----------------------------------------------------------------------------|--------------------------------------------------|
| • If you lose your<br>I system access wi                                    | adm passcode,<br>11 be locked!                   |
| adm Administrator                                                           | Level 1989                                       |
| « Return [par]                                                              |                                                  |
|                                                                             |                                                  |
| adm Passcode Entry                                                          | 7.00pH                                           |
| adm Passcode Entry<br>• If you lose your<br>1 system access wi              | 7.00pH<br>adm passcode,<br>11 be locked!         |
| adm Passcode Entry<br>If you lose your<br>System access wi<br>Repeat entry: | 7.00pH<br>adm passcode,<br>11 be locked!<br>1989 |

Press ▼ and enter to select "adm".

Edit the administrator passcode using scrolling and cursor keys (see page 2–6) and confirm your entry with **enter**.

For reasons of safety you have to enter the administrator passcode for a second time.

If the second entry does not correspond to the first entry or if you abort by pressing **par**, the administrator passcode will not be changed.

If you set the administrator passcode to "0000", Administrator level can be accessed without passcode entry, by pressing **enter** at the passcode prompt.

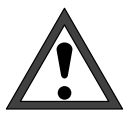

If you set the administrator passcode to "0000", menus and instrument settings will not be protected against unauthorized access! Unauthorized change of parameter settings can lead to instrument malfunction and wrong measured value outputs!

# **Factory Set Passcodes**

The pH Transmitter is shipped with the following passcode settings:

| Calibration Passcode:   | 1147 |
|-------------------------|------|
| Maintenance Passcode:   | 2958 |
| Operator Passcode:      | 1246 |
| Administrator Passcode: | 1989 |

# 9 Capabilities of the pH Transmitter 2500

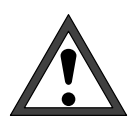

*Installation* of the pH Transmitter 2500 must be carried out only by specially trained personnel in accordance with this instruction manual and per applicable local and national codes. Before first start-up, a *complete parameter setting* procedure must be performed by a system specialist.

# Overview

The pH Transmitter 2500 provides a great variety of features and capabilities. This chapter describes:

the instrument's measurement capabilities

how to connect the instrument

how to set the parameters

# Power Supply for the pH Transmitter 2500

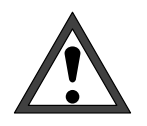

Read chapter 10 "Information on Installation" before connecting the power supply! Check if your mains voltage corresponds to the ratings given on the instrument's rating plate:

230 Vac

115 Vac (option 363)

24 Vac/dc (option 298)

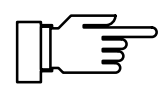

For approx. 10 s after connection of power supply, the current outputs and contacts are frozen at the levels before power supply failure. This ensures that no invalid messages are activated after power-on.

# Simple pH Measurement

Fig. 9–1, page 9–3 shows how the pH Transmitter 2500 is configured for simple pH measurement with glass electrode impedance monitoring, automatic temperature detection and pH signal evaluation by a connected recorder.

# **Measurement Display**

During parameter setting, you can define which of the values measured will be read out on the large display. The following variables can be displayed:

- pH value
- mV value
- ORP value
- rH value
- measured temperature (°C)
- time

# How to set the measurement display parameters

Open the Parameter Setting menu (adm or opl level resp.), select "Measurement Display" and confirm with **enter**.

Select the process variable you want to have displayed during measuring mode using ◀ and ▶ and confirm your choice with **enter**. The corresponding measured value will be read in the upper right corner of the display.

| , you can select "Dis-  |
|-------------------------|
| pH value will be dis-   |
| o (xx.xx) digits behind |
|                         |
|                         |

| opl Measurement                                       | Display                      | 7.00pH                             | ٦           |
|-------------------------------------------------------|------------------------------|------------------------------------|-------------|
| Variable <b>pH</b><br>Display Format<br>Viewing Angle | mU ORP r<br>XX.XX<br>-2 -1 0 | ~H °C Time<br>××.×<br><b>≠1</b> +2 | j<br>\<br>F |
| « Return [par]                                        |                              |                                    | i           |

The menu item "Viewing Angle" allows you to adjust the viewing angle of the display. When the pH Transmitter is mounted at a very high or very low position, you can adjust the viewing angle for optimum display readability. Select the desired viewing angle using ◀ and ▶ (+ means viewing angle upwards and – means viewing angle downwards) and confirm your choice with **enter**.

The angle is changed immediately.

| opl Measurement | Dis | play 21.9rH           |
|-----------------|-----|-----------------------|
| Variable pH     | mV  | ORP <b>FH</b> °C Time |
| Viewing Angle   | -2  | -1 🛛 +1 +2            |
| « Return [par]  |     |                       |

тU

ORP

rН

+1

°C

+2

opl Measurement Display

Variable **Display form**a Viewing Angle

« Return [par]

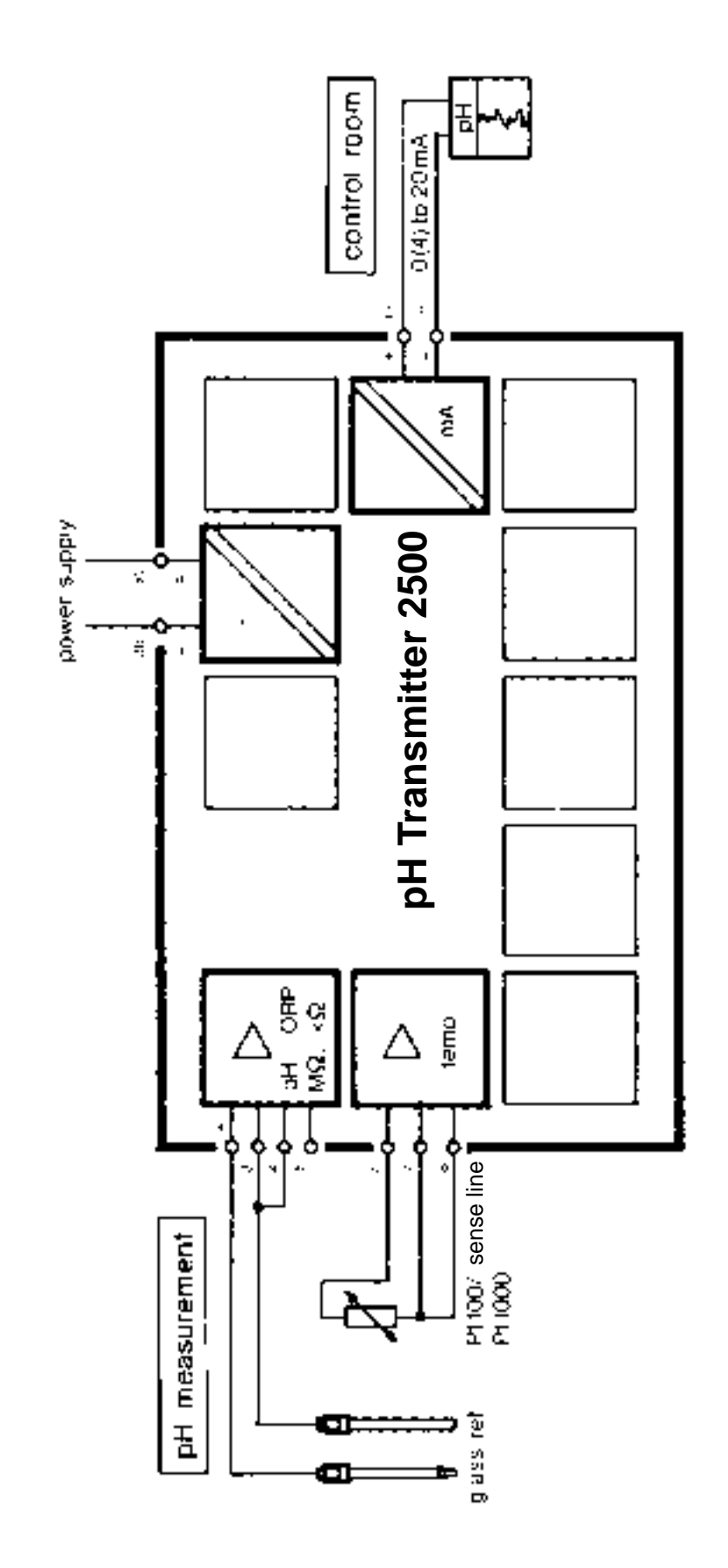

Fig. 9–1 pH Measurement with recorder evaluation

# **pH Measurement**

Fig. 9–2 shows how to connect a combination electrode to the pH Transmitter 2500. If the outer shield of the electrode cable is grounded, it must be connected to terminal 5, if it is not grounded, it must be connected to the electrode shield (terminal 0).

Terminals 3 and 4 must be jumpered!

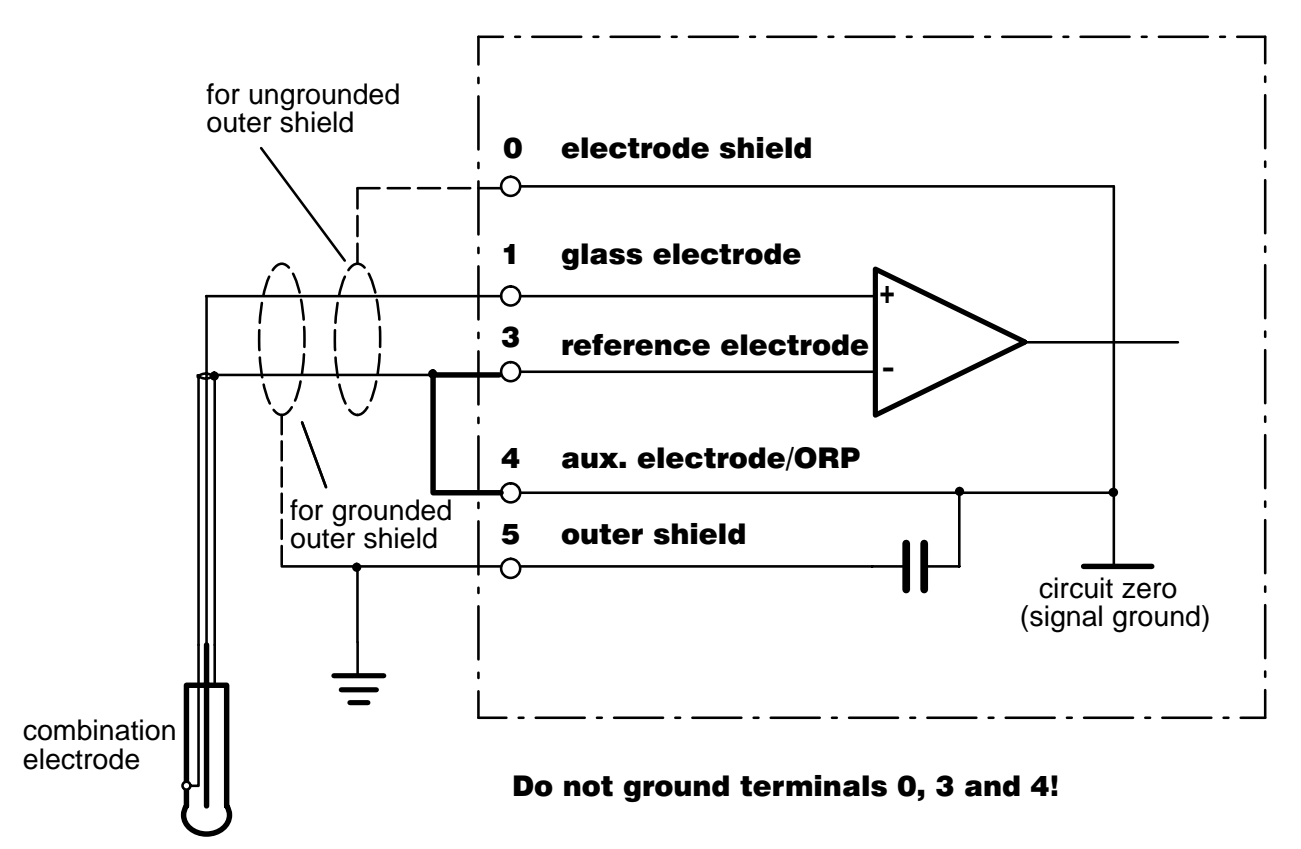

Fig. 9–2 Connection of pH input for simple pH measurement with glass electrode impedance monitoring

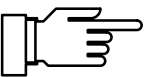

For detailed information on Sensocheck<sup>®</sup> electrode monitoring, refer to page 9–14.
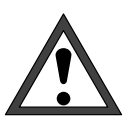

If you operate an instrument with option 298 at a grounded 24 Vac power supply and the process medium is also grounded, compensating currents (via internal EMC wiring) can lead to measurement errors.

Therefore, connect terminal 4 with the process medium (conductive tank wall) as shown in Fig. 9–3. *Do not jumper terminals 3 and 4*!

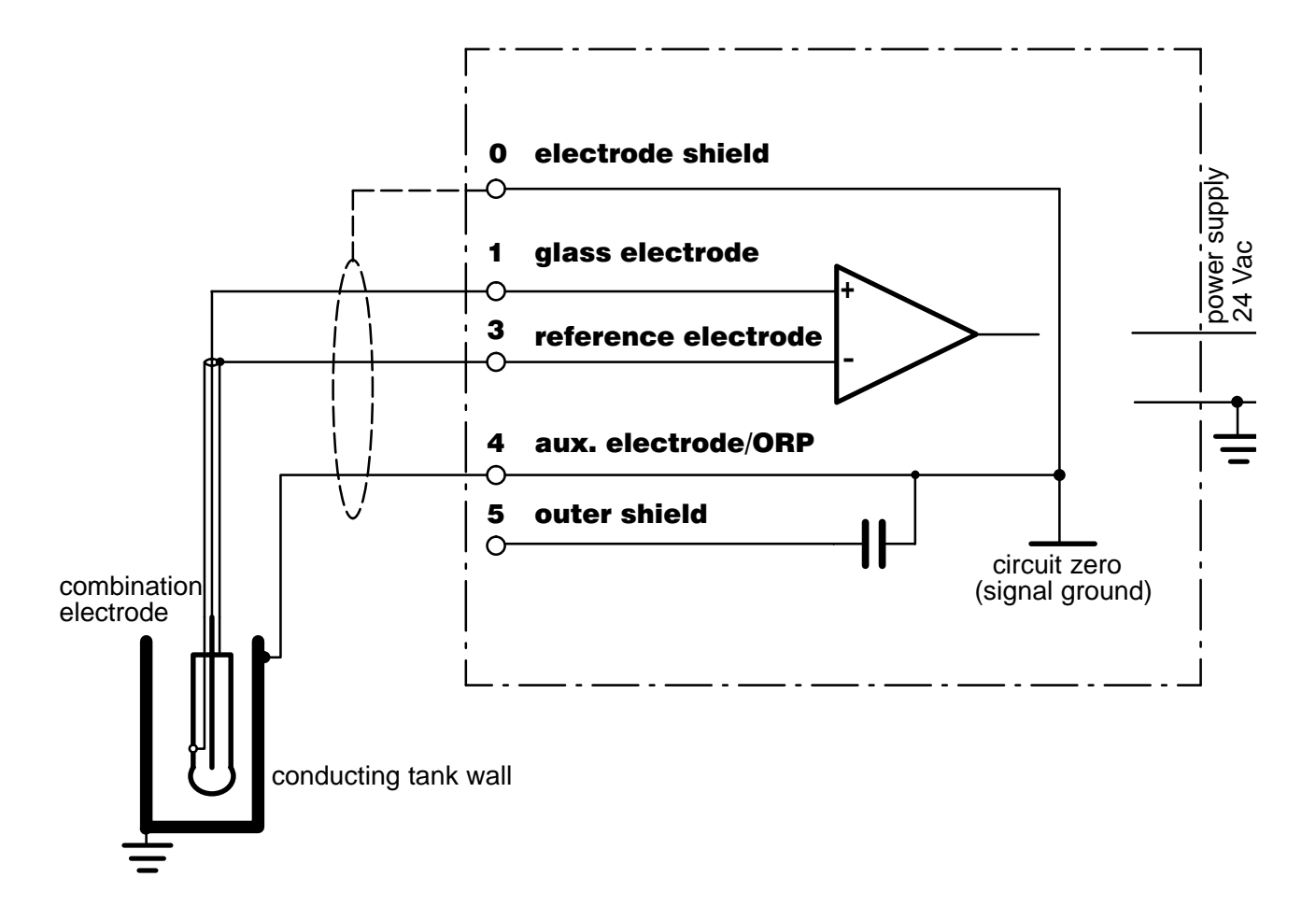

Fig. 9–3 Connection of pH input for instruments with Option 298 at grounded 24 Vac power supply with grounded process medium

# **Input Filter**

For pH measurement with increased immunity to interference, you can activate an input filter. When the filter is activated, momentary interference pulses will be suppressed, and slow changes in the measured value will be detected.

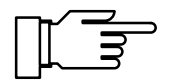

If you want to measure fast changes in the measured value, you must turn off the input filter.

| adm Input Filter  | 7.01pH        |
|-------------------|---------------|
| Pulse Suppression | <b>On</b> Off |
| « Return [par]    |               |
|                   |               |

## How to set the input filter parameters

Open the Parameter Setting menu (adm or opl level resp.), press  $\checkmark$  to select "Input Filter", and confirm with **enter**.

To activate the filter, press ◀ to select "Pulse Suppression On" and confirm with **enter**.

### **Cal Timer**

The cal timer allows you to monitor if the electrode is regularly calibrated.

The cal timer counts the time passed since the last calibration. When the preset time is reached, a message will be activated.

In the menu "Alarm Settings" you can preset one interval each for a warning and a failure message.

The cal timer count can be read out on the secondary display (see page 2–1).

#### How to set the cal timer

| adm Alarm Settings          | 7.01pH |
|-----------------------------|--------|
| » pH Alarm                  | (On)   |
| » mV Alarm                  | (Off)  |
| » rH Alarm                  | (Off)  |
| » ORP Alarm                 | (Off)  |
| » Temp Alarm                | (Off)  |
| ↓ <b>» Cal Timer Alar</b> m | (Off)  |

Open the Parameter Setting menu (adm or opl level resp.), select "Alarm Settings" using ♥, and confirm with **enter**.

| adm Cal limer Hlarm                                     |              | 7.01PH        |
|---------------------------------------------------------|--------------|---------------|
| Cal Timer Alarm<br>Warning Limit Hi<br>Failure Limit Hi | 0030<br>0048 | Off<br>h<br>h |
| « Return [par]                                          |              |               |

Select "Cal Timer Alarm" using  $\bigvee$  and confirm with **enter**.

You can enable or disable alarm and set an interval for a warning and a failure message each.

| Calimatic <sup>®</sup> | Buffer | Set |
|------------------------|--------|-----|
|------------------------|--------|-----|

For automatic calibration via Calimatic<sup>®</sup>, you must define the buffer set you want to use. For calibration, you must then use buffer solutions from this buffer set, the sequence being irrelevant.

# How to define the Calimatic® buffer set

Open the Parameter Setting menu (adm or opl level, resp.), select "Calimatic Buffer" using  $\mathbf{\nabla}$ , and confirm with **enter**.

Select the buffer set using  $\blacktriangleleft$  and  $\blacktriangleright$  and confirm your choice with **enter**. The nominal buffer values will be displayed.

If your pH Transmitter is equipped with one of the options 370 to 379 "Buffer set to customer requirements", you can select your optional buffer set *instead of the DIN buffer set*.

For buffer charts, refer to chapter 15.

# How to use electrodes with zero point other than pH 7

The Option 356 (integrated as standard in all instruments) allows to define the nominal zero and slope of the electrode if you use electrodes with a zero point other than pH 7.

Here, automatic calibration via Calimatic<sup>®</sup> can also be performed for electrodes with a zero point at pH = 4.6, for example.

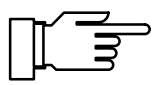

7.12pł

+07.00 рН 058.0 mV∕рН Calibration is valid if electrode zero deviates by  $< \pm 1$  pH units and slope by  $< \pm 5.5$  mV/pH from the nominal value.

#### How to set nominal zero and slope

Open the Parameter Setting menu, select "Nominal: Zero/Slp" using ♥, and confirm with **enter**.

Enter the values for nominal zero and slope of the electrode using scrolling and cursor keys (see page 2–6) and confirm your entries with **enter**.

| ac       | ЧM                | Cal                | imatio               | o Buf                | fer                  |                      | 7.01                 | lpH            |
|----------|-------------------|--------------------|----------------------|----------------------|----------------------|----------------------|----------------------|----------------|
| i        | Ing<br>Mer<br>DIN | old<br>ckR:<br>192 | Tech<br>iedel<br>267 | 2.00<br>2.00<br>1.09 | 4.01<br>4.00<br>4.65 | 7.00<br>7.00<br>6.79 | 9.21<br>9.00<br>9.23 | 12.00<br>12.75 |
| 181<br>« | uf fe<br>Ret      | er Se<br>wrn       | et.<br>Lpar          | ingolio<br>~]        | Mer                  | nok/R                | iedel                | DIN            |

| adm                | Calimati                        | c Buf                | fer                  |              | 6.94         | ŧрН   |
|--------------------|---------------------------------|----------------------|----------------------|--------------|--------------|-------|
| • In<br>1 Me<br>Op | gold Tech<br>rckRiedel<br>t 375 | 2.00<br>2.00<br>4.66 | 4.01<br>4.00<br>7.00 | 7.00<br>7.00 | 9.21<br>9.00 | 12.00 |
| Buff<br>« Re       | er Set<br>turn Ipa              | Ingolo<br>r]         | d Mer                | nok/R:       | iedel        | Opt   |

Nominal:

« Return [par]

Nominal Zero Nominal Slope

# **Temperature Detection**

#### Why Temperature Compensation?

There are two important reasons for determining the temperature of process or buffer solution, resp.:

The slope of the pH electrode is temperature dependent. Therefore the measured voltage must be corrected for the temperature influence (Nernst equation).

The pH value of the buffer solution is temperature dependent. For calibration, the buffer solution temperature must therefore be known in order to choose the actual pH value from the buffer chart.

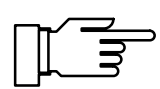

During parameter setting you define if process and/or calibration temperature are automatically measured or must be entered manually.

## **Automatic Temperature Compensation**

For automatic temperature compensation, the pH Transmitter 2500 detects the process temperature using a Pt 100/Pt 1000 temperature probe.

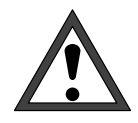

For automatic temperature compensation, there *must* be a temperature probe in the process medium. This probe must be connected to the Pt 100/ Pt 1000 input of the pH Transmitter 2500! If no temperature probe is connected, you must select manual entry of measuring temperature.

Fig. 9–1 shows how to connect the temperature probe to the pH Transmitter 2500 in **3-wire configuration**. 3-wire configuration of the Pt 100/ Pt 1000 temperature probe eliminates the temperature measurement error caused by the lead resistance.

The leads to terminals 6 and 7 must have equal cross sections.

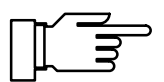

For 2-wire configuration, connect the Pt 100/ Pt 1000 to terminals 6 and 7. *Terminals 7 and 8 must be jumpered.* 

| adm Temp Detection                           | 6.11pH                     |
|----------------------------------------------|----------------------------|
| Temperature Probe Pt1<br>Measuring Temp Huto | <u>00</u> Pt1000<br>Manual |
| Cal Temp Huto                                | Manual                     |
| « Return [par]                               |                            |

# How to define measuring temperature detection

Open the Parameter Setting menu, select "Temp Detection" using ♥, and confirm with **enter**. Select the temperature probe you are using and confirm with **enter**. Press ♥ to select "Measuring Temp". Select "Measuring Temp Auto" or "Measuring Temp Manual" using ◀ and ▶ and confirm with **enter**.

# **Manual Temperature Compensation**

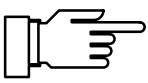

Manual temperature compensation only makes sense if the process is running at a constant temperature!

With "Measuring Temp Manual" selected, "MAN.TEMP" will be read in the lower right corner of the display in measuring mode. The reading "MAN.TEMP" will *not* appear if the measuring temperature is read on the measurement display. You can read out the manually defined temperature on the secondary display (see page 2–1).

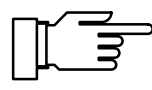

With "Measuring Temp Manual" selected, automatic temperature measurement continues, and display, limit values and alarm messages are controlled by the measured value.

You must enter the process temperature:

Measure the temperature of the process medium using a glass thermometer, for example, or

make sure that the temperature of the process medium is at a constant level, e.g. using a thermostat.

Enter the measured temperature using scrolling and cursor keys (see page 2–6) and confirm your entry with **enter**.

| adm Temp Detection                                                                                     | 6.11pH                     |
|----------------------------------------------------------------------------------------------------|----------------------------|
| Temperature Probe <b>211</b> 0<br>Measuring Temp Auto 1<br>Manual: +025.0 °C<br>Cal Temp <b>Huto</b> M | Pt1000<br>[anual<br>Íanual |
| « Return [par]                                                                                         |                            |

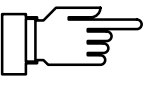

| adm Temp Detection                                      | 6.11pH             |
|---------------------------------------------------------|--------------------|
| Temperature Probe Ptill<br>Measuring Temp <b>Auto</b> M | 🖬 Pt1000<br>Tanual |
| Cal Temp Auto N                                         | lanual             |
| « Return [par]                                          |                    |

# How to define calibration temperature detection

Manual compensation of calibration temperature makes sense if the temperature probe remains in the process medium during calibration.

Select "Cal Temp" using ▼.

Select "Cal Temp Auto" or "Cal Temp Manual" using ◀ and ▶ and confirm with **enter**.

For manual entry of calibration temperature, refer to page 3–6.

## Temperature Compensation for Ultrapure Water with Traces of Impurity

If your process solution is "ultrapure water with traces of impurity", you can calculate the pH value accordingly, depending on temperature.

| adm TC Test Medium                                       | 7.12pH  |
|----------------------------------------------------------|---------|
| • TC Ultrapure Water with<br><b>1</b> Traces of Impurity |         |
| IC Off Ultrapur<br>« Return [par]                        | e Water |

Open the Parameter Setting menu (opl or adm level, resp.) and select "TC Test Medium" using ▼.

Press ► to select "TC Ultrapure Water" and confirm with **enter**.

Correction is done according to the following equation:

 $pH(25^{\circ}C) = pH(T) + Corr(T)$ 

| pH(25°C) | pH value corrected for 25°C      |
|----------|----------------------------------|
| pH(T)    | pH value measured at T[°C]       |
| Corr(T)  | correction value [pH] from chart |

The correction chart stored in the pH Transmitter 2500 was calculated for completely dissociated electrolytes (strong acids and bases) and for the weakly dissociating electrolyte ammonia. This is of special interest for power plant applications, where ammonia is the main substance for pH determination.

# **Current Output**

The current output provides an impressed standard current of 0 to 20 mA or 4 to 20 mA. The output current can be read out on a secondary display (see page 2–1). You can assign the output current to any of the following variables:

pH value

measured mV value

**ORP** value

rH value

measured temperature (°C)

To determine the span corresponding to current range 0 (4) to 20 mA, set an initial and an end value for the measured variable.

For permissible spans, refer to Specifications, chapter 14.

If the initial value is lower than the end value, a rising output curve will result. To define a *falling output curve*, set the higher value as initial value and the lower value as end value.

Output current will be frozen at its last value:

during calibration

during current source function (manual entry)

in maint menu "Meas. Point Maint."

after the corresponding interface command

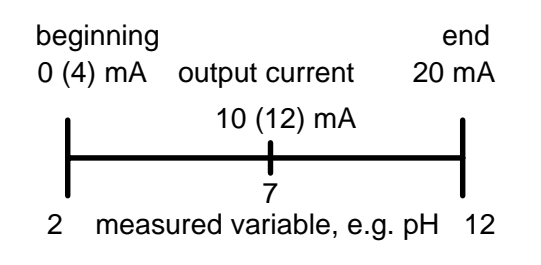

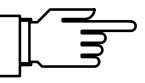

# 2nd Current Output

If your pH Transmitter is equipped with option 350, you can simultaneously output a second process variable via the second current output (Fig. 9-4, page 9-13).

If the instrument does not provide a 2nd current output, the Parameter Setting menu reads "Output Current 2 (Optional)".

# How to set the current output

Select the menu item "Output Current 2" with in the Parameter Setting menu and confirm with enter .

If the pH Transmitter 2500 is also equipped with option 483 (analog controller), the intermediate menu "Output 2 / Controller" appears instead of "Output Current 2". In this case, select "Current 2" with **4**, confirm the selection with **enter** and open the Parameter Setting menu "Output Current 2" with enter .

To set as a controller, see Pg. 9–27.

Press  $\blacktriangleleft$  or  $\blacktriangleright$  to select the process variable to which you want to assign the output current and confirm with enter.

Press ▼ to select "Output".

Press or > to set the current output to 0 to 20 mA or 4 to 20 mA (live zero) and confirm with enter.

Press ▼ to select "Beginning".

Enter the initial value for the process variable (corresponding to 0/4 mA) using scrolling and cursor keys (see page 2–6) and confirm your entry with enter.

Press ▼ to select "End".

Enter the end value for the process variable (corresponding to 20 mA) and confirm your entry with enter.

# **Complete Installation using all Functions**

Fig. 9–4, page 9–13 shows how to connect the pH Transmitter 2500 if you want to make use of all measurement and control capabilities.

| adm                                                                                                    | Admin          | istrator        | Level         | 7.00pH    |
|----------------------------------------------------------------------------------------------------|----------------|-----------------|---------------|-----------|
| <ul> <li>↑ • Nominal: Zero/Slp</li> <li>• &gt; rH Value</li> <li>• &gt; Delta Function</li> <li>• &gt; Current Input</li> <li>• &gt; Output Current 1</li> <li>↓ • &gt;&gt; Output current 2</li> </ul> |                |                 |               |           |
| adm                                                                                                    | Outpu          | t 2 / Co        | ntroller      | 7.00pH    |
| Out<br>» O                                                                                                    | put 2<br>utput | Curr<br>Current | ent 2 Co<br>2 | ontroller |
| « R                                                                                                    | eturn          | [par]           |               |           |

BL mV ORP

0(4)mÄ 20mA

[par]

ORP

7.00pH

°C

rH

adm – Output Current 2

Variable

Output Beginning End

Return

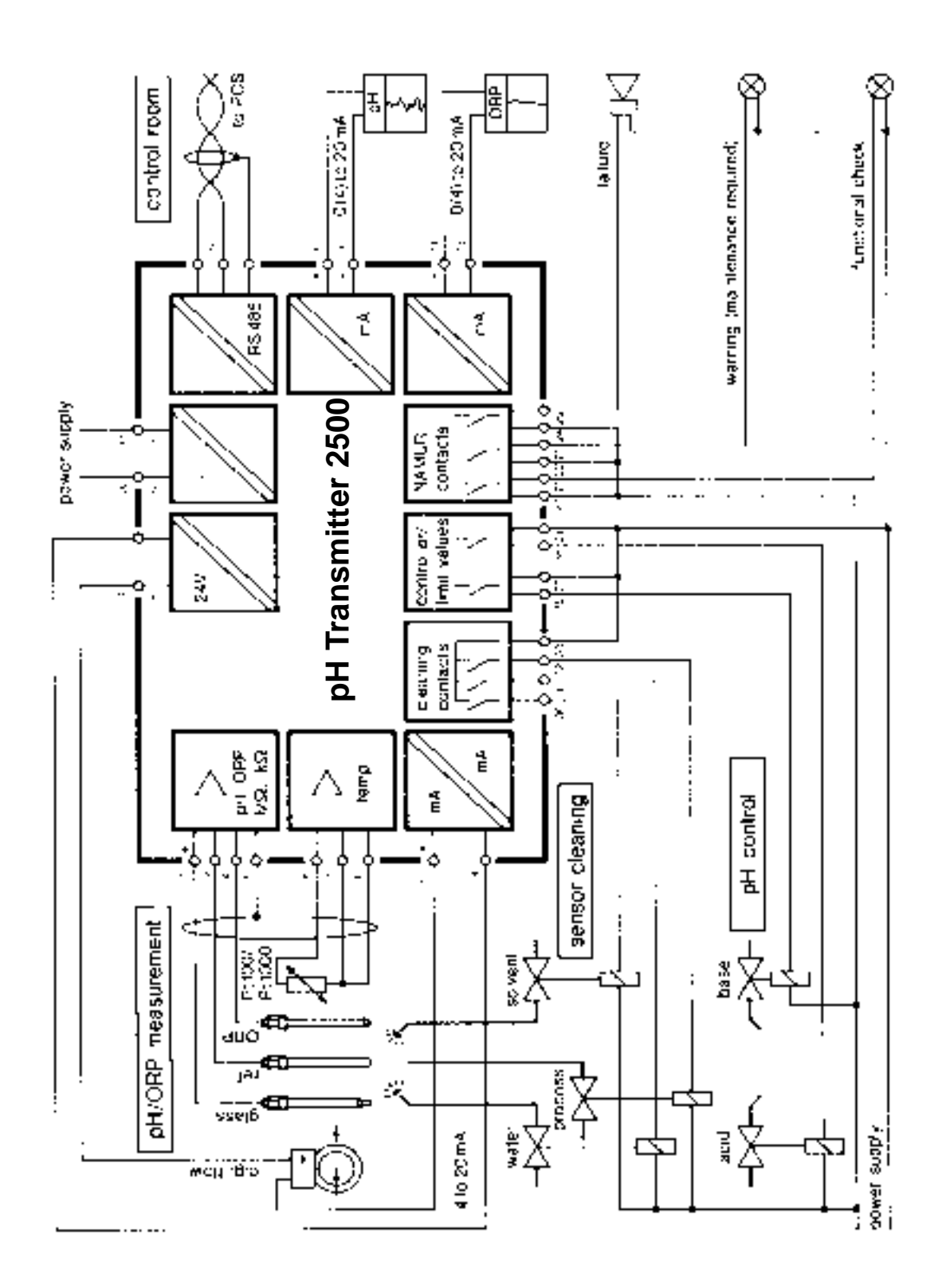

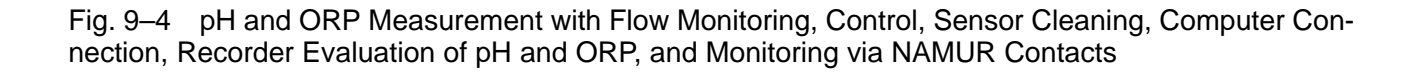

# Sensocheck<sup>®</sup> Electrode Monitoring

Sensocheck<sup>®</sup> electrode monitoring measures the impedances of glass and reference electrodes. This measurement is taken continuously together with pH measurement.

The electrode impedances are a good indicator for electrode status, contamination (of reference electrode), glass breakage (of glass electrode), aging and open circuit conditions.

## How to make use of Sensocheck®

If you only want to monitor the glass electrode impedance, you can connect the electrode as shown in Fig. 9–2, page 9–4. This allows you to perform a simple breakage monitoring. To measure the reference electrode impedance, you require an auxiliary electrode. Refer to Fig. 9–5 for wiring. This allows you to monitor the reference electrode for contamination. Instead of using an auxiliary electrode, you can also connect terminal 4 to the process medium tank if it is metallically conductive. The tank may be grounded.

The absolute electrode impedance values depend strongly on manufacturer and type. *Therefore you must take a new electrode to determine the setpoints for the electrode in use.* To do so, you can read out the values for glass and reference electrode impedance on the secondary display (see page 2–1) or take them from the data listed in the calibration record (see page 4–3).

During parameter setting of "Alarm Settings" you set the limits for warning and failure messages. If the value for glass or reference electrode impedance exceeds such a preset limit, a warning or failure message, respectively, will be activated.

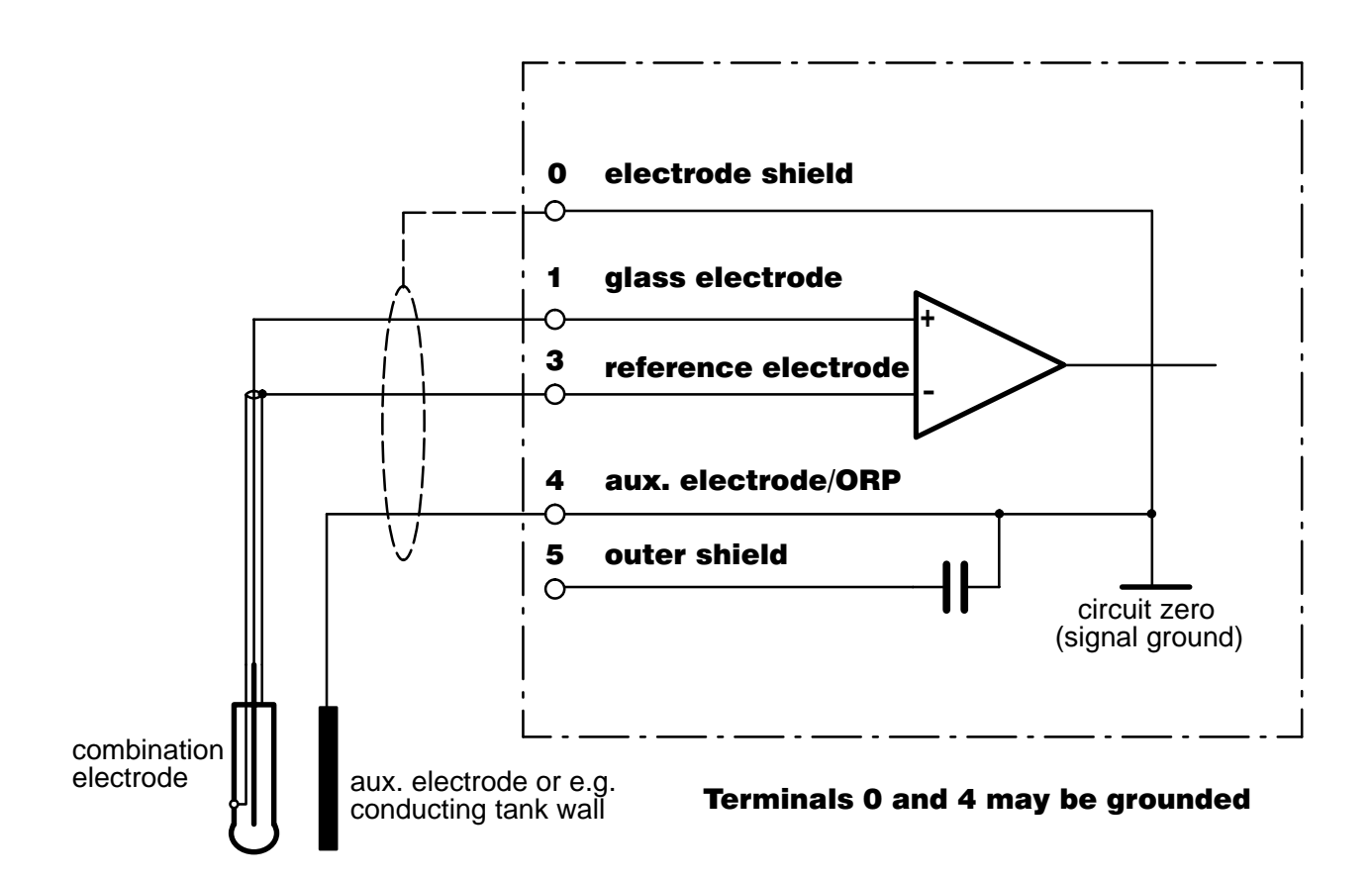

Fig. 9–5 Connection of pH input for impedance measurement of glass and reference electrode

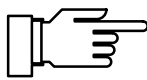

Higher value for glass electrode impedance exceeded: Glass or cable broken or electrode dry. Higher value for reference electrode impedance exceeded: Reference electrode contaminated. Lower value for reference electrode impedance exceeded: Short circuit.

Glass electrode and reference electrode impedance can be read out on the secondary display (see page 2–1).

# How to set the Sensocheck<sup>®</sup> parameters

| Open the Parameter Setting menu (adm or opl,      |
|---------------------------------------------------|
| resp.), select "Alarm Settings" using ▼, and con- |
| firm with <b>enter</b> .                          |
| Select "Glass El Alarm" using ▼ and confirm       |
| with <b>enter</b> .                               |

Set "Glass El Alarm On".

Enter the values for warning message (Warning Limit Lo and Hi) and failure message (Failure Limit Lo and Hi) using scrolling and cursor keys (see page 2–6) and confirm your entry with **enter**.

| adm Glass El Alarm                                                                                               | 7.12pH                                             |
|----------------------------------------------------------------------------------------------------|----------------------------------------------------|
| Glass El Hlarm<br>Failure Limit Lo<br>Warning Limit Lo<br>Warning Limit Hi<br>Failure Limit Hi<br>« Return [par] | 0η 0ff<br>0015 ΜΩ<br>0045 ΜΩ<br>0120 ΜΩ<br>0200 ΜΩ |

| adm Ref El Alarm                                                                                               | 7.12pH                                                 |
|----------------------------------------------------------------------------------------------------|--------------------------------------------------------|
| Ref El Alarm<br>Failure Limit Lo<br>Warning Limit Lo<br>Warning Limit Hi<br>Failure Limit Hi<br>« Return [par] | Un Off<br>001.0 kΩ<br>002.0 kΩ<br>010.0 kΩ<br>014.0 kΩ |

Press **par** to return to the previous menu, select submenu "Ref El Alarm" and confirm with **enter**.

Set "Ref El Alarm On".

Enter the values for warning message (Warning Limit Lo and Hi) and failure message (Failure Limit Lo and Hi) using scrolling and cursor keys (see page 2–6) and confirm your entry with **enter**.

#### Information on Impedance Measurement

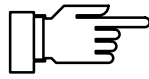

To assure correct monitoring of the glass electrode impedance, you must connect the electrode using suitable leads with sufficiently low lead capacitance.

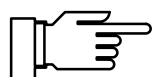

When using a pH isolation amplifier, electrode monitoring is not possible!

The electrode impedances are measured dynamically at a low alternating voltage. The resulting values for the glass electrode are approx. 0.8 times as high as with static measurement to IEC 746-2.

The electrode lead capacitance has no influence as long as it does not exceed 2 nF (corresponding to approx. 20 m lead length). Since the low-resistance reference electrode impedance can only be detected via the measured electrolyte, the electrolyte conductivity influences the total impedance measured. Here, the resulting impedance values can be considerably higher than with measurement to IEC 746-2.

If you use a reference electrode with very low resistance (< 100  $\Omega$ ), you can connect a 100  $\Omega$  resistor in series so that the range for the pH Transmitter 2500 will not be exceeded.

The impedances are continuously evaluated according to a mean value calculated after several measurements. If the alarm window (defined by a minimum and a maximum value) is exceeded, a warning or failure message will be activated. Since the electrode impedances – especially glass membrane impedance – are temperature dependent, they are calculated for a reference temperature of 25 °C. This allows you to read out and evaluate comparable impedance values even with strongly varying measuring temperatures. It also makes it easier to define appropriate ranges for electrode monitoring.

# **ORP Measurement**

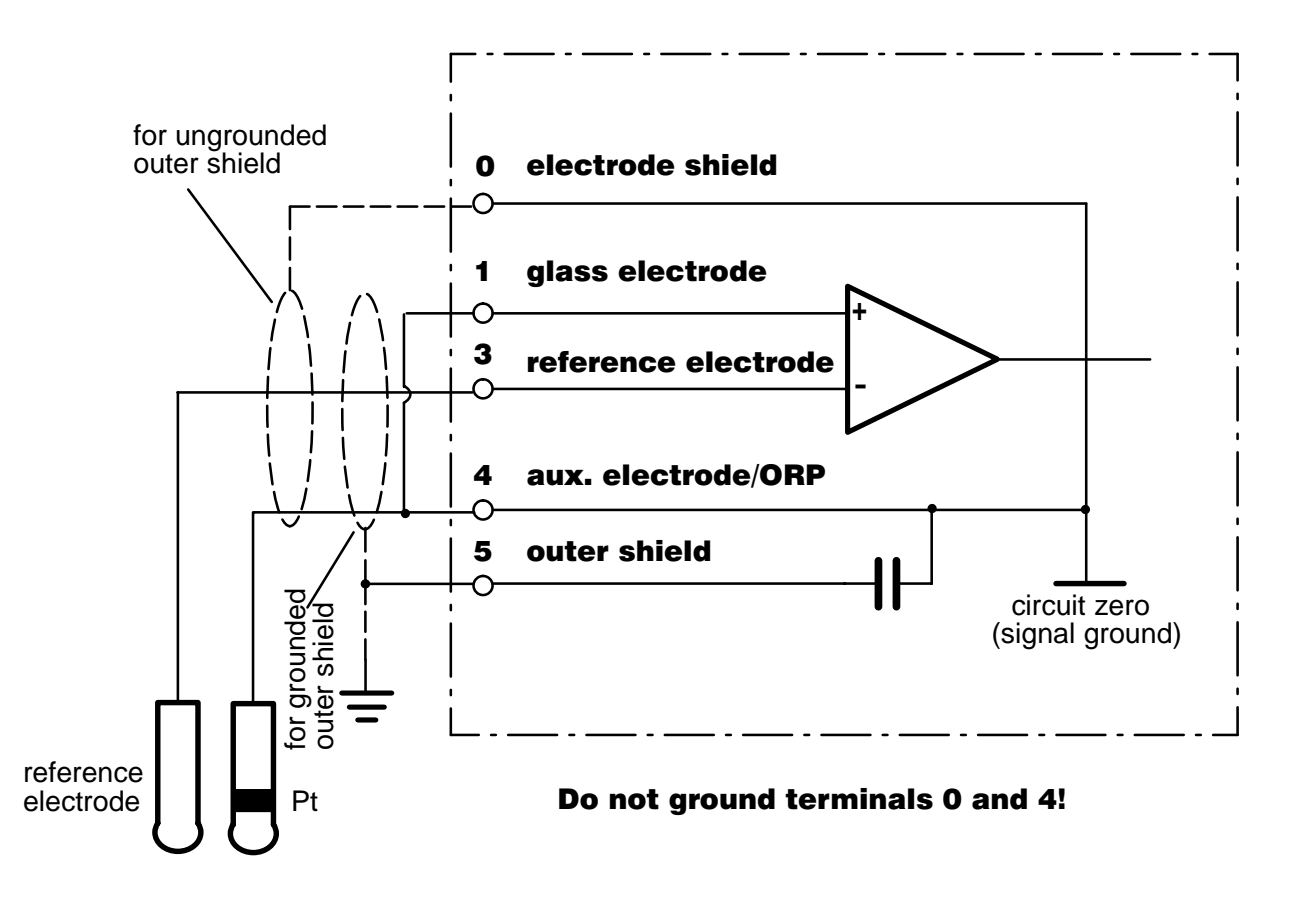

Fig. 9–6 Connection of pH Transmitter 2500 for ORP measurement

When measuring oxidation-reduction potential (ORP), an indication must be made as to which electrode was used as reference and whether the result has been converted to the standard hydrogen electrode.

Specification of ORP is completed by indicating the sensing electrode in use (e.g. "platinum"), measuring temperature and pH value.

Differential voltages of reference electrodes compared to standard hydrogen electrode ( $\pm$ 5 mV, at 25 °C):

| Reference                          | Electrode     | Differential Voltage |
|------------------------------------|---------------|----------------------|
| Ag/AgCl                            | KCI 1 molar   | +236 mV              |
| Ag/AgCl                            | KCI 3 molar   | +207 mV              |
| Ag/AgCl                            | KCI 3.5 molar | +200 mV              |
| Ag/AgCl                            | KCI saturated | +197 mV              |
| Argenthal                          | KCI 3 molar   | +207 mV              |
| Hg/Hg <sub>2</sub> Cl <sub>2</sub> | KCI 3.5 molar | +252 mV (Calomel)    |
| Hg/Hg <sub>2</sub> Cl <sub>2</sub> | KCI saturated | +244 mV (Calomel)    |
| Thalamid                           | KCI 3.5 molar | <b>-571</b> mV       |
|                                    |               |                      |

# Simultaneous pH and ORP Measurement

If you use a platinum electrode as auxiliary electrode, you can *simultaneously* measure pH and ORP.

If your pH Transmitter 2500 is equipped with a 2nd current output (option 350), you can also simultaneously output pH and ORP.

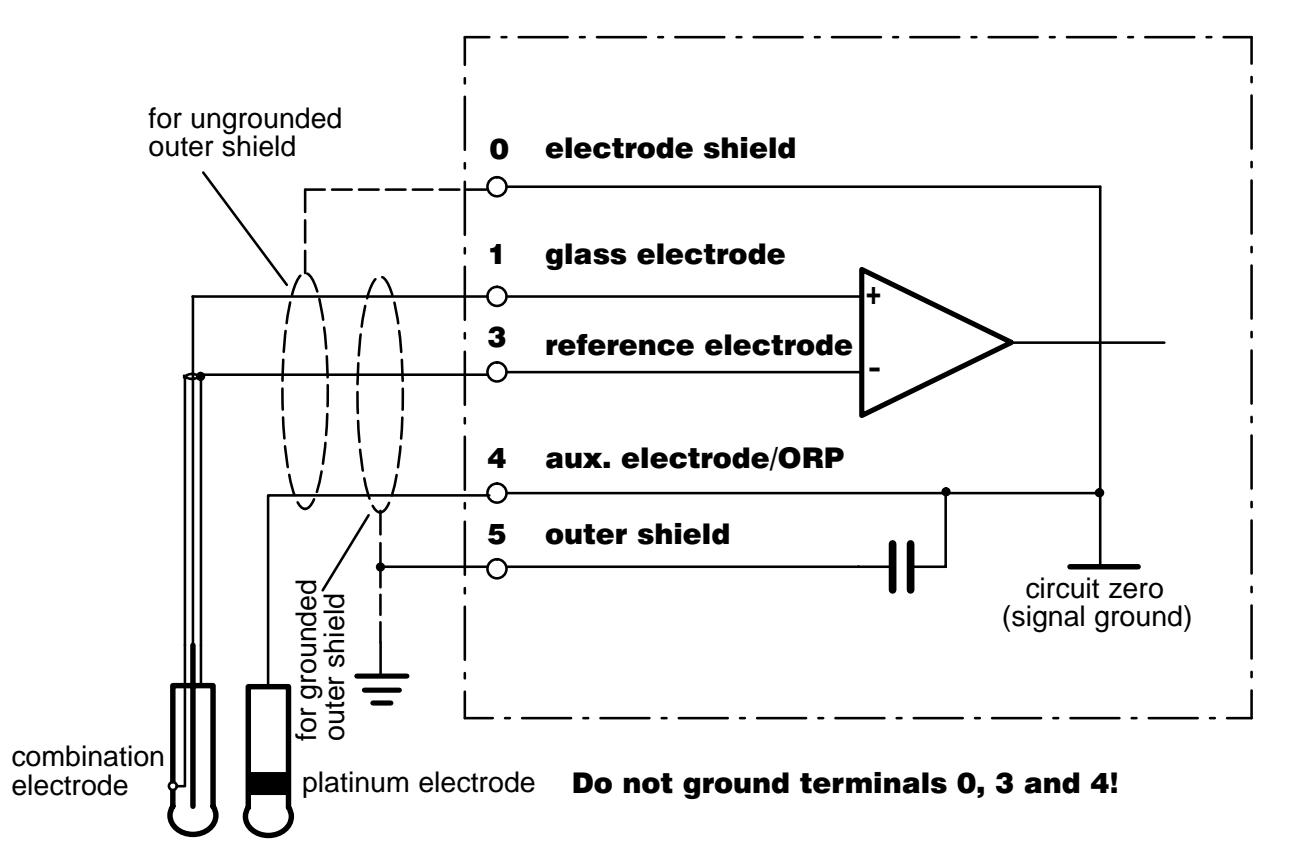

Fig. 9–7 Connection of pH input for glass and reference electrode impedance measurement with simultaneous ORP measurement

# rH Measurement

The pH Transmitter 2500 calculates the rH value from two separately measured values (pH and ORP).

Direct calibration of rH measurement is not possible, but the pH electrode can be calibrated separately.

You can use a combination electrode for pH measurement. The additionally required metal (platinum) electrode is connected to terminal 4 (auxiliary electrode). It also serves as auxiliary electrode for impedance measurement to permit electrode monitoring (see Fig. 9–7).

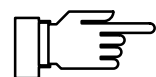

Do not make further connections to terminal 4!

The electrode is calibrated using ordinary pH buffer solutions, since the additional platinum electrode can be regarded as practically calibrationfree.

After pH calibration, pH and rH value can be checked using rH buffer solutions.

In the Parameter Setting menu you can choose between different reference electrodes whose temperature dependent reference potentials  $E_{ref}$  against standard hydrogen electrode (SHE) are listed in the pH Transmitter 2500:

| Silver Chloride | Ag/AgCl, KCl 1M                                                               |
|-----------------|-------------------------------------------------------------------------------|
| Silver Chloride | Ag/AgCl, KCl 3M                                                               |
| Thalamid        | Hg,TI/TICI, KCI 3.5M                                                          |
| Mercury Sulfate | Hg/Hg <sub>2</sub> SO <sub>4</sub> , K <sub>2</sub> SO <sub>4</sub> saturated |

# **Theory of rH Measurement**

**Red**uction-**ox**idation (redox) behavior of substances in an aqueous solution is correctly described by specifying the potential  $E_H$  across a chemically indifferent metallic electrode and the standard hydrogen electrode (SHE), as well as the measuring temperature.

Since in most cases ORP measurement is pH dependent, you must also indicate the pH value.

The sensing electrode is a chemically nonreactive, electron-sensitive electrode consisting of a noble metal, such as platinum.

#### $E_H = ORP + E_{ref}$

The SHE is usually not employed as reference electrode, but an electrode that is easier to handle, such as an Ag/AgCl electrode. Its temperature-dependent potential  $E_{ref}$  related to SHE must be known. It must be added to the measured potential.

Another measure for redox behavior is the **rH** value.

It is calculated from the so-called pe value which describes redox behavior and the pH value. The pe value is a theoretical auxiliary value calculated by multiplication of  $E_H$  and  $1/E_N$  (reciprocal of Nernst potential).

The rH value is defined as follows:

 $rH = (pe+pH) \cdot 2$  or  $rH = (E_H/E_N + pH) \cdot 2$ 

The pH Transmitter 2500 processes this equation in the following way:

 $rH = (((ORP + E_{ref}) / E_N) + pH) * 2 * factor.$ 

with

| ORP:               | potential measured across platinum |
|--------------------|------------------------------------|
|                    | and reference electrode            |
| E <sub>ref</sub> : | listed, temperature-dependent      |
|                    | potential of reference electrode   |
|                    | against SHE (user defined)         |
| E <sub>N</sub> :   | Nernst potential                   |
|                    | (temperature dependent)            |
| pH:                | currently measured pH value        |
| "2":               | theoretical factor for rH value    |
| factor:            | additional, empirical factor       |
|                    | (user defined, standard: 1)        |

Thus, two potentials across three electrodes are required for rH measurement: Glass electrode against reference electrode (pH electrode) and platinum electrode against refer-

ence electrode (ORP electrode). ORP and pH are combined to form the rH value to obtain a pH-independent measure for redox behavior. However, this is only valid if the following conditions apply, among others:

Protons play a decisive role in the reaction.

Preferably exactly one mole of protons is transformed.

The range for pH variation is as low as possible.

The rH value can also be measured "directly" by measuring the potential across a platinum and a glass electrode of a so-called rH electrode. However, from this value you can neither calculate the pH nor the ORP value. Therefore, automatic calculation of rH as provided by the pH Transmitter 2500 should be preferred.

The factor "2" in the equation for determining the rH value results from the fact that an  $H_2$  molecule dissociates into two protons.

The equation also includes a user defined additional factor for some special empirical measurement procedures used in the chemical production industry.

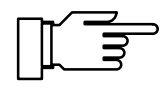

The equation for determining the theoretical rH value only applies if you have set "Calculate rH with factor No" or if you have set the factor to 1 during parameter setting.

# How to set the rH measurement parameters

Open the Parameter Setting menu (opl or adm level, resp.), select "rH Value" using  $\mathbf{\nabla}$ , and confirm with **enter**.

If you want to calculate the rH value with additional factor, select "Calculate rH with factor Yes". Enter the factor using scrolling and cursor keys (see page 2–6) and confirm your entry with **enter**.

# Press $\mathbf{\nabla}$ to select "Reference Electrode" and confirm with **enter**.

Select the applied reference electrode using ◀ and ▶ and confirm with **enter**.

| adm rH Value                                                                  | 7.00pH          |
|-------------------------------------------------------------------------------|-----------------|
| Calculate rH with factor<br>Factor<br>» Reference Electrode<br>« Return [par] | Yes No<br>01.00 |
|                                                                               |                 |

| adm Reference Ele                                                                                               | ctrode                                 | 7.12pH                                                        |
|----------------------------------------------------------------------------------------------------|----------------------------------------|---------------------------------------------------------------|
| A Silver Chloride<br>B Silver Chloride<br>C Thalamid<br>D Mercury Sulfate<br>Select electrode<br>« Return [par] | Ag/AgC)<br>Ag/AgC<br>Hg,TI/<br>Hg/Hg29 | l,KCl 1m<br>l,KCl 3m<br>flCl,KCl 3.5m<br>504,K2SO4 sat<br>C D |

# Alarm Settings and NAMUR Contacts

#### **Alarm Settings**

You can define **alarm limits** for each of the following process variables:

pH value

measured mV value

rH value

**ORP** value

measured temperature

cal timer

electrode zero

electrode slope

glass electrode impedance

reference electrode impedance

input current at current input (only when used as signal input)

feeding time (controller output:  $\pm 100$  %) (only with controller enabled)

You can define four independent alarm limits for each of these variables (except cal timer and feeding time):

Failure Limit Lo

If the measured value *falls below* this limit, NAMUR contact "Failure" will be activated, the display will read "FAIL".

Warning Limit Lo If the measured value *falls below* this limit, NAMUR contact "Warning" will be activated, the display will read "WARN".

Warning Limit Hi If the measured value *exceeds* this limit, NAMUR contact "Warning" will be activated, the display will read "WARN".

Failure Limit Hi

If the measured value *exceeds* this limit, NAMUR contact "Failure" will be activated, the display will read "FAIL".

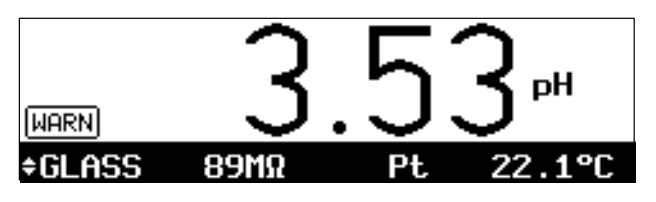

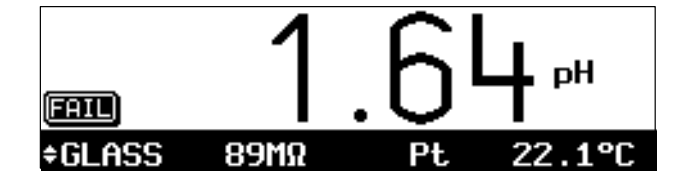

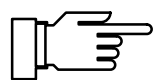

The activated alarm messages can be read in the Diagnostics menu "Message List" (see page 4–2).

Furthermore, you can enable or disable the alarm messages for each process variable. The alarm limits remain stored even if the message is disabled.

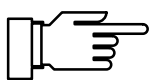

To define alarm messages for temperature, you must set "Measuring Temp Auto" (see page 9–9) and enable alarm.

#### Example: Settings for pH Alarm

| adm pH Alarm                                                                | 7.08pH                                        | Mea    | s Value [pH] | Message                                  |
|-----------------------------------------------------------------------------|-----------------------------------------------|--------|--------------|------------------------------------------|
| <b>PH Alarm</b><br>Failure Limit Lo<br>Warning Limit Lo<br>Warning Limit Hi | UN Off<br>+03.00 pH<br>+05.00 pH<br>+05.00 pH | $\leq$ | 3.00         | Fail Lo pH value and<br>Warn Lo pH value |
| Failure Limit Hi<br>« Return [par]                                          | +11.00 pH                                     |        | 3.01 – 5.00  | Warn Lo pH value                         |
|                                                                             |                                               |        | 5.01 – 8.99  |                                          |
|                                                                             |                                               |        | 9.00 - 10.99 | Warn Hi pH value                         |
|                                                                             |                                               | ≥      | 11.00        | Fail Hi pH value and<br>Warn Hi pH value |

| ā  | adm           | Alarm Settings                   | 7.08pH       |
|----|---------------|----------------------------------|--------------|
| t  | »             | ORP Alarm                        | (Qff)        |
|    | »<br>»        | Cal Timer Alarm                  |              |
|    | »»            | Zero Hlarm<br><u>Slope Alarm</u> | (Un)<br>(On) |
| ÷. | $\rightarrow$ | Glass El Alarm                   | (On)         |

| adm Glass El Alarm                                                                                             | 7.08pH                                             |
|----------------------------------------------------------------------------------------------------|----------------------------------------------------|
| Glass El Hlarm<br>Failure Limit Lo<br>Warning Limit Lo<br>Warning Limit Hi<br>Failure Limit Hi<br>geturn franl | 0n Off<br>0015 ΜΩ<br>0045 ΜΩ<br>0120 ΜΩ<br>0200 ΜΩ |

# How to set the alarm parameters

Open the Parameter Setting menu (opl or adm level), select "Alarm Settings" using  $\mathbf{\nabla}$ , and confirm with **enter**.

On this menu level, you can see which alarms are enabled.

Press  $\mathbf{\nabla}$  to select the alarm you want to set (e.g. "Glass El Alarm") and confirm with **enter**.

Enter the warning and failure limits using scrolling and cursor keys (see page 2–6) and confirm your entries with **enter**.

Press **par** to return to menu level "Alarm Settings". Repeat the procedure for setting further alarms.

## **NAMUR Contacts**

The three NAMUR contacts functional check, warning (maintenance required) and failure are provided as standard.

*Functional check* is activated: during calibration (**cal**), during maintenance (**maint**): current source, probe maintenance, during parameter setting (**par**) on the Operator level (opl) and the Administrator level (adm), and during a rinsing cycle.

*Warning* (maintenance required) is activated if a value has exceeded (or fallen below, resp.) a preset "Warning Limit Hi" or "Warning Limit Lo", or if other warning messages have been activated.

That means that the measuring installation is still functioning properly but should be maintained, or that certain process parameters have reached a value that requires intervention. Warning is *disabled* during "Functional Check".

#### Failure is activated

if a value has exceeded (or fallen below, resp.) a preset "Failure Limit Hi" or "Failure Limit Lo", if the range limits of the pH Transmitter 2500 have been exceeded, or if other failure messages have been activated.

That means that the measuring installation is *not* properly functioning any more, or that certain process parameters have reached a critical value.

Failure is disabled during "Functional Check".

You can set the three NAMUR contacts as normally open contacts (active: closed) or as normally closed contacts (active: open).

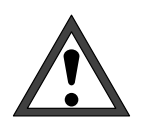

For safe operation, the NAMUR contacts must be set as *normally closed contacts*. Only this ensures that power failure will activate an alarm message!

You can define a **delay time** for both the warning and the failure contact. If an alarm message is released, the contact will only be activated after this preset delay time.

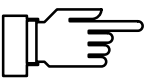

As delivered, the relay contacts are suitable for low signal currents (down to approx. 1 mA). If currents above approx. 100 mA are switched, the gold plating is destroyed during the switching process. *After that, the contacts will not reliably switch low currents.* 

| adm NAMUR Contacts                | 7.08pH           |
|-----------------------------------|------------------|
| • 3 Contacts: Functional          | Check,           |
| NHNUR Contacts                    | 700 N/C<br>110 e |
| Warning Delay 00<br>«Return [par] | 905 E            |

# How to set the NAMUR contacts

Open the Parameter Setting menu (opl or adm level, resp.), select "NAMUR Contacts" using  $\mathbf{\nabla}$ , and confirm with **enter**.

Press  $\blacktriangleleft$  or  $\blacktriangleright$  to select

"NAMUR Contacts N/O" (normally open) or "NAMUR Contacts N/C" (normally closed) and confirm with **enter**.

Enter failure delay time and warning delay time using scrolling and cursor keys (see page 2–6) and confirm your entries with **enter**.

# Limit Contacts

Two limit contacts are provided as standard. The limit contacts can be controlled by the following process variables:

- pH value
- measured mV value
- ORP value
- rH value
- measured temperature value (°C)
- input current at current input

Each of the two contacts can be set separately:

- The *process variable* controls the limit contact.
- The *direction* indicates if the contact will be activated when the measured value falls below (min) or exceeds (max) the limit value.
- Limit values 1 and 2 (L1, L2) define the switching thresholds.
- The *hysteresis (deadband)* defines how far the measured value must exceed (min) or fall below (max) the limit value until the contact returns to its rest position.
- Normally open or normally closed contact defines if the active contact is closed (N/O) or open (N/C).

#### **Limit Values and Hysteresis**

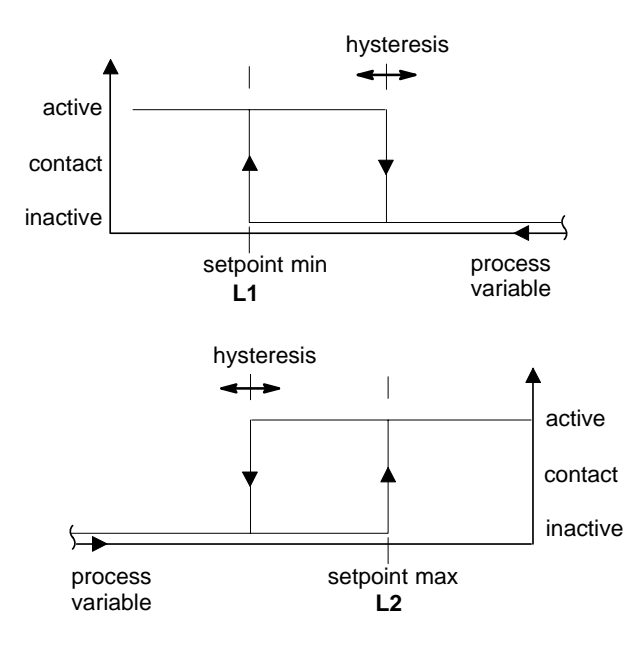

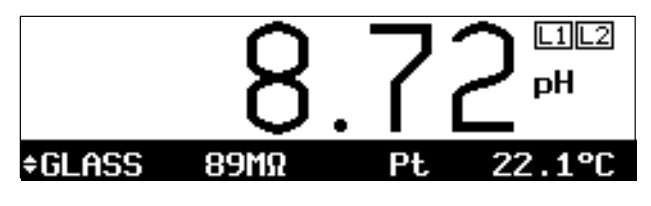

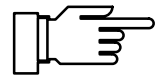

If the measured value exceeds the preset limits, "L1" and/or "L2" will appear in the upper right corner of the display. Contact 1 and/or contact 2 are active.

During calibration the limit contacts are disabled! During sample calibration, the "L1"/"L2" display is covered by "Sample"! When the pH Transmitter is in remote status dur-

ing interface operation, the "L1"/"L2" display is covered by "Remote"!

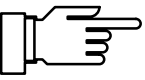

08рН

I-In

As delivered, the relay contacts are suitable for low signal currents (down to approx. 1 mA). If currents above approx. 100 mA are switched, the gold plating is destroyed during the switching process. *After that, the contacts will not reliably switch low currents.* 

# How to set the limit contacts

| adm Limits             | 7.08pH |
|------------------------|--------|
| » Limit 1<br>» Limit 2 |        |
| « Return [par]         |        |

Open the Parameter Setting menu (opl or adm level', resp.), select "Limits" using  $\mathbf{\nabla}$ , and confirm with **enter**.

Press  $\bigvee$  or  $\blacktriangle$  to select "Limit 1" or "Limit 2" and confirm with **enter**.

Select the variable to be measured, direction and N/O or N/C contact, respectively using scrolling and cursor keys and confirm your choice with **enter**.

Enter limit value and hysteresis each using scrolling and cursor keys (see page 2–6) and confirm your entries with **enter**.

Press **par** to return to menu level "Limits". Repeat the procedure for the other limit value.

If your pH Transmitter is provided with a controller function (option 353), you will read the following menu.

| adm Limit              | s ∕ Con              | troller | 7.08pH    |
|------------------------|----------------------|---------|-----------|
| Limit Con<br>» Control | t <u>acts</u><br>ler | Limit 🗖 | ontroller |
| « Return               | [par]                |         |           |

Limit adm pH mV Variable ORE tion 1 imit Wsteresis .Imit Contact (Return [par]

You can only make use of the controller function if your pH Transmitter is equipped with option 353 for the digital controller **or** with the options 350 and 483 for the analog controller (Output 2). Without these options only the "Limit values" menu item appears in the Parameter Setting menu, otherwise "Limit Values/Controller" or "Output Current 2", or "Output Current 2 (optional)" instead of "Output 2 / Controller" for the analog controller.

# **Digital Controller**

**Controller Function** 

The parameters of the digital controller are set with the "Limit Values / Controller" menu item. The bidirectional PI controller enables quasi-continuous (switched) control. Two controller types can be selected:

Type A: Pulse length controller (see Pg. 9–32)

Type B: Pulse frequency controller (see Pg. 9–32)

# Analog Controller

The parameters of the analog controller are set with the "Output 2 / Controller" menu item.

Three controller types can be selected:

Type A: 3-way mixing valve (see Pg. 9-33)

Type B: Straightway valve (< setpoint) (see Pg. 9–34)

Type C: Straightway valve ( > setpoint) (see Pg. 9–35)

# **Controlled Variables**

You can define as controlled variables:

pH value

measured mV value

**ORP** value

rH value

measured temperature value (°C)

In measuring mode the present value of the controller output can be read out on the secondary display (CTL-Y [%]).

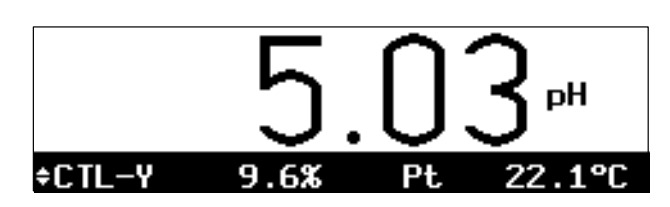

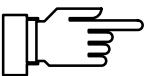

During calibration the controller output is frozen at its last value!

With the user defined **feed time alarm**, you can monitor how long the controller output is at +100 % or -100 %, that is how long the valve is fully open.

If this time is exceeded, the feed chemical might be missing or the valve might be defective.

# **Control Characteristic**

Fig. 9–8 shows the characteristic of the controller in the pH Transmitter 2500. All points of the curve are user definable:

- Beginning of control and
- end of control define the control range. Outside the control range, the controller output is fixed at +100 % or -100 %, respectively.
- It is controlled according to the setpoint.
- In the *neutral zone* no control is exerted. The neutral zone is symmetrical to the setpoint. Its width is user definable.
- Corner point X and corner point Y are user definable corner points for the two control ranges
   (◄: controlled variable < setpoint and ►: controlled variable > setpoint). This allows you to
   define two different slopes to obtain an optimum control characteristic for strongly nonlinear titration curves, for example.
- The reset time determines the I-action component of the controller. The setting "Reset Time 0000 s", turns the I-action component off. Reset time can be defined separately for each of the two control ranges (◄: controlled variable < set-point and ►: controlled variable > setpoint).

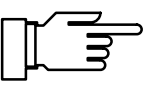

For test purposes, the controller output (manipulated variable Y) can be manually entered in the Maintenance menu (see page 5–6).

# **Controller Output**

The method for determining the controller output (manipulated variable) is the same for the digital and the analog controller. However, the output of the manipulated variable at the limit value contacts or at Output 2 differs as follows:

#### **Digital Controller**

The manipulated variable is output via the two limit contacts 1 and 2.

Limit contact 1 operates in the controller output range 0 to +100 % Controlled variable < setpoint

Limit contact 2 operates in the controller output range 0 to -100 % Controlled variable > setpoint

The contacts can be used, for example, to control valves or feeding pumps. In the process, the contact ON time or the switching frequency of the contacts varies in accordance with the controller output.

The currently valid controller output can be read out on the secondary display (see page 2–1).

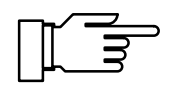

As delivered, the relay contacts are suitable for low signal currents (down to approx. 1 mA). If currents above approx. 100 mA are switched, the gold plating is destroyed during the switching process. *After that, the contacts will not reliably switch low currents.* 

#### **Analog Controller**

The manipulated variable is output proportionally as an analog current via Output 2.

Controller type A (3-way mixing valve) operates in the controller output range -100 to +100 %

Controller type B (straightway valve) operates in the controller output range 0 to +100 % Controlled variable < setpoint

Controller type C (straightway valve) operates in the controller output range 0 to -100 % Controlled variable > setpoint

Valves can be controlled with Output 2. In the process the current varies in accordance with the controller output.

The currently valid controller output can be read out on the secondary display (see page 2–1).

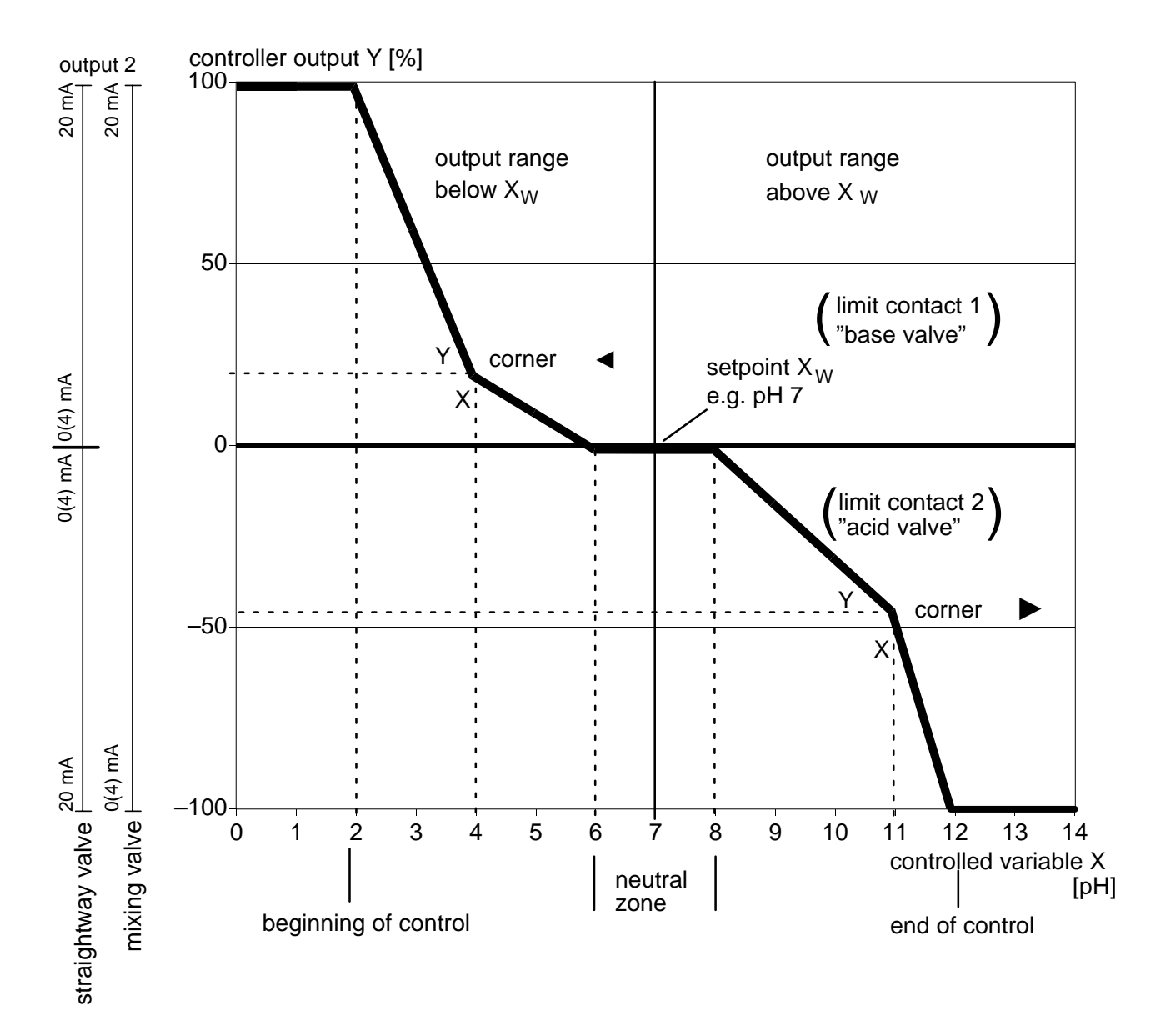

Fig. 9–8 Control characteristic

# **Pulse Length Controller**

(with Option 353 only)

The pulse length controller controls valves used as actuators.

The pulse length controller switches the contacts on, the ON time depending on the controller output.

The *period* is constant. It can be separately defined for each of the two control ranges to adjust for two different valve types, for example. A *minimum ON time* is maintained even if the controller output takes corresponding values. This helps to allow for the reaction time of a valve, for example.

If the minimum ON time is set to 0, there is still a minimum ON time of 0.25 s for technical reasons.

# **Pulse Frequency Controller**

(with Option 353 only)

The pulse frequency controller controls (frequency controlled) feeding pumps used as actuators.

The pulse frequency controller varies the frequency at which the contacts are switched on. You can define a maximum pulse frequency [p/min]. It depends on the feeding pump in use. The maximum value to be entered is 120 p/min. ON time is constant.

It is automatically calculated from the user-defined maximum pulse frequency:

ON time [s] = 30 / max. pulse frequency [p/min]

# How to set the controller function parameters

Open the Parameter Setting menu (opl or adm level, resp.), select "Limits/Controller" using  $\mathbf{\nabla}$ , and confirm with **enter**.

Press ► to select "Controller" and confirm with **enter**.

Press ► or **enter** to open the submenu "Controller".

Press  $\blacktriangleleft$  or  $\blacktriangleright$  to select the controller type and confirm with **enter**.

To set the control parameters, press ► or **enter** to open the submenu "Control Parameters".

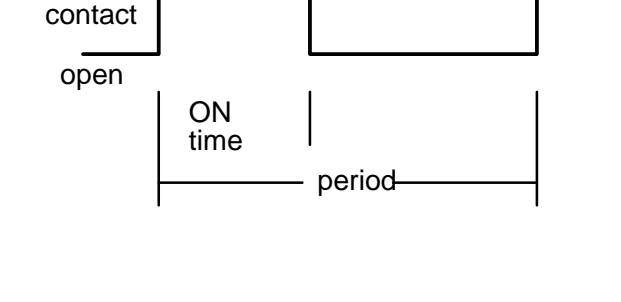

closed

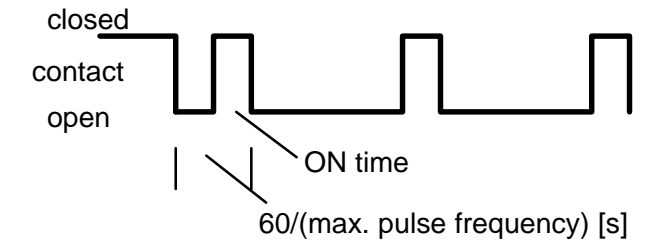

| adm Limit:             | s ∕ Con      | troller | 7.08pH    |
|------------------------|--------------|---------|-----------|
| Limit Con<br>» Control | tacts<br>ler | Limit 🗖 | ontroller |
| « Return               | [par]        |         |           |

| adm                                                           | Со     | ntroller                                   | 7.08pH |
|---------------------------------------------------------------|--------|--------------------------------------------|--------|
| i                                                             | A<br>B | Pulse Length Control<br>Pulse Freq Control |        |
| Controller Type A B<br>» Control Parameters<br>« Return [par] |        |                                            |        |

adm

Pulse Minimum

Corner

eriod

0 eginnin orner

| adm                       | Pulse Length                           | Control                        | 6.99pH                        |
|---------------------------|----------------------------------------|--------------------------------|-------------------------------|
| i                         | ∢Contact 2:<br>▶Contact 1:             | -1000<br>0+100                 | ž                             |
| ∎ <b>£0</b><br>Se<br>∔ Ne | ntrol Variable<br>tpoint<br>utral Zone | ₽ <b>₽H</b> mV<br>+07.<br>+00. | 0RP rH °C<br>.00 pH<br>.00 pH |

The information text shows the contact assignment: Contact 2 operates in the controller output range of 0 to -100 % (e.g. acid valve).

Contact 1 operates in the controller output range of 0 to +100 % (e.g. base valve).

# Type A: Pulse Length Controller

| ē | adm            | Pulse Length                                            | Control                        | 7.00pH                                |
|---|----------------|---------------------------------------------------------|--------------------------------|---------------------------------------|
| t | 1              | ▶Contact 1:                                             | 0+100                          | %                                     |
| Ŧ | Co<br>Se<br>Ne | ntrol Variable<br>tpoint<br>utral Zone<br>nimum UN Time | ≘ ∎∎∎mU<br>+07.<br>+00.<br>000 | 0RP rH °C<br>.00 pH<br>.00 pH<br>31 s |

Select the controlled variable using  $\blacktriangleleft$  and  $\blacktriangleright$ . Enter the setpoint, neutral zone and minimum ON time using scrolling and cursor keys (see page 2–6) and confirm your entries with **enter**.

| e Length Con                | trol 7.00pH                                  | Enter beginning o                                |
|-----------------------------|----------------------------------------------|--------------------------------------------------|
| ON Time<br>ing Control<br>Ö | 0001 s<br>+02.00 pH<br>+04.00 pH<br>+020 0 Y | reset time and pe<br>( <b>∢</b> : controlled var |
| Time                        | 0000 s<br>0060 s                             |                                                  |

| Enter beginning of control, corner X, corner Y,  |
|--------------------------------------------------|
| reset time and period for the left control range |
| (⊲: controlled variable < setpoint).             |

| adm Pulse Length | n Control 7.08pH |
|------------------|------------------|
| † ▶End Control   | +12.00 pH        |
| ▶Corner X        | +11.00 pH        |
| ▶Corner_Y        | +045.0_%         |
| PReset lime      | 0000 S           |
| « Return [par]   |                  |

Enter end of control, corner X, corner Y, reset time and period for the right control range (>: controlled variable > setpoint).

| а | dm             | Pulse Freq Con                                            | trol                            | 7.00pH                                    |
|---|----------------|-----------------------------------------------------------|---------------------------------|-------------------------------------------|
| t | 1              | ▶Contact 1: 0                                             | +100                            | 2                                         |
| Ŧ | Co<br>Se<br>Ne | ntrol Variable<br>tpoint<br>utral Zone<br>x Pulse Frequen | BH mV<br>+07.<br>+00.<br>CM 012 | ORP rH °C<br>.00 pH<br>.00 pH<br>20 p∕min |

| adm Pulse Freq Contro                   | 1 7.08pH               |
|-----------------------------------------|------------------------|
| Neutral Zone                            | +02.00 pH              |
| Max Pulse Frequency                     | 0005 p∕min             |
| <pre>4Beginning Control 4Corner X</pre> | +02.00 pH<br>+04.00 pH |
| ∢Corner Y                               | +020.0 %               |
| ↓ KReset Time                           | 0000 s                 |

| adm Pulse Freq Cor | ntrol 7.08pH |
|--------------------|--------------|
| † ∢Reset Time      | 0000_s       |
| ▶End Control       | +12.00 PH    |
| Corner Y           | +045.0 %     |
| ▶Reset Time        | 0000 ≤       |
| « Keturn Lparj     |              |

# Type B: Pulse Frequency Controller

Select the controlled variable using  $\blacktriangleleft$  and  $\blacktriangleright$ . Enter the setpoint, neutral zone and minimum ON time using scrolling and cursor keys (see page 2–6) and confirm your entries with **enter**.

Enter beginning of control, corner X, corner Y, reset time and period for the left control range ( $\triangleleft$ : controlled variable < setpoint).

Enter end of control, corner X, corner Y, reset time and period for the right control range (>: controlled variable > setpoint).

| adm Outpu            | t 2 ∕ Controller                 | 7.00pH   |
|----------------------|----------------------------------|----------|
| Output 2<br>» Output | Current 2 <b>Co</b><br>Current 2 | ntroller |
| « Return             | [par]                            |          |

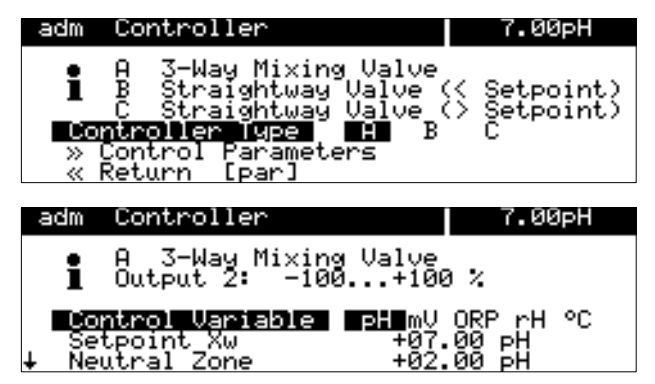

# How to set the parameters of the analog controller

(with Option 483 only)

Select the menu item "Output 2 / Controller" with ▼ in the Parameter Setting menu and confirm with enter .

Move to "Controller" with ▶ and confirm with enter .

To open the submenu  $\gg$  "Controller", press or enter .

Select controller type A, B or C with ✓ and ▶ and confirm with enter .

To select the control parameters, open the submenu  $\gg$  "Control Parameters" with  $\checkmark$  or **enter** and confirm with enter.

The information text shows the selected controller type and the controller output range.

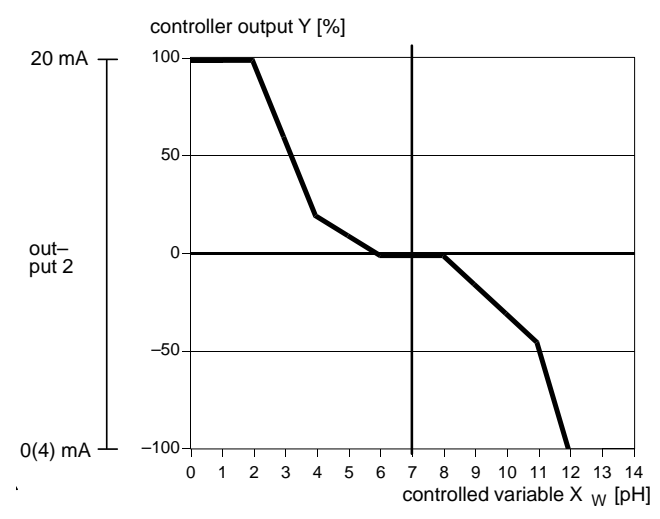

# Type A: 3-Way Mixing Valve

For the 3-way mixing valve, the analog controller output operates in the manipulated variable range -100 % to +100  $\%^{*}$ ). A controller output Y = 0 % corresponds to a current of 10 or 12 mA.

\*) Controller output range corresponds to 0(4) - 20 mA

| adm  | Controller                                 | 7.00pH   | T      |
|------|--------------------------------------------|----------|--------|
| i    | A 3-Way Mixing Valve<br>Output 2: -100+100 | *        | 2      |
| Se   | ntrol Variable PH mV O<br>tpoint Xw +07.0  | RPrH ℃ F | 2<br>A |
| + Ne | utral Zone +02.0                           | орн (    | 7      |

| ē | adm Controller             | 7.00pH                |
|---|----------------------------|-----------------------|
| t | Setpoint_Xw                | +07.00 PH             |
|   | <u> ABeginning Control</u> | -02.00 PH             |
|   | ∢Corner X<br>∢Corner Y     | +04.00 pH<br>+020.0 % |
| ŧ | <b>∢</b> Reset Time        | 0000's'               |

he parameters of the controlled variable which controls the controller are set with < and < Press  $\blacktriangle$  and  $\checkmark$  to choose between the control arameters. Enter each of the control parameters vith the scrolling keys and the cursor keys (see also Pg. 2-6) and confirm the entries with enter.

Enter Beginning Control, Corner X, Corner Y and Reset Time for the left control range ( Controlled variable < setpoint).

| adm Controller                                                                                  | 7.00pH                                                |
|-------------------------------------------------------------------------------------------------|-------------------------------------------------------|
| † Jane Control<br>Corner X<br>Corner Y<br>PReset Time<br>Output <b>B</b> 20m:<br>« Return [par] | +12.00 PH<br>+11.00 PH<br>-045.0 %<br>0000 s<br>420mA |

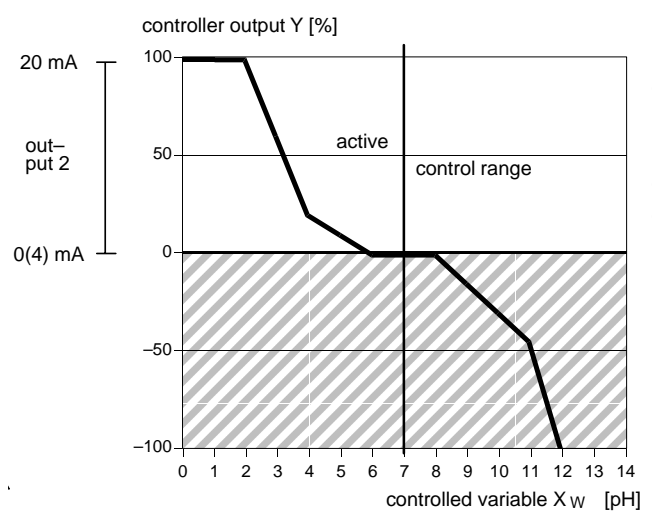

# Enter End Control, Corner X, Corner Y and Reset Time for the right control range ( $\triangleright$ : Controlled variable > setpoint).

# Type B: Straightway valve (< setpoint)

For the straightway valve Type B the analog controller output operates in the manipulated variable range 0 to +100 %. Here +100 % corresponds to a current of 20 mA. The controller only outputs the manipulated variable for the selected side. On the other side of the setpoint the manipulated variable cannot be output and the output remains at 0 (4) mA.

| adm               | Controller                                                | 7.00pH                     |
|-------------------|-----------------------------------------------------------|----------------------------|
| i                 | Control range below se<br>40utput 2: 0+100 %              | tpoint                     |
| ∎Co<br>Se<br>∔ Ne | ntrol Variable PH mV<br>tpoint Xw +07.<br>utral Zone +02. | ORP rH ℃<br>00 pH<br>00 pH |

| ā | adm Controller    | 7.00pH    |
|---|-------------------|-----------|
| t | Setpoint Xw       | +07.00 pH |
| - | Neutral Zone      | +02.00 pH |
|   | Beginning Control | -02.00 pH |
|   | ¶Corner X         | +04.00 PH |
|   | Surrer Y          | +020.0 %  |
| ÷ | ¶keset ∣ime       | 0000 S    |

| adm Controller                                                                                                    | 7.00pH                                  |
|----------------------------------------------------------------------------------------------------|-----------------------------------------|
| + 12.       +12.         Corner X       +11.         Corner Y       -045         Preset Time       000         Output       10 | 00 рН<br>00 рН<br>00 5<br>09 5<br>.20mA |

The parameters of the controlled variable which controls the controller are set with  $\triangleleft$  and  $\triangleright$ . Press  $\blacktriangle$  and  $\blacktriangledown$  to choose between the control parameters. Enter each of the control parameters with the scrolling and cursor keys (see page 2–6) and confirm the entries with **enter**.

Enter Beginning Control, Corner X, Corner Y and Reset Time for the left control range (< Controlled variable < setpoint).

For a pure P-controller (reset time = 0 s), only the parameters for the control range used must be set. However, for the unused range realistic parameters must be entered, as otherwise the error message "Warn Control Parameter" is output.

For use as a PI-controller (reset time  $\neq 0$  s), it is mandatory that the parameters for the unused range are also set. The manipulated variable of both control ranges is influenced by the integration time.

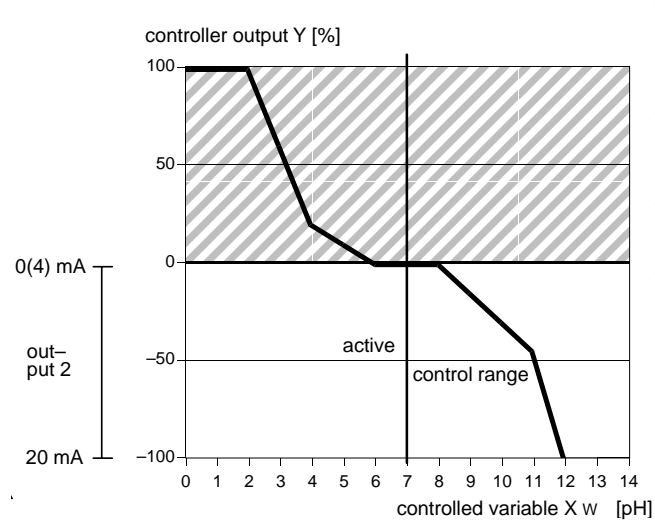

| adm               | Controller                                                | 7.00pH                      |
|-------------------|-----------------------------------------------------------|-----------------------------|
| i                 | Control range above se<br>▶Output 2: -1000 %              | tpoint                      |
| ∎Co<br>Se<br>↓ Ne | ntrol Variable PH mV<br>tpoint Xw +07.<br>utral Zone +02. | 0RP rH °C<br>00 pH<br>00 pH |

| adm Controller     | 7.00pH       |
|--------------------|--------------|
| † Dend Control +12 | .00 pH       |
| ▶Corner X +11      | _00 PH       |
| ►Corner Y -04      | 5.0%         |
| Output IIme 00     | 00 5<br>20m0 |
| « Return [par]     |              |

| ā | adm        | Controller                                  | 7.00pH                              |
|---|------------|---------------------------------------------|-------------------------------------|
| t | Set<br>Net | tpoint Xw<br>utral Zone<br>sginning Control | +07.00 pH<br>+02.00 pH<br>-02.00 pH |
| ŧ |            | orner X<br>orner Y<br>eset Time             | +04.00 pH<br>+020.0 %<br>0000 ≤     |

# Type C: Straightway valve (> setpoint)

For the straightway valve Type C the analog controller output operates in the manipulated variable range 0 to -100 %. Here -100 % corresponds to a current of 20 mA.

The controller only outputs the manipulated variable for the selected side. On the other side the of the setpoint the manipulated variable cannot be output and the output remains at 0 (4) mA.

The parameters of the controlled variable which controls the controller are set with  $\triangleleft$  and  $\triangleright$ . Enter the setpoint and the neutral zone with the scrolling and cursor keys (see Pg. 2–6) and confirm the entries with **enter**.

Enter Beginning Control, Corner X, Corner Y and Reset Time for the right control range ( $\triangleright$ : Controlled variable > setpoint).

For a pure P-controller (reset time = 0 s), only the parameters for the control range used must be set. However, for the unused range realistic parameters must be entered, as otherwise the error message "Warn Control Parameter" is output. For use as a PI-controller (reset time  $\neq$  0 s), it is mandatory that the parameters for the unused range are also set. The manipulated variable of both control ranges is influenced by the integration time.

| adm Feed Time Alarm                                     |                    | 7.06pH        |
|---------------------------------------------------------|--------------------|---------------|
| Feed Time Alarm<br>Warning Limit Hi<br>Failure Limit Hi | 0n<br>0000<br>0000 | off<br>S<br>S |
| « Return [par]                                          |                    |               |

# Feed Time Alarm

Open the Parameter Setting menu (opl or adm level, resp.), select "Alarm Settings" using ▼, and confirm with **enter**.

Select "Feed Time Alarm" using ▼ and confirm with **enter**. *This menu item is only displayed if the controller is turned on!* 

Enter the values for warning message (Warning Limit Hi) and failure message (Failure Limit Hi) using scrolling and cursor keys (see page 2–6) and confirm your entries with **enter**.

## **Error Messages for Controller Settings**

The controller will be turned off (both contacts open) and the alarm message "Warn Control Parameter" will be activated if any of the following conditions applies:

- beginning ≥ setpoint neutral zone / 2
- corner X < beginning</p>
- corner X > setpoint neutral zone / 2
- end ≤ setpoint + neutral zone / 2
- corner X < setpoint + neutral zone / 2</li>
- ▶ corner X > end
- neutral zone < 0</li>
- ▶ corner Y > +100 %

Additionally with Pulse Length Controller:

- ▶ period < min. ON time \* 2

Additionally with Pulse Frequency Controller:

- max. pulse frequency  $\leq$  0 p/min
- max. pulse frequency > 120 p/min

# **Power Output**

The pH Transmitter 2500 provides a floating, short-circuit-proof power output (as standard). With this power output, you can supply sensors, switching contacts or a pH isolation amplifier, for example, with 24 Vdc, 30 mA (see Fig. 9–4, page 9–13).

How to use the power output together with the current input to form a "2-wire transmitter supply" is described as follows.

# **Current Input**

The pH Transmitter 2500 provides a current input (as standard). The current input processes standard signals of 0 to 20 mA or 4 to 20 mA. The input current can be read out on the secondary display (see page 2–1).

In addition, the input current can be monitored by alarm limits (see page 9–22). Warning and failure limits can be set in the menu "Alarm Settings". *The alarm limits are entered as percentage of input current range.* With

0 % corresponding to 0 or 4 mA, 100 % corresponding to 20 mA.

With current input setting "Input 0...100% 4...20mA", you can enter negative percentage values.

-25 % correspond to 0 mA.

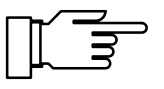

The currently active alarm messages can be read out in the Diagnostics menu "Message List" (see page 4–2).

The application example in Fig. 9–4, page 9–13 shows the connection of a 2-wire flow transmitter. During a bypass measurement, for example, the flow transmitter can be used to monitor if the flow of the process medium is sufficient.

The flow transmitter is supplied from the power output.

The current from the flow transmitter is measured via the current input. The flow transmitter signal can be monitored by setting four alarm limits for the current input.

# How to set the current input parameters

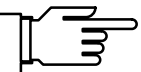

If your pH Transmitter is equipped with option 352 and probe rinsing has been enabled during parameter setting, the current input can be set to control probe rinsing (see below).

| adm Current Input | 7.00pH        |
|-------------------|---------------|
| Signal input for  | limits/alarms |
| Input 0100%       | 020mA 420mA   |
| « Return [par]    |               |
|                   |               |

Open the Parameter Setting menu (opl or adm, resp.), select "Current Input" using  $\mathbf{\nabla}$ , and confirm with **enter**.

Press ◀ or ► to select "Input 0...100% 0...20mA" or "Input 0...100% 4...20mA" and confirm your choice with **enter**.

**Typical Application** 

| adm Current I                | nput Alarm                | 7.06pH |
|------------------------------|---------------------------|--------|
| Current Inpu                 | t Alarm On                | Off    |
| Failure Limi                 | t Lo -0025                | 57     |
| Warning Limi<br>Warning Limi | с Lo +0016<br>t. Hi +0070 |        |
| Failure Limi                 | ť Hi +ŏŏ95                | 52     |
| « Return [p                  | ar]                       |        |

To monitor the current input via alarm limits, open the Parameter Setting menu and select "Alarm Settings", submenu "Current Input Alarm". Enter the alarm limits using scrolling and cursor keys (see page 2–6) and confirm your entries with **enter**.

Input current can also be controlled via the limit contacts. For setting procedure, refer to page 9–26.

If your pH Transmitter is equipped with option 352

Current input as control input for probe rinsing

probe rinsing, the current input can be used for remote control of probe rinsing (see page 9–50). When current input is used as control input, the menu item "Current Input Alarm" does not appear in the "Alarm Settings" menu.

| adm Current Input                                                                              | 7.00pH |  |
|------------------------------------------------------------------------------------------------|--------|--|
| <ul> <li>Control input for probe rinsing or</li> <li>Signal input for limits/alarms</li> </ul> |        |  |
| Input 0100% 020mA 420mA<br>Hpplication Control inp. Signal inp.<br>« Return [par]              |        |  |

To set the current input as control input, open the Parameter Setting menu, select "Current Input" using  $\bigvee$ , and confirm with **enter**. Select menu item "Application". Press  $\blacktriangleleft$  or  $\blacktriangleright$  to select "Control Input", and confirm your choice with **enter** (if current input has been set to live zero, this only applies for current display, current input alarm is disabled).

# **InClean Retractable Probe**

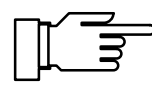

You can only control the InClean retractable probe if your pH Transmitter is equipped with Option 404. Without this option, the item "CleanProbe (optional)" is listed in the menu and cannot be selected.

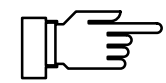

Please refer to the InClean operating manual for installation, commissioning and maintenance of the InClean probe.

With the InClean retractable probe the pH electrode can be rinsed automatically, cleaned with a cleaning agent and the operation checked. The retractable probe is remote-controlled by the pH Transmitter 2500.

To rinse/clean the electrode, start the **InClean program**.

The InClean program can be started:

- via timer control after the user-defined **interval time** has expired,
- manually in the **maint** menu,
- with a switching contact on the InClean,
- by remote control via the interface (see page ).

You can program an interval time within the range from 0.1 to 999.9 hrs. The interval time lasts from the start of a InClean program until the start of the next InClean program.

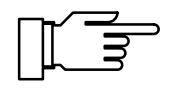

You can switch off the timer-controlled InClean program by setting the interval time parameter to "000.0 h".

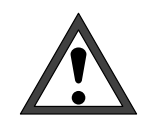

Before starting the InClean program, you must program the individual steps in the parameter setting menu in the menu item "InClean CleanProbe" (see Pg. 9–53)!

# **Operation of the InClean controller**

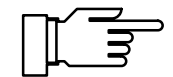

For technical reasons the InClean retractable probe is only called "CleanProbe" in the menu texts of the pH Transmitter 2500.

The InClean retractable probe is controlled via three contacts:

- "Probe" contact
- "Rinsing" contact
- "Cleaning" contact

If the pH Transmitter is equipped with the Option 404 "InClean" and the InClean function is switched on in the parameter setting menu, the **current in-put** is used together with the power supply output to evaluate status signals. The following status signals from the InClean are evaluated individually and in combination:

Probe in "Measuring" position: Electrode in process

Probe in "Rinsing" position: Electrode in rinsing chamber

Mode selector in "Service" position

Start

The start contact was closed for longer than 2 sec. and triggers a retractable probe program.

As long as the start contact is closed, the probe remains in the "Wait position".

Lock:

As long as the lock contact is closed, a timercontrolled start of the retractable probe program is prevented.

#### InClean program

Two procedures can be selected for the InClean program in the parameter setting menu: The rinsing program and the measuring program.

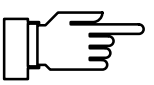

If one of the step times is defined at 0000 s, the step is eliminated entirely.

With **meas** you can display the measured value for approx. 5 sec. during the retractable probe program.

If the rinsing program has been defined, the probe is normally located in the process for measuring and moves into the rinsing chamber at the start of the program. Here the electrode can be rinsed, cleaned and checked. At the end of the program the probe moves into the process again for measuring.

The rinsing program starts:

The NAMUR contact "Functional check" is active,

the output current 1 (and 2) and the manipulated controller variable are frozen, the limits are inactive, the **maint** and the **cal** menus are blocked,

and the interval timer is reset.

#### **Rinsing program**
| Cle | anProbe Active                  |    |      | 7.04pH |
|-----|---------------------------------|----|------|--------|
| i   | Rinsing Progra<br>Retract Probe | m  | 0018 | s      |
| 10% | 0                               | 50 |      | 100    |

| CleanP       | robe Active            |      | 7.03pH |
|--------------|------------------------|------|--------|
| ∎ Ri<br>∎ Ri | nsing Program<br>nsing | 0006 | s      |
| 40%          | 50                     |      | 100    |
|              |                        |      |        |

| Cle | anProbe Active              |    |       | 7.04pH |
|-----|-----------------------------|----|-------|--------|
| i   | Rinsing Program<br>Cleaning | 00 | 104 s | 5      |
| 602 | 0 :                         | 50 |       | 100    |
| 00% |                             |    |       |        |

| Cle | anProbe Active                  |    |      | 7.04pH |
|-----|---------------------------------|----|------|--------|
| i   | Rinsing Progra<br>Exposure Time | эm | 0008 | s      |
| 202 | 0                               | 50 |      | 100    |
| 20% |                                 |    |      |        |

| CleanProbe (           | Active  |      | 7.04pH |
|------------------------|---------|------|--------|
| • Rinsing<br>1 Rinsing | Program | 0003 | s      |
| 79%                    | 50      |      | 100    |
| 10%                    |         |      |        |

| Cle | anProbe Active                 |    |      | 7.0 | ЗрН |
|-----|--------------------------------|----|------|-----|-----|
| i   | Rinsing Progra<br>Sensor Check | m  | 0002 | s   |     |
| 602 | 0                              | 50 |      |     | 100 |
| 60% |                                |    |      |     |     |

| Cle | anProbe Acti           | ve   |      | 7.03pH |
|-----|------------------------|------|------|--------|
| i   | Rinsing Pro<br>Rinsing | gram | 0006 | s      |
| 40% | 0                      | 50   |      | 100    |
| 40% |                        |      |      |        |

#### Retract probe:

During this time the instrument checks whether the probe reaches the "Rinsing" end position. If this is not the case after 20 sec., the error message "Fail CleanProbe" is output and no further timer-controlled retractable probe programs are started. After eliminating the error the probe can be put into operation again by switching the mode selector to "Run".

#### Rinsing (1):

The electrode is rinsed with water for the defined interval.

The step may be eliminated (step time 0 sec.) if the electrode is to be cleaned first.

#### Cleaning:

The cleaning agent is pumped into the rinsing chamber in accordance with the defined cleaning time (via the additional valve or the metering pump). This step can be eliminated (step time 0 sec.).

The cleaning agent acts on the electrode for the defined time.

#### Rinsing (2):

The electrode is rinsed with water for the defined time.

This step must be eliminated (step time 0 sec.) if the electrode is to be checked with the pH value of the cleaning solution.

#### Sensor check:

After the user-defined check lead time has expired, the system checks whether the pH measured by the electrode lies within the user-defined warning and failure limits. If it does not, a warning or failure message is output.

#### Rinsing (3):

The electrode is rinsed with water for the defined time.

This step can be eliminated (step time 0 sec.) if the electrode is to be stored in the cleaning solution.

| anProbe Active                           | 7.03pH                                                                            |
|------------------------------------------|-----------------------------------------------------------------------------------|
| Rinsing Program<br>Probe in Wait Positic | on                                                                                |
| Last Value Measured                      | +07.03 pH                                                                         |
|                                          | anProbe Active<br>Rinsing Program<br>Probe in Wait Positic<br>Last Value Measured |

| CleanProbe A         |         | 7.03pH |     |
|----------------------|---------|--------|-----|
| • Rinsing<br>Rinsing | Program | 0006   | s   |
| 40%                  | 50      |        | 100 |
|                      |         |        |     |

| CleanProbe A           | ctive            |     | 7.0 | ЗрН |
|------------------------|------------------|-----|-----|-----|
| • Rinsing<br>1 Immerse | Program<br>Probe | 001 | 9 5 |     |
| 5%                     | 50               |     |     | 100 |
|                        |                  |     |     |     |

| CleanProbe Active                            | 7.04pH |
|----------------------------------------------|--------|
| • Rinsing Program<br>1 Measurement Lead Time | 0006 s |
| 40%                                          | 100    |

Wait position:

The probe remains in the wait position as long as the start contact is closed. If the start contact has been opened before reaching the step, it is skipped.

#### Rinsing (4):

The electrode is rinsed with water for the defined time.

This step can be eliminated (step time 0 sec.) if the electrode was already rinsed beforehand.

#### Immerse probe:

During this time the system checks whether the probe has reached the "Measuring" end position. If this is not the case after 20 sec., the error message "Fail CleanProbe" is output and no further timer-controlled InClean programs are started.After eliminating the error, the probe can be put into operation again by switching the mode selector to "Run".

Measurement lead time:

The defined wait time up to the end of the rinsing program runs out.

Then the "Functional check" becomes inactive and the measurement starts.

#### Measuring program

| Cle | anProbe Active                             | 7.03pH    |
|-----|--------------------------------------------|-----------|
| i   | Measuring Program<br>Probe in Wait Positic | n         |
|     | Last Value Measured                        | +07.04 pH |
|     |                                            |           |

If the measuring program has been defined, the probe is normally in the rinsing chamber and moves into the process at the start of the program. After the defined measuring time expires, the probe moves back into the rinsing chamber. Here the electrode can be rinsed, cleaned and checked and remains there until the measuring program is started again.

The measuring program starts:

the **maint** and the **cal** menus are blocked and the interval timer is reset.

| CleanProbe Ad            | ctive     |      | 7.04pH |
|--------------------------|-----------|------|--------|
| • Measuring<br>I Rinsing | g Program | 0008 | s      |
| 20%                      | 50        |      | 100    |

Rinsing (1):

The electrode is rinsed with water for the defined time.

This step can be eliminated (step time 0 sec.) if the electrode was rinsed in the last step.

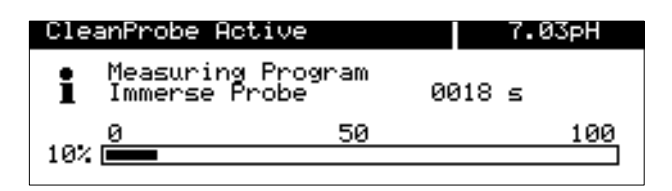

| Cle | anProbe Active                             | 7.04pH |
|-----|--------------------------------------------|--------|
| i   | Measuring Program<br>Measurement Lead Time | 0004 s |
| 60% | 0 50                                       | 100    |
|     |                                            |        |

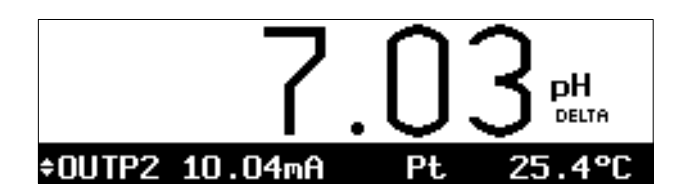

| CleanProbe Act             | ive            |      | 7.03pH |
|----------------------------|----------------|------|--------|
| • Measuring<br>Retract Pro | Program<br>obe | 0016 | 5      |
| 202 0                      | 50             |      | 100    |
| 20%                        |                |      |        |

| CleanProbe Active                     | 7.04pH       |
|---------------------------------------|--------------|
| • Measuring Progr<br><b>1</b> Rinsing | am<br>0006 s |
| 492                                   | 50 100       |
| 10/1                                  |              |

| CleanProbe Act:             | ive     |      | 7.04pH |
|-----------------------------|---------|------|--------|
| • Measuring A<br>1 Cleaning | Program | 0004 | s      |
| (a) <u>0</u>                | 50      |      | 100    |
| 004                         |         |      |        |

#### Immerse probe:

During this time the system checks whether the probe reaches the "Measuring" end position. If this is not the case after 20 sec., the error message "Fail CleanProbe" is output and no further timer-controlled InClean programs are started. After eliminating the error, the probe can be put into operation again by switching the mode selector to "Run".

#### Measuring lead time:

The defined wait time runs out.

Then the "Functional check" becomes inactive, the output current 1 (and 2) and the manipulated controller variable are released, the limits are active and the measurement begins.

#### Measuring:

The pH is measured for the defined time. After the measuring time expires the NAMUR contact "Functional check" becomes active, the output current 1 (and 2) and the manipulated controller variable are frozen and the limits are inactive.

#### Retract probe:

During this time the system checks whether the probe reaches the "Rinsing" end position. If this is not the case after 20 sec., the error message "Fail CleanProbe" is output and no further timer-controlled InClean programs are started. After eliminating the error the probe can be put into operation again by switching the mode selector over to "Run".

#### Rinsing (2):

The electrode is rinsed with water for the defined time.

This step can be eliminated (step time 0 sec.) if the electrode is to be cleaned first.

#### Cleaning:

The cleaning agent is pumped into the rinsing chamber in accordance with the defined cleaning time (via the additional valve or the metering pump). This step can be eliminated (step time 0 sec.).

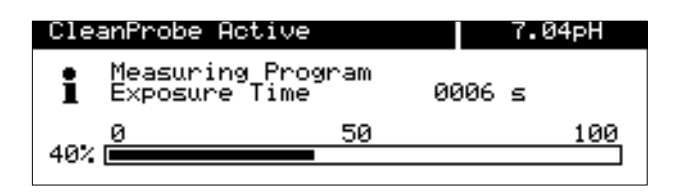

| CleanProb                 | e Active           |      | 7.03pH |
|---------------------------|--------------------|------|--------|
| • Measu<br><b>1</b> Rinsi | ring Program<br>ng | 0003 | s      |
| 79%                       | 50                 |      | 100    |
|                           |                    |      |        |

| 7.03pH |
|--------|
| 0003 s |
| 100    |
|        |

| CleanProbe Activ            | /e     |      | 7.03pH |
|-----------------------------|--------|------|--------|
| • Measuring Pr<br>1 Rinsing | rogram | 0007 | s      |
| 302                         | 50     |      | 100    |
|                             |        |      |        |

| Cle | anProbe Active                             | 7.03pH    |
|-----|--------------------------------------------|-----------|
| i   | Measuring Program<br>Probe in Wait Positio | 'n        |
|     | Last Value Measured                        | +07.04 pH |

| opl CleanProbe                                                        | 7.04pH                     |
|-----------------------------------------------------------------------|----------------------------|
| <ul> <li>CleanProbe uses current</li> <li>as control input</li> </ul> | , input                    |
| CleanProbe On<br>Mode Rins.Prog<br>↓ Interval Time Ø                  | Off<br>Meas.Prog<br>01.0 h |

- The cleaning agent acts on the electrode for the defined time.
- Rinsing (3): The electrode is rinsed with water for the defined time.

This step must be eliminated (step time 0 sec.) if the electrode is to be checked with the pH value of the cleaning solution.

• Sensor check:

•

After the user-defined check lead time has expired, the system checks whether the pH measured by the electrode lies within the user-defined warning and failure limits. If it does not, a warning or failure message is output.

• Rinsing (4):

The electrode is rinsed with water for the defined time.

This step can be eliminated (step time 0 sec.) if the electrode is to be stored in the cleaning solution.

• Wait position:

The probe remains in the wait position until a new measuring program is started.

#### Setting parameters for the InClean program

Select the menu item "InClean CleanProbe" in the Parameter Setting menu. Set the parameters for "CleanProbe On" with ◀ and confirm with **enter**.

Set the parameters for the operating mode (rinsing program or measuring program) with  $\triangleleft$  and  $\triangleright$  and confirm with **enter**.

| C | pl CleanProbe                 | 7.03pH               |
|---|-------------------------------|----------------------|
| t | Int <u>e</u> rval Time        | 001.0 h              |
|   | Probe moves<br>Rinsing Time   | to RINSING<br>0010 s |
|   | Cleaning <u>T</u> ime         | ĕĕźŚ E               |
| ŧ | Exposure lime<br>Rinsing lime | 0020 s               |

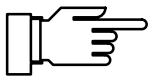

Enter the interval time and the step times with the scroll keys and the cursor keys and confirm your entries with **enter**.

If you program the step times for 0000 sec., the step is completely eliminated.

Please note that the permissible switch-on time of the water valve is dependent on the rinsing water temperature. At rinsing temperatures > 25 °C the switch-on time decreases as shown in the chart at the left. The switch-on time is indicated based on 300 sec. (= 5 min.).

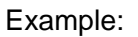

At a rinsing-water temperature of 60 °C the maximum switch-on time is 60 % (based on 300 sec.), i.e. a maximum of 180 sec. This means that a maximum rinsing time of 180 sec. (= 60 %) may be defined and then a pause of 120 sec. (= 40 %) must be maintained until the water valve is switched on again (until the next rinsing step). If, for example, a rinsing time of 60 sec. is defined, a pause of 40 sec. must be maintained until the valve switches on again. This is achieved when the following step lasts 40 sec., for example by defining the check lead time, cleaning time or exposure time at 40 sec.

With ► you reach the submenu for the sensor check (see Pg. 9–47 for explanation).

You can switch the sensor check on or off with ◀ and ▶; confirm your selection with **enter**. Enter the check lead time and the warning and failure limits for the sensor check with the scrolling keys and the cursor keys and confirm your entries with **enter**.

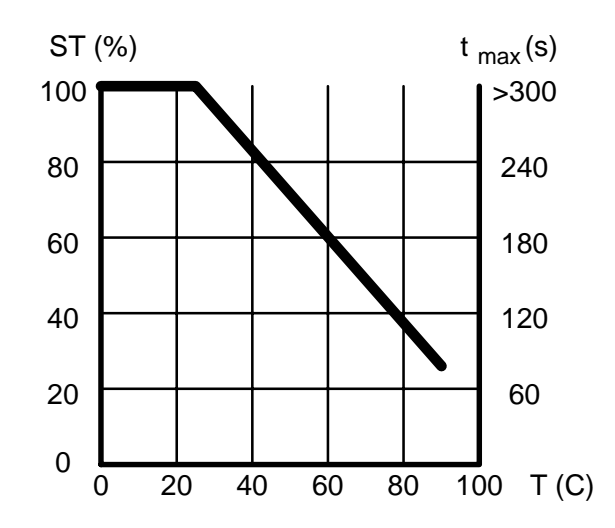

| opl CleanProbe                | 7.03pH           |
|-------------------------------|------------------|
| † Probe_moves to RINS         | ING              |
| Cleaning Time                 | 0010 s<br>0035 s |
| Exposurē Time<br>Ripsipa Time | 0050 s<br>0020 s |
| ↓ » Sensor Check              | (0n)             |

| opl Sensor Check   | 7.04pH    |
|--------------------|-----------|
| Sensor Check       | 000 Off   |
| Check Lead Time    | 0005 s    |
| Failure Limit Lo   | +06.00 pH |
| Warning Limit Lo   | +06.50 pH |
| Warning Limit Hi   | +07.50 pH |
| ↓ Failure Limit Hi | +08.00 pH |

| opl Sensor Check                                                                                   | 7.04pH                                                                 |
|----------------------------------------------------------------------------------------------------|------------------------------------------------------------------------|
| + Warning Limit Lo<br>Warning Limit Hi<br>Failure Limit Hi<br>Temperature<br>Manual:<br>Return Par | +06.50 pH<br>+07.50 pH<br>+08.00 pH<br>Auto <b>Nanual</b><br>+065.0 °C |

The temperature compensation for the sensor check can take place either automatically through measuring (when using an electrode with an integrated temperature probe) or manually by entering the temperature of the check solution. For automatic temperature compensation select "auto". For manual temperature compensation select "man" with ▶ and **enter** and then enter the solution temperature with the scrolling keys and the cursor keys and confirm your entries with **enter**.

**Important!** The pH Transmitter only compensates the temperature coefficient of the electrode, however not the temperature coefficient of the cleaning fluid or the buffer solution!

| OP | l CleanProbe                                              | 7.03pH         |
|----|-----------------------------------------------------------|----------------|
| t  | Rinsing Time (                                            | 0020 s         |
|    | Walt Position<br>Rinsing Time (<br>Probe moves to MEOSURE | 0000 s<br>MENT |
|    | Measurement Lead Time (<br>« Return (par)                 | 0010's         |

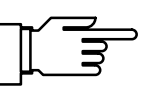

Enter the step times with the scrolling keys and the cursor keys and confirm your entries with **en-ter**.

If you program one of the step times for 0000 sec., the step is completely eliminated.

After switching on the retractable probe program in the parameter setting menu, the next automatic program start does not take place until an entire interval has been completed.

#### Instructions for use

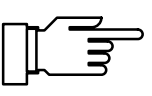

The step times can be changed in the parameter setting menu while the program steps are running. This makes it possible to shorten or end step times which prove to be too long.

Set the parameters of an interval time. After the interval time has expired the InClean program is started automatically. If you wish to block the timer-controlled program start (e.g. in order not to interrupt an important measurement), the "Lock" contact on the InClean

measurement), the "Lock" contact on the InClean must be closed. As long as the contact is closed no program sequence will be started.

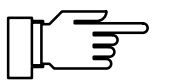

Following a power-supply failure the interval timer is reset. The next automatic start then takes place after an entire interval has been completed.

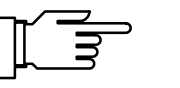

#### Remote-controlled program start

No timer-controlled rinsing cycle is started in the "Meas. Point Maint." submenu (see operating manual for pH Transmitter 2500).

Closing the "Start" contact on the InClean for at least 2 sec. starts the InClean program (the interval timer is reset). If the contact remains closed, the probe remains in the wait position until the contact is opened again.

Timer-controlled program start

#### Manual program start

| maint Maintenance                                                                                        | 7.03pH | Start the InClean program in the                                                                                                    |
|----------------------------------------------------------------------------------------------------|--------|----------------------------------------------------------------------------------------------------|
| <mark>Start CleanProbe program</mark><br>» Meas. Point Maint.<br>» Current Source<br>» Adjust Temp Probe |        | ▶ or <b>enter</b> .                                                                                                    |
| « Return to measurement [m                                                                               | aint]  |                                                                                                    |
|                                                                                                    |        | <ul> <li>If the rinsing program is sel<br/>moves into the "Rinsing" por<br/>run through and the probe<br/>"Measuring" position again.</li> </ul>                                                                                                    |
|                                                                                                    |        | <ul> <li>If the measuring program is<br/>moves into the "Measuring"<br/>measuring time expires the<br/>the "Rinsing" position and a<br/>through while the probe ren<br/>position.</li> </ul>                                                                                                    |
| Sensor check                                                                                             |        | Lower and upper warning and<br>defined for the sensor check. I<br>has reached this step, the pH<br>rinsing chamber is measured.<br>value lies outside the alarm lin<br>failure message ("Sensor chec                                                                                                    |
|                                                                                                    |        | If a cleaning fluid with a known<br>tion is used, an effective check<br>eration is possible. However, p<br>temperature measurement in a<br>for temperature compensation<br>value is only possible when us<br>with an integrated temperature<br>If an electrode without a temper<br>used, the temperature of the of<br>buffer solution must be manual<br>(see Pg. 9–10).<br><b>Important!</b> The pH Transmitted<br>the temperature coefficient of<br>however not the temperature of<br>buffer solution! |
|                                                                                                    |        | The warning or failure messag<br>case of:                                                                                                    |
|                                                                                                    |        | <ul> <li>Successful execution of a s<br/>(measured value within ala</li> </ul>                                                                                                    |
|                                                                                                    |        | Electrode calibration                                                                                                    |
|                                                                                                    |        | Defining InClean for "Off"                                                                                                    |
|                                                                                                    |        | Power-supply failure                                                                                                    |

he **maint** menu with

- lected, the probe osition, all steps are moves into the
- s selected, the probe " position. After the e probe moves into all steps are run mains in the wait

failure limits can be When the program of the fluid in the If the measured mits, a warning or ck") is output.

n pH or a buffer soluk of the sensor opplease note that a the rinsing chamber n of the measured sing an electrode e probe. erature probe is cleaning fluid or the ally selected

er only compensates the electrode slope, coefficient of the

ge is reset in the

sensor check arm limits)

#### Service position

#### CleanProbe Active

Rinsing Program
 Probe in Service Position
 Last Value Measured +07.04 pH

To perform an electrode change and for all other maintenance work, the mode selector on the InClean must be moved into the "Service" position.

The probe moves out of the process and the remote control for the pH Transmitter 2500 is interrupted.

If the switch is set to the "Run" position after reinstalling the electrode, the steps of the InClean program defined after the wait position are worked off.

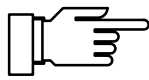

7.04pH

If an InClean program is interrupted by a power supply failure, the program sequence is continued when the power supply is switched on again. This continuation begins at the last step carried out, whereby the full defined step time is run through again.

# **Probe Rinsing**

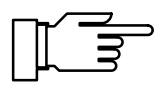

You can only make use of the probe rinsing function if your pH Transmitter is equipped with option 352. Without this option, the menu reads "Probe Rinsing (Optional)". This menu item cannot be selected.

Probe rinsing is used, for example, for automatic rinsing and cleaning of the pH electrode. To do so, a **rinsing cycle** is started.

A rinsing cycle can be started:

timer controlled after expiration of the user defined **interval**,

manually in the **maint** menu,

by a current pulse (see page 9–50) at the current input (if current input has been set as control input, see page 9–38),

remote-controlled via interface (see page 9–53).

You can define an interval in the range 0.1 to 999.9 h. The interval extends from the start of one rinsing cycle to the start of the next rinsing cycle.

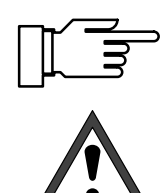

To turn off the automatic rinsing cycle, set the interval to "000.0 h".

Before starting a rinsing cycle, you must enter the individual step durations on the Parameter Setting level, menu item "Probe Rinsing" (see page 9–50)!

A rinsing cycle comprises the following steps:

Start of Rinsing Cycle:

NAMUR contact "functional check" and contact "probe" are activated, output current 1 (and 2) and controller output are frozen, limits are disabled, **maint** and **cal** menus are locked, the interval timer is reset.

#### Rinsing Lead Time:

User defined waiting time until contact "rinsing" closes. This allows you to monitor response times of the valve "probe", for example .

| Probe Rinsin           | ng Active          |      | 7.00pH |
|------------------------|--------------------|------|--------|
| • Rinsing<br>I Rinsing | Cycle<br>Lead Time | 0004 | s      |
| 802 0                  | 50                 |      | 100    |
| 00%                    |                    |      |        |

| Probe Kinsing Hotive             | 7.00pH |
|----------------------------------|--------|
| • Rinsing Cycle<br>1 1st Rinsing | 0010 s |
| 34%                              | 100    |

| Probe Rinsing Acti            | ve   | 7.00pH |
|-------------------------------|------|--------|
| • Rinsing Cycle<br>1 Cleaning | 0017 | s      |
| 15%                           | 50   | 100    |

| Pro | be Rinsing Acti              | ve |      | 7.00pH |
|-----|------------------------------|----|------|--------|
| i   | Rinsing Cycle<br>2nd Rinsing |    | 0006 | s      |
| 40% | 0                            | 50 |      | 100    |

| Probe Rinsing Active                                                                             | 7.00pH   |
|--------------------------------------------------------------------------------------------------|----------|
| <ul> <li>Rinsing Cycle</li> <li>Probe in Wait Position</li> <li>Last Value Measured +</li> </ul> | 06.99 pH |

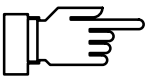

| Probe Ri         | nsing Active                   | 6.9    | 9рН |
|------------------|--------------------------------|--------|-----|
| • Rins<br>1 Meas | ing Cycle<br>wrement Lead Time | 0003 s |     |
| 70%              | 50                             |        | 100 |
|                  |                                |        |     |

First Rinsing:

The contact "rinsing" is closed for the (user defined) duration of first rinsing.

#### Cleaning:

The contact "cleaning" is closed for the (user defined) duration of cleaning.

#### Second Rinsing:

The contact "rinsing" is closed for the (user defined) duration of second rinsing.

#### Wait Position:

If current input has been set as control input, the probe remains in wait position as long as the start current of 10 to 20 mA is applied to the current input.

Wait position can only be controlled via the current input. If current input has been set as signal input, wait position is omitted.

Measurement Lead Time: The contact "probe" is deactivated. Now, the user defined waiting time until rinsing cycle is terminated starts running. After expiration, "functional check" will be turned off.

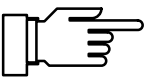

If you have set one of these steps to 0000 s, it is omitted completely.

Pressing **meas** during the rinsing cycle displays the measured value for approx. 5 s.

#### How does probe rinsing operate?

The rinsing equipment is controlled via three contacts:

Contact "probe":

This contact can be set as normally open or normally closed. It controls a process valve in a flow-through fitting, for example. In measuring mode the contact is deactivated. During rinsing cycle it is active to close the process valve, for example.

Contact "rinsing":

can control the valve for the rinsing medium. The contact is closed during first and second rinsing.

Contact "cleaning": can control a valve for the cleaning liquid. The contact is closed during cleaning.

The three contacts are electrically connected on one side.

If your pH Transmitter is equipped with option 352 probe rinsing, the **current input** is used for remote control of the rinsing cycle (see page 9–38):

0 - 10 mA (normal operation):

A current in this range permits *start of rinsing cycle* by user defined *interval* or *manually* in the **maint** menu.

#### 10 – 20 mA (start):

A current in this range *starts* a rinsing cycle. The current must be applied for at least 2 s. As long as this current is applied, the probe remains in wait position. That means: rinsing lead time, first rinsing, cleaning, and second rinsing are executed. Then the probe remains in wait position. When the current is removed, the cycle will be continued with measurement lead time.

> 20 mA (lock):

A current in this range *locks* start of a rinsing cycle independent of the user defined interval.

| adm  | Probe M   | Rinsing | 3   |         | 7.00pH |
|------|-----------|---------|-----|---------|--------|
| i    | Current   | input   | can | be set  | as     |
|      | control   | input   | for | probe r | insing |
| Pi   | robe Rine | aing    |     | On      | 0ff    |
| ₽i   | robe Cont | Lact    |     | N∕O     | N∕C    |
| ↓ Ii | nterval 1 | Time    |     | SSS     | .0 h   |

# How to set the rinsing cycle parameters

Open the Parameter Setting menu (opl or adm, resp.), select "Probe Rinsing" and confirm with **en-ter**.

Press ◀ to select "Probe Rinsing On" and confirm with **enter**.

| adm Probe Rinsing     | 7.06pH  |
|-----------------------|---------|
| Rinsing Lead Time     | 0025 s  |
| 1st Rinsing Time      | 0020 s  |
| Cleaning Time         | 0030 s  |
| 2nd Rinsing Time      | 00327 s |
| Measurement Lead Time | 0027 s  |
| « Return [par]        | 0015 s  |

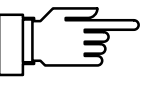

Enter interval and step durations using scrolling and cursor keys (see page 2–6) and confirm your entries with **enter**.

If you have set one of these steps to 0000 s, it is omitted completely.

When probe rinsing is enabled in the Parameter Setting menu, the next automatic start of the rinsing cycle is only performed after a complete interval has been expired.

# **Tips for Application**

While the rinsing steps are performed, you can change the step durations. This allows you to shorten or terminate step times that are too long.

Set an interval.

After expiration of this interval a rinsing cycle will be started automatically.

If you want to lock automatic rinsing cycle (e.g. because you do not want to interrupt an important measurement), apply a current > 20 mA to the current input (e.g. by directly connecting the power output to current input).

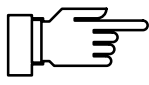

**Remote Controlled Rinsing Cycle** 

**Timer Controlled Rinsing Cycle** 

Manual Start of Rinsing Cycle

After a power failure the interval timer is reset. Then the next automatic start is only performed after a complete interval has been expired.

While in the "Meas. Point Maint." submenu, a timer-controlled rinsing cycle is not started (see Pg. 5–3).

Set the interval "0000".

Apply a current of 10 to 20 mA to the current input for at least 2 s (e.g. by connecting the power output via a resistor of  $1.5 \text{ k}\Omega$ ). This starts a rinsing cycle. (Interval timer will be reset.) If the current is applied for a longer period of time, the probe remains in wait position until the current is removed.

Open the **maint** menu and press ► or **enter** to select "Meas. Point Maint.".

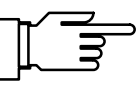

| maint                     | Meas.                        | Point                        | Maint.                     |        | 7.01pH |
|---------------------------|------------------------------|------------------------------|----------------------------|--------|--------|
| • Outpu<br>1 limi<br>Prob | ut curi<br>t valu<br>e cont: | rent, (<br>es dis<br>act act | contro:<br>abled.<br>tive! | ller f | rozen, |
| Start<br>Manual<br>« Retu | onobe<br>Contro<br>rn Ema    | oinsin<br>ol<br>aint]        | 9<br>Off                   | Rinse  | Clean  |

Manual Switching of "Rinsing" and "Cleaning"

#### You can start a rinsing cycle:

Press  $\blacktriangle$  to select "Start probe rinsing" and confirm with **enter**.

This starts a rinsing cycle. (The interval timer will be reset.) After termination of the rinsing cycle, the instrument will return to measuring mode.

```
Press 🔺 to select "Manual Control".
```

Press ► or ◀ to select "Rinse" or "Clean" and confirm with **enter**. The corresponding contact will remain closed until you enter "Manual Control Off" or press **maint** or **meas** to exit the menu. You can never close two contacts at the same time!

When a rinsing cycle is running, manual control is locked.

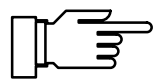

As delivered, the relay contacts are suitable for low signal currents (down to approx. 1 mA). If currents above approx. 100 mA are switched, the gold plating is destroyed during the switching process. *After that, the contacts will not reliably switch low currents.* 

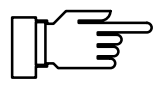

If a rinsing cycle is interrupted by a power failure, probe rinsing is blocked. The error message "Fail Rinsing Cycle" is released. All automatic starts are blocked!

The cycle can be reactivated by:

- a manual start in the **maint** menu
- disabling and re-enabling probe rinsing in the Parameter Setting menu
- an interface command

# **Remote Interface Operation**

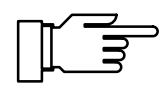

You can only make use of the interface if your pH Transmitter is equipped with option 351. Without this option, the menu reads "Interface (Optional)". This menu item cannot be selected.

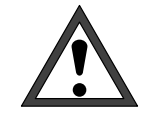

When the RS 485 interface is used, terminal 15 (RS 485 shield) must be grounded to meet the radio interference limits (according to German decree 243/91). Do not use the protective conductor for grounding!

To operate the pH Transmitter 2500 at a PC, a commercial RS 232 C/RS 485 interface converter can be used.

# What you can do with the interface

The serial RS 485 interface allows you to:

read out all measured values

query instrument status including limit and alarm messages, instrument diagnostics and logbook

perform complete parameter setting

start a rinsing cycle via remote control

For description of the complete command set and the transmission protocol, refer to chapter 12.

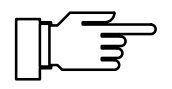

If the instrument is in remote status during interface operation, the reading "Remote" appears in the upper right corner of the display in measuring mode.

The keypad is locked for all entries! When the pH Transmitter is in measuring mode, you can press **meas** to return to "local" status. (You are prompted for confirmation.) The keypad will be enabled.

The interface can be defined for:

point-to-point operation (pH Transmitter 2500 connected with a controller, e.g. PC) or

bus operation with up to 31 instruments and a controller (e.g. PC) at a bus.

#### **Interface Parameters**

Baud rate (transmission speed):

The baud rate is indicated in bits/second. When selecting the baud rate the transmission time (high baud rates) or the transmission quality (low baud rate) may be decisive. Baud rates between 300 and 9,600 baud can be set on the pH Transmitter 2500.

Parity (transmission error recognition): The parity is an additional bit that supplements the data bits in such a way that an even number (parity even) or an odd number (parity odd) of logical "ones" is transmitted. In the case of a parity error, the error message "Warn Interface" appears.

#### Data bit (data width):

The pH Transmitter 2500 transmits a data width of either 7 bits or 8 bits. The pH Transmitter 2500 exclusively uses characters that can be transmitted in both the 7-bit and the 8-bit mode. The setting serves solely for adjustment to the controlling computer.

The baud rate can be defined as 300, 600, 1,200 or 9,600 baud, and the transmission formats as "7 Bit/Parity Even", "7 Bit/Parity Odd" or "8 Bit/No Parity"

The interface is permanently set to 1 stop bit.

To protect the instrument against unauthorized access also in interface mode, you can set a write protection.

With write protection enabled, parameter or control commands can only be released after the write protection has been disabled via an interface command together with the administrator passcode (see page 12–33). Reading of measured values, parameters and status information is possible even with write protection enabled.

After having sent the last control command, write protection can be reactivated by an interface command or by pressing the **meas** key.

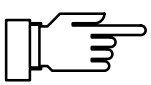

With write protection enabled, all attempts to write without previous disabling of write protection or by using a wrong passcode will be recorded in the logbook.

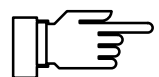

As supplied, write protection is disabled.

| adm Interface                                                      | 7.00pH                                                        |
|--------------------------------------------------------------------|---------------------------------------------------------------|
| Connection                                                         | Point to Point Bus                                            |
| Baud Rate<br>Data Bit/Parity<br>Write Protection<br>« Return [par] | 300 600 1200 9600<br>7/Even 7/Odd <mark>8/No</mark><br>On Uff |

## How to set the interface parameters

Open the Parameter Setting menu (opl or adm level, resp.), select "Interface" using  $\mathbf{\nabla}$ , and confirm with **enter**.

Select the type of bus connection, baud rate and number of data/parity bits, and enabled or disabled write protection using  $\blacktriangleleft$  and  $\blacktriangleright$  respectively, and confirm with **enter**.

# **Tips for Application**

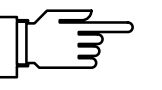

If you connect the pH Transmitter 2500 to the RS 232 interface of a PC or compatible via an RS 232 C/RS 485 interface adapter, you must observe the following:

The connection lead between pH Transmitter 2500 and PC is bidirectional. Therefore the converter must know the direction of transmission. If no data are sent, the converter *must* disable its transmission driver. With commercial converters, this changeover is usually done via a handshake line (e.g. DTR or RTS).

The changeover must be controlled by the driver program of the PC. *Commercial PC terminal programs do not automatically perform this changeover.* 

Some converters (e.g. W&T Type 860006) can operate in "Automatic Mode". Here, the driver will be automatically disabled after a short period. However, this can cause bus timing errors if the automatic turn-off time does not correspond to the baud rate used. The W&T converter has automatic turn-off times for the baud rate 115200 bauds.

According to experience, operating the pH Transmitter 2500 in this case at the highest possible baud rate (9600 Baud) will offer the best results.

# **Delta Function**

The delta function allows calculation and direct indication and output of differential values for the measured pH, mV, ORP and rH values. To do so, enter a delta value that will be subtracted from the selected process variable.

Output Value = Measured Value - Delta Value

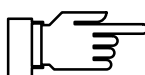

Current outputs, controller and limit values are driven by the output value.

This is used for example to directly relate a measured ORP value to a standard hydrogen electrode. ♦ Pt.

25.5°C

| adm Delta Funct: | ion |    | Ī  | .00p | Н  |
|------------------|-----|----|----|------|----|
| Delta Function   | Off | PН | mŲ | ORP  | rН |
| « Return [par]   |     |    |    |      |    |

пΗ

DELTA

3:39

#### How to set the delta function

Open the Parameter Setting menu (opl or adm level, resp.), select "Delta Function" using ♥, and confirm with **enter**. Select the process variable using ◀ and ▶ and confirm with **enter**.

Enter the delta value using scrolling and cursor keys. Confirm your entries with **enter**.

When delta function is active, the reading "DELTA" appears in the measurement display below the unit symbol.

# **Automatic Device Diagnostics**

The pH Transmitter 2500 can regularly perform an automatic self test (memory test). In the case of memory error a warning message is released. Self test is only performed when the instrument is in measuring mode. During testing measurement is continued in the background. All outputs remain active.

# How to set the device diagnostics parameters

| adm Device Diagnostics     | 7.01pH                  |
|----------------------------|-------------------------|
| Self Test<br>Interval Time | <b>Un</b> Off<br>0024 h |
| « Return [par]             |                         |

Open the Parameter Setting menu (opl or adm level, resp.), select "Device Diagnostics" using  $\forall$ , and confirm with **enter**.

Turn automatic device diagnostics on or off using  $\blacktriangleleft$  or  $\blacktriangleright$  and **enter**.

Enter the interval time using scroling and cursor keys and confirm with **enter**.

# 10 Information on Mounting, Installation and Maintenance

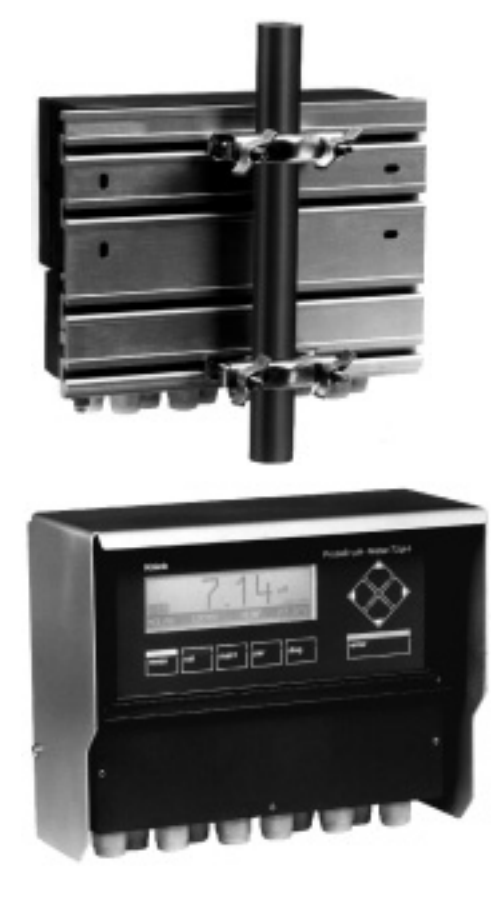

# Mounting

The weatherproof enclosure allows direct wall mounting. For dimension drawing, see Fig. 10–1.

With ZU 0126 mounting plate and ZU 0125 bracket kit, the instrument can also be post or pipe mounted. For dimension drawing, see Fig. 10–2.

ZU 0123 protective hood provides additional protection against direct weather exposure and mechanical damage. For dimension drawing, see Fig. 10–2.

For mounting the protective hood, you require *ZU* 0126 mounting plate.

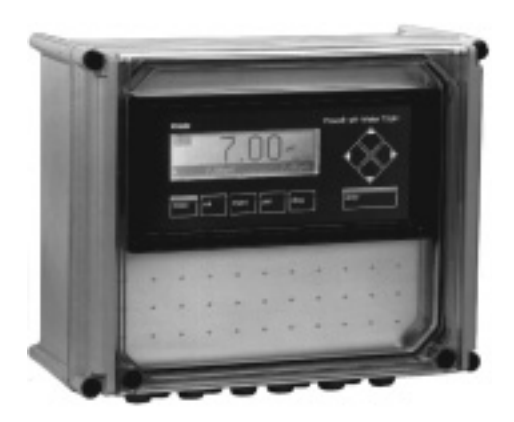

ZU 0124 protective case provides optimum protection against dust, moisture and mechanical damage. For dimension drawing, see Fig. 10–3.

With ZU 0128 bracket kit, the protective case can also be post or pipe mounted.

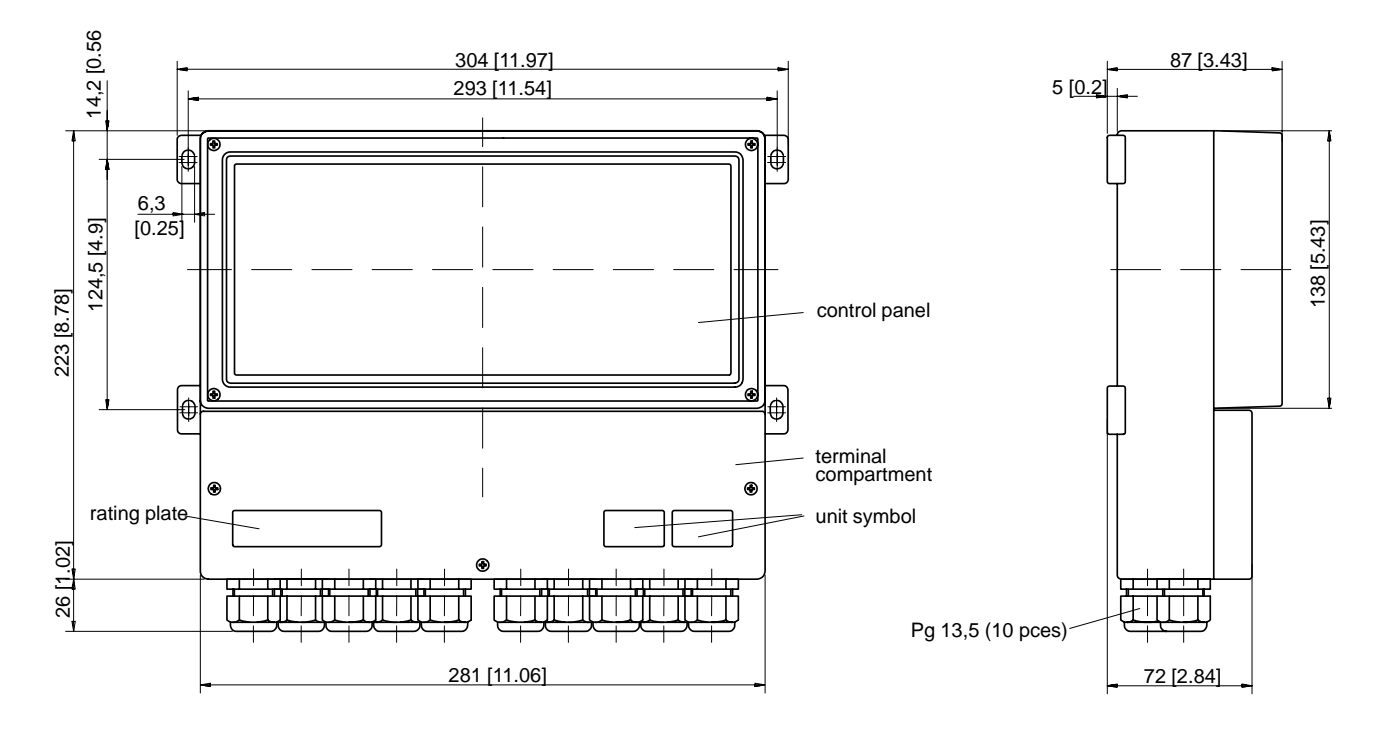

Note: All dimensions in millimeters [inches].

#### Fig. 10–1 Dimension drawing pH Transmitter 2500

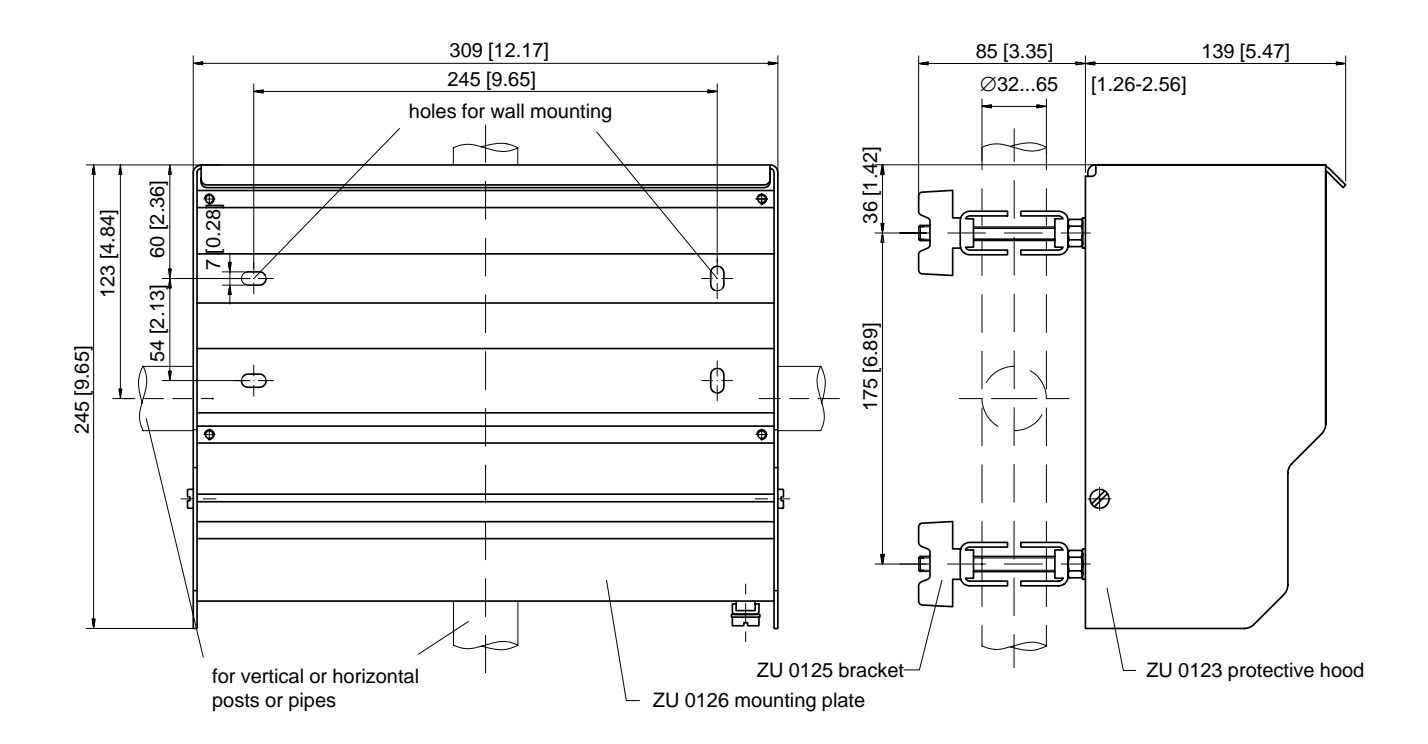

Note: All dimensions in millimeters [inches].

#### Fig. 10-2 Dimension drawing ZU 0126 mounting plate and ZU 0123 protective hood

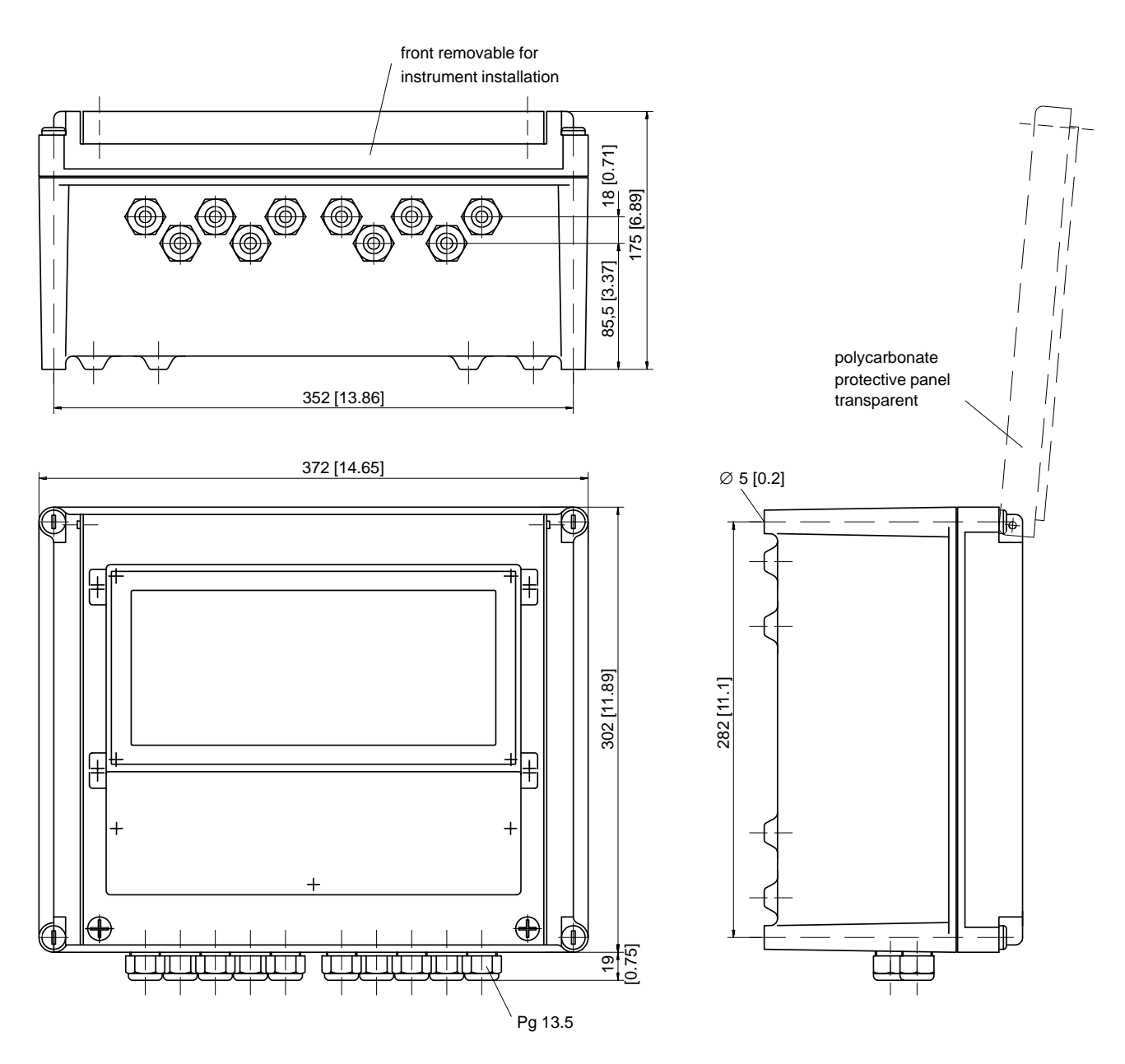

Note: All dimensions in millimeters [inches].

## Fig. 10–3 Dimension drawing ZU 0124 protective case

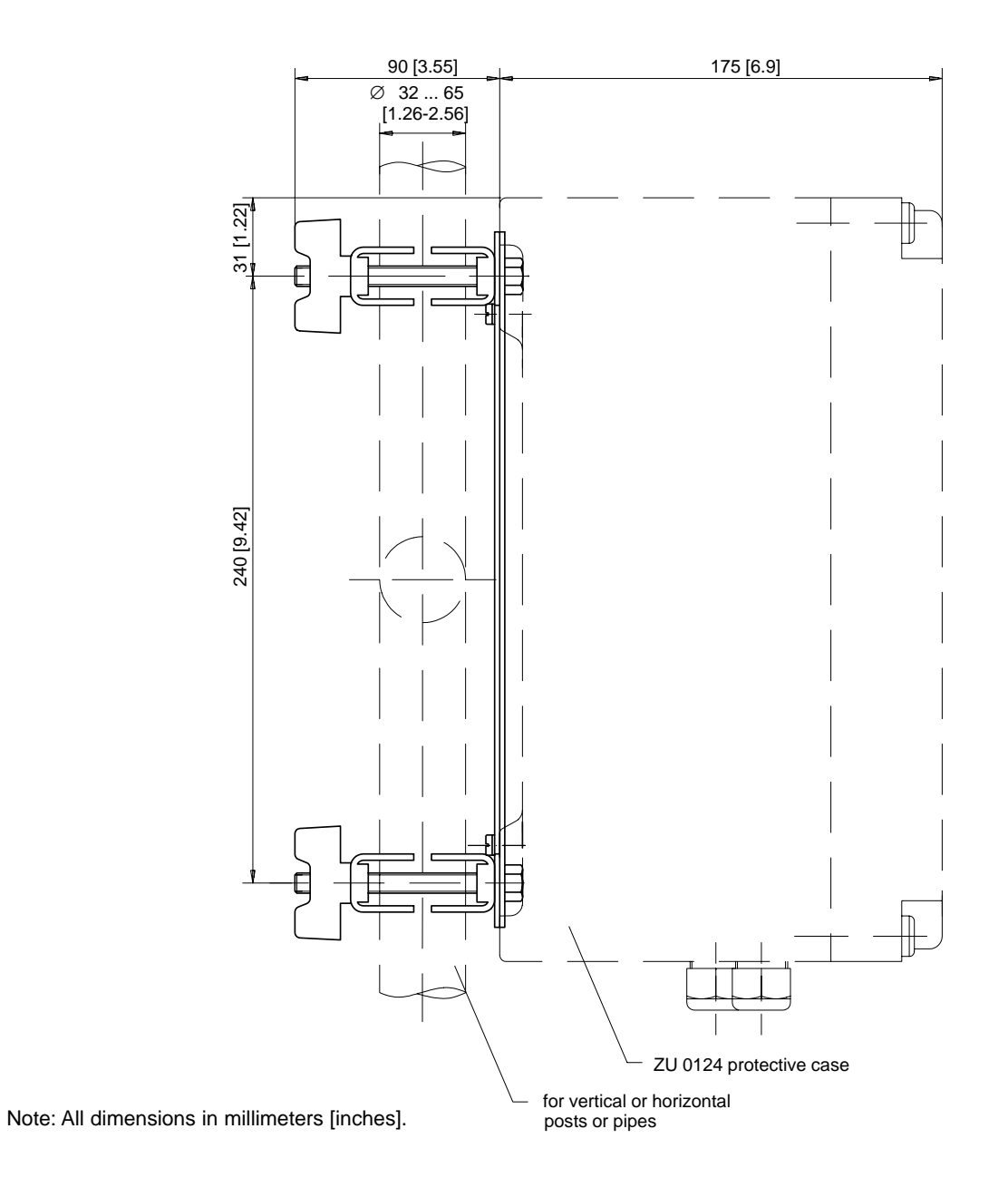

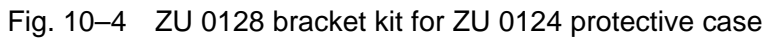

# How to mount the pH Transmitter 2500 in the ZU 0124 protective case

## Construction

The pH Transmitter 2500 is screwed to the cabinet of the protective case via two support rails. The connection leads are passed through extension pieces to the bottom part of the protective case where they are sealed by Pg threaded cable glands.

# **Mounting Instruction**

Transcribe the specifications from the rating plate of the pH Transmitter 2500 to the rating plate (1) supplied with the protective case. See Fig. 10–5.

Unscrew all Pg threaded cable glands and their gaskets from the pH Transmitter 2500 and save them for later mounting.

Screw the included extensions (3) with their corresponding gaskets (2) at the positions of the Pg cable glands.

Screw the two support rails (4), using two M4x8 screws and two 4.3 toothed lock washers each, *in the same direction* into the cabinet of the protective case.

Do not tighten the screws before having aligned the complete unit!

Screw the pH Transmitter 2500 (using four M5x16 screws and four 5.3 washers) onto the two support rails. Do not tighten the screws before having aligned the complete unit!

Push the four threaded inserts (5) evenly into the free blind holes at the lid of the protective case and spread them a bit apart.

Stick the rating plate (1) onto the front cover (6) at a clearly visible position.

Screw the front cover (6) to the lid of the protective case using four screws and toothed lock washers.

Caution! The lid window must open upwards!

Place the lid onto the opening of the cabinet to align the pH Transmitter 2500 in the protective case.

Screw the Pg cable glands with gaskets into the extension pieces.

Remove the lid and hand-tighten all fastening screws.

Make the electrical connections to the pH Transmitter 2500 (see page 10–8).

Fasten the lid to the cabinet using the four assembly screws.

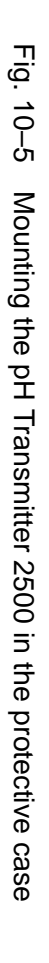

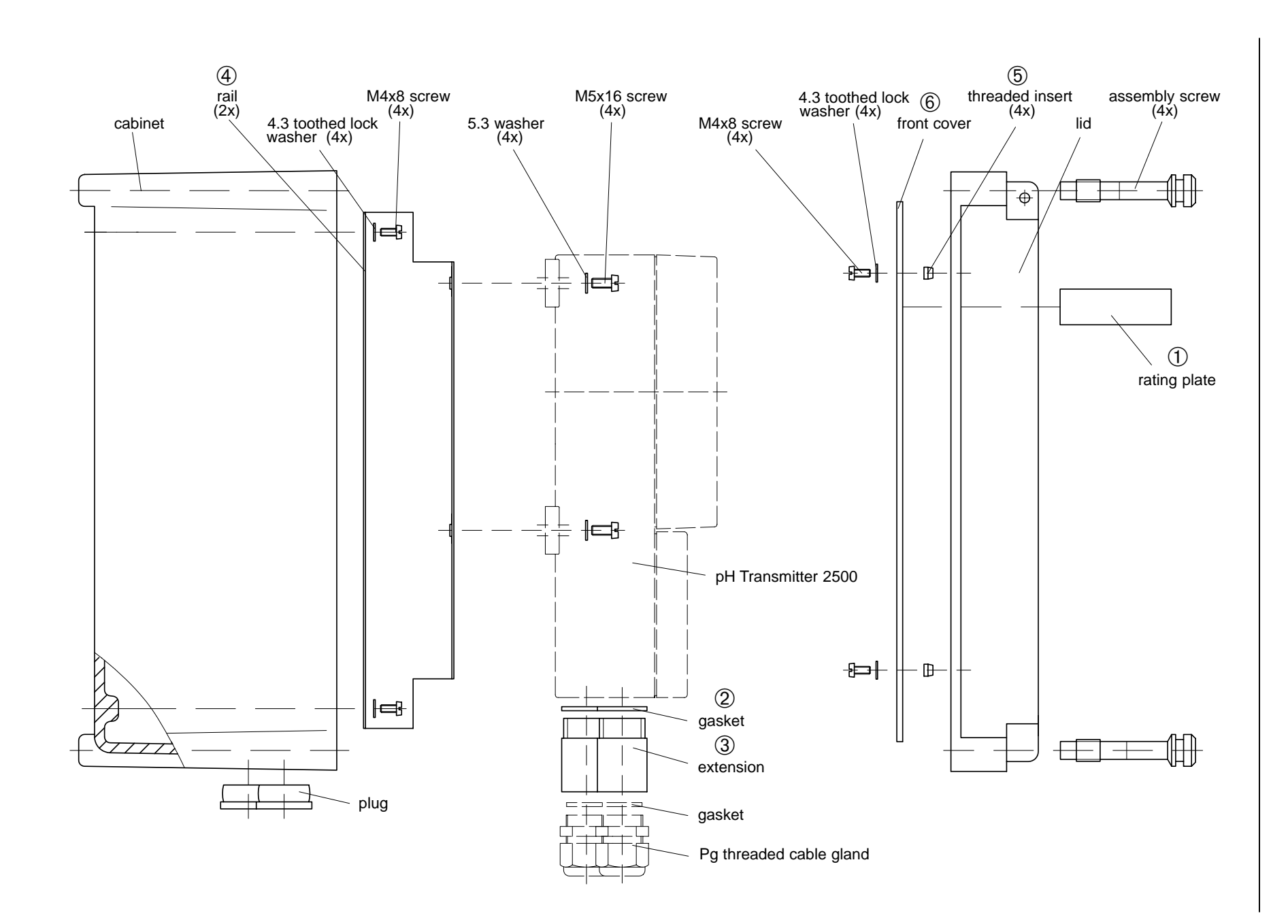

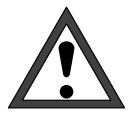

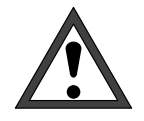

Installation

*Installation* of the pH Transmitter 2500 must be carried out only by specially trained personnel in accordance with this instruction manual and per applicable local and national codes. Make sure that the technical specifications and input ratings are observed.

*Start-up* of the pH Transmitter 2500 must be carried out only by specially trained personnel in accordance with this instruction manual and per applicable local and national codes.

Before first start-up, a *complete parameter setting* procedure must be performed by a system specialist (see chapter 8).

Before connecting power supply, make sure that your mains supply corresponds to the ratings on the instrument's rating plate:

230 Vac

115 Vac (option 363)

24 Vac/dc (option 298)

To connect the pH Transmitter 2500, open the cover of the terminal compartment (lower part of the instrument) by removing the three screws. Refer to Fig. 10–6 for terminal assignments. The terminals are suitable for solid wires and stranded wires up to 2.5 mm<sup>2</sup>. At the left side of terminal 1 there are two clamping screws for connecting the electrode cable

shield. These clamping screws are electrically connected to terminal 4! (See also wiring examples on pages 9–15 ff.)

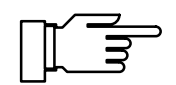

As delivered, all terminals are open in order to allow easy insertion of the connecting wires. If the terminals are only half open, it may occur that the wire is pushed below the contacting element and thus does not contact when the terminal is closed.

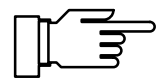

Should your pH Transmitter be supplied with a German assignment label, simply pull it out and turn it over to read the English text.

# **Terminal Assignments**

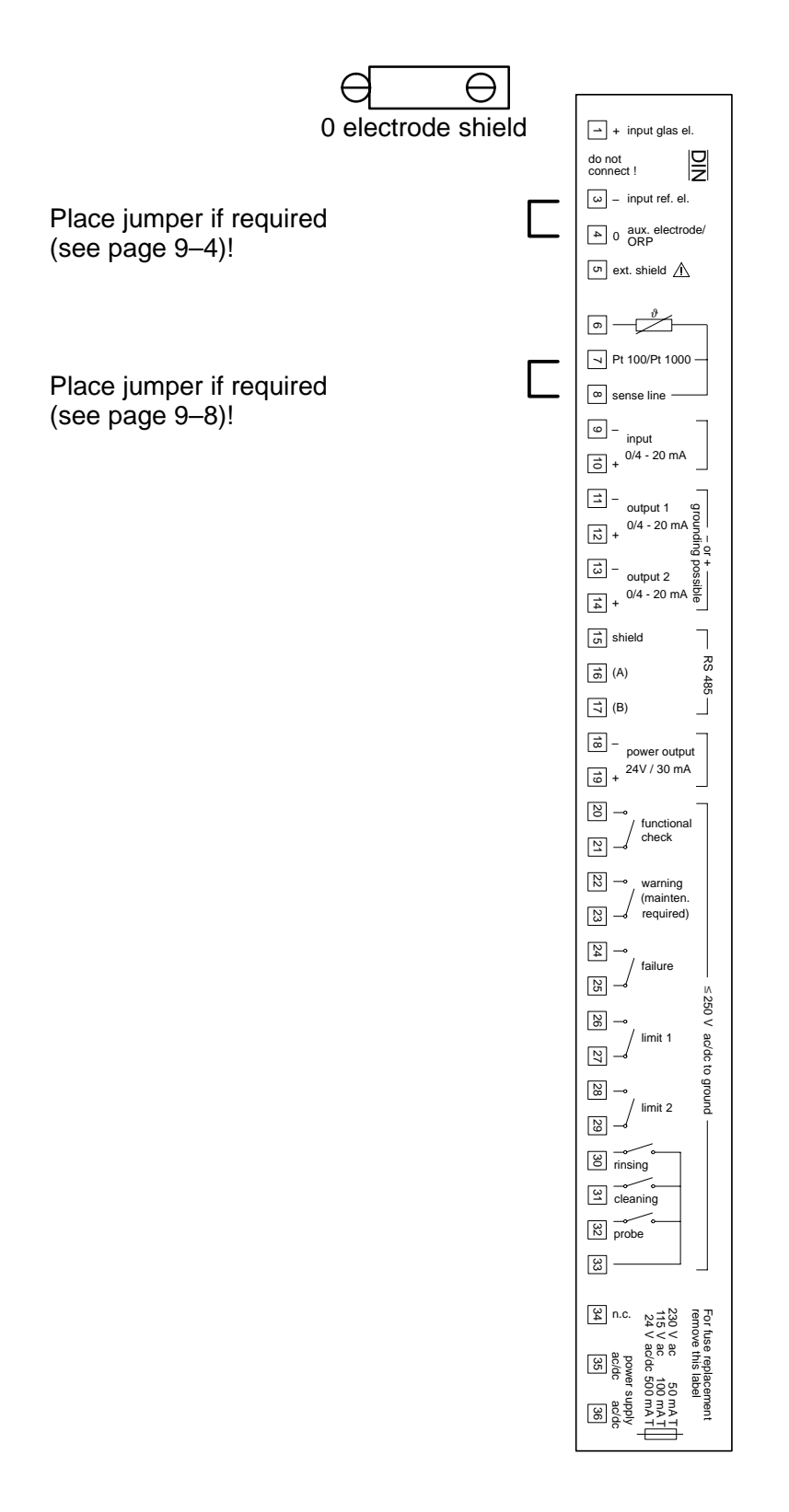

Fig. 10–6 Terminal Assignments pH Transmitter 2500

# **Maintenance and Cleaning**

The pH Transmitter 2500 is maintenance free.

To remove dust, dirt and stains, the outer surfaces of the instrument may be wiped using a soft, lintfree cloth moistened with water. If required, you may also use a mild detergent or 2-propanol (isopropyl alcohol).

# 11 Error Messages

# **Alphabetical Order**

| Error Message<br>(Display in Diagnostics Menu<br>"Message List") | Possible Error Causes and Remedies                                                                                                    |
|------------------------------------------------------------------|----------------------------------------------------------------------------------------------------|
| Fail CleanProbe                                                  | InClean does not reach end position (e.g. due to dirt, damage<br>or failure of compressed air or power supply)<br>or<br>cleaning fluid tank empty |
| Fail CRC Error par                                               | CRC data error during parameter setting: Check complete set-<br>tings on the Administrator level!                                                 |
| Fail Hi Cal Time                                                 | Cal timer above failure limit                                                                                                    |
| Fail Hi Current Inp                                              | Input current above failure limit                                                                                                    |
| Fail Hi El Slope                                                 | Slope of electrode > 61 mV/pH<br>(Option 356: > 61 mV/pH or > (nominal slope + 5.5 mV/pH))<br>or above failure limit                              |
| Fail Hi El Zero                                                  | Zero point of electrode > pH 8<br>(Option 356: > (nominal zero point + 1 pH unit))<br>or above failure limit                                      |
| Fail Hi Feed Time                                                | Controller: Feed time above failure limit                                                                                                    |
| Fail Hi Glass El                                                 | Glass electrode impedance above failure limit                                                                                                    |
| Fail Hi mV Value                                                 | Measured value > +2,000mV or above failure limit                                                                                                  |
| Fail Hi ORP Value                                                | Measured value > +2,000 mV or above failure limit                                                                                                 |
| Fail Hi pH Value                                                 | Measured value > pH 16 or above failure limit                                                                                                    |
| Fail Hi Ref El                                                   | Reference electrode impedance above failure limit                                                                                                 |
| Fail Hi rH Value                                                 | Measured value > 200 rH or above failure limit                                                                                                    |
| Fail Hi Sensor Check                                             | InClean sensor check above failure limit                                                                                                    |
| Fail Hi Temp                                                     | Measured value > 250 °C or above failure limit                                                                                                    |
| Fail Current1 Load                                               | Current output 1: Load too high or circuit interrupted                                                                                            |
| Fail Current2 Load                                               | Current output 2: Load too high or circuit interrupted                                                                                            |
| Fail Lo Current Inp                                              | Input current below failure limit                                                                                                    |
| Fail Lo El Slope                                                 | Slope of electrode < 50 mV/pH<br>(Option 356: < 50 mV/pH or < (nominal slope – 5.5 mV/pH))<br>or below failure limit                              |
| Fail Lo El Zero                                                  | Zero point of electrode < pH 6 (Option 356: < pH 0 or < (nominal zero point – 1 pH unit)) or below failure limit                                  |

| Error Message<br>(Display in Diagnostics Menu | Possible Error Causes and Remedies                                                                   |
|-----------------------------------------------|----------------------------------------------------------------------------------------------------|
| "Message List")                               |                                                                                                    |
| Fail Lo Glass El                              | Glass electrode impedance below failure limit                                                        |
| Fail Lo mV Value                              | Measured value < -2,000mV or below failure limit                                                     |
| Fail Lo ORP Value                             | Measured value < -2,000mV or below failure limit                                                     |
| Fail Lo pH Value                              | Measured value < pH –2 or below failure limit                                                        |
| Fail Lo Ref El                                | Reference electrode impedance below failure limit                                                    |
| Fail Lo rH Value                              | Measured value < 0 rH or below failure limit                                                         |
| Fail Lo Sensor Check                          | InClean sensor check below failure limit                                                             |
| Fail Lo Temp                                  | Measured value < -50 °C or below failure limit                                                       |
| Fail Probe Position                           | InClean not in correct position (e.g. due to failure of com-<br>pressed air or power supply)         |
| Fail Rinsing Cycle                            | Rinsing cycle interrupted; must be restarted                                                         |
| Fail System Failure                           | Clock failure or CRC error in factory settings memory:<br>Have meter checked by manufacturer!        |
| Warn Buf Interchanged                         | Only for manual calibration                                                                          |
| Warn Buf Unknown                              | Buffer not stored in Calimatic <sup>®</sup> buffer set                                               |
| Warn Cal Temp                                 | Manual calibration temperature < -50 °C or > +250°C<br>(Calimatic <sup>®</sup> : < 0 °C or > +100°C) |
| Warn Control Parameters                       | Parameter error at controller (see page 9–36)                                                        |
| Warn Current1 Span                            | Current output 1: Initial and end value too close                                                    |
| Warn Current1 <0/4 mA                         | Current output 1: Output current below defined initial value                                         |
| Warn Current1 > 20 mA                         | Current output 1: Output current above defined end value                                             |
| Warn Current2 Span                            | Current output 2: Initial and end value too close                                                    |
| Warn Current2 <0/4 mA                         | Current output 2: Output current below defined initial value                                         |
| Warn Current2 > 20 mA                         | Current output 2: Output current above defined end value                                             |
| Warn Hi Cal Time                              | Cal timer above warning limit                                                                        |
| Warn Hi Current Inp                           | Input current above warning limit                                                                    |
| Warn Hi El Slope                              | Slope of electrode above warning limit                                                               |
| Warn Hi El Zero                               | Zero point of electrode above warning limit                                                          |
| Warn Hi Feed Time                             | Controller: Feed time above warning limit                                                            |
| Warn Hi Glass El                              | Glass electrode impedance above warning limit                                                        |
| Warn Hi mV Value                              | Measured mV value above warning limit                                                                |

| Error Message<br>(Display in Diagnostics Menu<br>"Message List") | Possible Error Causes and Remedies                                                                |
|------------------------------------------------------------------|---------------------------------------------------------------------------------------------------|
| Warn Hi ORP Value                                                | Measured ORP value above warning limit                                                            |
| Warn Hi pH Value                                                 | Measured pH value above warning limit                                                             |
| Warn Hi Ref El                                                   | Reference electrode impedance above warning limit                                                 |
| Warn Hi rH Value                                                 | Measured rH value above warning limit                                                             |
| Warn Hi Sensor Check                                             | InClean sensor check above warning limit                                                          |
| Warn Hi Temp                                                     | Measured temperature above warning limit                                                          |
| Warn Hi Viso                                                     | Input value isothermal intersection potential $V_{iso}$ > +200 mV (Option 356: > +500 mV)         |
| Warn Identical Buffers                                           | Calibration with identical buffer solutions                                                       |
| Warn Interface                                                   | Interface error: Parity or framing error                                                          |
| Warn Lo Current Inp                                              | Input current below warning limit                                                                 |
| Warn Lo El Slope                                                 | Slope of electrode below warning limit                                                            |
| Warn Lo El Zero                                                  | Zero point of electrode below warning limit                                                       |
| Warn Lo Glass El                                                 | Glass electrode impedance below warning limit                                                     |
| Warn Lo mV Value                                                 | Measured mV value below warning limit                                                             |
| Warn Lo ORP Value                                                | Measured ORP value below warning limit                                                            |
| Warn Lo pH Value                                                 | Measured pH value below warning limit                                                             |
| Warn Lo Ref El                                                   | Reference electrode impedance below warning limit                                                 |
| Warn Lo rH Value                                                 | Measured rH value below warning limit                                                             |
| Warn Lo Sensor Check                                             | InClean sensor check below warning limit                                                          |
| Warn Lo Temp                                                     | Measured temperature below warning limit                                                          |
| Warn Lo Viso                                                     | Input value isothermal intersection potential $V_{iso} < -200 \text{ mV}$ (Option 356: < -500 mV) |
| Warn RS485 Bus Address                                           | Interface error: Invalid device address entered (0 or >31)                                        |
| Warn RS485 Overflow                                              | Interface error: Buffer overflow, too many characters received without message terminator         |
| Warn RS485 Parameter                                             | Interface error: Command parameter error                                                          |
| Warn RS485 Syntax                                                | Interface error: Command syntax error or command not available                                    |
| Warn Sensor Unstable                                             | No stable end value for calibration after 2 min                                                   |

| Error Message<br>(Display in Diagnostics Menu<br>"Message List") | Possible Error Causes and Remedies                                               |
|------------------------------------------------------------------|----------------------------------------------------------------------------------|
| Warn Time/Date                                                   | Clock had to be automatically initialized: Time must be set again!               |
| Warn Write Protection                                            | Interface error: Attempt to write without previous disabling of write protection |

# According to Interface Error Code

| Error<br>Code | Error Message<br>(Display in Diagnostics Menu<br>"Message List") | Possible Error Causes and Remedies                                                                                      |
|---------------|------------------------------------------------------------------|----------------------------------------------------------------------------------------------------|
| 001           | Fail Hi pH Value                                                 | Measured value > pH 16 or above failure limit                                                                           |
| 002           | Warn Hi pH Value                                                 | Measured pH value above warning limit                                                                                   |
| 003           | Warn Lo pH Value                                                 | Measured pH value below warning limit                                                                                   |
| 004           | Fail Lo pH Value                                                 | Measured value < pH –2 or below failure limit                                                                           |
| 005           | Fail Hi mV Value                                                 | Measured value > +2 000 mV or above failure limit                                                                       |
| 006           | Warn Hi mV Value                                                 | Measured mV value above warning limit                                                                                   |
| 007           | Warn Lo mV Value                                                 | Measured mV value above warning limit                                                                                   |
| 008           | Fail Lo mV Value                                                 | Measured value < -2 000 mV or below failure limit                                                                       |
| 009           | Fail Hi rH Value                                                 | Measured value > 200 rH or above failure limit                                                                          |
| 010           | Warn Hi rH Value                                                 | Measured rH value above warning limit                                                                                   |
| 011           | Warn Lo rH Value                                                 | Measured rH value below warning limit                                                                                   |
| 012           | Fail Lo rH Value                                                 | Measured value < 0 rH or below failure limit                                                                            |
| 013           | Fail Hi ORP Value                                                | Measured value > +2 000 mV or above failure limit                                                                       |
| 014           | Warn Hi ORP Value                                                | Measured ORP value above warning limit                                                                                  |
| 015           | Warn Lo ORP Value                                                | Measured ORP value below warning limit                                                                                  |
| 016           | Fail Lo ORP Value                                                | Measured value < -2 000 mV or below failure limit                                                                       |
| 017           | Fail Hi El Zero                                                  | Zero point of electrode > pH 8<br>(Option 356: > (nominal zero point + 1 pH unit)<br>or above failure limit             |
| 018           | Warn Hi El Zero                                                  | Zero point of electrode above warning limit                                                                             |
| 019           | Warn Lo El Zero                                                  | Zero point of electrode below warning limit                                                                             |
| 020           | Fail Lo El Zero                                                  | Zero point of electrode < pH 6<br>(Option 356: < pH 0 or < (nominal zero point – 1 pH unit))<br>or below failure limit  |
| 021           | Fail Hi El Slope                                                 | Slope of electrode > 61 mV/pH<br>(Option 356: > 61 mV/pH or<br>> (nominal slope + 5.5 mV/pH))<br>or above failure limit |
| 022           | Warn Hi El Slope                                                 | Slope of electrode above warning limit                                                                                  |
| 023           | Warn Lo El Slope                                                 | Slope of electrode below failure limit                                                                                  |

| Error<br>Code | Error Message<br>(Display in Diagnostics Menu<br>"Message List") | Possible Error Causes and Remedies                                                                                      |
|---------------|------------------------------------------------------------------|----------------------------------------------------------------------------------------------------|
| 024           | Fail Lo El Slope                                                 | Slope of electrode < 50 mV/pH<br>(Option 356: < 50 mV/pH or<br>< (nominal slope – 5.5 mV/pH))<br>or below failure limit |
| 026           | Warn Hi Viso                                                     | Input value isothermal intersection voltage<br>V <sub>iso</sub> > +200 mV (Option 356: > +500 mV)                       |
| 027           | Warn Lo Viso                                                     | Input value isothermal intersection voltage<br>V <sub>iso</sub> < –200 mV (Option 356: < –500 mV)                       |
| 029           | Fail Hi Glass El                                                 | Glass electrode impedance above failure limit                                                                           |
| 030           | Warn Hi Glass El                                                 | Glass electrode impedance above warning limit                                                                           |
| 031           | Warn Lo Glass El                                                 | Glass electrode impedance below warning limit                                                                           |
| 032           | Fail Lo Glass El                                                 | Glass electrode impedance below failure limit                                                                           |
| 033           | Fail Hi Ref El                                                   | Reference electrode impedance above failure limit                                                                       |
| 034           | Warn Hi Ref El                                                   | Reference electrode impedance above warning limit                                                                       |
| 035           | Warn Lo Ref El                                                   | Reference electrode impedance below warning limit                                                                       |
| 036           | Fail Lo Ref El                                                   | Reference electrode impedance below failure limit                                                                       |
| 037           | Warn Buf Unknown                                                 | Buffer not stored in Calimatic <sup>®</sup> buffer set                                                                  |
| 038           | Warn Identical Buffers                                           | Calibration with identical buffer solutions                                                                             |
| 039           | Warn Buf Interchanged                                            | Only with manual calibration                                                                                            |
| 080           | Fail Hi Temperature                                              | Measured value > 250 °C or above failure limit                                                                          |
| 081           | Warn Hi Temperature                                              | Measured temperature above warning limit                                                                                |
| 082           | Warn Lo Temperature                                              | Measured temperature below warning limit                                                                                |
| 083           | Fail Lo Temperature                                              | Measured value < -50 °C or below failure limit                                                                          |
| 084           | Fail Hi Current Inp                                              | Input current above failure limit                                                                                       |
| 085           | Warn Hi Current Inp                                              | Input current above warning limit                                                                                       |
| 086           | Warn Lo Current Inp                                              | Input current below warning limit                                                                                       |
| 087           | Fail Lo Current Inp                                              | Input current below failure limit                                                                                       |
| 088           | Fail Hi Cal Time                                                 | Cal timer above failure limit                                                                                           |
| 089           | Warn Hi Cal Time                                                 | Cal timer above warning limit                                                                                           |
| 092           | Warn RS485 Overflow                                              | Interface error: Buffer overflow, too many characters re-<br>ceived without message terminator                          |
| 093           | Warn Interface                                                   | Interface error: Parity or framing error                                                                                |

| Error<br>Code | Error Message<br>(Display in Diagnostics Menu<br>"Message List") | Possible Error Causes and Remedies                                                                                                    |
|---------------|------------------------------------------------------------------|----------------------------------------------------------------------------------------------------|
| 094           | Warn RS485 Syntax                                                | Interface error: Command syntax error or command not available                                                                                    |
| 095           | Warn RS485 Parameter                                             | Interface error: Command parameter error                                                                                                    |
| 096           | Warn RS485 Bus Address                                           | Interface error: Invalid device address entered (0 or > 31)                                                                                       |
| 097           | Warn Current1 Span                                               | Current output 1: Initial and end value too close                                                                                                 |
| 098           | Warn Current1 <0/4 mA                                            | Current output 1: Output current below defined initial value                                                                                      |
| 099           | Warn Current1 > 20 mA                                            | Current output 1: Output current above defined end value                                                                                          |
| 100           | Fail Current1 Load                                               | Current output 1: Load too high or circuit interrupted                                                                                            |
| 101           | Warn Current2 Span                                               | Current output 2: Initial and end value too close                                                                                                 |
| 102           | Warn Current2 <0/4 mA                                            | Current output 2: Output current below defined initial value                                                                                      |
| 103           | Warn Current2 > 20 mA                                            | Current output 2: Output current above defined end value                                                                                          |
| 104           | Fail Current2 Load                                               | Current output 2: Load too high or circuit interrupted                                                                                            |
| 105           | Warn Cal Temp                                                    | Manual calibration temperature < -50 °C or > +250°C<br>(Calimatic <sup>®</sup> : < 0 °C or > +100°C)                                              |
| 106           | Warn Sensor Unstable                                             | No stable end value for calibration after 2 min                                                                                                   |
| 108           | Warn Time/Date                                                   | Clock had to be automatically initialized: Time must be set again!                                                                                |
| 109           | Warn Control Parameters                                          | Parameter error at controller (see page 9–36)                                                                                                    |
| 110           | Fail CRC Error par                                               | CRC data error during parameter setting: Check complete settings on the Administrator level!                                                      |
| 111           | Fail Hi Feed Time                                                | Controller: Feed time above failure limit                                                                                                    |
| 112           | Warn Hi Feed Time                                                | Controller: Feed time above warning limit                                                                                                    |
| 115           | Fail Rinsing Cycle                                               | Rinsing cycle interrupted; must be restarted                                                                                                    |
| 116           | Warn Write Protection                                            | Interface error: Attempt to write without previous disabling of write protection                                                                  |
| 117           | Fail CleanProbe                                                  | InClean does not reach end position (e.g. due to dirt,<br>damage or failure of compressed air or power supply)<br>or<br>cleaning fluid tank empty |
| 118           | Fail Probe Position                                              | InClean not in correct position (e.g. due to failure of com-<br>pressed air or power supply)                                                      |
| 119           | Fail Hi Sensor Check                                             | InClean sensor check above failure limit                                                                                                    |
| 120           | Warn Hi Sensor Check                                             | InClean sensor check above warning limit                                                                                                    |

| Error<br>Code | Error Message<br>(Display in Diagnostics Menu<br>"Message List") | Possible Error Causes and Remedies                                                                 |
|---------------|------------------------------------------------------------------|----------------------------------------------------------------------------------------------------|
| 121           | Warn Lo Sensor Check                                             | InClean sensor check below warning limit                                                           |
| 122           | Fail Lo Sensor Check                                             | InClean sensor check below failure limit                                                           |
| 255           | Fail System Failure                                              | Clock failure or CRC error in factory settings memory:<br>Have instrument checked by manufacturer! |

# **12 Interface Commands**

# Contents

| Transmission behavior                                                                                                    | 12–4                                                                        |
|----------------------------------------------------------------------------------------------------|-----------------------------------------------------------------------------|
| Read/Write                                                                                                    | 12–4                                                                        |
| Parameter setting strings                                                                                                    | 12–4                                                                        |
| Numerical parameters                                                                                                    | 12–5                                                                        |
| VALUE Commands: Query measured values                                                                                                    | 12–5                                                                        |
| STATUS Commands: Query messages and states                                                                                                    | 12–6                                                                        |
| Query electrode statistics                                                                                                    | 12–7                                                                        |
| Query calibration record of last calibration                                                                                                    | 12–8                                                                        |
| Logbook: Query entries (only with option 354)                                                                                                    | 12–8                                                                        |
| Device Diagnostics: Query status                                                                                                    | 12–9                                                                        |
|                                                                                                    |                                                                             |
| PARAMETER Commands: Query settings and set parameters                                                                                                    | 12–10                                                                       |
| PARAMETER Commands: Query settings and set parameters                                                                                                    | <b>12–10</b><br>12–10                                                       |
| PARAMETER Commands: Query settings and set parameters         Point of Measurement         Clock                                                                                                    | <b>12–10</b><br>12–10<br>12–11                                              |
| PARAMETER Commands: Query settings and set parameters         Point of Measurement         Clock         Calibration by Manual Input of Buffer Values                                                                                                    | <b>12–10</b><br>12–10<br>12–11<br>12–11                                     |
| PARAMETER Commands: Query settings and set parameters         Point of Measurement         Clock         Clock         Calibration by Manual Input of Buffer Values         Calibration by Data Entry of Premeasured Electrodes                                                                                                    | <b>12–10</b><br>12–10<br>12–11<br>12–11<br>12–11                            |
| PARAMETER Commands: Query settings and set parameters         Point of Measurement         Clock         Calibration by Manual Input of Buffer Values         Calibration by Data Entry of Premeasured Electrodes         Calibration by Sampling                                                                                                    | <b>12–10</b><br>12–10<br>12–11<br>12–11<br>12–11<br>12–11                   |
| PARAMETER Commands: Query settings and set parameters         Point of Measurement         Clock         Calibration by Manual Input of Buffer Values         Calibration by Data Entry of Premeasured Electrodes         Calibration by Sampling         Temperature Probe Adjustment                                                                                 | <b>12–10</b><br>12–11<br>12–11<br>12–11<br>12–11<br>12–11<br>12–12          |
| PARAMETER Commands: Query settings and set parameters         Point of Measurement         Clock         Calibration by Manual Input of Buffer Values         Calibration by Data Entry of Premeasured Electrodes         Calibration by Sampling         Temperature Probe Adjustment         Measurement Display                                                     | <b>12–10</b><br>12–11<br>12–11<br>12–11<br>12–11<br>12–11<br>12–12<br>12–12 |
| PARAMETER Commands: Query settings and set parameters         Point of Measurement         Clock         Calibration by Manual Input of Buffer Values         Calibration by Data Entry of Premeasured Electrodes         Calibration by Sampling         Temperature Probe Adjustment         Measurement Display         Parameter Setting of Left Secondary Display | <b>12–10</b><br>12–11<br>12–11<br>12–11<br>12–11<br>12–12<br>12–12<br>12–12 |

| Input Filter                                                                                                    | 12–14                                                                                                    |
|----------------------------------------------------------------------------------------------------|----------------------------------------------------------------------------------------------------|
| Calimatic <sup>®</sup> Buffer Set                                                                                                    | 12–14                                                                                                    |
| Nominal Zero Point/Nominal Slope (Option 356)                                                                                                    | 12–14                                                                                                    |
| pH Alarm                                                                                                    | 12–15                                                                                                    |
| mV Alarm                                                                                                    | 12–15                                                                                                    |
| Cal Timer Alarm                                                                                                    | 12–16                                                                                                    |
| Slope Alarm                                                                                                    | 12–16                                                                                                    |
| Zero Point Alarm                                                                                                    | 12–16                                                                                                    |
| TC Process Medium                                                                                                    | 12–17                                                                                                    |
| Temperature Detection                                                                                                    | 12–17                                                                                                    |
| Temperature Alarm                                                                                                    | 12–18                                                                                                    |
| Current Output 1                                                                                                    | 12–18                                                                                                    |
| Current Output 2 (only with Option 350)                                                                                                    | 12–19                                                                                                    |
| Output 2/Controller (only with Option 483)                                                                                                    | 12–19                                                                                                    |
| Glass Electrode Impedance Alarm                                                                                                    | 12–19                                                                                                    |
| Reference Electrode Impedance Alarm                                                                                                    | 12–20                                                                                                    |
| rH Measurement                                                                                                    | 12–20                                                                                                    |
| rH Alarm                                                                                                    | 12–21                                                                                                    |
| ORP Alarm                                                                                                    | 12–21                                                                                                    |
| Alarm Settings                                                                                                    | 12–22                                                                                                    |
| NAMUR Contacts                                                                                                    |                                                                                                    |
|                                                                                                    | 12–22                                                                                                    |
| Limit Contacts/Controller (Option 353 only)                                                                                                    | 12–22<br>12–22                                                                                           |
| Limit Contacts/Controller (Option 353 only)                                                                                                    | 12–22<br>12–22<br>12–22                                                                                  |
| Limit Contacts/Controller (Option 353 only)<br>Limit Contact 1<br>Limit Contact 2                                                                                                    | 12–22<br>12–22<br>12–22<br>12–23                                                                         |
| Limit Contacts/Controller (Option 353 only)         Limit Contact 1         Limit Contact 2         Digital Controller (Option 353, not with Option 483)                                                                                                    | 12–22<br>12–22<br>12–22<br>12–23<br>12–24                                                                |
| Limit Contacts/Controller (Option 353 only)Limit Contact 1Limit Contact 2Digital Controller (Option 353, not with Option 483)Analog Controller (Option 483, not with Option 353)                                                                                                    | 12–22<br>12–22<br>12–22<br>12–23<br>12–24<br>12–25                                                       |
| Limit Contacts/Controller (Option 353 only)Limit Contact 1Limit Contact 2Digital Controller (Option 353, not with Option 483)Analog Controller (Option 483, not with Option 353)Feed Time Alarm (Controller, Option 353 or Option 483)                                                                                                    | 12–22<br>12–22<br>12–23<br>12–24<br>12–25<br>12–26                                                       |
| Limit Contacts/Controller (Option 353 only)<br>Limit Contact 1<br>Limit Contact 2<br>Digital Controller (Option 353, not with Option 483)<br>Analog Controller (Option 483, not with Option 353)<br>Feed Time Alarm (Controller, Option 353 or Option 483)<br>Current Input                                                                                                    | 12–22<br>12–22<br>12–23<br>12–24<br>12–25<br>12–26<br>12–27                                              |
| Limit Contacts/Controller (Option 353 only)<br>Limit Contact 1<br>Limit Contact 2<br>Digital Controller (Option 353, not with Option 483)<br>Analog Controller (Option 483, not with Option 353)<br>Feed Time Alarm (Controller, Option 353 or Option 483)<br>Current Input<br>Current Input Alarm                                                                                                    | 12–22<br>12–22<br>12–23<br>12–24<br>12–25<br>12–26<br>12–27<br>12–27                                     |
| Limit Contacts/Controller (Option 353 only)         Limit Contact 1         Limit Contact 2         Digital Controller (Option 353, not with Option 483)         Analog Controller (Option 483, not with Option 353)         Feed Time Alarm (Controller, Option 353 or Option 483)         Current Input         Current Input Alarm         InClean Control (Option 404)                             | 12–22<br>12–22<br>12–23<br>12–24<br>12–25<br>12–26<br>12–27<br>12–27<br>12–27                            |
| Limit Contacts/Controller (Option 353 only)<br>Limit Contact 1<br>Limit Contact 2<br>Digital Controller (Option 353, not with Option 483)<br>Analog Controller (Option 483, not with Option 353)<br>Feed Time Alarm (Controller, Option 353 or Option 483)<br>Current Input<br>Current Input Alarm<br>InClean Control (Option 404)<br>Probe Rinsing (Option 352)                                       | 12–22<br>12–22<br>12–23<br>12–24<br>12–25<br>12–26<br>12–27<br>12–27<br>12–27<br>12–28<br>12–29          |
| Limit Contacts/Controller (Option 353 only)<br>Limit Contact 1<br>Limit Contact 2<br>Digital Controller (Option 353, not with Option 483)<br>Analog Controller (Option 483, not with Option 353)<br>Feed Time Alarm (Controller, Option 353 or Option 483)<br>Current Input<br>Current Input Alarm<br>InClean Control (Option 404)<br>Probe Rinsing (Option 352)<br>RS 485 Interface                   | 12–22<br>12–22<br>12–23<br>12–24<br>12–25<br>12–26<br>12–27<br>12–27<br>12–27<br>12–28<br>12–29<br>12–30 |
| Limit Contacts/Controller (Option 353 only)<br>Limit Contact 1<br>Limit Contact 2<br>Digital Controller (Option 353, not with Option 483)<br>Analog Controller (Option 483, not with Option 353)<br>Feed Time Alarm (Controller, Option 353 or Option 483)<br>Current Input<br>Current Input Alarm<br>InClean Control (Option 404)<br>Probe Rinsing (Option 352)<br>RS 485 Interface<br>Delta Function | 12–22<br>12–22<br>12–23<br>12–24<br>12–25<br>12–26<br>12–27<br>12–27<br>12–28<br>12–29<br>12–30<br>12–30 |
| DEVICE Commands: Device Description                   | 12–31 |
|-------------------------------------------------------|-------|
| COMMAND Commands: Control Commands                    | 12–31 |
| First Calibration                                     | 12–31 |
| Automatic Calibration using Calimatic <sup>®</sup>    | 12–31 |
| Calibration by Manual Input of Buffer Values          | 12–31 |
| Calibration by Sampling                               | 12–32 |
| Device Diagnostics                                    | 12–32 |
| Clock                                                 | 12–32 |
| Measurement Point Maintenance                         | 12–32 |
| InClean Controller (Option 404)                       | 12–32 |
| Probe Rinsing (Option 352)                            | 12–32 |
| Current Source Function                               | 12–33 |
| Temperature Probe Adjustment                          | 12–33 |
| Digital Controller (Option 353, not with Option 483)  | 12–33 |
| Analog Controller (Option 483, not with Option 353)   | 12–33 |
| Parameter Setting Administrator Level                 | 12–33 |
| RS 485 Interface                                      | 12–33 |
| Interface Point-to-Point                              | 12–34 |
| Interface Bus Protocol                                | 12–34 |
| Data Format                                           | 12–34 |
| Structure of a Message                                | 12–34 |
| 1st Field: Slave Address, Status Flags                | 12–35 |
| 2nd Field: Length                                     | 12–35 |
| 3rd Field: ASCII Message                              | 12–35 |
| 4th Field: CRC16                                      | 12–36 |
| Interface Bus Protocol of Slave (pH Transmitter 2500) | 12–37 |
| Interface Bus Protocol of Master                      | 12–38 |

### **Transmission behavior**

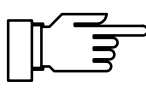

For fault-free data exchange between the connected computer and the pH Transmitter 2500, the parameter settings of both instruments must match (also see Pg. 9–55).

#### **Read/Write**

Read commands: Read commands (queries) always supply an answer.

Write commands: For write commands the answer depends on the parameter setting.

The "WPMSR1" command switches on the check-back signal following write commands. The check-back signal is output as an empty string (message terminators only). The check-back signal acknowledges the complete processing of the received command. The receiving buffer is released again. The check-back signal does not mean that the command has been transmitted fault-free! With the check-back signal switched off, it is necessary to wait until the processing time of the pH Transmitter 2500 runs out. This may vary greatly. To avoid transmission errors, the waiting time should be at least one second.

### Parameter setting strings

The characters of the standard ASCII character set (numbers 0 - 9, lower-case and upper-case letters, special characters such as +, - ...) are used.

Spaces (blanks) in the parameter setting string are read over. Therefore, they can be used as often as desired for formatting. No spaces may be used in numerical parameters.

Answers of the pH Transmitter 2500 contain only upper-case letters.

Each parameter setting string must be ended with a message terminator. A <cr> (carriage return), <lf> (line feed) or a combination of the two can be transmitted. The pH Transmitter 2500 does not begin processing the received command until the message terminator is received.

Without message terminators the receiving buffer fills up. When the receiving buffer is full, the error message "Warn RS 485 Overflow" appears.

### **Numerical parameters**

Numerical parameters can be entered as desired with or without an exponent. Additional places to the right of the decimal point are ignored. Parameters can only be transmitted in their basic units, e.g., "124 mV" is represented as "124E–3" in volts.

The pH Transmitter 2500 always selects the shortest possible display form, i.e., "pH 7.00" is transmitted as "7".

## VALUE Commands: Query measured values

With the value commands, all measured values of the pH Transmitter 2500 can be queried. Value commands are read commands. As a result, the device status of the pH Transmitter 2500 is not changed.

| Command | Meaning                                             |
|---------|-----------------------------------------------------|
| RV0     | Query measured pH value                             |
| RV1     | Query measured mV value                             |
| RV2     | Query measured °C value                             |
| RV5     | Query input current                                 |
| RV6     | Query measured rH value                             |
| RVUH    | Query measured ORP value                            |
| RVI1    | Query output current 1                              |
| RVI2    | Query output current 2 (option 350 only)            |
| RVRR    | Query reference electrode impedance                 |
| RVRG    | Query glass electrode impedance                     |
| RVTRT   | Query time "hhmmss"                                 |
| RVDRT   | Query date "ddmmyy" (sequence depending on setting) |
| RVTCA   | Query cal timer count                               |
| RVYCI   | Query digital controller output (option 353 only)   |
| RVYCN   | Query analog controller output (option 483 only)    |

## **STATUS Commands: Query messages and states**

With the status commands, the device messages, such as the NAMUR messages Functional check, Warning (maintenance required) and Failure can be read out, device states monitored and the logs interrogated. With the status commands, data can be accessed which can be used for QM documentation to ISO 9000. Status commands are read commands. As a result, the device status of the pH Transmitter 2500 is not changed.

| Command | Function                     | Response | Meaning                                                              |
|---------|------------------------------|----------|----------------------------------------------------------------------|
| RSF1    | Query first failure message  | ххх      |                                                                      |
| RSFA    | Query all failure messages   | xxx;xxx  |                                                                      |
| RSW1    | Query first warning message  | ххх      |                                                                      |
| RSWA    | Query all warning messages   | xxx;xxx  |                                                                      |
| RSP     | Query device status ("menu") | 00       | measuring mode                                                       |
|         |                              | 01       | parameter setting opl, adm                                           |
|         |                              | 02       | calibration cal                                                      |
|         |                              | 08       | maintenance maint                                                    |
|         |                              | 10       | measuring mode, probe rins-<br>ing running, started by timer         |
|         |                              | 11       | parameter setting opl, adm & probe rinsing running, started by timer |
|         |                              | 18       | maintenance, probe rinsing running, started manually                 |
| RSL     | Query limit messages         | 0        | no limit message                                                     |
|         |                              | 1        | limit 1 enabled                                                      |
|         |                              | 2        | limit 2 enabled                                                      |
|         |                              | 3        | both limits enabled                                                  |

| Command | Function                                     | Bit | Meaning                                                |
|---------|----------------------------------------------|-----|--------------------------------------------------------|
| RSU     | Query device status (messages, limits, SRQS) | 1   | "1" if one or more failure mes-<br>sages are active    |
|         |                                              | 2   | "1" if one or more warning messages are active         |
|         |                                              | 3   | "1" if functional check is active                      |
|         |                                              | 4   | "1" if limit 1 and/or limit 2 are active               |
|         |                                              | 5   | "1" if outputs are frozen (e.g. during calibration)    |
|         |                                              | 6   | always "1"                                             |
|         |                                              | 7   | "1" if there has been a status change since last query |
|         |                                              | 8   | always "0"                                             |

# Query electrode statistics

| Command         | Function                                          | Parameter     |
|-----------------|---------------------------------------------------|---------------|
| RSSTTm          | Query time of calibration                         | <i>m</i> = 03 |
| RSSTDm          | Query date of calibration                         | <i>m</i> = 03 |
| RSSTZ0          | Query zero point of electrode                     |               |
| RSSTS0          | Query slope of electrode                          |               |
| RSSTRG0         | Query glass electrode impedance                   |               |
| RSSTRR0         | Query reference electrode impedance               |               |
| RSSTTR <i>m</i> | Query electrode response time                     | <i>m</i> = 03 |
| RSSTZDm         | Query deviation of zero point                     | <i>m</i> = 13 |
| RSSTSDm         | Query deviation of slope                          | <i>m</i> = 13 |
| RSSTRGDm        | Query deviation of glass electrode im-<br>pedance | <i>m</i> = 13 |
| RSSTRRDm        | Query deviation of reference electrode impedance  | <i>m</i> = 13 |

### Query calibration record of last calibration

| Command | Function                                      |
|---------|-----------------------------------------------|
| RSCPT   | Query calibration time                        |
| RSCPD   | Query calibration date                        |
| RSCP1NB | Query nominal value of 1st buffer             |
| RSCP11  | Query electrode potential with 1st buffer     |
| RSCP12  | Query calibration temperature with 1st buffer |
| RSCP1TR | Query response time with 1st buffer           |
| RSCP2NB | Query nominal value of 2nd buffer             |
| RSCP21  | Query electrode potential with 2nd buffer     |
| RSCP22  | Query calibration temperature with 2nd buffer |
| RSCP2TR | Query response time with 2nd buffer           |

| Command | Function               | Re-<br>sponse | Meaning            |
|---------|------------------------|---------------|--------------------|
| RSCPA   | Query calibration mode | "0"           | Calimatic®         |
|         |                        | "1"           | manual input       |
|         |                        | "2"           | data input         |
|         |                        | "3"           | sample calibration |

### Logbook: Query entries (only with option 354)

For complete interrogation of the logbook, first use the "RSLOO" command to read the oldest entry. Then use the "RSLOOC" command until an empty string (message terminators only) is received as an answer. The empty string means that there are no more entries.

If only new logbook entries are to be read which have not yet been read out via the interface, use the "RSLOOC" command immediately.

| Command | Function                                                            |
|---------|---------------------------------------------------------------------|
| RSLON   | Query latest entry                                                  |
| RSLONC  | Query previous entry (starts with entry previous to latest entry)   |
| RSLOO   | Query first entry                                                   |
| RSLOOC  | Query following entry (starts with entry following the first entry) |

## **Device Diagnostics: Query status**

| Command | Function                  | Response             | Meaning       |
|---------|---------------------------|----------------------|---------------|
| RSTETR  | Query RAM test time       | hhmmss               |               |
| RSTEDR  | Query RAM test date       | ddmmyy* <sup>)</sup> |               |
| RSTERR  | Query RAM test result     | "0"                  | ok            |
|         |                           | "2"                  | failure       |
| RSTETP  | Query EPROM test time     | hhmmss               |               |
| RSTEDP  | Query EPROM test date     | ddmmyy* <sup>)</sup> |               |
| RSTERP  | Query EPROM test result   | "0"                  | ok            |
|         |                           | "2"                  | failure       |
| RSTETE  | Query EEPROM test time    | hhmmss               |               |
| RSTEDE  | Query EEPROM test date    | ddmmyy* <sup>)</sup> |               |
| RSTERE  | Query EEPROM test result  | "0"                  | ok            |
|         |                           | "2"                  | failure       |
| RSTETDI | Query display test time   | hhmmss               |               |
| RSTEDDI | Query display test date   | ddmmyy* <sup>)</sup> |               |
| RSTERDI | Query display test result | "0"                  | test executed |
|         |                           | "2"                  | failure       |
| RSTETKY | Query keypad test time    | hhmmss               |               |
| RSTEDKY | Query keypad test date    | ddmmyy*)             |               |
| RSTERKY | Query keypad test result  | "0"                  | ok            |
|         |                           | "2"                  | failure       |

\*) format depending on setting

## PARAMETER Commands: Query settings and set parameters

With the parameter commands, all functions of the pH Transmitter 2500 can be defined via the computer interface (with the exception of the interface transmission parameters).

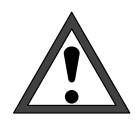

With the parameter commands, all instrument parameters can be read and written! Therefore, the correctness of the transmitted commands is particularly important. Transmission in the point-to-point mode is not secured with checksums. To avoid incorrect settings, it is therefore advisable to read back important parameters for a comparison.

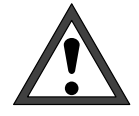

With the first write command, the controlling computer (PC, SPS, ...) assumes control of the pH Transmitter 2500. Security prompts must then be implemented in the computer! With the "WCOMIN0" command (go to local) the computer returns control to the pH Transmitter 2500. The pH Transmitter 2500 restarts in the measuring mode. Read commands cause no status changes and do not influence the system functions. The pH Transmitter 2500 continues to be in control.

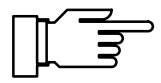

When the write protection is switched on, any write attempts without switching off the write protection beforehand or with an invalid passcode are entered in the logbook. As delivered, write protection is switched off.

If parameter setting is called up with the device keypad, the NAMUR message Functional check is set. Warning and failure contacts are deactivated until parameter setting is completed. If device parameters are changed via the RS 485 interface, all messages are released. As a result, temporary messages may occur when changing parameters which would have been suppressed had the keypad been used.

- WCOM01 With the interface command "WCOM01" the device can be switched to the parameter setting mode. The NAMUR message Functional check is then set and with it the warning and failure contact also deactivated in the interface mode. Return to the measuring mode with "WCOM00".
- WCOU1 If all device functions are to be frozen during parameter setting, use the command "WCOU1" command. The function check is set, and the warning and failure contact deactivated. The output current and controller are also frozen and the limit-value contacts are inactive. Unfreeze the device functions with "WCOU0".

### **Point of Measurement**

| RPUAM                                             | Query marker                                                                                      |
|---------------------------------------------------|---------------------------------------------------------------------------------------------------|
| WPUAM0                                            | Set marker "Off"                                                                                  |
| WPUAM1                                            | Set marker "On"                                                                                   |
| RPUAW                                             | Query entered point of measurement                                                                |
| WPUAW <i>aaaaaaaaaaaaaaaaaaaaaaaaaaaaaaaaaaaa</i> | Enter point of measurement<br><i>a</i> = ASCII character: blank, "0" "9", "A " "Z", "-", "+", "/" |

### Clock

| RPRTM   | Query marker            |
|---------|-------------------------|
| WPRTM0  | Set marker "Off"        |
| WPRTM1  | Set marker "On"         |
| RPRTDF  | Query date format       |
| WPRTDF0 | Set date format "D.M.Y" |
| WPRTDF1 | Set date format "D/M/Y" |
| WPRTDF2 | Set date format "M/D/Y" |
| WPRTDF3 | Set date format "Y-M-D" |
|         |                         |

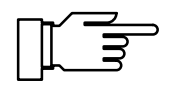

For setting time/date: see page 12–32

For query of time/date: see page 12-5

### **Calibration by Manual Input of Buffer Values**

| RPCAB <i>b</i> | Query settings | of manual | buffer b |
|----------------|----------------|-----------|----------|
| KPCADD         | Query settings | ormanual  | bullel D |

WPCABb p Enter manual buffer p (b = 0 or 1)

### **Calibration by Data Entry of Premeasured Electrodes**

| RPCA0Z  | Query currently measured zero point                                         |
|---------|-----------------------------------------------------------------------------|
| WPCA0Zp | Enter zero point <i>p</i>                                                   |
| RPCA0S  | Query currently measured slope                                              |
| WPCA0Sp | Enter slope p                                                               |
| RPCA0U  | Query currently measured isothermal intersection potential $V_{\text{iso}}$ |
| WPCA0Up | Enter V <sub>iso</sub> <i>p</i>                                             |

### **Calibration by Sampling**

| RPCAP  | Query sample value   |
|--------|----------------------|
| WPCAPp | Enter sample value p |

### **Temperature Probe Adjustment**

- RPTFS Query temperature probe adjustment settings
- WPTFS0 Disable temperature probe adjustment
- WPTFS1 Enable temperature probe adjustment

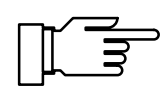

For input of adjustment value: see page 12-33

#### **Measurement Display**

| RPDIMM            | Query marker                                                |
|-------------------|-------------------------------------------------------------|
| WPDIMM0           | Set marker "Off"                                            |
| WPDIMM1           | Set marker "On"                                             |
| RPDIMA            | Query process variable assigned                             |
| WPDIMA0           | Assign pH value to measurement display                      |
| WPDIMA1           | Assign mV value to measurement display                      |
| WPDIMA2           | Assign temperature value to measurement display             |
| WPDIMAUH          | Assign ORP to measurement display                           |
| WPDIMA6           | Assign rH value to measurement display                      |
| WPDIMATRT         | Assign time to measurement display                          |
| RPDIMD            | Measurement display: Query number of indicated pH digits    |
| WPDIMD0           | Display pH value with 1 digit behind decimal point (xx.x)   |
| WPDIMD1           | Display pH value with 2 digits behind decimal point (xx.xx) |
| RPDIMVA           | Query viewing angle                                         |
| WPDIMVA- <i>n</i> | Adjust viewing angle (n = $-2 \dots 0 \dots +2$ )           |

### Parameter Setting of Left Secondary Display

| RPDISLA   | Query process variable assigned |
|-----------|---------------------------------|
| WPDISLA0  | Display pH value                |
| WPDISLA1  | Display mV value                |
| WPDISLA2  | Display temperature             |
| WPDISLA5  | Display input current           |
| WPDISLA6  | Display rH value                |
| WPDISLAUH | Display ORP                     |
| WPDISLAI1 | Display output current 1        |

| WPDISLAI2  | Display output current 2 (only with option 350)       |
|------------|-------------------------------------------------------|
| WPDISLARR  | Display reference electrode impedance                 |
| WPDISLARG  | Display glass electrode impedance                     |
| WPDISLATRT | Display time                                          |
| WPDISLADRT | Display date                                          |
| WPDISLATCA | Display calibration timer interval                    |
| WPDISLADCI | Display digital-controller setpoint (option 353 only) |
| WPDISLADCN | Display analog-controller setpoint (option 483 only)  |
| WPDISLAYCI | Display digital-controller output (option 353 only)   |
| WPDISLAYCN | Display analog-controller output (option 483 only)    |
| WPDISLATM  | Display manually adjusted temperature                 |

# Parameter Setting of Right Secondary Display

| Query process variable assigned                       |
|-------------------------------------------------------|
| Display pH value                                      |
| Display mV value                                      |
| Display temperature                                   |
| Display input current                                 |
| Display rH value                                      |
| Display ORP                                           |
| Display output current 1                              |
| Display output current 2 (only with option 350)       |
| Display reference electrode impedance                 |
| Display glass electrode impedance                     |
| Display time                                          |
| Display date                                          |
| Display calibration timer interval                    |
| Display digital-controller setpoint (option 353 only) |
| Display analog-controller setpoint (option 483 only)  |
| Display digital-controller output (option 353 only)   |
| Display analog-controller output (option 483 only)    |
| Display manually adjusted temperature                 |
|                                                       |

## Input Filter

| RPIFM  | Query marker         |
|--------|----------------------|
| WPIFM0 | Set marker "Off"     |
| WPIFM1 | Set marker "On"      |
| RPIF   | Query input filter   |
| WPIF0  | Disable input filter |
| WPIF1  | Enable input filter  |

### Calimatic® Buffer Set

| RPCASM  | Query marker                                                   |
|---------|----------------------------------------------------------------|
| WPCASM0 | Set marker "Off"                                               |
| WPCASM1 | Set marker "On"                                                |
| RPCASA  | Query Calimatic <sup>®</sup> buffer set                        |
| WPCASA0 | Select customer specific buffer set (only with option 370 379) |
| WPCASA1 | Select buffer set Merck/Riedel                                 |
| WPCASA2 | Select buffer set Ingold                                       |
| WPCASA3 | Select buffer set DIN (not with option 370 379)                |

## Nominal Zero Point/Nominal Slope (Option 356)

| RPCA0NM  | Query marker                     |
|----------|----------------------------------|
| WPCA0NM0 | Set marker "Off"                 |
| WPCA0NM1 | Set marker "On"                  |
| RPCA0NZ  | Query entered nominal zero point |
| WPCA0NZp | Set nominal zero point           |
| RPCA0NS  | Query entered nominal slope      |
| WPCA0NSp | Set nominal slope                |

## pH Alarm

| RPALF0S   | Query settings         |
|-----------|------------------------|
| WPALF0S0  | Disable alarm          |
| WPALF0S1  | Enable alarm           |
| RPALF0FL  | Query failure limit Lo |
| WPALF0FLp | Set failure limit Lo p |
| RPALF0WL  | Query warning limit Lo |
| WPALF0WLp | Set warning limit Lo p |
| RPALF0WH  | Query warning limit Hi |
| WPALF0WHp | Set warning limit Hi p |
| RPALF0FH  | Query failure limit Hi |
| WPALF0FHp | Set failure limit Hi p |

### mV Alarm

| RPALF1S   | Query settings         |
|-----------|------------------------|
| WPALF1S0  | Disable alarm          |
| WPALF1S1  | Enable alarm           |
| RPALF1FL  | Query failure limit Lo |
| WPALF1FLp | Set failure limit Lo p |
| RPALF1WL  | Query warning limit Lo |
| WPALF1WLp | Set warning limit Lo p |
| RPALF1WH  | Query warning limit Hi |
| WPALF1WHp | Set warning limit Hi p |
| RPALF1FH  | Query failure limit Hi |
| WPALF1FHp | Set failure limit Hi p |

### **Cal Timer Alarm**

| RPALFTS           | Query settings         |
|-------------------|------------------------|
| WPALFTS0          | Disable alarm          |
| WPALFTS1          | Enable alarm           |
| RPALFTWH          | Query warning limit Hi |
| WPALFTWH <i>p</i> | Set warning limit Hi p |
| RPALFTFH          | Query failure limit Hi |
| WPALFTFHp         | Set failure limit Hi p |

## Slope Alarm

| RPALFSS           | Query settings         |
|-------------------|------------------------|
| WPALFSS0          | Disable alarm          |
| WPALFSS1          | Enable alarm           |
| RPALFSFL          | Query failure limit Lo |
| WPALFSFLp         | Set failure limit Lo p |
| RPALFSWL          | Query warning limit Lo |
| WPALFSWL <i>p</i> | Set warning limit Lo p |
| RPALFSWH          | Query warning limit Hi |
| WPALFSWHp         | Set warning limit Hi p |
| RPALFSFH          | Query failure limit Hi |
| WPALFSFHp         | Set failure limit Hi p |

### **Zero Point Alarm**

| RPALFZS   | Query settings         |
|-----------|------------------------|
| WPALFZS0  | Disable alarm          |
| WPALFZS1  | Enable alarm           |
| RPALFZFL  | Query failure limit Lo |
| WPALFZFLp | Set failure limit Lo p |

| RPALFZWL          | Query warning limit Lo |
|-------------------|------------------------|
| WPALFZWLp         | Set warning limit Lo p |
| RPALFZWH          | Query warning limit Hi |
| WPALFZWH <i>p</i> | Set warning limit Hi p |
| RPALFZFH          | Query failure limit Hi |
| WPALFZFH <i>p</i> | Set failure limit Hi p |

### **TC Process Medium**

| RPTCM  | Query marker             |
|--------|--------------------------|
| WPTCM0 | Set marker "Off"         |
| WPTCM1 | Set marker "On"          |
| RPTCS  | Query TC adjustment      |
| WPTCS0 | Disable TC               |
| WPTCS1 | Set TC "ultrapure water" |

## **Temperature Detection**

| RPTOMM          | Query marker                                       |
|-----------------|----------------------------------------------------|
| WPTOMM0         | Set marker "Off"                                   |
| WPTOMM1         | Set marker "On"                                    |
| RPTOT           | Query temperature probe                            |
| WPTOT1          | Set Pt 1000 temperature probe                      |
| WPTOT2          | Set Pt 100 temperature probe                       |
| RPTOMA          | Query measuring temperature detection              |
| WPTOMA0         | Enable manual temperature detection                |
| WPTOMA1         | Enable automatic temperature detection             |
| RPTMMV          | Query manual temperature detection                 |
| WPTMMVp         | Set manual measuring temperature p                 |
| RPTOCA          | Query calibration temperature detection            |
| WPTOCA0         | Enable manual calibration temperature detection    |
| WPTOCA1         | Enable automatic calibration temperature detection |
| RPTMCV          | Query manual calibration temperature               |
| WPTMCV <i>p</i> | Write manual calibration temperature p             |

## **Temperature Alarm**

| RPALF2S           | Query settings         |
|-------------------|------------------------|
| WPALF2S0          | Disable alarm          |
| WPALF2S1          | Enable alarm           |
| RPALF2FL          | Query failure limit Lo |
| WPALF2FL <i>p</i> | Set failure limit Lo p |
| RPALF2WL          | Query warning limit Lo |
| WPALF2WLp         | Set warning limit Lo p |
| RPALF2WH          | Query warning limit Hi |
| WPALF2WHp         | Set warning limit Hi p |
| RPALF2FH          | Query failure limit Hi |
| WPALF2FHp         | Set failure limit Hi p |

## **Current Output 1**

| RPOC1M   | Query marker                                     |
|----------|--------------------------------------------------|
| WPOC1M0  | Set marker "Off"                                 |
| WPOC1M1  | Set marker "On"                                  |
| RPOC1A   | Query process variable assigned                  |
| WPOC1A0  | Assign pH value as process variable              |
| WPOC1A1  | Assign mV value as process variable              |
| WPOC1A2  | Assign measuring temperature as process variable |
| WPOC1A6  | Assign rH value as process variable              |
| WPOC1AUH | Assign ORP value as process variable             |
| RPOC1Z   | Query operating mode 0 – 20mA / 4 – 20mA         |
| WPOC1Z0  | Set operating mode 0 – 20mA                      |
| WPOC1Z1  | Set operating mode 4 – 20mA                      |
| RPOC1L   | Query initial value                              |
| WPOC1Lp  | Set initial value p                              |
| RPOC1H   | Query end value                                  |
| WPOC1Hp  | Set end value <i>p</i>                           |

## Current Output 2 (only with Option 350)

| RPOC2M   | Query marker                                     |
|----------|--------------------------------------------------|
| WPOC2M0  | Set marker "On"                                  |
| WPOC2M1  | Set Marker "Off"                                 |
| RPOC2A   | Query process variable assigned                  |
| WPOC2A0  | Assign pH value as process variable              |
| WPOC2A1  | Assign mV value as process variable              |
| WPOC2A2  | Assign measuring temperature as process variable |
| WPOC2A6  | Assign rH value as process variable              |
| WPOC2AUH | Assign ORP value as process variable             |
| RPOC2Z   | Query operating mode 0 – 20mA / 4 – 20mA         |
| WPOC2Z0  | Set operating mode 0 – 20mA                      |
| WPOC2Z1  | Set operating mode 4 – 20mA                      |
| RPOC2L   | Query initial value                              |
| WPOC2Lp  | Set initial value p                              |
| RPOC2H   | Query end value                                  |
| WPOC2Hp  | Set end value <i>p</i>                           |

### Output 2/Controller (only with Option 483)

| RPCNS  | Query settings (current 2 or analog controller) (option 483 only) |
|--------|-------------------------------------------------------------------|
| WPCNS0 | Set output 2 as control output (option 483 only)                  |
| WPCNS1 | Set parameters for analog controller operation (option 483 only)  |

### **Glass Electrode Impedance Alarm**

| RPALFGS  | Query Settings         |
|----------|------------------------|
| WPALFGS0 | Disable alarm          |
| WPALFGS1 | Enable alarm           |
| RPALFGFL | Query failure limit Lo |

| WPALFGFLp         | Set failure limit Lo p |
|-------------------|------------------------|
| RPALFGWL          | Query warning limit Lo |
| WPALFGWL <i>p</i> | Set warning limit Lo p |
| RPALFGWH          | Query warning limit Hi |
| WPALFGWH <i>p</i> | Set warning limit Hi p |
| RPALFGFH          | Query failure limit Hi |
| WPALFGFH <i>p</i> | Set failure limit Hi p |

## **Reference Electrode Impedance Alarm**

| RPALFRS           | Query Settings         |
|-------------------|------------------------|
| WPALFRS0          | Disable alarm          |
| WPALFRS1          | Enable alarm           |
| RPALFRFL          | Query failure limit Lo |
| WPALFRFL <i>p</i> | Set failure limit Lo p |
| RPALFRWL          | Query warning limit Lo |
| WPALFRWL <i>p</i> | Set warning limit Lo p |
| RPALFRWH          | Query warning limit Hi |
| WPALFRWH <i>p</i> | Set warning limit Hi p |
| RPALFRFH          | Query failure limit Hi |
| WPALFRFHp         | Set failure limit Hi p |

#### **rH Measurement**

| RPREM           | Query marker                                      |
|-----------------|---------------------------------------------------|
| WPREM0          | Set marker "Off"                                  |
| WPREM1          | Set Marker "On"                                   |
|                 |                                                   |
| RPREFS          | Prompt "Calculate rH with correction factor" set? |
| WPREFS0         | Set "Calculate rH with factor Off"                |
| WPREFS1         | Set "Calculate rH with factor On"                 |
| RPREFV          | Query correction factor                           |
| WPREFV <i>p</i> | Set correction factor p                           |
|                 |                                                   |

| RPRERT  | Query reference electrode type                                                                        |
|---------|----------------------------------------------------------------------------------------------------|
| WPRERT0 | Set type A silver chloride (Ag/AgCl, KCl 1 M)                                                         |
| WPRERT1 | Set type B silver chloride (Ag/AgCl, KCl 3 M)                                                         |
| WPRERT2 | Set type C Thalamid (Hg, TI/TICI, KCI 3.5 M)                                                          |
| WPRERT3 | Set type D mercury sulfate (Hg/Hg <sub>2</sub> SO <sub>4</sub> , K <sub>2</sub> SO <sub>4</sub> sat.) |

### rH Alarm

| RPALF6S           | Query settings         |
|-------------------|------------------------|
| WPALF6S0          | Disable alarm          |
| WPALF6S1          | Enable alarm           |
| RPALF6FL          | Query failure limit Lo |
| WPALF6FLp         | Set failure limit Lo p |
| RPALF6WL          | Query warning limit Lo |
| WPALF6WLp         | Set warning limit Lo p |
| RPALF6WH          | Query warning limit Hi |
| WPALF6WHp         | Set warning limit Hi p |
| RPALF6FH          | Query failure limit Hi |
| WPALF6FH <i>p</i> | Set failure limit Hi p |

## **ORP Alarm**

| RPALFUS           | Query settings         |
|-------------------|------------------------|
| WPALFUS0          | Disable alarm          |
| WPALFUS1          | Enable alarm           |
| RPALFUFL          | Query failure limit Lo |
| WPALFUFLp         | Set failure limit Lo p |
| RPALFUWL          | Query warning limit Lo |
| WPALFUWLp         | Set warning limit Lo p |
| RPALFUWH          | Query warning limit Hi |
| WPALFUWH <i>p</i> | Set warning limit Hi p |
| RPALFUFH          | Query failure limit Hi |
| WPALFUFH <i>p</i> | Set failure limit Hi p |

### **Alarm Settings**

| RPALM  | Query marker     |
|--------|------------------|
| WPALM0 | Set marker "Off" |

WPALM1 Set marker "On"

#### **NAMUR Contacts**

| RPCNM             | Query marker settings                        |
|-------------------|----------------------------------------------|
| WPCNM0            | Set marker "Off"                             |
| WPCNM1            | Set marker "On"                              |
| RPCNUO            | Query normally open/normally closed contacts |
| WPCNUO0           | Set normally closed contacts                 |
| WPCNUO1           | Set normally open contacts                   |
| RPCNUOTF          | Query failure delay                          |
| WPCNUOTF <i>p</i> | Set failure delay p                          |
| RPCNUOTW          | Query warning delay                          |
| WPCNUOTWp         | Set warning delay <i>p</i>                   |

### Limit Contacts/Controller (Option 353 only)

| RPCIM  | Query marker                                 |
|--------|----------------------------------------------|
| WPCIM0 | Set marker "Off"                             |
| WPCIM1 | Set marker "On"                              |
| RPCIS  | Query setting (limit contacts or controller) |
| WPCIS0 | Set limit contact operation                  |
| WPCIS1 | Set controller operation                     |

### Limit Contact 1

| RPLI1A  | Query process variable assigned to limit 1 |
|---------|--------------------------------------------|
| WPLI1A0 | Assign pH as process variable for limit 1  |
| WPLI1A1 | Assign mV as process variable for limit 1  |

| WPLI1A2  | Assign measuring temperature as process variable for limit 1 |
|----------|--------------------------------------------------------------|
| WPLI1A5  | Assign input current as process variable for limit 1         |
| WPLI1A6  | Assign rH as process variable for limit 1                    |
| WPLI1AUH | Assign ORP as process variable for limit 1                   |
| RPLI1D   | Query effective direction limit 1                            |
| WPLI1D0  | Set effective direction Min for limit 1                      |
| WPLI1D1  | Set effective direction Max for limit 1                      |
| RPLI1V   | Query limit 1                                                |
| WPLI1Vp  | Set limit 1 p                                                |
| RPLI1H   | Query limit 1 hysteresis (deadband)                          |
| WPLI1Hp  | Set hysteresis (deadband) limit 1 p                          |
| RPLI1CN  | Query limit contact 1                                        |
| WPLI1CN0 | Set limit contact 1 as normally closed                       |
| WPLI1CN1 | Set limit contact 1 as normally open                         |

### Limit Contact 2

| RPLI2A   | Query process variable assigned to limit 2                   |
|----------|--------------------------------------------------------------|
| WPLI2A0  | Assign pH as process variable for limit 2                    |
| WPLI2A1  | Assign mV as process variable for limit 2                    |
| WPLI2A2  | Assign measuring temperature as process variable for limit 2 |
| WPLI2A5  | Assign input current as process variable for limit 2         |
| WPLI2A6  | Assign rH as process variable for limit 2                    |
| WPLI2AUH | Assign ORP as process variable for limit 2                   |
| RPLI2D   | Query effective direction limit 2                            |
| WPLI2D0  | Set effective direction Min for limit 2                      |
| WPLI2D1  | Set effective direction Max for limit 2                      |
| RPLI2V   | Query limit 2                                                |
| WPLI2Vp  | Set limit 2 p                                                |

| RPLI2H   | Query limit 2 hysteresis (deadband)    |
|----------|----------------------------------------|
| WPLI2Hp  | Set hysteresis (deadband) limit 2 p    |
| RPLI2CN  | Query setting of limit contact 2       |
| WPLI2CN0 | Set limit contact 2 as normally closed |
| WPLI2CN1 | Set limit contact 2 as normally open   |

## Digital Controller (Option 353, not with Option 483)

| RPCITA          | Query controller type                             |
|-----------------|---------------------------------------------------|
| WPCITA0         | Type A: Set pulse length controller               |
| WPCITA1         | Type B: Set pulse frequency controller            |
|                 |                                                   |
| RPCIA           | Query controlled variable                         |
| WPCIA0          | Set pH as controlled variable                     |
| WPCIA1          | Set mV as controlled variable                     |
| WPCIA2          | Set measuring temperature as controlled variable  |
| WPCIA6          | Set rH as controlled variable                     |
| WPCIAUH         | Set ORP as controlled variable                    |
| RPCID           | Query setpoint                                    |
| WPCIDp          | Set setpoint p                                    |
| RPCINZ          | Query neutral zone                                |
| WPCINZp         | Set neutral zone p                                |
| RPCILT          | Query minimum ON time                             |
| WPCILTp         | Set minimum ON time p                             |
| RPCILF          | Query maximum pulse frequency                     |
| WPCILFp         | Set maximum pulse frequency p                     |
| RPCIBV          | Query  description beginning of control           |
| WPCIBV <i>p</i> | Set $\blacktriangleleft$ beginning of control $p$ |
| RPCIBX          | Query ◀ corner point X                            |
| WPCIBX <i>p</i> | Set <b>∢</b> corner point X <i>p</i>              |

| RPCIBY          | Query                                        |
|-----------------|----------------------------------------------|
| WPCIBYp         | Set $\blacktriangleleft$ corner point Y $p$  |
| RPCIBT          | Query                                        |
| WPCIBT <i>p</i> | Set $\blacktriangleleft$ reset time $p$      |
| RPCIBP          | Query  qperiod                               |
| WPCIBP <i>p</i> | Set $\triangleleft$ period <i>p</i>          |
| RPCIEV          | Query ▶ end of control                       |
| WPCIEVp         | Set $\blacktriangleright$ end of control $p$ |
| RPCIEX          | Query ► corner point X                       |
| WPCIEXp         | Set $\blacktriangleright$ corner point X $p$ |
| RPCIEY          | Query ► corner point Y                       |
| WPCIEYp         | Set $\blacktriangleright$ corner point Y p   |
| RPCIET          | Query ► reset time                           |
| WPCIETp         | Set $\blacktriangleright$ reset time $p$     |
| RPCIEP          | Query ► period                               |
| WPCIEPp         | Set $\blacktriangleright$ period $p$         |

## Analog Controller (Option 483, not with Option 353)

| RPCNTA  | Query controller type                            |
|---------|--------------------------------------------------|
| WPCNTA0 | Type A: Set 3-way mixing valve                   |
| WPCNTA1 | Type B: Set straightway valve ( < setpoint )     |
| WPCNTA2 | Type C: Set straightway valve ( > setpoint )     |
|         |                                                  |
| RPCNA   | Query controlled variable                        |
| WPCNA0  | Set pH as controlled variable                    |
| WPCNA1  | Set mV as controlled variable                    |
| WPCNA2  | Set measuring temperature as controlled variable |
| WPCNA6  | Set rH as controlled variable                    |
| WPCNAUH | Set ORP as controlled variable                   |

| RPCND           | Query setpoint                                    |
|-----------------|---------------------------------------------------|
| WPCNDp          | Set setpoint p                                    |
| RPCNNZ          | Query neutral zone                                |
| WPCNNZp         | Set neutral zone p                                |
| RPCNBV          | Query  deginning of control                       |
| WPCNBV <i>p</i> | Set $\blacktriangleleft$ beginning of control $p$ |
| RPCNBX          | Query                                             |
| WPCNBX <i>p</i> | Set $\blacktriangleleft$ corner point X $p$       |
| RPCNBY          | Query                                             |
| WPCNBYp         | Set $\triangleleft$ corner point Y $p$            |
| RPCNBT          | Query                                             |
| WPCNBT <i>p</i> | Set $\blacktriangleleft$ reset time $p$           |
| RPCNEV          | Query ▶ end of control                            |
| WPCNEV <i>p</i> | Set $\blacktriangleright$ end of control $p$      |
| RPCNEX          | Query ► corner point X                            |
| WPCNEX <i>p</i> | Set $\blacktriangleright$ corner point X p        |
| RPCNEY          | Query ► corner point Y                            |
| WPCNEYp         | Set $\blacktriangleright$ corner point Y p        |
| RPCNET          | Query  reset time                                 |
| WPCNET <i>p</i> | Set $\blacktriangleright$ reset time $p$          |
| RPCNZ           | Query output 0/4 – 20 mA                          |
| WPCNZ0          | Set output 0 – 20 mA                              |
| WPCNZ1          | Set output 4 – 20 mA                              |

## Feed Time Alarm (Controller, Option 353 or Option 483)

| RPALFYTS  | Query settings |
|-----------|----------------|
| WPALFYTS0 | Disable alarm  |

WPALFYTS1 Enable alarm

| RPALFYTWH          | Query warning limit Hi |
|--------------------|------------------------|
| WPALFYTWHp         | Set warning limit Hi p |
| RPALFYTFH          | Query failure limit Hi |
| WPALFYTFH <i>p</i> | Set failure limit Hi p |

## **Current Input**

| RPICM  | Query marker                                                                       |
|--------|------------------------------------------------------------------------------------|
| WPICM0 | Set marker "Off"                                                                   |
| WPICM1 | Set marker "On"                                                                    |
| RPICZ  | Query operating mode 0 – 20mA / 4 – 20mA                                           |
| WPICZ0 | Set operating mode 0 – 20 mA                                                       |
| WPICZ1 | Set operating mode 4 – 20 mA                                                       |
| RPICA  | Query application (only for option 352 probe rinsing)                              |
| WPICA0 | Application as signal input (only for option 352 probe rinsing)                    |
| WPICA1 | Application as control input for probe rinsing (only for option 352 probe rinsing) |

## **Current Input Alarm**

Not available with probe rinsing/InClean control enabled!

| Query settings         |
|------------------------|
| Disable alarm          |
| Enable alarm           |
| Query failure limit Lo |
| Set failure limit Lo p |
| Query warning limit Lo |
| Set warning limit Lo p |
| Query warning limit Hi |
| Set warning limit Hi p |
| Query failure limit Hi |
| Set failure limit Hi p |
|                        |

## InClean Control (Option 404)

| RPUCM    | Query marker                        |
|----------|-------------------------------------|
| WPUCM0   | Set marker "Off"                    |
| WPUCM1   | Set marker "On"                     |
| RPUCS    | Query InClean setting               |
| WPUCS0   | Disable InClean                     |
| WPUCS1   | Enable InClean                      |
| RPUCTI   | Query interval                      |
| WPUCTIp  | Set interval <i>p</i> [h]           |
| RPUCT02  | Query rinsing time (1)              |
| WPUCT02p | Set rinsing time (1) <i>p</i> [s]   |
| RPUCT03  | Query cleaning time                 |
| WPUCT03p | Set cleaning time p [s]             |
| RPUCT04  | Query rinsing time (2)              |
| WPUCT04p | Set rinsing time (2) p [s]          |
| RPUCT05  | Query measurement lead time         |
| WPUCT05p | Set measurement lead time p [s]     |
| RPUCT06  | Query rinsing time (3)              |
| WPUCT06p | Set rinsing time (3) p [s]          |
| RPUCT07  | Query rinsing time (4)              |
| WPUCT07p | Set rinsing time (4) p [s]          |
| RPUCTM   | Query measurement time              |
| WPUCTMp  | Set measurement time p [s]          |
| RPUCCS   | Query sensor check                  |
| WPUCCS0  | Disable sensor check                |
| WPUCCS1  | Enable sensor check                 |
| RPUCCT   | Query check lead time               |
| WPUCCTp  | Set check lead time p [s]           |
| RPUCCFL  | Query sensor check failure limit Lo |
| WPUCCFLp | Set sensor check failure limit Lo p |
|          |                                     |

Lo

| RPUCCWL  | Query sensor check warning limit Lo |
|----------|-------------------------------------|
| WPUCCWLp | Set sensor check warning limit Lo p |
| RPUCCWH  | Query sensor check warning limit Hi |
| WPUCCWHp | Set sensor check warning limit Hi p |
| RPUCCFH  | Query sensor check failure limit Hi |
| WPUCCFHp | Set sensor check failure limit Hi p |

# Probe Rinsing (Option 352)

| RPUCM           | Query marker                         |
|-----------------|--------------------------------------|
| WPUCM0          | Set marker "Off"                     |
| WPUCM1          | Set marker "On"                      |
| RPUCCN          | Query probe contact                  |
| WPUCCN0         | Set probe contact as normally closed |
| WPUCCN1         | Set probe contact as normally open   |
| RPUCS           | Query probe rinsing                  |
| WPUCS0          | Disable probe rinsing                |
| WPUCS1          | Enable probe rinsing                 |
| RPUCTI          | Query interval                       |
| WPUCTI <i>p</i> | Set interval <i>p</i> [h]            |
| RPUCT01         | Query rinsing lead time              |
| WPUCT01p        | Set rinsing lead time p [s]          |
| RPUCT02         | Query first rinsing time             |
| WPUCT02p        | Set first rinsing time $p$ [s]       |
| RPUCT03         | Query cleaning time                  |
| WPUCT03p        | Set cleaning time <i>p</i> [s]       |
| RPUCT04         | Query second rinsing time            |
| WPUCT04p        | Set second rinsing time p [s]        |
| RPUCT05         | Query measurement lead time          |
| WPUCT05p        | Set measurement lead time p [s]      |

### **RS 485 Interface**

| RPINM   | Query marker setting                                                                                                    |
|---------|----------------------------------------------------------------------------------------------------|
| WPINM0  | Set marker "Off"                                                                                                    |
| WPINM1  | Set marker "On"                                                                                                    |
| RPMSR   | Query ready message                                                                                                    |
| WPMSR0  | Set: no return after write command                                                                                                    |
| WPMSR1  | Set: Send return after write command: the pH Transmitter 2500 sends a message terminator after executing the command (not with bus operation, only with point-to-point operation) |
| RPINWP  | Query write protection                                                                                                    |
| WPINWP0 | Set write protection "Off"                                                                                                    |
| WPINWP1 | Set write protection "On"                                                                                                    |

### **Delta Function**

| RPFDM   | Query marker setting      |
|---------|---------------------------|
| WPFDM0  | Set marker "Off"          |
| WPFDM1  | Set marker "On"           |
| RPFDA   | Query delta function      |
| WPFDAN  | Set: "Delta Function Off" |
| WPFDA0  | Set: "Delta Function pH"  |
| WPFDA1  | Set: "Delta Function mV"  |
| WPFDAUH | Set: "Delta Function ORP" |
| WPFDA6  | Set: "Delta Function rH"  |
| RPFDV   | Query delta value         |
| WPFDVp  | Set delta value p         |

## **Automatic Device Diagnostics**

| RPTEM          | Query marker         |
|----------------|----------------------|
| WPTEM0         | Set marker "Off"     |
| WPTEM1         | Set marker "On"      |
| RPTES          | Query self test      |
| WPTES0         | Disable self test    |
| WPTES1         | Enable self test     |
| RPTEI          | Query interval       |
| WPTEI <i>p</i> | Set interval $p$ (h) |
|                |                      |

## **DEVICE Commands: Device Description**

| RDMF | Query manufacturer |
|------|--------------------|
|      |                    |

| RDUN | Querv device type |
|------|-------------------|

- RDUS Query serial number
- RDUV Query software/hardware version: "60;01" means "software version 6.0, hardware version 1"

RDUP Query option numbers

## **COMMAND Commands: Control Commands**

The pH Transmitter 2500 can be controlled with the "command" commands. "Command" commands are write commands which call up functions or change device states.

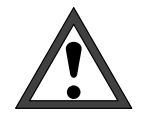

With the first write command, the controlling computer (PC, SPS, ...) assumes control over the pH Transmitter 2500. Many safety prompts must then be implemented in the computer! With the "WCOMIN0" command (go to local), the computer returns control to the pH Transmitter 2500. The pH Transmitter 2500 restarts in the measuring mode.

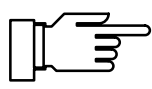

When the write protection is switched on, any write attempts without switching off the write protection beforehand or with an invalid passcode are entered in the logbook. As delivered, write protection is switched off.

### **First Calibration**

WCCASTI Store present data set as First Calibration (blocked with InClean control enabled)

### Automatic Calibration using Calimatic®

- WCOU1 Freeze output currents and controller, disable limit values
- WCCAA1 Calimatic<sup>®</sup> calibration with buffer 1
- WCCAA2 Calimatic<sup>®</sup> calibration with buffer 2
- WCOU0 Enable output currents, controller and limit values

### **Calibration by Manual Input of Buffer Values**

- WCOU1 Freeze output currents and controller, disable limit values
- WCCAM1 Manual calibration with buffer 1
- WCCAM2 Manual calibration with buffer 2
- WCOU0 Enable output currents, controller and limit values

### **Calibration by Sampling**

WCCAPT Take sample

WCCAPC Process sample

#### **Device Diagnostics**

WCTEA Start device diagnostics (without display, keypad test)

#### Clock

|--|

WCRTDddmmyy Set date ddmmyy

#### **Measurement Point Maintenance**

WCOM08MA Enable measurement point maintenance (output currents and controller frozen, limit values disabled)

### InClean Controller (Option 404)

- WCUCR Start InClean program
- WCOM08MA Move InClean to "Rinsing" position (output currents and controller output frozen limit values disabled)
- WCOM00 Move InClean to "Measurement" position

### Probe Rinsing (Option 352)

WCUCR Start rinsing cycle

Following commands only with measuring point maintenance enabled (WCOM08MA, RSP = 08):

- WCUCCNR0 Open rinsing contact
- WCUCCNR1 Close rinsing contact
- WCUCCNC0 Open cleaning contact
- WCUCCNC1 Close cleaning contact

### **Current Source Function**

| WCOM08CS | Enable current source function  |
|----------|---------------------------------|
| WCCSI1p  | Set output current 1 to value p |
| WCCSI2p  | Set output current 2 to value p |

(only with option 350)

#### **Temperature Probe Adjustment**

WCTFV*p* Temperature probe adjustment: set process temperature *p* 

#### **Digital Controller** (Option 353, not with Option 483)

WCOM08CI Enable manual controller

WCCIMp Set controller output (manipulated variable) to value p

#### Analog Controller (Option 483, not with Option 353)

| WCOM08CN | Enable manual controller                                  |
|----------|-----------------------------------------------------------|
| WCCNMp   | Set controller output (manipulated variable) to value $p$ |

### Parameter Setting Administrator Level

| WCOM01 | Activate Parameter Setting menu (functional check active) |
|--------|-----------------------------------------------------------|
| WCPZM0 | Erase all markers                                         |
| WCPZM1 | Set all markers                                           |
| WCOM00 | Return to measuring mode                                  |

#### **RS 485 Interface**

| WCOMIN0            | Goto local, enable complete keypad<br>Activate write protection if enabled                                                                                                    |
|--------------------|----------------------------------------------------------------------------------------------------|
| WCDIW0 <i>aaaa</i> | Write free text as display message: max. 40 characters,<br>Can only be written on bottom display line during functions such as<br>current source, maintenance, etc!<br>a = ASCII character: blank, "0" "9", "A" "Z", "-", "+", "/" |
| WCINPWpppp         | Deactivate write protection, <i>pppp</i> = administrator passcode, required for writing parameters and control commands                                                                                                    |
| WCINPD             | Activate write protection                                                                                                    |

## Interface Point-to-Point

When you have selected "Point-to-Point" coupling, the data are transmitted as ASCII characters. A checksum (CRC) is not required. Please observe the changeover of the data flow direction on the RS 485 (see Pg. 9–55).

<u>Query</u>

| PC → Transmitter: | R  | V 2 <cr> (A</cr> |    | (ASCII) |               |
|-------------------|----|------------------|----|---------|---------------|
|                   | 52 | 56               | 32 | OD      | (hexadecimal) |

#### Response

| Transmitter → PC: | 2  | 5  | •  | 3  | <cr></cr> | (ASCII)       |
|-------------------|----|----|----|----|-----------|---------------|
|                   | 32 | 35 | 2E | 33 | OD        | (hexadecimal) |

### **Interface Bus Protocol**

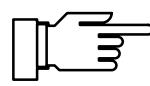

Applies only if you have selected BUS coupling!

The protocol is based on a master/slave relationship. The participants addressed by the master (host computer) are called **slave**. They have to execute the communication sequence as prescribed by the controlling **master**.

Each communication sequence between participants on the bus is basically determined by two sections, the command section and the response section:

In the *command section* the master defines meaning and function of the currently transferred message. The command information is accepted by the slave and correspondingly evaluated.

The *response section* shows the master if a bus transfer has been properly executed. It can also contain data, if required.

### Data Format

Hardware: RS485 2-wire.

The data format is permanently set to 9600 bauds, 8 data bits, no parity.

Each slave has a bus address that may be in the range 01...31. Each slave on a bus system must have a unique address.

The address 00 is a broadcast address (message for ALL).

#### Structure of a Message

| 1 Byte                        | 1 Byte           | n Bytes                                                                                | 2 Bytes                             |
|-------------------------------|------------------|----------------------------------------------------------------------------------------|-------------------------------------|
| slave address<br>status flags | length:<br>n + 2 | ASCII message,<br>as with point-to-point connection,<br>but without message terminator | CRC16<br>according to<br>CCITT–X.25 |

### 1st Field: Slave Address, Status Flags

|        | 7                                                                                                    | 6                                                                                                    | 5     | 4                                  | 3 | 2      | 1 | 0         |
|--------|----------------------------------------------------------------------------------------------------|----------------------------------------------------------------------------------------------------|-------|------------------------------------|---|--------|---|-----------|
|        | "1"                                                                                                    | / master<br>slave                                                                                                    | error | slave address 0131, 00 = broadcast |   |        |   | broadcast |
| Bit 7: | it 7: "1" This bit <u>must</u> be set to logical One.                                                                                                    |                                                                                                    |       |                                    |   |        |   |           |
| Bit 6: | Maste                                                                                                    | Master / Slave: "1" means that the message was sent from master to slave.<br>The slave address indicates the data sink.<br>"0" means that the message is a response from slave to master.<br>Here, the slave address indicates the data source. |       |                                    |   |        |   |           |
| Bit 5: | Error During transmission masterÕslave always "1".<br>During response slaveÕmaster erased if an error has occurred.<br>(e.g. syntax error; not for CRC error since in that case there won't be a<br>response). |                                                                                                    |       |                                    |   | t be a |   |           |

Slave address 00 has a special function:

00 addresses <u>all</u> slaves. <u>No</u> slave may send a response. Therefore, the master does not know if the message was completely understood by all participants. Nevertheless, this function can be useful for synchronizing all participants (e.g. to set clock). Afterwards, each participant can be individually checked if it has successfully received the respective message.

#### 2nd Field: Length

| 7   | 6    | 5                                | 4 | 3 | 2 | 1         | 0 |
|-----|------|----------------------------------|---|---|---|-----------|---|
| "0" | more | length of message field and CRC1 |   |   |   | and CRC16 |   |

The length field indicates the remaining message length, i.e. length of message block and CRC (message + 2 bytes). In the case of correct reception, exact *length* bytes must follow after having read the length.

Up to 63 bytes can be transmitted in each block (61 data bytes + 2 bytes CRC). Longer transmission strings must be divided into blocks.

The "more" bit is set if another complete data block follows. In a block sequence, the "more" bit of the last block is erased. If the "more" bit is erased (normal case), the message is complete with this block.

#### **3rd Field: ASCII Message**

This message field contains the command to the pH Transmitter 2500. The message has the same structure as the string of the point-to-point connection (e.g. RV2). The message terminator is omitted. The message is immediately followed by CRC16.

All characters in this field must have bit 7 erased (as 7 data bits, space parity).

### 4th Field: CRC16

CRC16 (16-bit Cyclic Redundancy Check) is calculated according to CCITT-X.25.

Check polynominal according to CCITT-X.25 =  $x^{16} + x^{12} + x^5 + 1$ 

CRC is the check sum of all transmitted bytes. CRC is transmitted as 2 binary bytes. First, the more significant bit and then the less significant bit is transmitted. The structure of the transmitted CRC16 is such that it always supplements the total CRC to  $0000_{hex}$ . The completely received string is only valid and must be interpreted if CRC =  $0000_{hex}$ . If not, the complete message must be ignored.

CRC16 has a **Hamming distance of 4** and is used in the bus protocols HDLC, SDLC and ADCP, among others.

Procedure for Generating a CRC:

To supplement the string to  $CRC = 0000_{hex}$ , the CRC in the string is first set to  $0000_{hex}$ . The CRC calculated from this string (incl. CRC) is then entered into the string. Like this, the CRC supplements to the total CRC of  $0000_{hex}$ .

Calculating a CRC:

Variables:

| BUFFER =                                                                                                    | memory area of complete message incl. header and CRC field |  |  |  |  |
|----------------------------------------------------------------------------------------------------|------------------------------------------------------------|--|--|--|--|
| BUFPOINTER =                                                                                                    | pointer to character in BUFFER                             |  |  |  |  |
| LENGTH =                                                                                                    | length of complete message (fields 1 to 4)                 |  |  |  |  |
| BYTE =                                                                                                    | character in BUFFER being processed                        |  |  |  |  |
| FLAG =                                                                                                    | temporary storage for most significant bit (MSB)           |  |  |  |  |
| CRC =                                                                                                    | CRC16                                                      |  |  |  |  |
| BEGIN crc<br>. CRC = $0000_{hex}$<br>. BUFPOINTER = points at beginning of BUFFER<br>. WHILE (LENGTH != 0)<br>. bitcounter = 0<br>. BYTE = character the BUFPOINTER points at<br>. BUFPOINTER to next character (increment)<br>. DO<br>FLAG = highest bit <sub>Bit 15</sub> of CRC<br>shift CRC 1 bit to the left (CRC = CRC * 2)<br>IF (highest bit <sub>Bit 7</sub> of BYTE == "1")<br>CRC = CRC + 1<br>ENDIF<br>shift BYTE 1 bit to the left (BYTE = BYTE * 2)<br>IF (FLAG == "1")<br>CRC = CRC Exclusive Or $1021_{hex}$<br>bitcounter = bitcounter + 1<br>. WHILE (bitcounter < 8)<br>. LENGTH = LENGTH - 1<br>END WHILE |                                                            |  |  |  |  |

END crc

### Interface Bus Protocol of Slave (pH Transmitter 2500)

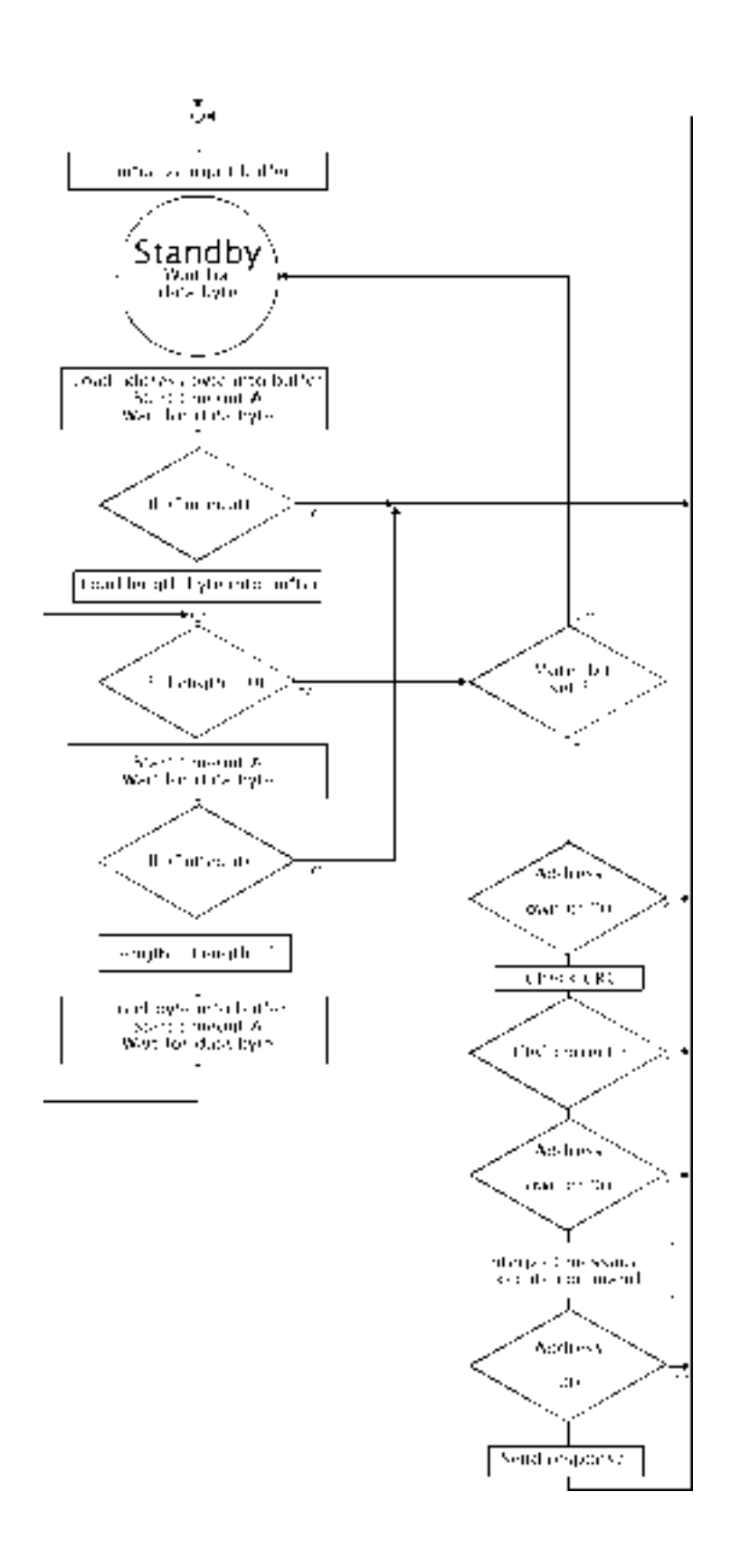

Timeouts:

A = 3-byte transmission rates (approx. 3.1 ms at 9600 bauds)

#### **Error States at Slave:**

- 1) timeout A expired (approx. 3-byte transmission rates)
- 2) CRC error
- unknown target address (not addressed)
- 4) framing (UART) error

#### **Reaction to Error:**

Do not send response, reject received string, return to standby mode, wait for new receive characters.

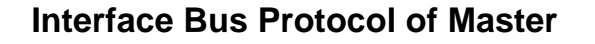

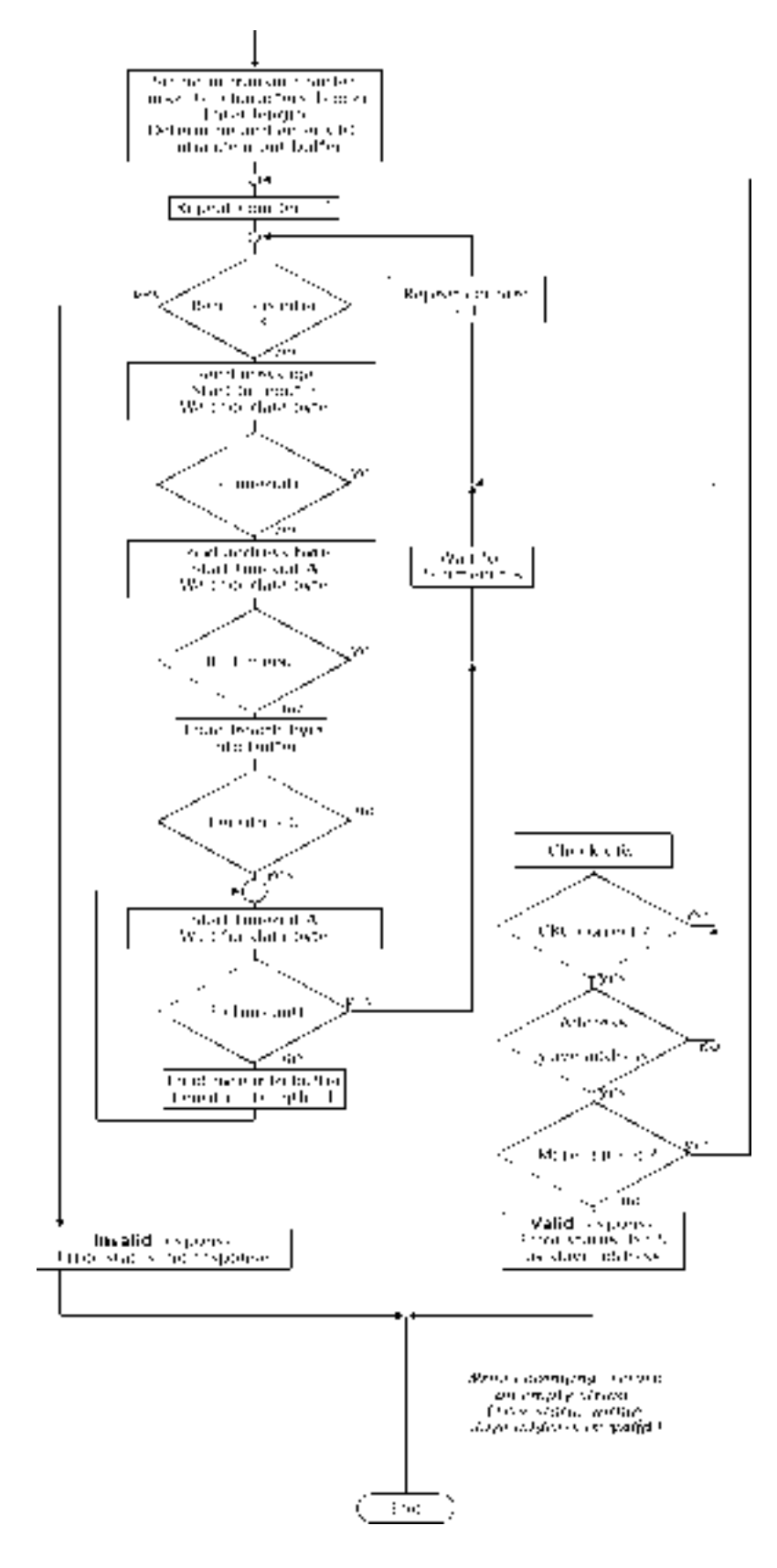

Timeouts:

A = 3-byte transmission rates (approx. 3.1 ms at 9600 bauds)

B = approx. 1 s
# **13 Product Line and Accessories**

| Instrument                                                                            | Ref. No.   |
|---------------------------------------------------------------------------------------|------------|
| pH Transmitter 2500                                                                   | 2500       |
| Options                                                                               |            |
| English display texts                                                                 | 348        |
| French display texts                                                                  | 362        |
| Second current output                                                                 | 350        |
| Power supply 24 Vac/dc                                                                | 298        |
| Power supply 115 Vac                                                                  | 363        |
| RS 485 interface                                                                      | 351        |
| Probe rinsing                                                                         | 352        |
| Digital controller function (not in combination with option 483)                      | 353        |
| Logbook                                                                               | 354        |
| Nominal zero point and slope of electrode user defined                                | 356        |
| Buffer set to customer specifications                                                 | 370 to 379 |
| Ex II T6 (for hazardous locations Zone 2)                                             | 403        |
| InClean function                                                                      | 404        |
| Ciba (94) buffer set                                                                  | 458        |
| Analog controller function (only with option 350, not in combination with option 353) | 483        |

# **Mounting Accessories**

| Mounting plate (not required for direct wall mounting, see Fig. 10–2, page 10–2)                                          | ZU 0126 |
|----------------------------------------------------------------------------------------------------|---------|
| Bracket kit (only with ZU 0126 mounting plate, see Fig. 10–2, page 10–2)                                                  | ZU 0125 |
| Protective hood (only with ZU 0126 mounting plate, see Fig. 10–2, page 10–2)                                              | ZU 0123 |
| Protective polyester case, IP 65, protective panel made of Macrolon, complete with mounting kit, see Fig. 10–3, page 10–3 | ZU 0124 |
| Bracket kit for protective case (only with ZU 0124)                                                                       | ZU 0128 |

# **Further Accessories**

| Input socket for combination or glass electrode with DIN plug | ZU 0160 |
|---------------------------------------------------------------|---------|
| Input socket for combination or glass electrode               |         |
| with Ingold SK 7 screwed plug and equivalent types            | ZU 0161 |

# 14 Specifications

| Inputs                                 | <ol> <li>input for pH or mV</li> <li>input for ORP<sup>1)</sup> (oxidation-reduction potential)</li> <li>current input with evaluation 0 to100%         <ul> <li>e.g. for limit monitoring</li> <li>In conjunction with power output complete 2-wire loop,</li> <li>e.g. for flow or level meter</li> </ul> </li> <li>input for Pt 100/Pt 1000         <ul> <li>2- or 3-wire connection</li> </ul> </li> </ol> |                                                                                                    |                                                                                                    |
|----------------------------------------|----------------------------------------------------------------------------------------------------|----------------------------------------------------------------------------------------------------|----------------------------------------------------------------------------------------------------|
| Ranges                                 | pH/mV value<br>ORP<br>rH value<br>temperature<br>current input<br>glass impedance<br>reference impedance                                                                                                    | pH -2.00 to +16.00<br>-2000 to +2000 mV<br>-2000 to +2000 mV<br>0.0 to 42.5<br>-50.0 to +250.0 °C<br>0(4) to 20 mA / 50 $\Omega$ (0<br>0.1 to 2000 M $\Omega$<br>0.1 to 200.0 k $\Omega$                                                                                                    | 0 to 100 %)                                                                                                    |
| Display                                | graphic LCD, 240 x 64 pix<br>main display<br>secondary display<br>dialog display                                                                                                    | tels with CFL <sup>2)</sup> backligh<br>character height appro<br>character height appro<br>7 lines, character heig                                                                                                    | ting<br>ox. 25 mm<br>ox. 6 mm<br>ht approx. 4 mm                                                                                     |
| Display Options                        | Main Display<br>pH value<br>mV value<br>ORP<br>rH value<br>temperature<br>time                                                                                                    | Secondary Display<br>pH value<br>mV value<br>ORP<br>rH value<br>temperature<br>time<br>date<br>current output 1<br>current output 2<br>current input<br>controller setpoint<br>controller setpoint<br>controller setpoint<br>cal timer<br>glass impedance<br>reference impedance<br>manual temperature | [pH]<br>[mV]<br>[rH]<br>[°C]<br>[h,min]<br>[d,m,y] <sup>*)</sup><br>[mA]<br>[mA]<br>[%]<br>[%]<br>[%]<br>[β]<br>[MΩ]<br>[kΩ]<br>[°C] |
| Output 1 <sup>*)</sup>                 | 0 to 20 mA or 4 to 20 mA, max. 10 V, floating<br>user defined for pH, mV, ORP, rH, °C<br>error message if load is exceeded                                                                                                    |                                                                                                    |                                                                                                    |
| Output 2 <sup>*)</sup><br>(Option 350) | 0 to 20 mA or 4 to 20 mA, max. 10 V, floating<br>user defined for pH, mV, ORP, rH, °C<br>optionally as analog controller output (option 483)<br>error message if load is exceeded                                                                                                    |                                                                                                    |                                                                                                    |
| Beginning/End of Scale <sup>*)</sup>   | anywhere within pH, mV, 0                                                                                                    | ORP, rH, °C                                                                                                    |                                                                                                    |
| Spans <sup>*)</sup>                    | pH value<br>electrode potential<br>ORP<br>rH value<br>temperature                                                                                                    | 1.00 to 20.00<br>100 to 2000 mV<br>100 to 2000 mV<br>10.0 to 200.0<br>10.0 to 300.0 °C                                                                                                    |                                                                                                    |

| Electrode Standardization                                                                                                    | <ul> <li>Operating Modes<sup>*</sup>)</li> <li>Calimatic<sup>®</sup> automatic causing three fixed buffer Ingold technical buffers Merck/Riedel de Haën techn. buf. DIN 19267 customer specific buffer</li> <li>input of individual buffer</li> <li>sample calibration</li> </ul>                                                                                                    | alibration with buffer<br>sets:<br>2.00/4.01/7.00/9.21<br>2.00/4.00/7.00/9.00<br>1.09/4.65/6.79/9.23<br>sets (option 370 to<br>values                                                                                                    | recognition<br>0/12.00<br>0/12.75<br>379)                                                                                       |
|----------------------------------------------------------------------------------------------------|----------------------------------------------------------------------------------------------------|----------------------------------------------------------------------------------------------------|----------------------------------------------------------------------------------------------------|
| Calibration Ranges                                                                                                    | <ul> <li>Input of premeasured ca<br/>zero<br/>slope<br/>V<sub>iso</sub></li> </ul>                                                                                                    | pH 6 to 8<br>50 to 61 mV/pH (25<br>-200 to +200 mV                                                                                                    | 5°C)                                                                                                    |
| Nominal Zero Point and<br>Slope of Electrode <sup>*)</sup><br>(Option 356)                                                                                                    | zero<br>slope<br>V <sub>iso</sub><br>e.g. for Pfaudler and Antir                                                                                                    | pH 0 to 14<br>25 to 61 mV/pH<br>-500 to +500 mV<br>nony probes                                                                                                    |                                                                                                    |
| Current Input                                                                                                    | 0(4) to 20 mA (0 to 100 % overload 100 mA                                                                                                    | ), input resistance 5                                                                                                    | Ω Ω                                                                                                    |
| Temperature Input                                                                                                    | Pt 100/Pt 1000<br>2- or 3-wire connection<br>measuring current approx<br>temperature probe adjusta                                                                                                    | . 4 mA (Pt 100) or aj<br>able                                                                                                    | oprox. 0.4 mA (Pt 1000)                                                                                                    |
| Temperature Compensation <sup>*)</sup>                                                                                                    | automatic<br>manual                                                                                                    | with Pt 100 or Pt 10<br>-50.0 to +250 °C                                                                                                    | 000                                                                                                    |
| Temperature Compensation according to medium <sup>*)</sup>                                                                                                    | <ul><li>without</li><li>ultrapure water with trac</li></ul>                                                                                                    | ces of impurity                                                                                                    |                                                                                                    |
|                                                                                                    |                                                                                                    |                                                                                                    |                                                                                                    |
| Glass Electrode Input                                                                                                    | input resistance<br>input current (20 °C) <sup>3)</sup><br>offset voltage<br>TC of offset voltage                                                                                                    | > 1+10 <sup>12</sup> Ω<br>< 1+10 <sup>-12</sup> A<br>< 0.5 mV<br>< 10 μV/K                                                                                                    |                                                                                                    |
| Glass Electrode Input<br>Reference Electrode Input                                                                                                    | input resistance<br>input current $(20 \ ^{\circ}C)^{3)}$<br>offset voltage<br>TC of offset voltage<br>input resistance<br>input current $(20 \ ^{\circ}C)^{3)}$<br>offset voltage<br>TC of offset voltage                                                                                                    | > $1 \cdot 10^{12} \Omega$<br>< $1 \cdot 10^{-12} A$<br>< $0.5 \text{ mV}$<br>< $10 \mu \text{V/K}$<br>> $1 \cdot 10^{11} \Omega$<br>< $1 \cdot 10^{-10} \text{A}$<br>< $0.5 \text{ mV}$<br>< $10 \mu \text{V/K}$                                                                                                    |                                                                                                    |
| Glass Electrode Input<br>Reference Electrode Input<br>Measurement Error<br>(± 1 count)                                                                                                    | input resistance<br>input current (20 °C) <sup>3)</sup><br>offset voltage<br>TC of offset voltage<br>input resistance<br>input current (20 °C) <sup>3)</sup><br>offset voltage<br>TC of offset voltage<br>PH value<br>electrode potential<br>temperature<br>current input                                                                                                    | > $1 \cdot 10^{12} \Omega$<br>< $1 \cdot 10^{-12} A$<br>< $0.5 \text{ mV}$<br>< $10 \mu \text{V/K}$<br>> $1 \cdot 10^{11} \Omega$<br>< $1 \cdot 10^{-10} \text{A}$<br>< $0.5 \text{ mV}$<br>< $10 \mu \text{V/K}$<br>< $0.01$<br>< $0.1 \%$ of measure<br>< $0.2 \%$ of measure<br>< $1\%$ of full scale                                                                                                    | ed value<br>ed value, + 0.2 K                                                                                                   |
| Glass Electrode Input<br>Reference Electrode Input<br>Measurement Error<br>(± 1 count)<br>Impedance Measurement Error                                                                                                  | input resistance<br>input current (20 °C) <sup>3)</sup><br>offset voltage<br>TC of offset voltage<br>input resistance<br>input current (20 °C) <sup>3)</sup><br>offset voltage<br>TC of offset voltage<br>pH value<br>electrode potential<br>temperature<br>current input<br>glass electrode                                                                                                    | > $1 \cdot 10^{12} \Omega$<br>< $1 \cdot 10^{-12} A$<br>< $0.5 \text{ mV}$<br>< $10 \mu \text{V/K}$<br>> $1 \cdot 10^{-10} \text{A}$<br>< $0.5 \text{ mV}$<br>< $10 \mu \text{V/K}$<br>< $0.01$<br>< $0.1 \% \text{ of measure}$<br>< $0.2 \% \text{ of measure}$<br>< $10 \%$<br>< $20 \%$                                                                                                    | ed value<br>ed value, + 0.2 K<br>5 to 500 MΩ<br>< 5 MΩ / > 500 MΩ                                                               |
| Glass Electrode Input<br>Reference Electrode Input<br>Measurement Error<br>(± 1 count)<br>Impedance Measurement Error                                                                                                  | input resistance<br>input current (20 °C) <sup>3)</sup><br>offset voltage<br>TC of offset voltage<br>input resistance<br>input current (20 °C) <sup>3)</sup><br>offset voltage<br>TC of offset voltage<br>pH value<br>electrode potential<br>temperature<br>current input<br>glass electrode<br>reference electrode                                                                                                    | > $1 \cdot 10^{12} \Omega$<br>< $1 \cdot 10^{-12} A$<br>< $0.5 \text{ mV}$<br>< $10 \mu \text{V/K}$<br>> $1 \cdot 10^{-10} \text{A}$<br>< $0.5 \text{ mV}$<br>< $10 \mu \text{V/K}$<br>< $0.01$<br>< $0.1 \% \text{ of measure}$<br>< $0.2 \% \text{ of measure}$<br>< $1\% \text{ of full scale}$<br>< $10 \%$<br>< $20 \%$<br>< $10 \%$<br>< $20 \%$                                                                                                    | ed value<br>ed value, + 0.2 K<br>5 to 500 MΩ<br>< 5 MΩ / > 500 MΩ<br>0.5 to 50 kΩ<br>< 0.5 kΩ / > 50 kΩ                         |
| Glass Electrode Input<br>Reference Electrode Input<br>Measurement Error<br>(± 1 count)<br>Impedance Measurement Error<br>Permissible Cable Capacitance                                                                 | input resistance<br>input current (20 °C) <sup>3)</sup><br>offset voltage<br>TC of offset voltage<br>input resistance<br>input current (20 °C) <sup>3)</sup><br>offset voltage<br>TC of offset voltage<br>pH value<br>electrode potential<br>temperature<br>current input<br>glass electrode<br>reference electrode                                                                                                    | > $1 \cdot 10^{12} \Omega$<br>< $1 \cdot 10^{-12} A$<br>< $0.5 \text{ mV}$<br>< $10 \mu \text{V/K}$<br>> $1 \cdot 10^{11} \Omega$<br>< $1 \cdot 10^{-10} \text{A}$<br>< $0.5 \text{ mV}$<br>< $10 \mu \text{V/K}$<br>< $0.01$<br>< $0.1 \%$ of measure<br>< $1.\%$ of full scale<br>< $1.\%$ of full scale<br>< $10 \%$<br>< $20 \%$<br>< $10 \%$<br>< $20 \%$                                                                                                    | ed value<br>ed value, + 0.2 K<br>5 to 500 MΩ<br>< 5 MΩ / > 500 MΩ<br>0.5 to 50 kΩ<br>< 0.5 kΩ / > 50 kΩ<br>ox. 20 m,            |
| Glass Electrode Input<br>Reference Electrode Input<br>Measurement Error<br>(± 1 count)<br>Impedance Measurement Error<br>Permissible Cable Capacitance<br>Permissible Voltage ORP + pH (mV)                            | input resistance<br>input current $(20 ^{\circ}C)^{3}$ )<br>offset voltage<br>TC of offset voltage<br>input resistance<br>input current $(20 ^{\circ}C)^{3}$ )<br>offset voltage<br>TC of offset voltage<br>pH value<br>electrode potential<br>temperature<br>current input<br>glass electrode<br>reference electrode<br>< 2 nF (length of me<br>Mettler-Toleo<br>$\pm 2 \text{V}$ , terminals 1, 3 again                             | > $1 \cdot 10^{12} \Omega$<br>< $1 \cdot 10^{-12} A$<br>< $0.5 \text{ mV}$<br>< $10 \mu \text{V/K}$<br>> $1 \cdot 10^{11} \Omega$<br>< $1 \cdot 10^{-10} \text{A}$<br>< $0.5 \text{ mV}$<br>< $10 \mu \text{V/K}$<br>< $0.01$<br>< $0.1 \% \text{ of measure}$<br>< $0.2 \% \text{ of measure}$<br>< $1\% \text{ of full scale}$<br>< $10 \%$<br>< $20 \%$<br>< $10 \%$<br>< $20 \%$<br>< $10 \%$<br>< $20 \%$<br>easuring cable approximate terminal 4                           | ed value<br>ed value, + 0.2 K<br>5 to 500 MΩ<br>< 5 MΩ / > 500 MΩ<br>0.5 to 50 kΩ<br>< 0.5 kΩ / > 50 kΩ<br>ox. 20 m,<br>NAX 7)  |
| Glass Electrode Input<br>Reference Electrode Input<br>Measurement Error<br>(± 1 count)<br>Impedance Measurement Error<br>Permissible Cable Capacitance<br>Permissible Voltage ORP + pH (mV)<br>Current Source Function | input resistance<br>input current $(20 ^{\circ}C)^{3}$ )<br>offset voltage<br>TC of offset voltage<br>input resistance<br>input current $(20 ^{\circ}C)^{3}$ )<br>offset voltage<br>TC of offset voltage<br>pH value<br>electrode potential<br>temperature<br>current input<br>glass electrode<br>reference electrode<br>< 2 nF (length of me<br>Mettler-Toleo<br>$\pm 2 \text{V}$ , terminals 1, 3 again<br>0.00 mA to 20.50 mA, sep | > $1 \cdot 10^{12} \Omega$<br>< $1 \cdot 10^{-12} A$<br>< $0.5 \text{ mV}$<br>< $10 \mu \text{V/K}$<br>> $1 \cdot 10^{11} \Omega$<br>< $1 \cdot 10^{-10} \text{A}$<br>< $0.5 \text{ mV}$<br>< $10 \mu \text{V/K}$<br>< $0.01$<br>< $0.1 \% \text{ of measure}$<br>< $0.2 \% \text{ of measure}$<br>< $1\% \text{ of full scale}$<br>< $10 \%$<br>< $20 \%$<br>< $10 \%$<br>< $20 \%$<br>< $10 \%$<br>< $20 \%$<br>easuring cable approximate terminal 4<br>parately definable for | ed value<br>ed value, + 0.2 K<br>5 to 500 MΩ<br>< 5 MΩ / > 500 MΩ<br>0.5 to 50 kΩ<br>< 0.5 kΩ / > 50 kΩ<br>ox. 20 m,<br>RIAX 7) |

| Switching Contacts <sup>*)</sup>             | 8 switching contacts, floating contact ratings                                                                                                    | ac < 250 V/5 A < 1250 VA resistive<br>dc < 120 V/5 A <120 W                                                  |
|----------------------------------------------|----------------------------------------------------------------------------------------------------|----------------------------------------------------------------------------------------------------|
|                                              | NAMUR contacts <sup>4)</sup>                                                                                                    | functional check<br>warning<br>(maintenance required)                                                        |
|                                              | failure/warning:                                                                                                    | delays separately definable                                                                                  |
|                                              | limit/controller contacts (digital controller optional, option                                                                                                    | limit 1<br>353) limit 2                                                                                      |
|                                              | cleaning contacts<br>(option 352)                                                                                                    | rinsing<br>cleaning<br>probe                                                                                 |
| PI Controller <sup>*)</sup> (Option 353)     | quasi continuous switching contro<br>user defined for pulse duration of<br>control range user defined within                                                                                 | pller via limit contacts<br>pulse frequency<br>pH/mV/ORP/rH/°C ranges                                        |
| Analog Controller <sup>*)</sup> (Option 483) | outputs manipulated variable pro                                                                                                    | portionally as analog current                                                                                |
|                                              | three-way mixing valve and straig<br>control range user defined within                                                                                                    | htway valve user defined<br>pH/mv/ORP/rH/°C ranges                                                           |
| Remote Interface <sup>*)</sup> (Option 351)  | RS 485, galvanically isolated<br>baud rate<br>data bit/parity<br>point-to-point connection or bus o                                                                                          | 300/600/1200/9600<br>7/even, 7/odd, 8/no<br>connection of up to 31 instruments                               |
| Logbook (Option 354)                         | recording of                                                                                                    | function activations, appearance and<br>disappearance of warning and failure<br>messages, with date and time |
|                                              | memory capacity<br>retrievable via                                                                                                    | 200 entries available<br>keypad/display or remote interface                                                  |
| Probe Rinsing <sup>*)</sup> (Option 352)     | automatic sensor cleaning and rivia timer-controlled contacts, e.g                                                                                                    | nsing<br>splash rinsing                                                                                      |
| InClean Function <sup>*)</sup> (Option 404)  | automatic control of InClean retra                                                                                                    | ctable probe                                                                                                 |
| Data Retention                               | parameters and settings: clock and logbook, statistics:                                                                                                    | > 10 years (EEPROM)<br>> 1 year (battery backed)                                                             |
| Instrument Self Test                         | test of RAM, EPROM, EEPROM,<br>record for quality management de<br>data retrievable via display and re                                                                                       | display and keypad,<br>ocumentation (QM) to ISO 9000<br>emote interface                                      |
| Power Output                                 | 24 Vdc/30 mA, floating, short-circuit-proof<br>typical applications: loop current for universal input,<br>signal current for switching outputs or<br>power supply for pH isolation amplifier |                                                                                                    |
| Clock                                        | real-time clock with date, self-cor                                                                                                    | tained                                                                                                    |
| Explosion Protection (Option 403)            | Ex II T6 (Zone 2), TÜV Hannover                                                                                                    | Sachsen-Anhalt No. 1004/3                                                                                    |
| RFI Suppression                              | to EN 50 081-1                                                                                                    |                                                                                                    |
| Immunity to Interference                     | to EN 50 082-2 and to NAMUR E laboratory control equipment                                                                                                    | MC recommendation for process and                                                                            |

| Protection to Electrical Shock                                                   | All inputs and outputs, except power supply input, are protected by functional extra-low voltage with protective separation according to DIN 57100/VDE 0100 Part 410 and DIN VDE 0106 Part 101. With option 298 "Power Supply 24 Vac/dc", this is only valid if also the power source meets these requirements. In that case power supply input is included.                              |                                   |                                                                                                    |
|----------------------------------------------------------------------------------|----------------------------------------------------------------------------------------------------|-----------------------------------|----------------------------------------------------------------------------------------------------|
| Input Ratings                                                                    | option 363<br>option 298                                                                                                    | ac 230 V<br>ac 115 V<br>ac/dc 24V | -15 % +10 % < 10 VA 48 to 62 Hz<br>-15 % +10 % < 10 VA 48 to 62 Hz<br>ac: -15 % +10 % < 10 VA<br>dc: -15 % +25 % < 10 W |
| Class                                                                            | II 🗉 overvoltage category III / I                                                                                                    |                                   |                                                                                                    |
| Operating/Ambient Temperature <sup>5)</sup><br>Transport and Storage Temperature | -20 to +50 °C<br>-20 to +70 °C                                                                                                    |                                   |                                                                                                    |
| Enclosure                                                                        | case with separate terminal compartment, suitable for outdoor mounting material: acrylonitrile butadiene styrene (ABS), front: polyester protection: IP 65                                                                                                    |                                   |                                                                                                    |
| Cable Glands                                                                     | 10 Pg 13.5 threaded cable glands, IP 65 with cable diameter $\ge$ 6 mm (additional gaskets for cable diameters < 6 mm included)                                                                                                    |                                   |                                                                                                    |
| Dimensions                                                                       | refer to dimension drawing Fig.10–1, page 10–2                                                                                                    |                                   |                                                                                                    |
| Weight                                                                           | approx. 3 kg                                                                                                    | I                                 |                                                                                                    |
|                                                                                  | <ul> <li>*) user defined</li> <li>1) oxidation/reduction potential</li> <li>2) Cold Fluorescent Lamp</li> <li>3) doubles every 10 K</li> <li>4) German committee for measurement and control standards<br/>in chemical industry</li> <li>5) With ambient temperatures below 0 °C, display readability can be restricted.<br/>This does <i>not</i> affect instrument functions.</li> </ul> |                                   |                                                                                                    |

# **15 Buffer Charts**

| °C | рН   |      |      |      |
|----|------|------|------|------|
| 0  | 2.03 | 4.01 | 7.12 | 9.52 |
| 5  | 2.02 | 4.01 | 7.09 | 9.45 |
| 10 | 2.01 | 4.00 | 7.06 | 9.38 |
| 15 | 2.00 | 4.00 | 7.04 | 9.32 |
| 20 | 2.00 | 4.00 | 7.02 | 9.26 |
| 25 | 2.00 | 4.01 | 7.00 | 9.21 |
| 30 | 1.99 | 4.01 | 6.99 | 9.16 |
| 35 | 1.99 | 4.02 | 6.98 | 9.11 |
| 40 | 1.98 | 4.03 | 6.97 | 9.06 |
| 45 | 1.98 | 4.04 | 6.97 | 9.03 |
| 50 | 1.98 | 4.06 | 6.97 | 8.99 |
| 55 | 1.98 | 4.08 | 6.98 | 8.96 |
| 60 | 1.98 | 4.10 | 6.98 | 8.93 |
| 65 | 1.99 | 4.13 | 6.99 | 8.90 |
| 70 | 1.99 | 4.16 | 7.00 | 8.88 |
| 75 | 2.00 | 4.19 | 7.02 | 8.85 |
| 80 | 2.00 | 4.22 | 7.04 | 8.83 |
| 85 | 2.00 | 4.26 | 7.06 | 8.81 |
| 90 | 2.00 | 4.30 | 7.09 | 8.79 |
| 95 | 2.00 | 4.35 | 7.12 | 8.77 |

"Mettler Toledo" Mettler Toledo technical trade buffers, (equivalent to Ingold technical trade buffers)

"Merck/Riedel" Merck buffers Titrisols and ready-to-use buffer solutions, Riedel buffers Fixanals and ready-to-use buffer solutions

| °C | pН   |       |      |      |       |
|----|------|-------|------|------|-------|
| 0  | 2.01 | 4.05  | 7.13 | 9.24 | 12.58 |
| 5  | 2.01 | 4.04  | 7.07 | 9.16 | 12.41 |
| 10 | 2.01 | 4.02  | 7.05 | 9.11 | 12.26 |
| 15 | 2.00 | 4.01  | 7.02 | 9.05 | 12.10 |
| 20 | 2.00 | 4.00  | 7.00 | 9.00 | 12.00 |
| 25 | 2.00 | 4.01  | 6.98 | 8.95 | 11.88 |
| 30 | 2.00 | 4.01  | 6.98 | 8.91 | 11.72 |
| 35 | 2.00 | 4.01  | 6.96 | 8.88 | 11.67 |
| 40 | 2.00 | 4.01  | 6.95 | 8.85 | 11.54 |
| 45 | 2.00 | 4.01  | 6.95 | 8.82 | 11.44 |
| 50 | 2.00 | 4.00  | 6.95 | 8.79 | 11.33 |
| 55 | 2.00 | 4.00  | 6.95 | 8.76 | 11.19 |
| 60 | 2.00 | 4.00  | 6.96 | 8.73 | 11.04 |
| 65 | 2.00 | 4.00  | 6.96 | 8.72 | 10.97 |
| 70 | 2.01 | 4.00  | 6.96 | 8.70 | 10.90 |
| 75 | 2.01 | 4.00  | 6.96 | 8.68 | 10.80 |
| 80 | 2.01 | 4.00  | 6.97 | 8.66 | 10.70 |
| 85 | 2.01 | 4.00  | 6.98 | 8.65 | 10.59 |
| 90 | 2.01 | 4.00  | 7.00 | 8.64 | 10.48 |
| 95 | 2.01 | 4.00. | 7.02 | 8.64 | 10.37 |
|    |      |       |      |      |       |

| °C | рН    |       |       |       |        |
|----|-------|-------|-------|-------|--------|
| 0  | 1.08  | 4.67  | 6.89  | 9.48  | 13.95* |
| 5  | 1.08  | 4.67  | 6.87  | 9.43  | 13.63* |
| 10 | 1.09  | 4.66  | 6.84  | 9.37  | 13.37  |
| 15 | 1.09  | 4.66  | 6.82  | 9.32  | 13.16  |
| 20 | 1.09  | 4.65  | 6.80  | 3.27  | 12.96  |
| 25 | 1.09  | 4.65  | 6.79  | 9.23  | 12.75  |
| 30 | 1.10  | 4.65  | 6.78  | 9.18  | 12.61  |
| 35 | 1.10  | 4.65  | 6.77  | 9.13  | 12.45  |
| 40 | 1.10  | 4.66  | 6.76  | 9.09  | 12.29  |
| 45 | 1.10  | 4.67  | 6.76  | 9.04  | 12.09  |
| 50 | 1.11  | 4.68  | 6.76  | 9.00  | 11.98  |
| 55 | 1.11  | 4.69  | 6.76  | 8.96  | 11.79  |
| 60 | 1.11  | 4.70  | 6.76  | 8.92  | 11.69  |
| 65 | 1.11  | 4.71  | 6.76  | 8.90  | 11.56  |
| 70 | 1.11  | 4.72  | 6.76  | 8.88  | 11.43  |
| 75 | 1.11  | 4.73  | 6.77  | 8.86  | 11.31  |
| 80 | 1.12  | 4.75  | 6.78  | 8.85  | 11.19  |
| 85 | 1.12  | 4.77  | 6.79  | 8.83  | 11.09  |
| 90 | 1.13  | 4.79  | 6.80  | 8.82  | 10.99  |
| 95 | 1.13* | 4.82* | 6.81* | 8.81* | 10.89* |

"DIN" technical buffer solutions to DIN 19 267

\* extrapolated

"Ciba (94)" Ciba (94) buffers,

Nominal buffer values: 2.06, 4.00, 7.00, 10.00

| °C | рН                |                     |                   |                     |
|----|-------------------|---------------------|-------------------|---------------------|
| 0  | 2.04              | 4.00                | 7.10              | 10.30               |
| 5  | 2.09              | 4.02                | 7.08              | 10.21               |
| 10 | 2.07              | 4.00                | 7.05              | 10.14               |
| 15 | 2.08              | 4.00                | 7.02              | 10.06               |
| 20 | 2.09              | 4.01                | 6.98              | 9.99                |
| 25 | 2.08              | 4.02                | 6.98              | 9.95                |
| 30 | 2.06              | 4.00                | 6.96              | 9.89                |
| 35 | 2.06              | 4.01                | 6.95              | 9.85                |
| 40 | 2.07              | 4.02                | 6.94              | 9.81                |
| 45 | 2.06              | 4.03                | 6.93              | 9.77                |
| 50 | 2.06              | 4.04                | 6.93              | 9.73                |
| 55 | 2.05              | 4.05                | 6.91              | 9.68                |
| 60 | 2.08              | 4.10                | 6.93              | 9.66                |
| 65 | 2.07 <sub>5</sub> | 4.10 <sub>5</sub>   | 6.92 <sub>5</sub> | 9.61 <sub>5</sub>   |
| 70 | 2.07              | 4.11                | 6.92              | 9.57                |
| 75 | 2.04 <sub>5</sub> | 4.13 <sub>5</sub>   | 6.92 <sub>5</sub> | 9.54 <sub>5</sub>   |
| 80 | 2.02              | 4.15                | 6.93              | 9.52                |
| 85 | 2.03              | 4.17 <sub>5</sub>   | 6.95              | 9.47 <sub>5</sub>   |
| 90 | 2.04              | 4.20                | 6.97              | 9.43                |
| 95 | 2.05*             | 4.22 <sub>5</sub> * | 6.99*             | 9.38 <sub>5</sub> * |

 $^{\ast}$  extrapolated  $_{5}$  interpolated

# 16 Appendix

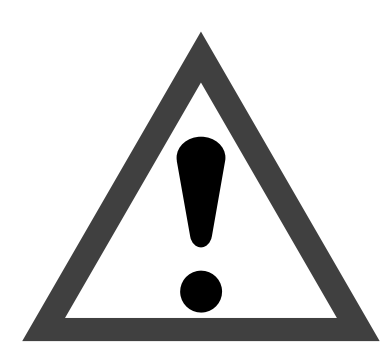

# Warning

Remember that the voltage across accessible parts of the open apparatus may be dangerous to life.

If opening the apparatus is inevitable, it shall first be disconnected from all voltage sources. Make sure that the mains supply has been disconnected.

Make sure that the mains supply has been disconnected.

Operations on an opened apparatus shall be carried out only by a skilled person who is aware of the hazard involved.

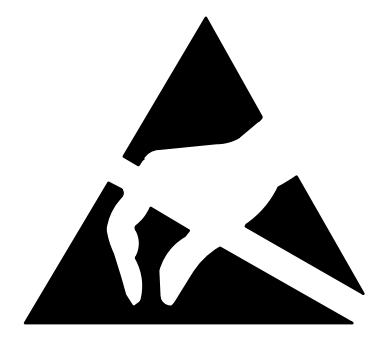

## Caution

Observe the handling precautions for ESD sensitive components when acting on the opened apparatus!

# **EPROM** Replacement

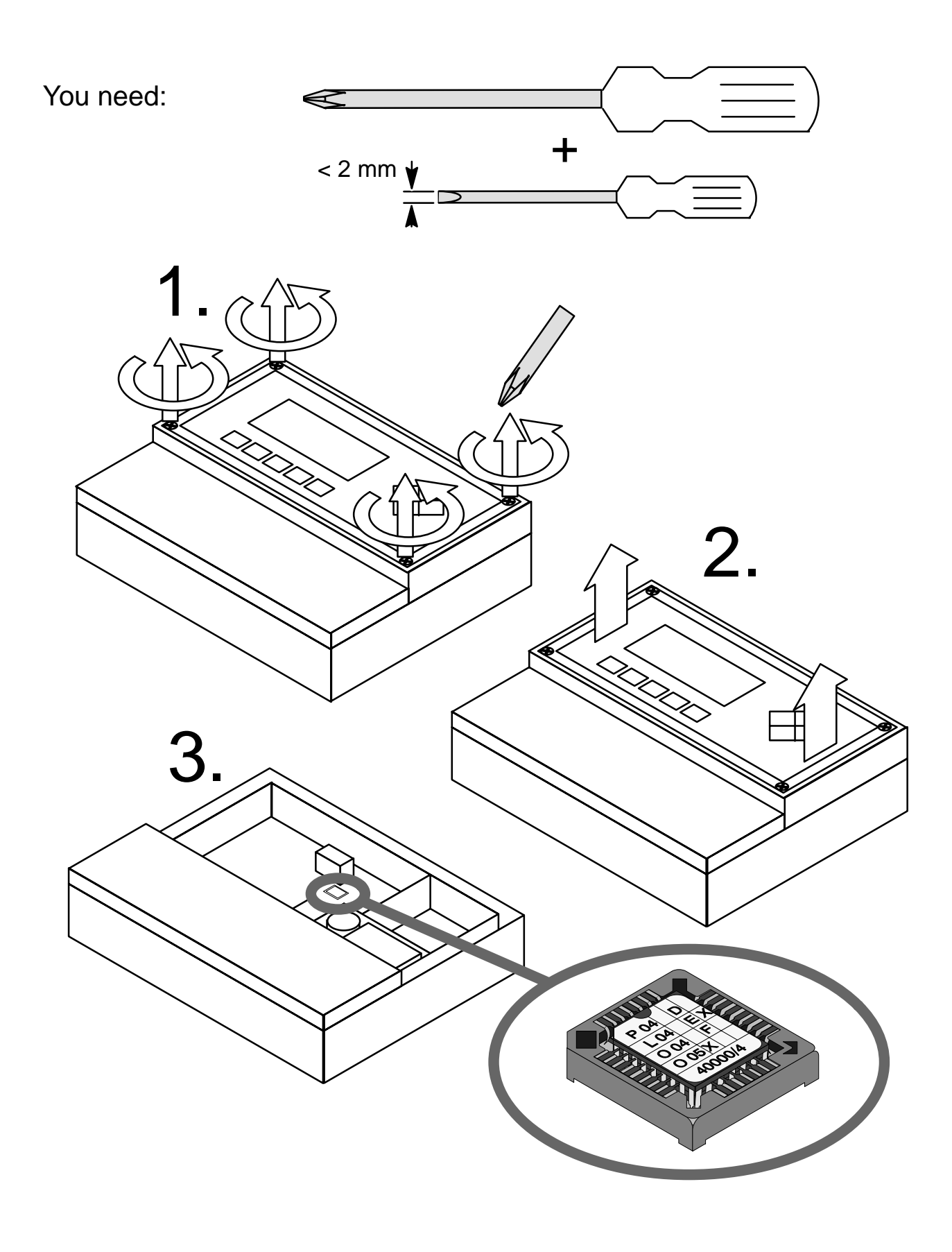

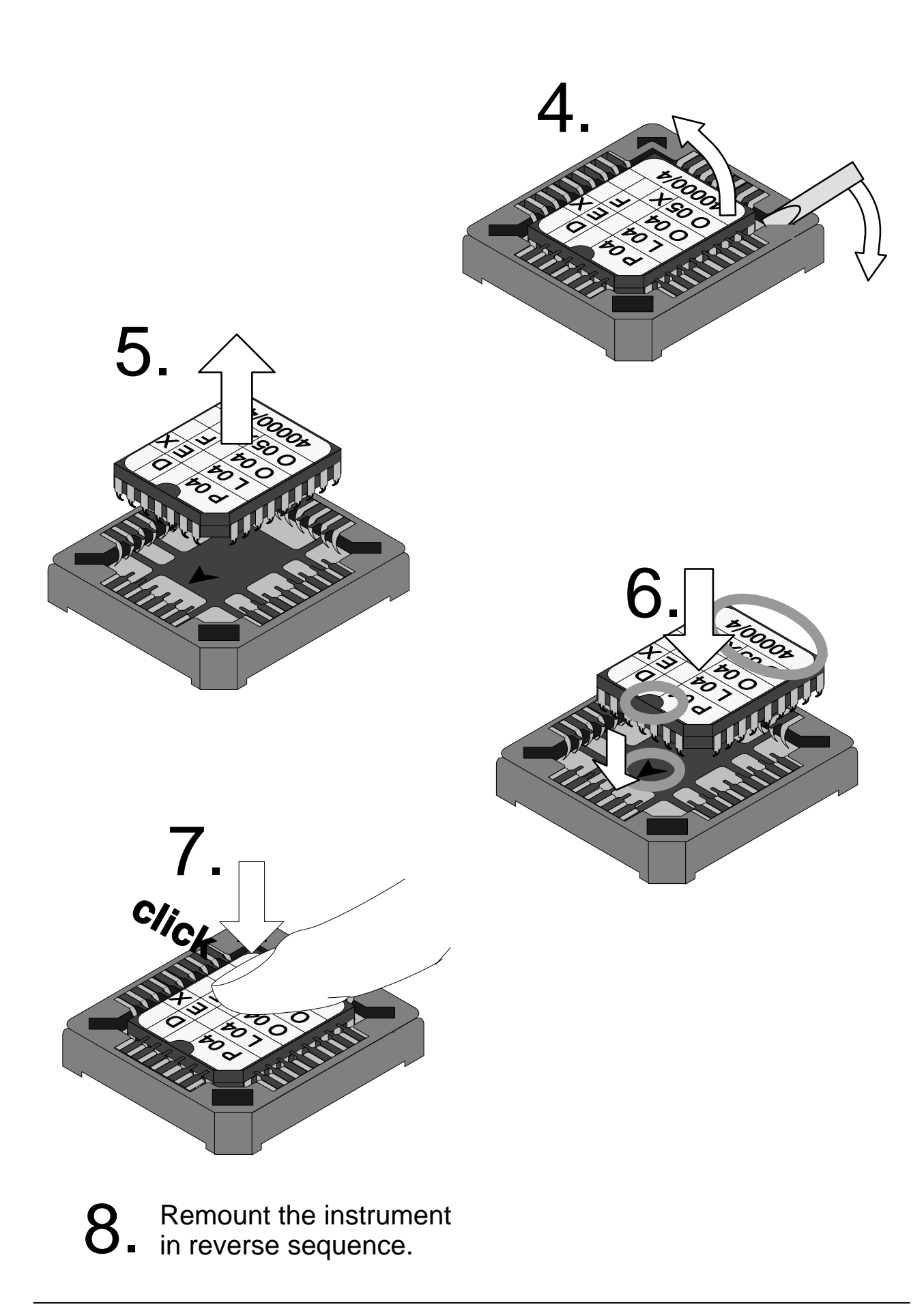

Page left empty for technical reasons.

# **17 Technical Terms**

| 3-wire connection      | Connection of the Pt 100/Pt 1000 temperature<br>probe with a (third) sense line to compensate for<br>the lead resistances; required for exact tempera-<br>ture measurement with long leads                                                                                                    |
|------------------------|----------------------------------------------------------------------------------------------------|
| Administrator level    | "adm" – menu level of parameter setting. All instru-<br>ment settings and the passcodes can be edited.                                                                                                    |
| administrator passcode | Protects access to Administrator level; can be edited on the Administrator level                                                                                                    |
| alarm limit            | For each process variable, you can define high<br>and low warning and failure limits, respectively.<br>Alarm can be activated individually for each vari-<br>able. When an alarm limit is exceeded, an error<br>message will be displayed and the corresponding<br>NAMUR contact be activated. |
| auxiliary electrode    | Metallic rod (e.g. platinum), required for monitoring the reference electrode impedance                                                                                                    |
| buffer set             | Contains a selection of buffer solutions for auto-<br>matic calibration using Calimatic <sup>®</sup> . The buffer set<br>must be entered.                                                                                                    |
| cal                    | Menu key for Calibration menu                                                                                                    |
| Calibration menu       | Menu for calibrating the pH Transmitter                                                                                                    |
| calibration passcode   | Protects access to calibration; can be edited or disabled on the Administrator level                                                                                                    |
| calibration record     | The calibration record provides all relevant data of the last calibration for documentation according to GMP.                                                                                                    |
| calibration sequence   | From the Calibration menu, you can select four<br>sequences:<br>automatic calibration with Calimatic <sup>®</sup> ,<br>calibration with manual entry of buffer values,<br>data entry of premeasured electrodes,<br>sample calibration.                                                         |
| cal timer              | Counts the time passed since the last calibration.<br>Cal timer count can be monitored via alarm limits.                                                                                                    |
| cleaning               | User defined time during which the cleaning con-<br>tact is closed during a rinsing cycle.                                                                                                    |
| combination electrode  | Glass and reference electrode combined into one package                                                                                                    |
| controlled variable    | User defined variable that acts on the controller                                                                                                    |

| controller output               | Controls limit contacts 1 and 2                                                                                                    |
|---------------------------------|----------------------------------------------------------------------------------------------------|
| current input                   | Processes an input current of 0 (4) to 20 mA. The current can be displayed (in % full scale) and monitored via alarm limits.                                                                                                  |
| cursor keys                     | $\blacktriangleleft$ and $\blacktriangleright$ – select entry positions or digits during number entry.                                                                                                    |
| delay time                      | User defined time until contacts "warning" and "failure" react to an alarm message                                                                                                    |
| diag                            | Menu key for Diagnostics menu                                                                                                    |
| Diagnostics menu                | Displays all relevant information on instrument sta-<br>tus                                                                                                    |
| electrode statistics            | The electrode statistics provide the electrode data of the last three calibrations and the First Calibration.                                                                                                    |
| electrode slope                 | Specified in mV/pH; is different for each electrode and changes with age and wear                                                                                                    |
| enter                           | Key for confirming entries                                                                                                    |
| equipotential bonding electrode | Connects process solution to measuring circuit of pH Transmitter                                                                                                    |
| failure                         | Alarm message and NAMUR contact;<br>indicates that equipment does not function prop-<br>erly or that certain process parameters have<br>reached a critical value.<br>Failure is <i>not</i> enabled during "functional check". |
| feed time alarm                 | Monitors time during which the controller output is at 100 %                                                                                                    |
| First Calibration               | During First Calibration, the electrode data are stored as reference values for electrode statistics.                                                                                                    |
| first rinsing                   | User defined time during which contact "rinsing" is closed at the beginning of a rinsing cycle                                                                                                    |
| functional check                | NAMUR contact – always enabled when the pH<br>Transmitter does <i>not</i> output the selected mea-<br>sured value                                                                                                    |
| GLP                             | Good Laboratory Practice: guidelines for perfor-<br>mance and documentation of measurements in<br>the laboratory                                                                                                    |
| GMP                             | Good Manufacturing Practice: guidelines for per-<br>formance and documentation of procedures in<br>manufacturing.                                                                                                    |
| InClean                         | Retractable probe for automatically rinsing, clean-<br>ing and checking the pH electrode. Remote control<br>by the pH Transmitter 2500 possible with Option<br>404.                                                           |

| information display   | Information text for operator guidance or indication of instrument status; marked with $\dot{\bm{1}}$ .                                                                                                    |
|-----------------------|----------------------------------------------------------------------------------------------------|
| interval              | Time from beginning of one rinsing cycle until be-<br>ginning of the next rinsing cycle, user defined                                                                                                    |
| limit contacts        | Controlled by a user-defined measured value. Are activated when the value falls below or exceeds the limit, depending on the user-defined effective direction                                                                                                    |
| logbook               | The logbook shows the last 200 events with date<br>and time, e.g. calibrations, warning and failure<br>messages, power failure etc. This permits quality<br>management documentation to ISO 9000.<br>Error messages are only recorded in the measur-<br>ing mode. |
| main display          | Large measurement display in measuring mode.<br>You can select a process variable to be displayed.                                                                                                    |
| maint                 | Menu key for Maintenance menu                                                                                                    |
| Maintenance menu      | The Maintenance menu comprises all functions for maintaining the sensors and adjusting connected measuring equipment.                                                                                                    |
| maintenance passcode  | Protects access to maintenance, can be edited or disabled on the Administrator level                                                                                                    |
| manipulated variable  | Controller output - controls limit contacts 1 and 2                                                                                                    |
| meas                  | Menu key – allows return to measuring mode from all other menus.                                                                                                    |
| measurement lead time | User defined time at the end of the rinsing cycle, after deactivation of contact "probe"                                                                                                    |
| measuring mode        | When no menu function is activated, the instru-<br>ment is in measuring mode. The selected mea-<br>sured value is output. Pressing <b>meas</b> always re-<br>turns you to measuring mode.                                                                         |
| measuring program     | User-defined procedure for rinsing and cleaning the electrode with the InClean: the electrode is normally located in the rinsing chamber.                                                                                                    |
| menu                  | Pressing a menu key ( <b>cal</b> , <b>diag</b> , <b>maint</b> , or <b>par</b> ) gives access to a menu, from which you can select the corresponding functions.                                                                                                    |
| menu level            | The menu is divided into several menu levels. You can switch between different levels by pressing the menu key or the cursor keys ◀ and ▶.                                                                                                    |
| message list          | The message list shows the number of currently activated messages and displays the individual warning or failure messages in plaintext.                                                                                                    |

| mode selector          | The mode selector on the InClean makes it pos-<br>sible to switch back and forth between "Run" (nor-<br>mal operation) and "Service" (probe in "Rinsing"<br>position, remote control switched off and electrode<br>can be replaced). |
|------------------------|----------------------------------------------------------------------------------------------------|
| NAMUR                  | German committee for measurement and control standards in chemical industry                                                                                                    |
| NAMUR contacts         | "functional check", "warning" and "failure" – indi-<br>cate status of process variable and pH Transmitter                                                                                                    |
| Operator level         | "opl" – menu level of parameter setting. You can<br>edit the instrument settings that have been en-<br>abled on the Administrator level.                                                                                             |
| operator passcode      | Protects access to the Operator level; can be edited or disabled on the Administrator level                                                                                                    |
| ORP                    | Oxidation Reduction Potential – measured across reference electrode and an auxiliary (platinum) electrode                                                                                                    |
| par                    | Menu key for Parameter Setting menu                                                                                                    |
| Parameter Setting menu | The Parameter Setting menu is divided into three submenus: Viewing level (view), Operator level (opl) and Administrator level (adm).                                                                                                 |
| passcode protection    | The passcode protection protects access to cal-<br>ibration, maintenance, Operator and Administrator<br>level. The passcodes can be edited or disabled on<br>the Administrator level.                                                |
| pH electrode system    | A pH electrode system consists of glass and refer-<br>ence electrode. If the two electrodes are combined<br>in a single package, they are called combination<br>electrode.                                                           |
| point of measurement   | Can be defined for identifying the pH Transmitter;<br>can be displayed in the diag menu or read out via<br>remote interface                                                                                                    |
| response time          | Time from start of a calibration step until stabiliza-<br>tion of the electrode potential                                                                                                    |
| retractable probe      | See InClean                                                                                                    |
| rinsing cycle          | User defined sequence for cleaning the electrode<br>or other sensors; controls contacts "probe", "rins-<br>ing" and "cleaning"                                                                                                    |
| rinsing lead time      | User defined time at the beginning of the rinsing cycle, after activation of contact "probe", before closing of contact "rinsing"                                                                                                    |
| rinsing program        | User-defined procedure for rinsing and cleaning the electrode with the InClean: the electrode is normally in the process                                                                                                    |

| scrolling key                  | $\blacktriangle$ and $\blacktriangledown$ – for selecting menu lines or entering numeric digits                                                                                                    |
|--------------------------------|----------------------------------------------------------------------------------------------------|
| secondary display              | Two small displays that appear at the lower left<br>and right sides of the main display during measur-<br>ing mode. The process variables displayed can be<br>selected using $\blacktriangle / \blacktriangledown$ and $\blacktriangleleft / \blacktriangleright$ .                                                               |
| second rinsing                 | User defined time during which contact "rinsing" is closed at the end of the rinsing cycle                                                                                                    |
| sensor check                   | In the InClean program the measured value deliv-<br>ered by the pH electrode is compared with the de-<br>fined limits during the "Sensor check" step. If the<br>warning or failure limits are exceeded or dropped<br>below, an error message is output.                                                                           |
| service position               | The mode selector on the InClean has been set to<br>"Service" (probe in "Rinsing" position, remote con-<br>trol switched off and electrode can be replaced).                                                                                                    |
| InClean program                | User-defined procedure for rinsing and cleaning the electrode: also see "Measuring program" and "Rinsing program".                                                                                                    |
| Viewing level                  | "view" – menu level of parameter setting; display of all configuration settings, no editing possible                                                                                                    |
| wait position                  | Probe rinsing:<br>Position between "Second Rinsing" and "Measure-<br>ment Lead Time" where the probe remains as long<br>as a start current of 10 to 20 mA is applied to the<br>current input (only when current input has been<br>set as control input)<br>InClean:<br>Rest position of retractable probe in rinsing cham-<br>ber |
| warning (maintenance required) | Alarm message and NAMUR contact;<br>means that measuring equipment still operates<br>properly but should be maintained, or that certain<br>process parameters have reached a value that<br>requires intervention<br>Warning is <i>not</i> enabled during "functional check".                                                      |
| zero point                     | pH value at which the pH electrode delivers a volt-<br>age of 0. Zero point is different for each electrode<br>and changes with age and wear.                                                                                                    |

Page left empty for technical reasons.

# 18 Index

3-wire configuration, 9-83-wire connection, definition, 17-1

## Α

accessories, list, 13–2 adm, 8–1

Administrator level, 8–1 definition, 17–1 example, 8–3

administrator passcode definition, 17–1 setting, 8–5

alarm limit, 2–2 definition, 17–1

alarm settings, 9–22 interface commands, 12–22 setting, 9–23

analog controller, 9–27 interface commands, 12–25, 12–33 setting, 9–33

appendix, 16-1

auxiliary electrode, definition, 17-1

### В

bracket kit, 10–1, 13–1 buffer charts, 15–1

buffer set, definition, 17-1

### С

cal, definition, 17-1

cal timer, 9-6 definition, 17-1 interface commands, 12-16 cal timer alarm, 9-22 calibration, 3-1 automatic, interface commands, 12-31 data entry of premeasured electrodes, 3-12 interface commands, 12-11 freeze outputs, 3-8, 3-10, 3-12, 3-13 InClean, 3-15 manual entry of buffer values, 3-10 interface commands, 12-11, 12-31 measuring program, 3-16 monitoring functions, 3-2 retractable probe, 3-15 rinsing program, 3–15 sampling, 3-13 interface commands, 12-11, 12-32 calibration menu, 3-3 definition, 17-1 calibration passcode definition, 17-1 setting, 8-4 calibration record, 4-3 definition, 17-1 interface commands, 12-8 calibration sequence definition, 17-1 selection of, 3-4 Calimatic, 3-8 Calimatic buffer set, 3-8 interface commands, 12-14 setting, 9–7 checking lead time, 9-41, 9-44 cleaning, 10-10 definition, 17-1 clock interface commands, 12-11, 12-32 setting, 4-6

COMMAND, interface commands, 12-31

control elements, 2-3

controlled variable, definition, 17-1

controller, 9–27 analog controller, 9–27 setting, 9–33 beginning of control, 9–28 control characteristic, 9–28 controlled variable, 9–27 digital controller, 9–27 end of control, 9–28 feed time alarm, interface commands, 12–26 manipulated variable, 9–28 pulse frequency controller, 9–31 pulse length controller, 9–31 setting, 9–31 error messages, 9–36

controller output, definition, 17-2

corner point, 9-28

CTIME, 2-2

CTL-Y, 2-2

- current input, 9–37, 9–40 definition, 17–2 interface commands, 12–27 setting, 9–37
- current input alarm, 9–22 interface commands, 12–27 setting, 9–38

current output, 9–11 falling curve, 9–11 setting, 9–12 span, 9–11

current output 1, interface commands, 12-18

current output 2, 9–12 interface commands, 12–19

current source function, 5–4 interface commands, 12–33

cursor key, definition, 17-2

#### D

date interface commands, 12-32 setting, 4–6 date format, setting, 4-6 delay time, 9-24 definition, 17-2 delta function interface commands, 12-30 setting, 9-55 DEVICE, interface commands, 12-31 device description, 4-6 device diagnostics, 4-7 automatic, 9-56 interface commands, 12-30 interface commands, 12-9, 12-32 diag, definition, 17-2 Diagnostics menu, 4-2 capabilities, 4-1 definition, 17-2 digital controller, 9-27 interface commands, 12-24, 12-33 display, viewing angle adjustment, 9-2 dual-point calibration, 3-7

## Ε

effective direction, 9–25 electrode monitoring, 9–14 electrode slope, definition, 17–2 electrode statistics, 4–4 definition, 17–2 interface commands, 12–7 enter, definition, 17–2 EPROM, replacement, 16–2 equipotential bonding electrode, definition, 17–2 error message, probe binds, 9–41, 9–42, 9–43

error messages according to error code, 11–5 alphabetical, 11–1

## F

failure, 9–24 definition, 17–2

feed time alarm definition, 17–2 setting, 9–35

First Calibration, 3–5 definition, 17–2 interface commands, 12–31

first rinsing, definition, 17-2

functional check, 9–24 definition, 17–2

# G

glass electrode impedance alarm interface commands, 12–19 setting, 9–15

GLP, definition, 17-2

GMP, definition, 17-2

#### Н

hysteresis, 9-25

#### I

I–IN, 2–2

impedance measurement, information, 9-16

InClean calibration, 3-15 definition, 17-2 description, 9-39 interface commands, 12-28, 12-32 maintenance, 5-1 measurement point maintenance, 5-1, 5-3 mode of operation, 9-39 parameter setting, 9-44 program start, 5-2 status signals, 9-40 InClean program, 9-40 definition, 17-5 switching off, 9-39 input filter, 9-5 interface commands, 12-14 installation, 10-8 terminals, 10-8 instructions for use, 9-46 instrument concept, 1-1 interface, 9-53 bus protocol, 12-34 command set, 12-5 contents, 12-1 information, 9-55 interface commands, 12-30, 12-33 point to point, 12–34 setting, 9-55 transmission behavior, 12-4 write protection, 9-54, 12-33 interface commands, 12-1 interval, definition, 17-3 interval time, 9-45, 9-46

#### L

```
limit contacts, 9–25
definition, 17–3
display, 2–2
effective direction, 9–25
hysteresis, 9–25
interface commands, 12–22
setting, 9–26
limit contacts/controller
```

interface commands, 12–22 setting, 9–26 logbook, 4–5 definition, 17–3 interface commands, 12–8

#### Μ

main display, definition, 17-3

maint, definition, 17-3

maintenance, 10-10

Maintenance menu, 5–1 definition, 17–3

maintenance passcode definition, 17–3 setting, 8–4

manipulated variable, definition, 17-3

marker setting, 8-2

meas, definition, 17-3

measurement data, 4–2 point of measurement, 4–2

measurement display, 9–2 interface commands, 12–12

measurement lead time, definition, 17-3

measurement point maintenance, 5–2 interface commands, 12–32

measuring mode, 2–1 definition, 17–3

measuring program, 9–42 definition, 17–3

menu, definition, 17-3

menu level, definition, 17-3

menu structure, 1-4, 2-4

message list, 4–2 definition, 17–3

mode selector, definition, 17-4

mounting, 10-1

mounting accessories, list, 13–1 mounting plate, 10–1, 13–1 mV alarm, 9–22 interface commands, 12–15

#### Ν

NAMUR, definition, 17-4

NAMUR contacts, 9–24 definition, 17–4 interface commands, 12–22 setting, 9–25

neutral zone, 9-28

nominal slope interface commands, 12–14 setting, 9–7

nominal zero point interface commands, 12–14 setting, 9–7

numeric value, input, 2-6

#### 0

Operator level, 7–1 definition, 17–4 example, 7–2

operator passcode definition, 17–4 setting, 8–4

opl, 7–1

options, list, 13–1

ORP, definition, 17–4

ORP alarm, 9–22 interface commands, 12–21

ORP measurement, 9–17 connections, 9–17 simultaneous with pH value, 9–18

output 2/controller, interface commands, 12-19

output current 1 interface commands, 12–18 setting, 9–12 output current 2 interface commands, 12–19 setting, 9–12

#### Ρ

par, definition, 17-4

parameter setting Administrator level, 8–1 interface commands, 12–33 marker setting, 8–2 passcodes, 8–4 interface commands, 12–10 Operator level, 7–1 Viewing level, 6–1

Parameter Setting menu, definition, 17-4

passcode protection, definition, 17-4

passcodes factory settings, 8–6 setting, 8–4

pH alarm, 9–22, 9–23 interface commands, 12–15

pH electrode system, definition, 17-4

pH measurement connections, 9–3, 9–4, 9–13 connections with grounded test medium, 9–5 simultaneous with ORP measurement, 9–18

point of measurement, 4–3 definition, 17–4 interface commands, 12–10

power output, 9-36

power supply, 9-1, 10-8

power supply failure, switching on again, 9-48

probe rinsing, 9–48 information, 9–51 interface commands, 12–29, 12–32 operation, 9–50 setting, 9–51 protective case, 10–1, 13–1 mounting, 10–5

protective hood, 10-1, 13-1

#### R

reference electrode impedance alarm interface commands, 12-20 setting, 9-16 reset time, 9-28 response time, definition, 17-4 retractable probe calibration, 3-15 definition, 17-4 interface commands, 12–32 measurement point maintenance, 5-1, 5-3 program start, 5-2 sample calibration, 3-17 rH alarm, 9-22 interface commands, 12-21 rH measurement, 9-19 information, 9-19 interface commands, 12-20 setting, 9-21 rinsing cycle, 9-49 definition, 17-4 disable, 9-48 rinsing lead time, definition, 17-4 rinsing program, 9-40 definition, 17-4 RS 485 interface, 9-53 bus protocol, 12-34 command set, 12-5 contents, 12-1 information, 9-55 interface commands, 12-30, 12-33 point to point, 12–34 setting, 9-55 transmission behavior, 12-4 write protection, 9-54, 12-33

### S

sample calibration measuring program, 3-18 retractable probe, 3-17 rinsing program, 3–17 scrolling key, definition, 17-5 second rinsing, definition, 17-5 secondary display, 2-1 definition, 17–5 interface commands, 12-12, 12-13 Sensocheck, 9–14 setting, 9–15 sensor check, 9-41, 9-44 definition, 17-5 operating instructions, 9-47 reset error message, 9-47 service position, display 2500, 9-48 setpoint, 9-28 sign, change, 2-6 single-point calibration, 3-7 slope alarm, 3-2 interface commands, 9-22, 12-16 span, 9-11 specifications, 14-1

STATUS, interface commands, 12-6

switch-on time, water valve, 9-45

## Т

TC process medium interface commands, 12–17 setting, 9–10

temperature alarm, 9–22 interface commands, 12–18 temperature compensation, 9–8 automatic, 9–8 manual, 9–9 temperature detection, 3–6, 9–8 interface commands, 12–17

temperature probe, connection, 9-8

temperature probe adjustment, 5–5 interface commands, 12–12, 12–33

terminal assignment, 10-9

terminology, 17-1

trouble shooting, 9–43 probe binds, 9–41, 9–42

### U

user interface, 1-1

### V

VALUE, interface commands, 12–5 view, 6–1 viewing angle adjustment, 9–2 interface commands, 12–12 Viewing level, 6–1 definition, 17–5 example, 6–2

#### W

wait position, 9–42, 9–44 definition, 17–5

warning, 9–24 definition, 17–5 water valve, switch–on time, 9–45

### Χ

Xw, 2–2

## Ζ

zero point definition, 17–5 other than pH 7, 9–7 zero point alarm, 3–2, 9–22 interface commands, 12–16